# SE4000 DVB MPEG-2 Contribution Encoder Installation and Operation Manual

01-0934-401, Rev E

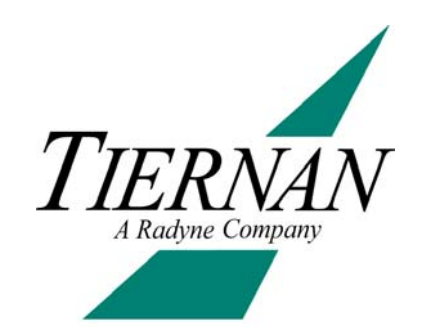

Tiernan, A Radyne Company • 7330 Trade Street • San Diego, CA 92121 • (858) 805-7000 • Fax: (858) 805-7001 • www.radn.com

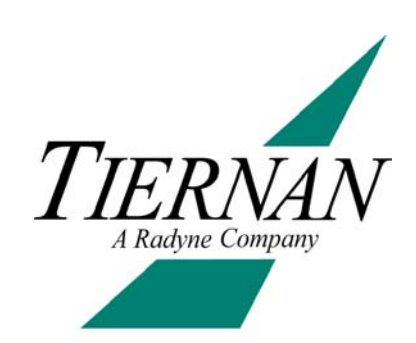

## Notice

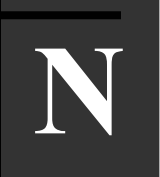

This manual and its contents are proprietary to Tiernan, A Radyne Company and are intended solely for the contractual use of its customers for no other purpose than to install and operate the equipment described herein. This manual and its contents shall not be used or distributed for any other purpose and/or otherwise communicated, disclosed, or reproduced, in any way whatsoever, without prior written consent of Tiernan.

Only experienced personnel should install and/or operate this equipment. Prior to installing or operating any equipment or parts thereof, personnel must carefully read and understand all of the contents of this manual. To properly install and operate this equipment and/or all parts thereof, personnel must strictly and explicitly follow all of the instructions in this manual.

Failure to completely read and fully understand and follow all of the contents of this manual prior to installing and/or operating this equipment, or parts thereof, may result in injury to personnel and/or damage to the equipment, or parts thereof.

Tiernan does not assume any liability arising out of the application or use of any products, component parts, circuits, software, or firmware described herein. Tiernan further does not convey any license under its patent, trademark, copyright, or common- law rights nor the similar rights of others. Tiernan further reserves the right to make any changes in any products, or parts thereof, described herein without notice.

©2004 Tiernan, A Radyne Company. All rights reserved.

Tiernan, A Radyne Company is a registered trademark. Other brand and product names mentioned herein may be trademarks or registered trademarks of their respective owners.

Contents are provided with Restricted Rights. Use, duplication, or disclosure by the government is subject to restrictions as set forth in subparagraph (c) (1) (ii) of the Rights in Technical Data and Computer Software [OCT. 1988] clause at DFARS 252.227-7013 and subparagraphs (a) through (d) of the Commercial Computer Software-Restricted Rights [JUNE 1987] clause at FAR 52.227-19, as applicable. Manufacturer is Tiernan, A Radyne Company, 7330 Trade Street, San Diego, CA 92121 USA.

Contents of this manual are provided as is without warranty of any kind, either expressed or implied, including, but not limited to, the implied warranties of merchantability, fitness for a particular purpose, and non-infringement.

Content could include technical inaccuracies or typographical errors. Changes are incorporated in new editions of this manual. Tiernan, A Radyne Company may make improvements and/or changes in the product(s) and/or the program(s) described in this manual at any time without notice.

In no event will Tiernan, A Radyne Company be liable for direct, indirect, special, incidental, economic, cover, or consequential damages arising out of the use or inability to use the contents even if advised of the possibility of such damages. Some jurisdictions do not allow the exclusion or limitation of implied warranties, or the limitation of liability for incidental or consequential damages, so the above limitation or exclusion may not apply to you. For further information on legal and intellectual property matters, contact Tiernan, A Radyne Company Corporate Counsel.

This equipment has been tested and found to comply with the limits for a Class A digital device, pursuant to part 15 of the FCC Rules. These limits are designed to provide reasonable protection against harmful interference when the equipment is operated in a commercial environment. This equipment generates, uses, and can radiate radio frequency energy and, if not installed and used in accordance with the instruction manual, may cause harmful interference to radio communications. Operation of this equipment in a residential area is likely to cause harmful interference in which case the user will be required to correct the interference at their own expense.

# CAUTION!!

WARNING! Electric Shock Hazard

Do Not Open The Equipment! Service Only by Tiernan, A Radyne Company.

Gefährliche Spannung! Öffuen des Gerätes und Service nur dur Tiernan, A Radyne Company

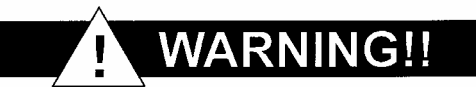

The SE4000 contains no user-serviceable parts. Do not attempt to service this product yourself. Any attempt to do so will invalidate any and all warranties.

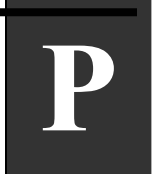

## Using This Manual

This manual is your sourcebook for using the Tiernan SE4000 and describes the installation, operation, and configuration for this product. An overview of system and product level requirements, technical specifications, and troubleshooting procedures are also provided. This manual is designed to help you find information quickly and easily. To take full advantage of this design, please take a moment to review the specific formats.

## Locating Information

To help you quickly locate information, this manual includes:

- Table of contents
- Index
- Glossary
- Quick reference cards

#### Important Information

Throughout this manual you will find icons designed to help you identify important information. These icons are the:

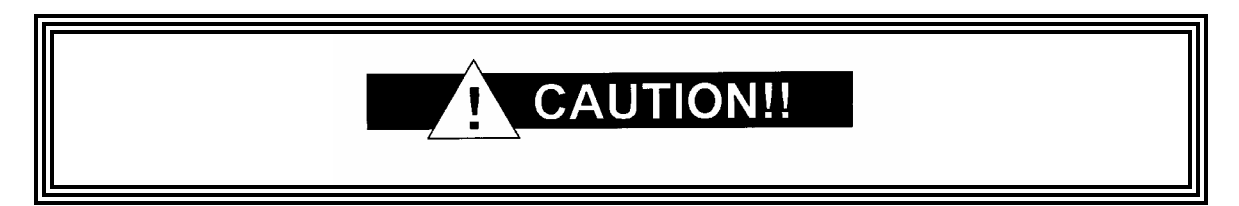

A caution icon indicates a hazardous situation that if not avoided, may result in minor or moderate injury. Caution may also be used to indicate other unsafe practices or risks of property damage.

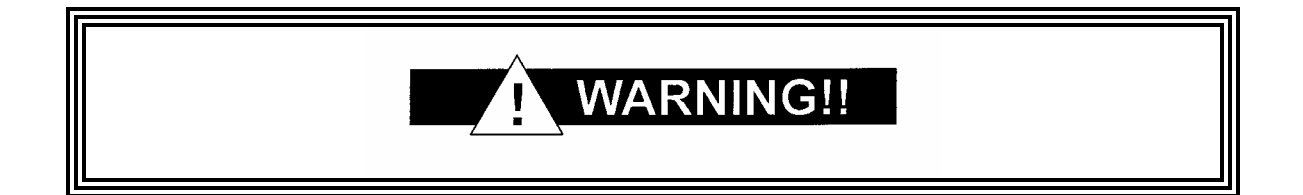

A warning icon indicates a potentially hazardous situation that if not avoided, could result in death or serious injury.

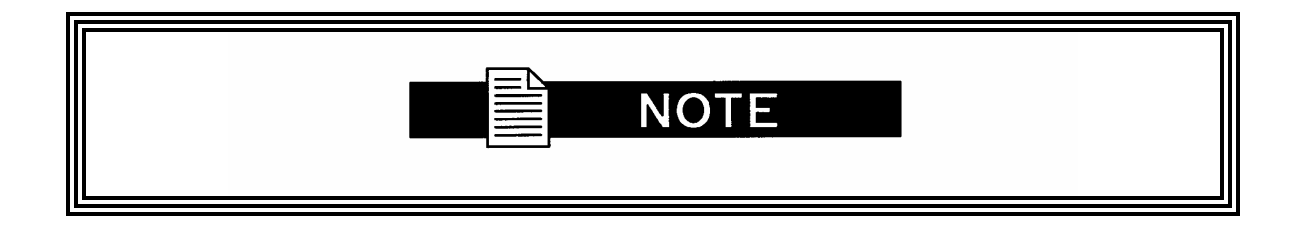

A note icon identifies information for the proper operation of your equipment, including helpful hints, shortcuts, or important reminders

#### Illustrations

Some illustrations contained in this manual may differ slightly from those shown on your front panel display, rear panel, or remote terminal due to variations in your system components, configuration, or customization.

Figures depicting equipment may differ from those at your site; therefore, refer to the labeling on your Tiernan equipment to identify the components. An effort has been made to use illustrations that reflect basic equipment and configurations of the majority of customers.

#### **Issuing Commands**

Tasks and examples are presented in a series of step-by-step instructions. Commands or information that you enter into the system appear in a different type, as shown in the following example:

To restore the factory default configuration, select Quickset>dvb from the front panel, or issue the remote command cm restore dvb.

If the command contains variable information that is to be typed into the system, the variable information is found within karats < >. In the following example, TCA DELETE then the correct value for <label> is typed:

Type TCA DELETE <label>

#### **Front Panel Navigation**

This manual uses right angle brackets (>) to indicate a sequence of menus, submenus, and menu items.

For example, select Control>DateTime>03 September, 2003 means:

- From the main menu, select control.
- From the control menu, select clock.
- From the Date time menu, select date.
- At the date option, enter the date, 03 September, 2003, in the correct format.

#### Displays

The system may return values and messages on a front panel LCD, remote terminal, or both. In this manual these values and messages appear in a different type:

```
date = 06/23/2003
restore = dvb
```

## **Revision History**

This manual is periodically updated and revised. For documentation updates, call Customer Service Support.

| Revision | Date     | Type of Revision                                      |
|----------|----------|-------------------------------------------------------|
| A        | 09-22-03 | Initial release.                                      |
| В        | 11-24-03 | Front panel command revisions                         |
| C        | 10-08-04 | Corrected front and rear panel views and fault tables |

## Product Support

We hope this manual provides all the information and instructions you need to operate the SE4000. However, if you need assistance, contact Tiernan Product Support at our corporate headquarters, located in the United States, through any of the following methods:

| Phone:   | 858-805-7000             |
|----------|--------------------------|
| Fax:     | 858-805-7001             |
| Email:   | customerservice@radn.com |
| Website: | http://www.radn.com      |

## Product Shipments

Please verify that your company name and address are correct on the packing slip that is included with your equipment. Notify Tiernan Product Support if any of the information is incorrect.

Ensure that you write down the following numbers and include them in any correspondence with Tiernan, A Radyne Company concerning your order:

- Purchase order
- Model
- Reference line
- Sales order

## Errors

If any part of your shipment is missing or incorrect, call Tiernan Product Support.

## **Cartons and Packing Materials**

The factory-shipping carton and packing materials are designed to protect the equipment from excessive shock and vibration that can occur during shipping.

Use the original shipping carton and packing materials to repack the unit for shipment to another location or to return the unit to Tiernan, A Radyne Company for repair.

For additional information on equipment repacking, refer to the Warranty booklet that accompanied the product shipment.

## LCD Display

When you receive your SE4000, the LCD display may be covered with a plastic protective covering. To remove the protective covering, gently lift one of the corners and peel off the covering.

## Warranty Information

For warranty or return material authorization information, refer to the Warranty booklet that accompanied the product shipment.

## **Other Tiernan Products**

Visit the corporate website at <u>www.radn.com</u>. This provides information about the entire line of Tiernan products and systems, including encoders, integrated receivers/decoders (IRD), switches, ATM products, network interfaces, and network management software.

#### **Safety Precautions**

Carefully read and follow all safety, use, and operating instructions before operating the SE4000. Heed all warnings and cautions contained in this manual. Retain these instructions for future reference.

## Follow Startup Procedure

Do not plug in the SE4000 until you have connected the system and read the chapter on installation.

## Provide a Safe Location

Place the SE4000 in a rack or on a stable surface of sufficient size and strength, where it will not be jarred, hit, or pushed off its surface. Ensure that all cables and cords are out of the way and will not be tripped over, as this could cause personal injury or serious damage to the equipment.

#### **Avoid Water and Moisture**

If the equipment is exposed to any liquid, contact Tiernan, A Radyne Company, as serious damage could occur to the SE4000 or its components.

## Avoid Heat, Humidity, and Dust

To avoid internal damage, the SE4000 should be placed away from all heat sources, including radiators, heater ducts, and so on, out of direct sunlight and away from high humidity, excessive dust, or mechanical vibrations that can cause damage to internal parts.

## **Provide Adequate Ventilation**

Slots and openings on the SE4000 are provided for ventilation that is needed to ensure reliable operation. To avoid overheating and ensure that the ventilation slots are not blocked, place the SE4000 on a smooth, hard surface that has at least two inches of clearance around the unit and adequate air circulation. If the equipment is placed in a closed area, such as a rack, ensure that proper ventilation is provided and that the internal rack operating temperature does not exceed the maximum rated temperature at the position of the SE4000.

Never place the SE4000 on a soft surface that would obstruct the required airflow into the ventilation slots.

#### **Use the Correct Power Source**

For units equipped with a North American power cord, the cord has an IEC-compatible female plug on one end, and a male plug on the other end. This cord is UL and CSA approved up to 125 VAC at 10 A and is ready to use with no user wiring required.

For units equipped with an International power cord, the cord has an IEC-compatible female plug on one end, and three stripped and tinned bare wires on the other end. This cord is approved up to 250 VAC at 6 A and complies with the international color codes of green/yellow (ground), blue (neutral), and brown (line).

If these color codes do not correspond to the colored markings on the terminals in the plug, use the following standards:

The green/yell<sup> $\cdots$ </sup> wire must be connected to the plug terminal marked by the letter E or by the earth sy  $\frac{1}{2}$  or ( ) or color-coded green and yellow.

The blue wire must be connected to the plug terminal marked with the letter N or color-coded black.

The brown wire must be connected to the plug terminal marked with the letter L or colorcoded red.

An AC plug must be attached to the International power cord in accordance with government standards and codes in effect at the installation site. If an unterminated power cord is supplied with the unit, the appropriate certified termination plug must be installed. The following is a list of the required certifying agencies for various countries:

| Country   | Agency | Country             | Agency                    |
|-----------|--------|---------------------|---------------------------|
| Australia | SAA    | Italy               | IMQ                       |
| Austria   | OVE    | Japan               | MITI                      |
| Belgium   | CEBEC  | Netherlands         | KEMA                      |
| Canada    | CSA    | New Zealand         | SECV, SECQ, SECWA, EANSW, |
|           |        |                     | ETSA, HECT, SANZ          |
| Denmark   | DEMKO  | Norway              | NEMKO                     |
| Finland   | FEI    | Rep. S. Africa      | SABS                      |
| France    | UTE    | Spain               | AEE                       |
| Germany   | VDE    | Sweden              | SEMKO                     |
| India     | ISI    | Switzerland         | SEV                       |
| Ireland   | IIRS   | United Kingdom (UK) | ASTA, BSI                 |

## **Route Power Cords Safely**

Route power cords so they are not walked on or pinched. Pay particular attention to cords and connections at the plugs, receptacles (such as power strips), and the point where they exit from the SE4000 and attach to other equipment. Do not place any items on or against power cords.

## **No Stacking**

Do not place or stack any objects on top of the SE4000. Other equipment may be placed in a rack or on a shelf above or below the SE4000, but never stacked directly on top of it.

## **Protect Against Lightning and Power Surges**

When the SE4000 is installed, have the professional installer ground the system to protect against voltage surges and built-up static charges. For information on grounding standards for electrical and radio equipment, refer to the electrical code in the country of installation. Protect the SE4000 from lightning and power-line surges during a storm by unplugging it from the wall outlet and disconnecting the coaxial cable.

## Do Not Open the SE4000

There are no user serviceable parts inside the SE4000. It should be returned to and/or serviced by Tiernan, A Radyne Company.

#### Keep Objects Outside

Touching internal SE4000 parts is dangerous to both the user and equipment. Never put any object, including fingers, through slots or openings, as this could result in touching dangerous voltage points, short-circuiting parts, electric shock, or fire.

There are no user-serviceable parts inside the SE4000. If an object falls into the equipment, unplug the unit and contact the Radyne ComStream, Inc. Customer Service Department, as serious damage could occur to the SE4000 or its components.

## Clean the SE4000

Before cleaning the SE4000, unplug it from the wall outlet. Do not use any type of abrasive pads, scouring powders, aerosol cleaners, or solvents such as alcohol or benzene.

Use only a clean, soft cloth lightly moistened with a mild detergent solution. Wipe all equipment with a clean, soft cloth lightly moistened with water to remove the detergent solution.

## Service the SE4000

Do not attempt to service the SE4000 yourself, as there are no user-serviceable parts. Opening or removing covers may expose you to dangerous voltages or other hazards as well as void your warranty. Contact the Tiernan Customer Service Department to obtain qualified service personnel.

The following are some of the conditions that indicate the equipment needs servicing:

- The power cord or plug has been damaged.
- An object has fallen into the SE4000.
- Liquid has been spilled into the SE4000, or it has been exposed to rain or water.
- The unit has been dropped or the cover has been damaged.

The SE4000 does not operate normally, or it shows a marked change in performance.

## Perform Safety Checks

Upon completion of any service or repairs to the SE4000, ask the service technician to perform safety checks to verify that the system is in safe operating condition.

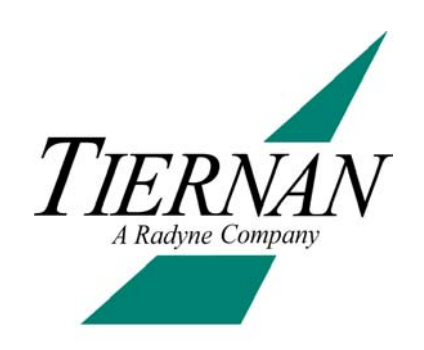

# **Table of Contents**

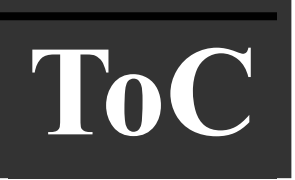

## Section 1 - Overview

| 1.0 Features                         | 1-1 |
|--------------------------------------|-----|
| 1.1 Video                            | 1-2 |
| 1.2 Audio                            | 1-2 |
| 1.3 Auxiliary Data                   | 1-2 |
| 1.4 Conditional Access               | 1-2 |
| 1.5 VBI (Vertical Blanking Interval) | 1-2 |
| 1.6 Modulator                        | 1-2 |
| 1.7 Modulator Control Buttons        | 1-2 |
| 1.8 ASI Output                       | 1-3 |
| 1.9 Monitor and Control Functions    | 1-3 |
| 1.10 Front Panel                     | 1-3 |
| 1.11 Remote Control                  | 1-3 |
| 1.12 Programmable Memory             | 1-3 |
| 1.13 Configuration Sets              | 1-4 |
| 1.14 Construction                    | 1-4 |
|                                      |     |

## Section 2 - Introduction

| 2.0 Placement                                         | 2-1 |
|-------------------------------------------------------|-----|
| 2.0.1 Ventilation                                     | 2-1 |
| 2.1 Powering On The SE4000                            | 2-2 |
| 2.1.1 AC Power Cords                                  | 2-2 |
| 2.1.2 North American Applications                     | 2-2 |
| 2.1.3 International Applications                      | 2-2 |
| 2.1.4 Connecting to a Power Source                    | 2-2 |
| 2.1.5 Power-up Sequence                               | 2-3 |
| 2.2 Rear Panel Connections                            | 2-4 |
| 2.3 Video Ports                                       | 2-4 |
| 2.3.1 Analog Video In                                 | 2-4 |
| 2.4 Audio Ports                                       | 2-4 |
| 2.4.1 Analog Audio                                    | 2-4 |
| 2.4.2 Digital Audio Ports                             | 2-5 |
| 2.5 Data Ports                                        | 2-5 |
| 2.5.1 Synchronous Port                                | 2-5 |
| 2.5.2 Configuring the DTE and SE4000 Clock Interfaces | 2-6 |
| 2.5.2.1 Clock Interface Configuration 1               | 2-6 |
| 2.5.2.2 Clock Interface Configuration 2               | 2-7 |
| 2.5.2.3 Clock Interface Configuration 3               | 2-7 |
| 2.5.3 Asynchronous Configuration                      | 2-8 |
| 2.5.3.1 RS-232                                        | 2-8 |
| 2.6 Remote Control Ports                              | 2-8 |
| 2.6.1 RS-232 Control Port                             | 2-8 |
|                                                       |     |

| 2.6.1.1 DCE Configuration                               | 2-9  |
|---------------------------------------------------------|------|
| 2.6.2 Connecting to the RS-232 Control Port             | 2-9  |
| 2.6.3 Ethernet Control Port                             | 2-9  |
| 2.6.3.1 Connecting to a Network Using the Ethernet Port | 2-9  |
| 2.6.4 Fault Relay                                       | 2-11 |
| 2.7 Transport Connection Ports                          | 2-11 |
| 2.7.1 ASI Out Primary                                   | 2-11 |
| 2.7.2 ASI Out Secondary                                 | 2-12 |
| 2.8 Modulator Output to Upconverter                     | 2-12 |

## Section 3 - Using the Front Panel

| 3.0 Front Panel Components                                 | 3-1  |
|------------------------------------------------------------|------|
| 3.1 SE4000 Menu Structure                                  | 3-2  |
| 3.2 Navigating Through the Menus                           | 3-3  |
| 3.3 LCD Display                                            | 3-3  |
| 3.4 LCD Symbols                                            | 3-3  |
| 3.4.1 Brackets                                             | 3-3  |
| 3.4.2 Arrows                                               | 3-3  |
| 3.4.3 Asterisk                                             | 3-3  |
| 3.4.4 Equal Sign                                           | 3-3  |
| 3.4.5 Colon                                                | 3-3  |
| 3.5 LCD Text Formats                                       | 3-4  |
| 3.5.1 Menus                                                | 3-4  |
| 3.5.2 Parameter Options                                    | 3-4  |
| 3.5.3 Information                                          | 3-5  |
| 3.6 Screen Saver                                           | 3-5  |
| 3.7 Right and Left Buttons                                 | 3-6  |
| 3.8 Enter Button                                           | 3-6  |
| 3.9 Exit Button                                            | 3-7  |
| 3.10 Up and Down Buttons                                   | 3-7  |
| 3.11 Alphanumeric Keypad                                   | 3-7  |
| 3.11.1 Alphabetic Entries                                  | 3-7  |
| 3.11.2 Numeric Entries                                     | 3-8  |
| 3.11.3 Status Button                                       | 3-9  |
| 3.5 Issuing Commands                                       | 3-9  |
| 3.6 Correcting Mistakes                                    | 3-10 |
| 3.6.1 Selecting Options                                    | 3-10 |
| 3.6.2 Using the Keypad                                     | 3-10 |
| 3.6.3 Leaving a Parameter                                  | 3-10 |
| 3.6.4 After Pressing the Enter Button                      | 3-10 |
| 3.7 Modulator Control Buttons                              | 3-11 |
| 3.8 Front Panel Menu Summary                               | 3-12 |
| 3.9 SE4000 Procedures                                      | 3-27 |
| 3.10 Configuration Sets                                    | 3-27 |
| 3.10.1 Restoring a Default Factory Configuration           | 3-27 |
| 3.10.2 Creating a New User Configuration                   | 3-28 |
| 3.10.3 Saving a User Configuration Under an Existing Label | 3-28 |
| 3.10.4 Detering a User Configuration Label                 | 3-29 |
| 3. 10.5 Renaming a User Configuration Label                | 3-29 |
|                                                            | 3-29 |

| 2.11.1 Locking the Front Danal                            | 3 20 |
|-----------------------------------------------------------|------|
|                                                           | 3-29 |
| 3.11.2 Unlocking the Front Panel                          | 3-30 |
| 3.12 Date and Time                                        | 3-30 |
| 3.12.1 Setting the Date                                   | 3-30 |
| 3.12.2 Setting the Time                                   | 3-31 |
| 3.13 System Reset                                         | 3-31 |
| 3.14 Embedded Audio Configuration                         | 3-31 |
| 3.14.1 Configuring the Encoder for Embedded Audio         | 3-31 |
| 3.15 Embedded Audio Configuration (BISS/PGCA)             | 3-31 |
| 3.16 VBI: Teletext, Closed Captions, and Expanded Windows | 3-31 |

## Section 4 - Using a Remote Unit

| 4.0 Configuring the Remote Control Software Parameters | 4-1 |
|--------------------------------------------------------|-----|
| 4.1 Ethernet Port Telnet                               | 4-2 |
| 4.1 Ethernet Port Browser Window                       | 4-3 |
| 4.2 Remote Communications Overview                     | 4-3 |
| 4.2.1 Command Types                                    | 4-3 |
| 4.2.2 Command Elements                                 | 4-4 |
| 4.3 Issuing Remote Commands                            | 4-4 |
| 4.3.1 Typing Remote Commands                           | 4-5 |
| 4.3.2 Entering Parameter Values                        | 4-5 |
| 4.4 Error Messages                                     | 4-5 |
| 4.5 Remote Command Descriptions                        | 4-7 |
|                                                        |     |

## Section 5 - Configuring the SE4000

| 5.0 SE4000 Configuration Procedure                                   | 5-1 |
|----------------------------------------------------------------------|-----|
| 5.1 Setting the Default Configuration                                | 5-2 |
| 5.1.1 Using the Front Panel to Set the Default Factory Configuration | 5-2 |
| 5.1.2 Using a Remote Unit to Set the Default Configuration           | 5-3 |
| 5.2.2 Configuring a Simple SCPC Setup Using the Remote Unit          | 5-4 |

## Section 6 - Troubleshooting

| 6.0 Fault Reporting and Monitoring                      | 6-1  |
|---------------------------------------------------------|------|
| 6.1 Status LED                                          | 6-1  |
| 6.2 Current Faults                                      | 6-2  |
| 6.2.1 Viewing Current Faults on the Front Panel         | 6-2  |
| 6.2.2 Viewing Current Faults Using a Remote Device      | 6-3  |
| 6.3 Fault History Log                                   | 6-3  |
| 6.3.1 Viewing Fault History Log on the Front Panel      | 6-4  |
| 6.3.2 Viewing the Fault History Log Using a Remote Unit | 6-5  |
| 6.4 Fault Relay Monitoring                              | 6-5  |
| 6.4.1 Viewing Fault Relay Log on the Front Panel        | 6-6  |
| 6.5 Initialization Self-Test Function                   | 6-7  |
| 6.6 Fault Summary                                       | 6-7  |
| 6.7 Fault Summary                                       | 6-9  |
| 6.8 Fault Management                                    | 6-10 |

# Section 7 - Maintenance and Software Upgrades

| 7.0 | Maintenance             | 7-1 |
|-----|-------------------------|-----|
| 7.1 | Field Software Upgrades | 7-1 |

| Appendix A - Technical Specifications |  | A-1 |
|---------------------------------------|--|-----|
|---------------------------------------|--|-----|

## Appendix B - VBI Data Transmission

| B.0 MPEG and VBI                                        | B-1 |
|---------------------------------------------------------|-----|
| B.1 System Configuration                                | B-2 |
| B.1.1 DVB Teletext                                      | B-2 |
| B.1.1.1 Hardware Requirements                           | B-2 |
| B.1.1.2 Operational Considerations                      | B-2 |
| B.1.1.3 End-to-End Configuration                        | B-2 |
| B.1.2 ATSC Closed Captions                              | B-3 |
| B.1.2.1 Operational Considerations                      | B-3 |
| B.1.2.2 End-to-End Configuration                        | B-3 |
| B.1.3 Tiernan Proprietary Closed Captions (Tiernan CC)  | B-4 |
| B.1.3.1 Operational Considerations                      | B-4 |
| B.1.3.2 End-to-End Configuration                        | B-4 |
| B.1.3.3 DVB 4:2:2 Expanded Windows, 16-Line and 32-Line | B-5 |
| B.1.3.4 Operational Considerations                      | B-5 |
| B.1.3.5 Hardware Requirements                           | B-5 |
| B.1.3.6 End-to-End Configuration                        | B-5 |
| B.4 Decoder Command Listing                             | B-7 |
| B.4.1 Front Panel Commands for Decoder Configuration    | B-7 |
| B.4.2 Remote Commands for Decoder Configuration         | B-8 |
|                                                         |     |

## Appendix C - Conditional Access

| C.0 Conditional Access Overview                                     | C-1 |
|---------------------------------------------------------------------|-----|
| C.1 BISS Overview                                                   | C-1 |
| C.2 High-Level BISS Procedure                                       | C-1 |
| C.3 Configuring BISS from the Front Panel                           | C-1 |
| C.4 Configuring BISS from a Remote Unit                             | C-3 |
| C.5 Tiernan PGCA Overview                                           | C-4 |
| C.6 High-Level PGCA Overview                                        | C-5 |
| C.7 High-Level PGCA Overview                                        | C-6 |
| C.7.1 Manage the IRD List                                           | C-6 |
| C.7.1.1 Review the IRD Conditional Access List                      | C-6 |
| C.7.1.2 Add IRDs to the Conditional Access List, as Needed          | C-6 |
| C.7.1.3 Delete an IRD from the Conditional Access List, if Required | C-7 |
| C.7.1.4 View the IRD Conditional Access List                        | C-7 |
| C.7.1.5 Enable and Disable Individual IRDs                          | C-7 |
| C.7.2 Enable PGCA at the System Level                               | C-7 |
| C.7.2.1 Enable PGCA                                                 | C-7 |
| C.7.2.2 Enter the Scramble Key                                      | C-7 |
| C.7.3 To Disable PGCA at the System Level                           | C-7 |
| C.8 Configuring PGCA from a Remote Unit                             | C-8 |
| C.8.1 Connect to a Remote Unit                                      | C-8 |

D-1

| C.8.2 Enable PGCA at the System Level                                   | C-8      |
|-------------------------------------------------------------------------|----------|
| C.8.2.1 Enter the PGCA Scramble Key                                     | C-8      |
| C.8.3 Manage the IRD List                                               | C-8      |
| C.8.3.1 View the IRD Conditional Access List                            | C-8      |
| C.8.3.2 Add IRDs to the Conditional Access List                         | C-9      |
| C.8.3.3 Delete IRDs from the Conditional Access List                    | C-9      |
| C.8.3.4 Enable Individual IRDs                                          | C-9      |
| C.8.3.5 Disable Individual IRDs                                         | C-9      |
| C.8.3.6 SE4000 is Now Processing Using the Current PGCA Configuration   | C-9      |
| C.8.4 Save the Current PGCA Configuration                               | C-9      |
| C.8.4.1 To Disable PGCA at the System Level                             | C-10     |
| C.9 Configuring PGCA from a Remote Unit                                 | <br>C-10 |
| C.9.1 Enable PGCA                                                       | <br>C-10 |
| C.9.2 Enter the PGCA Scramble Key                                       | <br>C-10 |
| C.9.3 Deauthorize decoder – decoder 1 is disabled, or deauthorized      | C-10     |
| C.9.4 Remove decoder – decoder2 is deleted from the PGCA database       | <br>C-10 |
| C.9.5 Add decoders – three decoders are added to the PGCA database      | <br>C-10 |
| C.9.6 Review the IRD conditional access list to ensure it is correct    | <br>C-11 |
| C.9.7 The list is correct, save the PGCA configuration changes to flash | C-11     |
| с с <u>—</u>                                                            |          |

## Appendix D - SE4000 Default Settings\_\_\_\_\_

## Appendix E - Table Top/Rack Mount Installation Instructions

| E.0 Table Top Installation  | E-1 |
|-----------------------------|-----|
| E.1 Rack Mount Installation | E-1 |
| E.4 Safety Precautions      | E-2 |
| E.4.1 Ambient Temperature   | E-3 |
| E.4.2 Rack Stability        | E-3 |
| E.4.3 Input Supply          | E-3 |
| E.4.4 Grounding             | E-3 |
| E.4.5 Radiation Performance | E-3 |
|                             |     |

| lossary | GL-1 |
|---------|------|
|         |      |

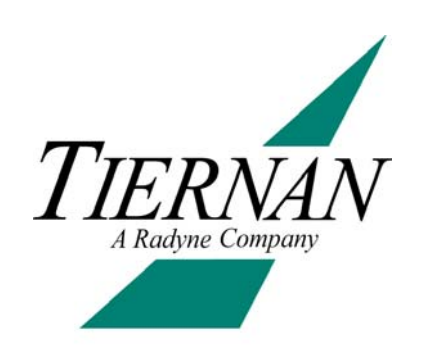

## **Overview**

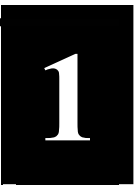

The SE4000 is a rugged, compact MPEG-2 encoder designed for newsgathering and professional broadcast applications. Video input may be analog, PAL or NTSC, or serial digital 525/625. Two stereo audio inputs may be either analog or AES/EBU. Video encoding may be 4:2:0 in accordance with MPEG-2 Main Profile @ Mail Level or optional 4:2:2 Studio Profile @ Main Level. The compressed digital output is a DVB<sup>®</sup> MPEG-2 or ATSC-compliant transport stream. Audio compression may be MPEG, AC-3 2.0, or uncompressed pass-through.

The SE4000 compresses the incoming video with the latest adaptive field-frame MPEG-2 algorithm. The video compression is performed with I, B, and P frames using bi-directional predictive coding and motion estimation. The two stereo or four mono audio channels are compressed using either MPEG or AC-3 2.0 audio encoding standard. The two auxiliary data channels support both synchronous and asynchronous serial formats.

A push button front panel with an illuminated LCD and bright LED indicators provides control and system status. The optional integrated DVB<sup>®</sup>, QPSK, 8PSK, 16QAM satellite modulator is controlled by one-touch buttons for carrier on/off and modulate. Additionally, remote control is available using ASCII or SNMP commands via the EIA-232 remote control and Ethernet ports. The SE4000's rugged chassis is a 1U high (4.45 cm), 19" width rack-mount unit providing full rear panel cabling. The main power switch is conveniently located on the front panel.

## 1.0 Features

The SE4000 consists of the following standard feature set:

- Advanced video compression chip-set which encodes the input video following either 4:2:0 Main Profile @ Mail Level or optional 4:2:2 Studio Profile @ Main Level standards.
- A high-quality horizon decimation filter for intermediate horizontal resolutions.
- Supports compressed audio rates of 64 to 384 Kbps and four different audio channel compression methods.
- MPEG or AC-3 2.0 coding.
- Accepts two high-speed, independently programmable auxiliary data channels.
- Automatic configuration of video and audio rates to match the available transmission bandwidth for optimum performance.
- Dedicated modulator control buttons are provided on the front panel for one-touch control.
- Optional BISS conditional access.
- Extensive VBI data support of DVB teletext.
- Front panel lockout to prevent accidental configuration changes.
- At-a-glance status monitoring via a tri-colored Status LED indicator.
- Status hot key enables the user to toggle between fault lists and other front panel menus.
- Remote control via Ethernet or EIA-232 providing all configuration, monitor, and control functions
- Built-in self-tests and extensive self-diagnostics to assist with system checkout and problem solving.
- Non-volatile, field-programmable memory.
- User configuration sets that can store and recall commonly used parameters sets
- Auto-ranging, auto-sensing power supply
- Rugged chassis construction

## 1.1 Video

The SE4000 uses an advanced video compression ship-set which encodes the input video following either the 4:2:0 Main Profile @ Main Level or the optional 4:2:2 Studio @ Main Level, according to MPEG-2 standards (ISO/IEC 13818-2). The SE4000 supports the following compressed video rates:

- MPEG-2 4:2:0 Main Profile @ Main Level: 1 to 15 Mbps
- MPEG-2 4:2:2 Studio Profile @ Main Level (optional): 2.5 to 50 Mbps, which provides superior quality compressed images at high data rates.

The video encoder features a low latency mode for interactive applications and a Tiernan proprietary, high-quality horizontal resampling filter for intermediate horizontal resolutions.

## 1.2 Audio

Two stereo or four mono audio channels are compressed using MPEG or AC-3 2.0 audio encoding standards.

The SE4000 supports compressed audio output rates of 64 to 384 Kbps and four different audio channel compression methods.

## 1.3 Auxiliary Data

One channel of synchronous data up to 20 Mbps (RS-422) and one channel of asynchronous data up to 115 Kbps (RS-232) are supported by the SE4000.

## **1.4 Conditional Access**

The SE4000 optionally supports BISS, Modes 1 and E, as well as Tiernan's proprietary conditional access schemes.

## 1.5 VBI (Vertical Blanking Interval)

Extensive VBI data support is provided via the SE4000. Supported formats include:

- Proprietary passage of NTSC line 21 closed-caption.
- ATSC closed captioning.
- DVB Teletext for World System Teletext (WST) on PAL.
- DVB 4:2:2 expanded windows carries WSS, VPS, VITC, CC, AMOL, XDS, etc.

## 1.6 Modulator

The SE4000 has a built-in DVB<sup>®</sup>-compatible QPSK, 8PSK and 16QAM modulator with a 70 MHz, 140 MHz, and direct L-Band output carrier capable of supporting up to 45 Msps. An L-Band monitor output is provided for direct IRD connection.

## **1.7 Modulator Control Buttons**

The SE4000 provides dedicated modulator control buttons on the front panel. These are designed to bring carriers up onto satellites in a fast and efficient manner.

## 1.8 ASI Output

An ASI output is also available for connection to an external multiplexer or modulator. The SE4000 accepts all commonly used video and audio input formats and provides an MPEG-2 DVB compliant transport stream in addition to a DVB<sup>®</sup>-compatible QPSK modulator with a 70 MHz, 140 MHz, and direct L-Band output.

Within the data rate limitations of the channel, the SE4000 can be reconfigured for different video resolutions, video optimization, and audio compressed bit rates to get the best video performance. Higher compressed bit rates result in better-decoded video quality.

For high reliability applications, the SE4000 provides exceptional MTBF performance with its extensive digital processing and proprietary FPGA circuits. In addition, the SE4000 can automatically configure the video and audio rates in order to match the available transmission bandwidth for optimum performance.

## **1.9 Monitor and Control Functions**

The SE4000 monitor and control functions include:

- Fault Relay with passive normally open and normally closed contacts.
- Front panel operator control utilizing an easy-to-use, intuitive menu and backlit push buttons.
- Remote control using either an Ethernet or RS-232 interface.

## 1.10 Front Panel

The SE4000 front panel interface allows you to scroll through a standard set of menus to easily set your operating parameters. All configuration and monitoring functions can be efficiently performed using the front panel.

*At-a-glance* system status can be quickly determined by checking the tri-colored front panel status LED:

- Green: indicates that the unit is receiving AC power and that there are no faults.
- Yellow: indicates that the unit has a current fault.
- Red: indicates that the unit has a hard fault.

If the Status LED indicates that there is a fault, the Status hot key enables you to go directly to the current faults list with the press of a button.

## 1.11 Remote Control

A remote unit, such as a computer terminal, is easily connected to either the EIA-232 remote control port or Ethernet port allowing the SE4000 to be configured, monitored, and controlled using character-based ASCII protocol or SNMP.

#### **1.12 Programmable Memory**

The SE4000 is a field-deployable unit with non-volatile, field-programmable memory that ensures retention of configuration parameters during power outages, power off, and transportation. The SE4000 maintains the last user configuration in flash memory.

## 1.13 Configuration Sets

The SE4000 has a number of default configurations that can be restored as well as numerous user-defined configuration sets that can be saved and restored.

## 1.14 Construction

The SE4000 is a small, rugged, 1RU (4.45 cm/1.75") high, 19" wide rack-mount chassis with an international, auto-sensing, AC power supply.

## Introduction

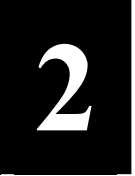

This chapter provides step-by-step procedures for installing and cabling the SE4000.

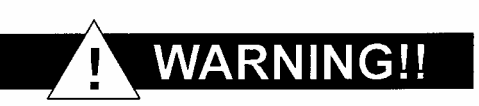

Do Not Remove the SE4000 Top Cover! The SE4000 is powered by an exposed, switching AC power supply, which presents an electric shock hazard when the top cover is removed. Personal injury or damage to the equipment can occur when the top cover is removed. None of the procedures in this manual require the removal of the SE4000 top cover.

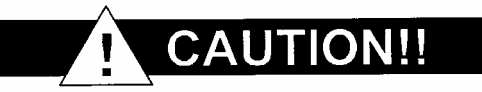

Before beginning your installation, read the Safety Precautions as they contain important safety information and other instructions required to install the SE4000.

## 2.0 Placement

The SE4000 can be installed on a tabletop or in a rack. Use the following guidelines to determine the appropriate installation:

- If the equipment must be moved frequently, install the SE4000 on a tabletop or other flat surface.
- If the equipment is going to be installed permanently, install the SE4000 in a rack using rack mount brackets.

Whichever installation is used, always position the equipment to allow easy access to the rear panel and provide adequate ventilation.

To properly install the SE4000, follow the instructions provided in the appendix on tabletop and rack mount installation instructions.

## 2.0.1 Ventilation

The SE4000 must be positioned to receive adequate ventilation at all times. The cooling fan pulls air in through the side vents, circulates the air, and exhausts it out the side vents. The minimum airflow clearance required on both sides of the chassis is three (3) inches.

## 2.1 Powering On The SE4000

The rear panel AC power supply interface includes a fuse holder, and an IEC 320 power cord receptacle. The typical SE4000 configuration requires 70 Watts.

An auto-sensing, auto-ranging AC switching power supply powers the SE4000 unit. The supply accepts 100 to 240 VAC nominal input voltage levels cycling at 50 to 60 Hz. A 1 Amp fuse on the rear panel protects the power supply from excessive current.

The On/Off (1/0) power switch is located on the front panel.

## 2.1.1 AC Power Cords

The SE4000 shipping kit includes two AC power cords, one for North American applications, specifically the United States and Canada, and the other for international applications.

|              | CAUTION!!                                                 |
|--------------|-----------------------------------------------------------|
| AC wiring me | ust be done in accordance with governmental standards and |
| codes in efi | fect at the SE4000 installation site. Refer to the Safety |
| Precautions  | for additional information.                               |

## 2.1.2 North American Applications

One cord has an IEC- compatible female plug on one end and a North American male plug on the other. This cord is UL and CSA approved up to 125 VAC at 10 A. This cord is ready to use with no user wiring required.

## 2.1.3 International Applications

The international cord has an IEC-compatible female plug on one end and three stripped and tinned bare wires on the other end. This cord is approved by many international safety agencies, including VDE, up to 250 VAC at 6 A.

## 2.1.4 Connecting to a Power Source

To connect to an AC power source, follow these steps:

- 1. Select an AC power cord. If an international power cord is selected, attach a connector in accordance with local regulations and laws.
- 2. Ensure the SE4000 power switch is in the Off, or 0 position.
- 3. Connect the female plug of the AC power cord to the AC power receptacle on the SE4000 rear panel.
- 4. Connect the male plug of the AC power cord to an external AC power conditioning surge suppressor.
- 5. Connect the AC power conditioning surge suppressor to an AC outlet.

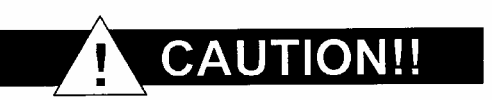

Corrupted AC input power can interrupt SE4000 operations and cause permanent damage to the unit. You should purchase and install a commercially available, external AC power conditioning surge suppressor to protect the SE4000 against power spikes and line transients..

## 2.1.5 Power-up Sequence

Once the cabling and interconnections for the SE4000 are completed, the unit may be powered up. The SE4000 power switch is a rocker switch located on the front panel. The power switch is labeled 1/0 where the 1 represents the On position and the 0 represents the Off position.

To power up the SE4000, press the power switch to the On, or 1 position. The power-on cycle takes approximately 20 seconds, as the unit performs extensive self-diagnostics in this time period.

During the powered- up cycle, the SE4000 displays SE4000 Standard Definition Encoder Initializing..., various messages may scroll across the LCD display, and the tricolored Status LED illuminates and may flash.

After the unit is initialized, the LCD displays the SE4000 Main Menu.

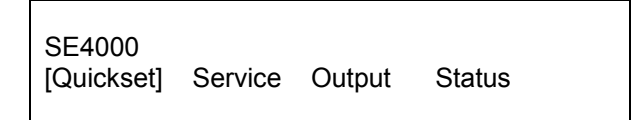

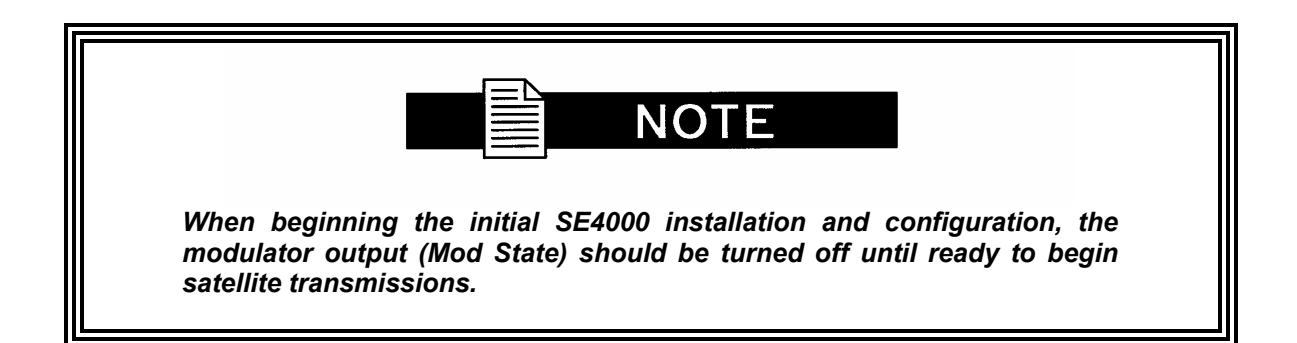

## 2.2 Rear Panel Connections

All SE4000 external connections are located on the rear panel, as shown in the following illustration.

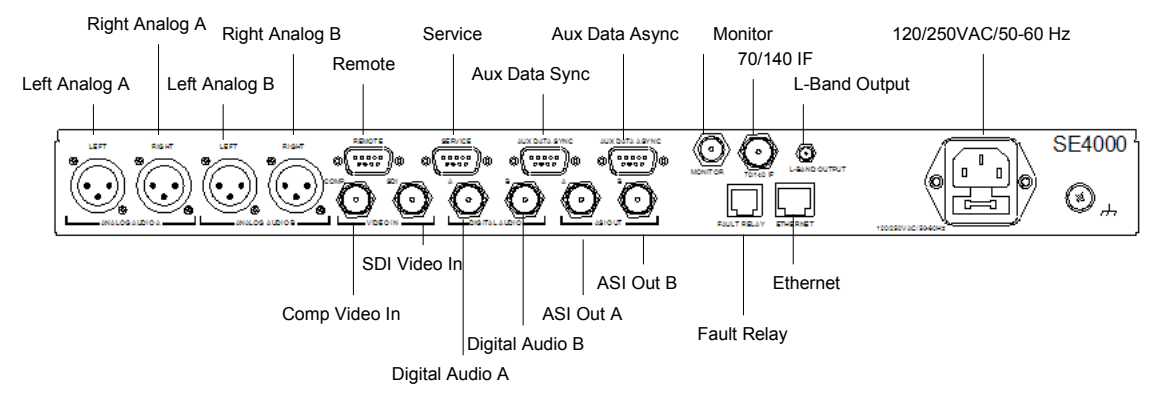

## 2.3 Video Ports

The SE4000 provides connections for both analog and digital video.

## 2.3.1 Analog Video In

Analog Video In is a female BNC connector with 75Ω impedance, accepting a NTSC or PAL composite analog video input that is 1.0 Vp-p nominal level. The analog composite video input must be compliant with SMPTE 170M NTC, ITU-R BT.470, or PAL-I/B/D. The connector shell is connected to signal ground.

Connect the video input cable to the Analog Video In connector on the rear panel.

## 2.4 Audio Ports

## 2.4.1 Analog Audio

The SE4000 has the following sets of analog audio input ports:

- Analog Audio A Right and Left.
- Analog Audio B Right and Left.

The ports can be configured for two stereo or four independent analog mono channels.

Each port has a male XLR connector with high impedance (>10 k $\Omega$ ) termination.

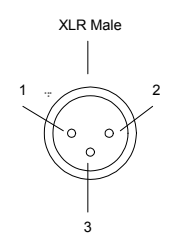

Note: Four XLR Female to Female Adapter Connectors are included in the shipping kit.

The pin assignments for all the analog audio ports are listed in the following table:

| Audio Port Pin Assignments |     |  |  |
|----------------------------|-----|--|--|
| Pins Signal                |     |  |  |
| 1                          | Gnd |  |  |
| 2                          | +   |  |  |
| 3                          | -   |  |  |

## 2.4.2 Digital Audio Ports

The SE4000 has the following two digital audio input ports:

- Audio Input A.
- Audio Input B.

Each port has a female BNC connector with a 75 $\Omega$  nominal termination. The ports accept AES/EBU serial digital input that is compliant with ANSIAES3-1992 (ANSI S4.40-1992) recommendations. The ports are typically configured for two stereo channels.

## 2.5 Data Ports

#### 2.5.1 Synchronous Port

The synchronous port accepts RS-422 input at 1 Kbps to 20 Mbps. The auxiliary data synchronous port pin assignment is listed in the following table:

| Aux Data Port Pin Assignments: Synchronous - RS-422 |        |           |                 |
|-----------------------------------------------------|--------|-----------|-----------------|
| Pins                                                | Signal | Direction | Definition      |
| 1                                                   | Unused | -         | -               |
| 2                                                   | ST+    | Out       | Send Timing     |
| 3                                                   | SD+    | In        | Transmit Data   |
| 4                                                   | TT-    | In        | Terminal Timing |
| 5                                                   | GND    | -         | Ground          |
| 6                                                   | ST-    | Out       | Send Timing     |
| 7                                                   | Unused | -         | -               |
| 8                                                   | SD-    | In        | Transmit Data   |
| 9                                                   | TT+    | In        | Terminal Timing |
| Shell                                               | GND    | -         | Ground-         |

## 2.5.2 Configuring the DTE and SE4000 Clock Interfaces

After you have cabled the data termination equipment (DTE) to the SE4000, you must determine the most effective SE4000 and DTE clock source arrangements. There are three different ways to configure the clock interface for the SE4000 and the DTE:

- Clock Interface Configuration 1 is the most reliable clock source arrangement. This configuration requires the DTE to provide a clock (TT) synchronous with the data (SD) to the SE4000.
- Clock Interface Configuration 2 is the second most reliable clock source arrangement. This configuration is used when the DTE cannot turn around the ST, but has an internal clock source that can be provided as TT to the SE4000.

Clock Interface Configuration 3 is the least reliable clock source arrangement - it should only be used if the first two clock configurations cannot be used. In this configuration the SE4000 is configured to use ST to latch the data.

## 2.5.2.1 Clock Interface Configuration 1

The most reliable auxiliary data channel clock source configuration requires the DTE to provide a clock (TT) synchronous with the data (SD) to the SE4000. This scenario allows the SE4000 to latch the data using a clock that has traveled the same path as the data, which ensures that both the clock and the data are received in phase at the SE4000.

The following block diagram shows the clock configuration for a DTE configured to turn around the ST clock source, and a SE4000 auxiliary data channel configured for an external clock source.

Notice in the illustration that the switch for the SE4000 auxiliary data channel clock source is configured for external even though the SE4000 is providing ST to the DTE.

| DTE                        | SE4000                                       |
|----------------------------|----------------------------------------------|
| Data Timing Data           | Data SD SD Latching Data To TTM              |
|                            |                                              |
| Internal Clock Ext. Source | Int. Source<br>Clock ST ST Internal Clock ST |

In this configuration, the SE4000 provides clock (ST) to the DTE. The switch for the DTE clock source is configured to accept the external clock (ST) provided by the SE4000. The DTE uses the ST to time the data, sends the data to the SE4000 on SD, and returns the ST to the SE4000 on TT. The SE4000 uses TT to latch the data.

The SE4000 auxiliary data channel must be configured for an external clock source to accept TT from the DTE.

## 2.5.2.2 Clock Interface Configuration 2

If the DTE cannot turn around the ST, but has an internal clock source that can be provided as TT to the SE4000, use this option to configure the auxiliary data channel.

The following block diagram shows the clock configuration for a DTE providing an internal clock source as TT to the SE4000.

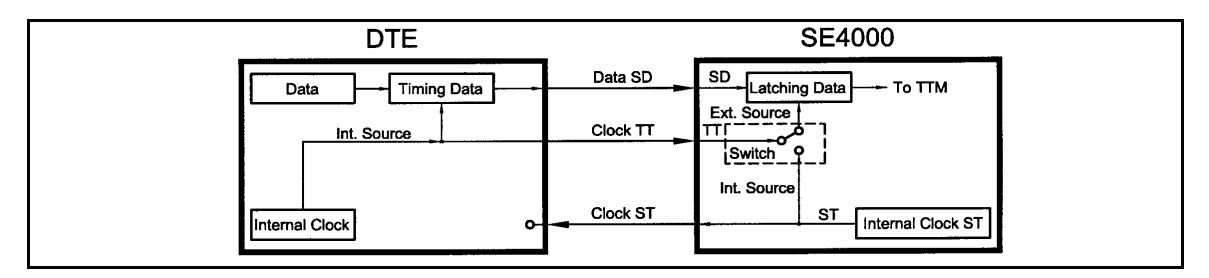

In this configuration, the DTE clock is set to internal and the SE4000 auxiliary data channel clock source is set to external. The DTE uses its internal clock source to time the data, sends the data to the SE4000 on SD, and sends its internal clock to the SE4000 as TT. The SE4000 uses TT to latch the data. The SE4000 auxiliary data channel must be configured for an external clock source.

## 2.5.2.3 Clock Interface Configuration 3

If the DTE cannot turn around the ST, and does not have an internal clock source that can be provided as TT to the SE4000, configure the SE4000 to use the ST to latch the data. However, this scenario is not recommended and should be considered only if neither of the other two-clock source configurations can be used.

The following block diagram shows the clock configuration for a DTE configured for an external clock and a SE4000 auxiliary data channel configured for an internal clock.

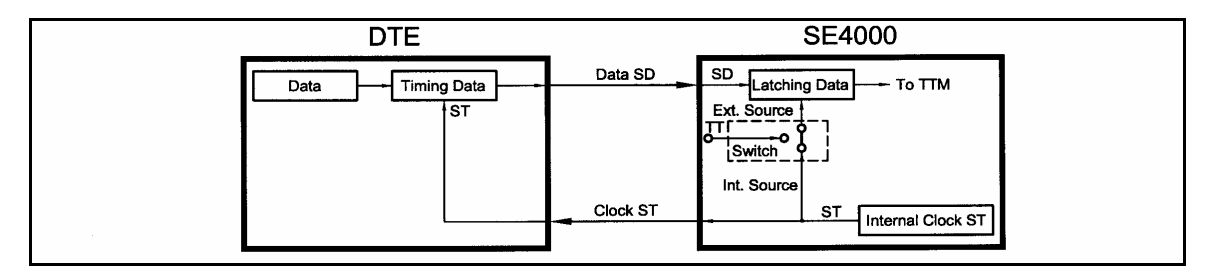

In this scenario, both the DTE and the SE4000 use ST, but the ST is provided to the DTE on one path and to the SE4000 on a different path. Depending upon the length of cable between the DTE and the SE4000, the clock may be received out of phase at the SE4000. The longer the cable, the further out of phase the clock will be.

# CAUTION!!

If the internal clock is used to latch the data, the length of cable between the DTE and the SE4000 must be limited to one meter (3 feet). Additionally, the auxiliary data rate must be limited to not more than 64 Kbps. If the cable length exceeds one meter, or if it is attempted to process data at rates above 64 Kbps, the auxiliary data may be corrupted.

## 2.5.3 Asynchronous Configuration

In asynchronous configurations, ports are configured to accept RS-232 input at rates of 1200 bps to 115000 bps.

## 2.5.3.1 RS-232

The DB-9 connector allows a standard RS-232 DCE connection. The auxiliary data asynchronous port pin assignments for RS-232 are listed in the following table:

| Aux Data Port Pin Assignments: Asynchronous - RS-232 |        |           |               |
|------------------------------------------------------|--------|-----------|---------------|
| Pins                                                 | Signal | Direction | Definition    |
| 1                                                    | Unused | -         | -             |
| 2                                                    | Unused | -         | -             |
| 3                                                    | TD     | In        | Transmit Data |
| 4                                                    | Unused | -         | -             |
| 5                                                    | GND    | -         | Ground        |
| 6                                                    | Unused | -         | -             |
| 7                                                    | RTS    | In        | Ready to Send |
| 8                                                    | CTS    | Out       | Clear to Send |
| 9                                                    | Unused | -         | -             |

## 2.6 Remote Control Ports

A remote unit can be connected through either of two ports located on the SE4000:

- RS-232
- Ethernet Control

## 2.6.1 RS-232 Control Port

The RS-232 port is a DB-9 female connector. The port is configured as a DTE

## 2.6.1.1 DCE Configuration

| RS-232 Port Pin Assignments: DTE |        |           |                     |
|----------------------------------|--------|-----------|---------------------|
| Pins                             | Signal | Direction | Definition          |
| 1                                | Unused | -         | -                   |
| 2                                | TXD    | Out       | Transmit Data       |
| 3                                | RXD    | In        | Receive Data        |
| 4                                | DSR    | In        | Data Set Ready      |
| 5                                | GND    | -         | Ground              |
| 6                                | DTR    | Out       | Data Terminal Ready |
| 7                                | CTS    | In        | Clear to Send       |
| 8                                | RTS    | Out       | Request to Send     |
| 9                                | RI     | In        | Ring Indicator      |

The pinouts for the RS-232 port configured as DCE are listed in the following table:

## 2.6.2 Connecting to the RS-232 Control Port

To connect a remote unit to the SE4000 through the RS-232 control port, a cable is needed that is the appropriate length for the application. The cable must be made to the following specifications:

- RS-232 electrical.
- DB-9 female connector on one end.
- An appropriate connector for the remote unit on the other end.

A standard direct connect DB-9 male to DB-9 female cable is included in the shipping kit.

Using the direct connect cable provided with the SE4000, attach one end to a remote unit and the other end to the RS-232 control port.

## 2.6.3 Ethernet Control Port

The Ethernet control port is an RJ-45 connector. Remote control using this port requires the following:

- Tiernan Network Management Software (NMS) program or alternate SNMP controller.
- Category 5 UTP patch cable (not supplied).

## 2.6.3.1 Connecting to a Network Using the Ethernet Port

The SE4000 can be connected to a LAN using the Ethernet port, which enables monitoring and control the SE4000 through a remote unit not directly connected to the SE4000.

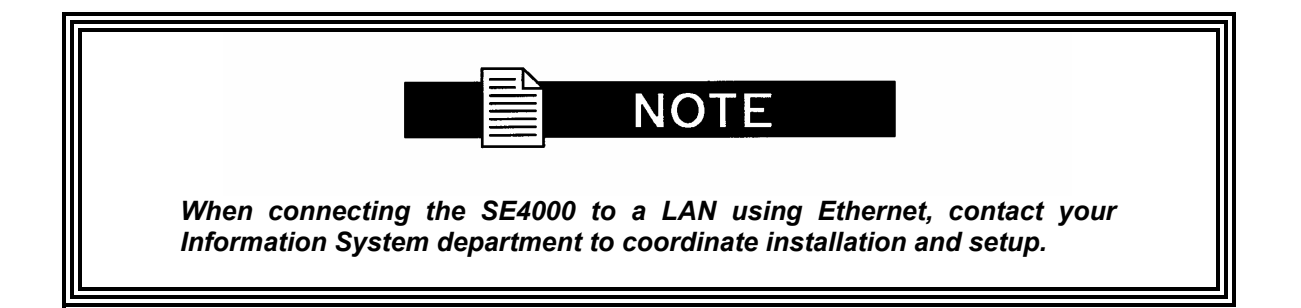

Perform the following steps to connect to the network using the Ethernet port:

- 1. Connect a Category 5 cable with RJ-45 connectors (standard Ethernet cable) between the SE4000 Ethernet port and a LAN hub.
- 2. Assign the device a unique IP address, if necessary.

The SE4000 default IP address is 0.0.0.0. Contact your Information Systems department for a valid IP address.

To change the IP address using the front panel:

- a. Select Control>Network>IP Addr
- b. Using the keypad, enter the IP address in the format xxx.xxx.xxx where xxx is a decimal number between 0 and 999.
- c. Press the Enter button

To change the IP address using a remote unit, issue the following command

MC IP XXX.XXX.XXX

where XXX is a decimal number between 0 and 999.

- 3. Assign additional network information, if necessary. Depending on the configuration of the LAN, you may need to enter additional parameters including:
  - Ethernet IP address mask (IP subnet mask).
  - Ethernet IP gateway.
- 4. From a personal computer connected to the LAN, try to ping the SE4000. At the command prompt of the personal computer, type ping <SE4000 IP address> where <SE4000 IP address> is the address assigned in step 2.

If a reply is received, the SE4000 is correctly configured.

For information on establishing remote communications or on Ethernet commands, refer to the chapter on using a remote unit.

## 2.6.4 Fault Relay

The Fault Relay is an RJ-11 connector. The fault relay is used in a redundant configuration. In this configuration input is fed from distribution amplifiers into each of two SE4000s. A Tiernan redundancy switch monitors the output through the Fault Relay. If the primary SE4000 faults, the secondary SE4000 automatically takes over operation. A relay fault condition is defined as:

- A unit power failure.
- Unit power switch turned off.
- Unit is unplugged.
- A unit hardware failure.

The fault condition is indicated by contact closure between pins one (1) and three (3) and open contacts between pins one (1) and six (6). The non-fault condition is indicated by contact closure between pins one (1) and six (6) and open contacts between pins one (1) and three (3).

The illustration indicates the physical locations of pins 1 and 6 within the fault relay port, as viewed from the rear panel.

When the fault relay detects a fault condition, the fault relay trips, and the Status LED located on the SE4000 front panel illuminates red.

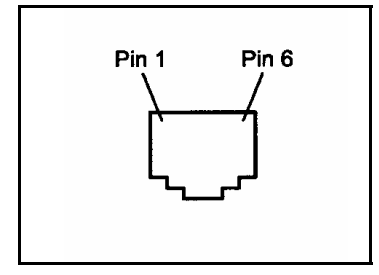

The SE4000 multiplexer outputs an ASI transport stream with a variable rate of 1 to 80 Mbps. This transport stream is the combination of the video, audio, and auxiliary data streams in an MPEG-2 compliant transport stream. The transport stream is always available at the ASI output ports even if a modulator is installed and operating

## 2.7 Transport Connection Ports

## 2.7.1 ASI Out Primary

ASI Out Primary is a female BNC connector with  $75\Omega$  impedance. The port outputs a DVB-compliant ASI transport stream at rates between 1 and 80 Mbps.

ASI Out Primary is used for normal operation and is typically cabled to the Mod ASI In connector with a short (14") coaxial cable.

## 2.7.2 ASI Out Secondary

ASI Out Secondary is a female BNC connector with  $75\Omega$  impedance. The port outputs a copy of the primary transport out.

ASI Out Secondary port can be used to output the transport stream of one SE4000 to the multiplexer of the SE4000 for MPTS operation. In this configuration, this port is cabled to the Mux ASI In port of the SE4000 in the MPTS chain.

## 2.8 Modulator Output to Upconverter

The internal modulator outputs a modulated IF signal, which is connected to an upconverter. Connections are made through the Tx If Out port. This port is a female BNC connector that outputs a 70 MHz, 140 MHz, or L-Band DVB-compliant, QPSK, 8PSK, or 16QAM modulated, FEC encoded IF signal at symbol rates from 1 to 45 Msps.

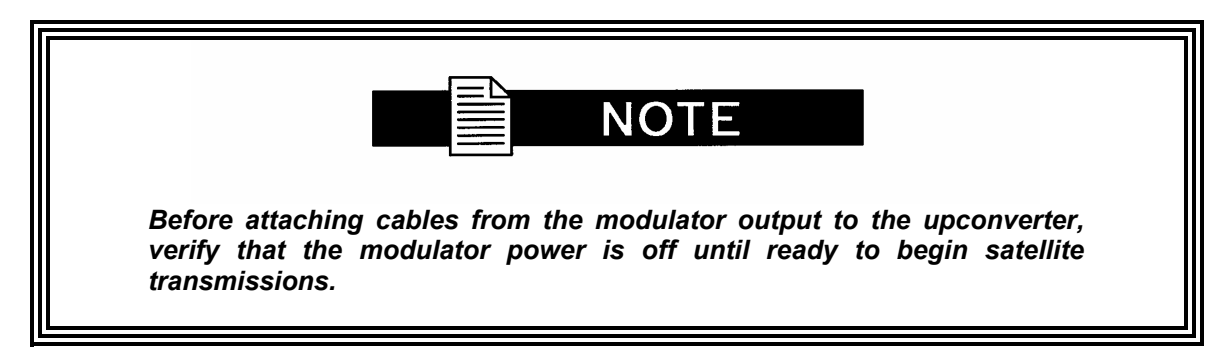

To cable the modulator output to an upconverter, connect the output of the internal modulator from Tx IF Out to an IF-to-RF upconverter.

There is also an L-Band Monitor port available for direct monitoring connection to an IRD.

# **Using the Front Panel**

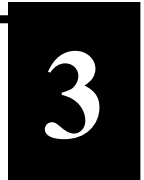

This chapter describes the following SE4000 front panel information:

- Components
- Commands, including navigating, setting and changing parameters
- Menus, options, and parameters

#### 3.0 Front Panel Components

The front panel enables you to easily and efficiently configure and monitor the SE4000.

| SE4000 THERNAN |  | 0000                  | 0<br>(11)<br>(11)<br>(11)<br>(11)<br>(11)<br>(11)<br>(11)<br>(11 |
|----------------|--|-----------------------|------------------------------------------------------------------|
| SE4000 TIERNAN |  | $\overline{\bigcirc}$ |                                                                  |

The front panel consists of:

- LCD displays menus, parameters, information, and messages
- Enter button used to select a menu item, issue a command, or set a parameter
- Exit button used to scroll up to a previous menu level or leave a parameter without changing it's option
- Left and Right buttons used to scroll within the current menu level, or to scroll through a list of parameters
- Up and Down buttons used to scroll through parameter options and increase and decrease parameter values
- Alphanumeric keypad used to enter alphabetic and numeric parameter values
- Status button hot key which toggles between the current front panel menu and the current faults list
- Status LED tri-color LED alerts you to status and fault conditions
- Modulator control buttons and LEDs these two buttons affect the power and form of the output IF transmit carrier from the encoder:
- Carrier enables carrier wave at nominal power
- Mod enables modulated carrier at nominal power

## 3.1 SE4000 Menu Structure

The following illustration shows the SE4000 menu structure:

| Quickset       DVB       OVB Description>         USRCFG1       USRCFG224       VUSRCFG1 Description>         Service       Video       Input       Video Input - KGC - Format - Format Control         Encoder       Encoder - PID - Birate - Aspect Ratio - Horizontal<br>Resolution - Chroma - Latency (optimize) - PTS Delay<br>- GOP Length - GOP Structure         VBI       - GOP Length - GOP Structure         VBI       - GOP Length - GOP Structure         VBI       - GOP Length - GOP Structure         VBI       - GOP Length - GOP Structure         VBI       - GOP Length - GOP Structure         VBI       - GOP Length - GOP Structure         VBI       - GOP Length - GOP Structure         VBI       - GOP Length - GOP Structure         VBI       - GOP Length - GOP Structure         VBI       - GOP Length - GOP Structure         VBI       - SDT - PID - Struct - SDT Aster - Clock Structure         Pata       - Sync       Enable - PID - Stact Rate - Clock Source         Enable - PID - Stact Rate - Clock Source       Enable - PID - Stact Rate - Clock Source         Tables       PID - Varce PID - Audio B PID - Audio A PID - User Data B         PID - Stact Rate - Ndoulator Thom - Tables Standard - ATSC Name - Major Channel - Minor         Tables       PID - Stact - Modulator Type - OR PID - Teletext <th>Menu</th> <th>Submenus</th> <th></th> <th>Parameters</th>                                                                                                    | Menu      | Submenus                                                   |                       | Parameters                                                                                                    |
|----------------------------------------------------------------------------------------------------|-----------|------------------------------------------------------------|-----------------------|----------------------------------------------------------------------------------------------------|
| Service       Video       Input       Video Input - AGC - Format - Format Control         Encoder       Enable - PID - Bitrate - Aspect Ratio - Horizontal<br>Resolution - Chroma - Latency (optimize) - PTS Delay<br>- GOP Length - GOP Structure         VBI       VBI work doed - VBI Quantisation - VBI Endline         Audio       Audio A = Enable - PID - Source - Bitrate - Compression Format -<br>Sample Rate - Delay - SDI Channel Pair - Output<br>Resolution - Channel Format - Language - Error<br>Protection - Packets/PES - Copyright - MPEG Original<br>- MPEG Emphasis         Audio       B       Enable - PID - Source - Bitrate - Compression Format -<br>Sample Rate - Delay - SDI Channel Pair - Output<br>Resolution - Channel Format - Language - Error<br>Protection - Packets/PES - Copyright - MPEG Original<br>- MPEG Emphasis         Data       Sync       Enable - PID - Data Rate - Clock Source<br>Enable - PID - Data Rate - Clock Source         Tables       PIDS       Video PID - Audio B PID - Valio A PID - User Data B<br>PID - User Data Rate - Nate Width - Parity - Stop<br>Bits - Flow Control         MISC       Table Standard - ATSC Name - Major Channel - Minor<br>Channel - Program Number (service ID) - Provider -<br>SDT Name - Transport Stream ID         NIT       Code Rate - Modulation Type - NIT Network Name -<br>NIT Rut ID - Polarity - Satellite<br>Position - Symbol Rate - Wodulator<br>Protection - Carrier Frequency - Satellite<br>Position - Symbol Rate - Transmit Power -<br>Rate Control - Carrier Frequency - Spectrum Inversion -<br>Rolloff         Status       Current       List<br>List - Clear<br>Relay       List - Clear<br>Relay       Ear Clear<br>Relay  | Quickset  | DVB                                                        |                       | <dvb description=""><br/><usrcfg1 description=""><br/><usrcfg224></usrcfg224></usrcfg1></dvb>                                                                                                    |
| VBI       VBI Mode - VBI Quantisation - VBI Endine         Audio       Audio A       Enable - PID - Source - Bitrate - Compression Format -<br>Sample Rate - Delay - SDI Channel Pair - Output<br>Resolution - Channel Format - Language - Error<br>Protection - Packets/PES - Copyright - MPEG Original<br>- MPEG Emphasis         Audio B       Enable - PID - Source - Bitrate - Compression Format -<br>Sample Rate - Delay - SDI Channel Pair - Output<br>Resolution - Channel Format - Language - Error<br>Protection - Packets/PES - Copyright - MPEG Original<br>- MPEG Emphasis         Data       Sync       Enable - PID - Data Rate - Clock Source<br>Enable - PID - Data Rate - Clock Source<br>Bits - Flow Control         Tables       PIDS       Video PID - Audio B PID - Audio A PID - User Data B<br>PID - User Data A PID - PCR PID - Teletext<br>PID - PGCA PID         MISC       Table Standard - ATSC Name - Major Channel - Minor<br>Channel - Program Number (service ID) - Provider -<br>SDT Name - Transport Stream ID         Output       Output       Code Rate - Modulation Type - NIT Network Name -<br>NIT Net ID - Polarity - Satellite Frequency - Satellite<br>Position - Symbol Rate - Westilag - Carrier Trequency - Satellite<br>Position - Symbol Rate - Westilag - Carrier Trequency - Satellite<br>Position - Symbol Rate - Medulator Type - Data<br>Rate - Code Rate - Symbol Rate - Transmit Power -<br>Rate Control - Carrier Frequency - Spectrum Inversion -<br>Roiloff         Status       Current       List<br>List - Clear         History       List - Clear         Relay       List - Time - UTC Offset         Variant       42:2:2 Chroma Key - 40_140 Frequency Range Key - L-<br>Ban | Service — | Video                                                      | Input ——<br>Encoder — | Video Input - AGC - Format - Format Control<br>Enable - PID - Bitrate - Aspect Ratio - Horizontal<br>Resolution - Chroma - Latency (optimize) - PTS Delay<br>- GOP Length - GOP Structure                                                                                                    |
| Audio B       Enable - PID - Source - Bitrate - Compression Format -<br>Sample Rate - Delay - SDI Channel Pair - Output<br>Resolution - Channel Format - Language - Error<br>Protection - Packets/PES - Copyright - MPEG Original<br>- MPEG Emphasis         Data       Sync       Enable - PID - Data Rate - Clock Source         Tables - PID - Data Rate - Delay - SDI Channel Format - Language - Error<br>Protection - Packets/PES - Copyright - MPEG Original<br>- MPEG Emphasis         Data       Sync       Enable - PID - Data Rate - Clock Source         Tables - PID - Baud Rate - Data Width - Parity - Stop<br>Bits - Flow Control       Nution PID - User Data B<br>PID - User Data A PID - PMT PID - PCR PID - Teletext<br>PID - VGCA PID         Tables       PIDS       Wideo PID - Audio B PID - Madio A PID - User Data B<br>PID - User Data A PID - PMT PID - PCR PID - Teletext<br>PID - PGCA PID         MISC       Table Standard - ATSC Name - Major Channel - Minor<br>Channel - Program Number (service ID) - Provider -<br>SDT Name - Transport Stream ID         Output       Data Rate Autocalc - Modulator Type - NIT Network Name -<br>NIT Net ID - Polarity - Satellite Frequency - Satellite<br>Position - Symbol Rate - Wastflag -Carrier Type - Data<br>Rate - Code Rate - Symbol Rate - Transmit Power -<br>Rate Control - Carrier Frequency - Spectrum Inversion -<br>Rolloff         Status       Current       List         History       List - Clear         Relay       List - Clear         Variant       Baud Rate - Data Bits - Stop Bits - Parity - Flow<br>Control         Network       MAC Address - IP Address - IP Mask - I                                                                 | -         | Audio                                                      | VBI ———<br>Audio A —  | VBI Mode - VBI Quantisation - VBI Endline<br>Enable - PID - Source - Bitrate - Compression Format -<br>Sample Rate - Delay - SDI Channel Pair - Output<br>Resolution - Channel Format - Language - Error<br>Protection - Packets/PES - Copyright - MPEG Original<br>- MPEG Emphasis          |
| Data       Sync       Enable - PID - Data Rate - Clock Source         Enable - PID - Baud Rate - Data Width - Parity - Stop       Bits - Flow Control         Tables       PIDS       Video PID - Audio B PID - Audio A PID - User Data B<br>PID - User Data A PID - PMT PID - PCR PID - Teletext<br>PID - PGCA PID         MISC       Table Standard - ATSC Name - Major Channel - Minor<br>Channel - Program Number (service ID) - Provider -<br>SDT Name - Transport Stream ID         Output       NIT       Code Rate - Modulation Type - NIT Network Name -<br>NIT Net ID - Polarity - Satellite<br>Position - Symbol Rate - Westliga - Carrier Frequency         Output       Data Rate Autocale - Modulator Type - Oata<br>Rate - Code Rate - Symbol Rate - Transmit Power -<br>Rate Control - Carrier Type - Data<br>Rate - Code Rate - Symbol Rate - Transmit Power -<br>Rate Control - Carrier Frequency - Spectrum Inversion -<br>Rolloff         Status       Current       List<br>List - Clear         Nata Rate       Data Bits - Stop Bits - Parity - Flow<br>Control         Network       Baud Rate - Data Bits - Stop Bits - Parity - Flow<br>Control         Network       MAC Address - IP Address - IP Mask - IP Gateway<br>Data Time         Data Time       Data Time - UTC Offset         Variant       4:2:2 Chroma Key - 40_140 Frequency Range Key - L-<br>Band Key - BPSK Key - 16QAM Key         CA       CA Select - PGCA Key - PGCA PID - Add PGCA<br>Decoder - Bless Key - BISS ID         Version       Version - SE4000 Serial Number         FP Lock                                                                                                    |           |                                                            | Audio B —             | Enable - PID - Source - Bitrate - Compression Format -<br>Sample Rate - Delay - SDI Channel Pair - Output<br>Resolution - Channel Format - Language - Error<br>Protection - Packets/PES - Copyright - MPEG Original<br>- MPEG Emphasis                                                       |
| Bits - Flow Control         Video PID - Audio B PID - Audio A PID - User Data B<br>PID - User Data A PID - PMT PID - PCR PID - Teletext<br>PID - PGCA PID         MISC       Table Standard - ATSC Name - Major Channel - Minor<br>Channel - Program Number (service ID) - Provider -<br>SDT Name - Transport Stream ID         Output       NIT         Code Rate - Modulation Type - NIT Network Name -<br>NIT Net ID - Polarity - Satellite Frequency - Satellite<br>Position - Symbol Rate - Westflag -Carrier Frequency         Output       Data Rate Autocalc - Modulator Enable - Modulator<br>Enable Status - Modulator Type - Carrier Type - Data<br>Rate -Code Rate - Symbol Rate - Transmit Power -<br>Rate Control - Carrier Frequency - Spectrum Inversion -<br>Rolloff         Status       Current         List       List - Clear         List - Clear       List - Clear         Network       MAC Address - IP Address - IP Mask - IP Gateway         Data Time       Data - Time - UTC Offset         Variant       4:2:2 Chroma Key - 40_140 Frequency Range Key - L-<br>Band Key - 8PSK Key - 16QAM Key         CA       CA Select - PGCA Key - PGCA PID - Add PGCA<br>Decoder - Delete PGCA Decoder - Authorize PGCA<br>Decoder - BISS Key - BISS ID         Version       Version - SE4000 Serial Number         FP Lock       Front Panel Lock - Password                                                                                                    | F         | Data —                                                     | Sync ——<br>Async ——   | Enable - PID - Data Rate - Clock Source<br>Enable - PID - Baud Rate - Data Width - Parity - Stop                                                                                                    |
| MISC       Table Standard - ATSC Name - Major Channel - Minor<br>Channel - Program Number (service ID) - Provider -<br>SDT Name - Transport Stream ID         NIT       Code Rate - Modulation Type - NIT Network Name -<br>NIT Net ID - Polarity - Satellite Frequency -Satellite<br>Position - Symbol Rate - Westflag -Carrier Frequency         Output       Data Rate Autocalc - Modulator Enable - Modulator<br>Enable Status - Modulator Type - Carrier Type - Data<br>Rate -Code Rate - Symbol Rate - Transmit Power -<br>Rate Control - Carrier Frequency - Spectrum Inversion -<br>Rolloff         Status       Current       List<br>List - Clear         Control       Serial       Baud Rate - Data Bits - Stop Bits - Parity - Flow<br>Control         Network       MAC Address - IP Address - IP Mask - IP Gateway<br>Data Time         Data Time       Date - Time - UTC Offset<br>4:2:2 Chroma Key - 40_140 Frequency Range Key - L-<br>Band Key - 8PSK Key - 16QAM Key         CA       CA Select - PGCA Key - PGCA PID - Add PGCA<br>Decoder - Delete PGCA Decoder - Authorize PGCA<br>Decoder - BISS Key - BISS ID         Version       Version - SE4000 Serial Number         FP Lock       Front Panel Lock - Password                                                                                                    | L         | Tables                                                     | PIDS ——               | Video PID - Audio B PID - Audio A PID - User Data B<br>PID - User Data A PID - PMT PID - PCR PID - Teletext<br>PID - PGCA PID                                                                                                    |
| Output       Data Rate Autocalc - Modulator Enable - Modulator         Enable Status - Modulator Type - Carrier Type - Data         Rate -Code Rate - Symbol Rate -Transmit Power -         Rate Control -Carrier Frequency - Spectrum Inversion -         Rolloff         Status       Current         History       List         List - Clear         Relay       List - Clear         Control       Serial         Network       MAC Address - IP Address - IP Mask - IP Gateway         Data Time       Date - Time - UTC Offset         Variant       4:2:2 Chroma Key - 40_140 Frequency Range Key - L-         Band Key - 8PSK Key - 16QAM Key       CA         CA       CA Select - PGCA Key - PGCA PID - Add PGCA         Decoder - Delete PGCA Decoder - Authorize PGCA       Decoder - BISS Key - BISS ID         Version       Version - SE4000 Serial Number         FP Lock       Front Panel Lock - Password                                                                                                    |           |                                                            | MISC<br>NIT           | Table Standard - ATSC Name - Major Channel - MinorChannel - Program Number (service ID) - Provider -SDT Name - Transport Stream IDCode Rate - Modulation Type - NIT Network Name -NIT Net ID - Polarity - Satellite Frequency -SatellitePosition - Symbol Rate - Westflag -Carrier Frequency |
| Status       Current       List         History       List - Clear         Control       Serial       Baud Rate - Data Bits - Stop Bits - Parity - Flow Control         Network       MAC Address - IP Address - IP Mask - IP Gateway Date - Time - UTC Offset         Jata Time       Jata - Time - UTC Offset         Variant       4:2:2 Chroma Key - 40_140 Frequency Range Key - L-Band Key - 8PSK Key - 16QAM Key         CA       CA Select - PGCA Key - PGCA PID - Add PGCA Decoder - Delete PGCA Decoder - Authorize PGCA Decoder - BISS Key - BISS ID         Version       Version - SE4000 Serial Number         FP Lock       Front Panel Lock - Password                                                                                                    | Output —— |                                                            |                       | Data Rate Autocalc - Modulator Enable - Modulator<br>Enable Status - Modulator Type - Carrier Type - Data<br>Rate -Code Rate - Symbol Rate -Transmit Power -<br>Rate Control -Carrier Frequency - Spectrum Inversion -<br>Rolloff                                                            |
| Control       Serial       Baud Rate - Data Bits - Stop Bits - Parity - Flow Control         Network       MAC Address - IP Address - IP Mask - IP Gateway Date - Time - UTC Offset         Data Time       Date - Time - UTC Offset         4:2:2 Chroma Key - 40_140 Frequency Range Key - L-Band Key - 8PSK Key - 16QAM Key         CA       CA Select - PGCA Key - PGCA PID - Add PGCA Decoder - Delete PGCA Decoder - Authorize PGCA Decoder - BISS Key - BISS ID         Version       Version - SE4000 Serial Number         FP Lock       Front Panel Lock - Password                                                                                                    | Status —  | Current<br>History<br>Relay                                |                       | List<br>List - Clear<br>List - Clear                                                                                                    |
| CA CA Select - PGCA Key - PGCA PID - Add PGCA<br>Decoder - Delete PGCA Decoder - Authorize PGCA<br>Decoder - BISS Key - BISS ID<br>Version                                                                                                    | Control — | Serial ———<br>Network ———<br>Data Time ———<br>Variant ———— |                       | Baud Rate - Data Bits - Stop Bits - Parity - Flow<br>Control<br>MAC Address - IP Address - IP Mask - IP Gateway<br>Date - Time - UTC Offset<br>4:2:2 Chroma Key - 40_140 Frequency Range Key - L-<br>Band Key - 8PSK Key - 16QAM Key                                                         |
| Version ————————————————Version - SE4000 Serial Number<br>FP Lock ——————————————————Front Panel Lock - Password                                                                                                    | CA ——     |                                                            |                       | CA Select - PGCA Key - PGCA PID - Add PGCA<br>Decoder - Delete PGCA Decoder - Authorize PGCA<br>Decoder - BISS Key - BISS ID                                                                                                    |
| FP Lock ————— Front Panel Lock - Password                                                                                                    | Version — |                                                            |                       | Version - SE4000 Serial Number                                                                                                    |
|                                                                                                    | FP Lock   |                                                            |                       | Front Panel Lock - Password                                                                                                    |
# 3.2 Navigating Through the Menus

The front panel LCD display and buttons were designed maximize speed and efficiency of navigation through the SE4000 menu structure.

# 3.3 LCD Display

The flowing figure shows a sample SE4000 menu on the front panel:

```
SE4000/SERVICE/VIDEO/INPUT 2/7 >
VIDEO INPUT = SDI
```

# 3.4 LCD Symbols

Listed below are the important symbols that appear on the LCD Display:

- Brackets []
- Arrows  $(\rightarrow \leftarrow)$
- Asterisk (\*)
- Equal Sign (=)
- Colon (:)

#### 3.4.1 Brackets

As the menus, parameters, and options are navigated, the brackets indicate which item is currently selected.

# 3.4.2 Arrows

A right arrow will often display on the LCD Display as the SE4000 parameters are navigated. This arrow indicates that there are additional items available in that parameter list.

#### 3.4.3 Asterisk

While the SE4000 is executing a command or setting a parameter option, an asterisk (\*) appears on the LCD Display, indicating that the SE4000 is processing information. When the asterisk disappears, the process is complete.

#### 3.4.4 Equal Sign

Most parameters, though not all, can be modified in order to configure the SE4000. Configurable parameters are followed by an equal sign, denoting that the parameter can be modified.

# 3.4.5 Colon

There are some parameters that are either automatically set for the system or that are query-only parameters. A colon follows these type of parameters. When a colon follows a parameter, that parameter can be viewed but not changed.

# 3.5 LCD Text Formats

All menus, parameter options, and system information are displayed on the front panel LCD.

#### 3.5.1 Menus

All menus are displayed in the following format:

```
SE4000/SERVICE/VIDEO/INPUT 2/7 >
VIDEO INPUT = SDI
```

- The first line identifies the current menu level. This example shows the Service menu.
- The second line identifies the selected menu option.
- The 2/7 indicates that you are currently on the second item of seven available choices.
- The arrow, when displayed, signifies that there are additional menu options available at that level.

### 3.5.2 Parameter Options

All parameter options are displayed in the following format:

```
SE4000/SERVICE/VIDEO/INPUT 2/7 >
VIDEO INPUT = [SDI]
```

- The first line identifies the current menu level, in this example, the video input menu.
- The second line displays the parameter, Video input. The current setting, SDI, is surrounded by brackets.
- Only one option can be displayed on the LCD at one time. For more options, the Up and Down buttons would be used to scroll through the list of options.
- The equal sign (=) denotes that this parameter can be modified. If this parameter was followed by a colon (:) the parameter would be view-only.
- The arrow indicates that there are additional Video Input parameters.

To move to another parameter, the right and left buttons would be used to scroll through the list of parameters.

# 3.5.3 Information

Information, such as current faults, faults in the history log, and system messages are displayed as ASCII text strings as shown in the following example:

| SE4000/STATUS/C | URRENT         | 1/3    | > |  |
|-----------------|----------------|--------|---|--|
| AUDIO ENCODER   | AUDB SRATE MIS | SMATCH | 4 |  |

- The first line identifies the current menu level, in this example, the current faults (status) menu.
- The second line indicates the current faults, in this example, there are three current faults.

To view the other current faults, up and down buttons would be used to scroll through the list of faults.

#### 3.6 Screen Saver

When the SE4000 has detected no front panel activity for more than five minutes, the screen saver is activated. The screen saver displays the following information for the service currently being processed.

```
SE4000 STATUS SUMMARY >
```

TBD

To exit screen saver mode and return to normal front panel operations, press the Exit button.

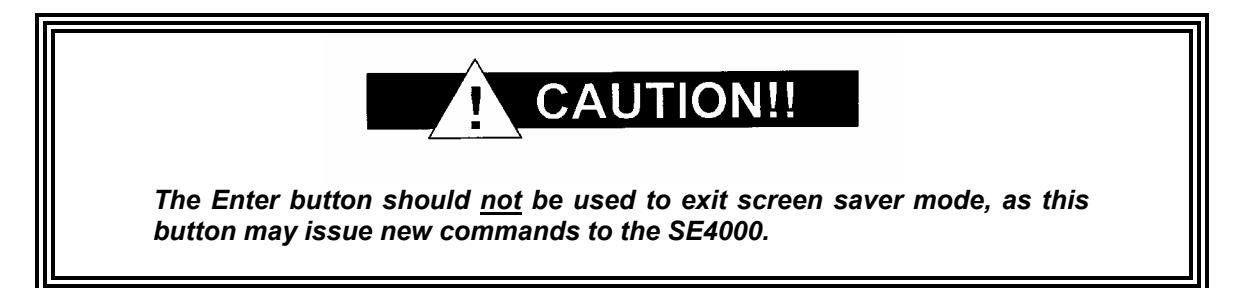

The following front panel buttons are used to move through menus in order to issue commands and view status and fault information:

- Right and Left Buttons
- Up and Down Buttons
- Enter Button
- Numeric Keypad
- Exit Button
- Status Button

# 3.7 Right and Left Buttons

The Right and Left buttons are used to scroll through menu items, or through a list of parameters. These buttons movement through the menu structure in the following manner: At a menu level these buttons move the selection brackets [] and scroll right and left, (forward and backwards), respectively, through all available menu items at that current level. The following graphic illustrates how the right button functions at a menu level.

SE4000/STATUS >
[CURRENT] HISTORY RELAY

• To navigate from one menu line to another, use the left and right buttons. For example, to move from the current to the history menu, press the right button.

| SE4000/STATUS           | > |  |
|-------------------------|---|--|
| CURRENT [HISTORY] RELAY |   |  |

• In a *parameter list*, the up and down left buttons scroll through the parameter list. When the last parameter is reached, the SE4000 scrolls through the list again.

>

SE4000/OUTPUT DATARATE AUTOCALCULATION = AUTO

- Using both the up and down buttons enables a parameter list to be scrolled through in either a forward or backward motion.
- If the required parameter is accidentally scanned past, use the appropriate up or down button to go back to the required parameter.
- When entering alphanumeric characters, the left button is used to delete characters.

# 3.8 Enter Button

The Enter button is used to:

- Select the menu item displayed in brackets [] on the LCD.
- Issue a command.
- Set a new parameter option.

To select a menu item, use the Left/Right buttons until the brackets encompass the menu item, then press the Enter button. The Enter button moves you to the selected submenu.

To issue a command, such as the clear history log command, press the Enter button to execute the command.

To set a parameter option, such as a new video frame rate, use the Up/Down buttons until the brackets encompass the option (the option should be flashing) then press the Enter button. The SE4000 is configured with the new parameter value and the new value is stored in nonvolatile memory.

# 3.9 Exit Button

The Exit button moves you through the menu structure in the following manner:

- At a menu level, the Exit button moves you up one menu level.
- In a parameter list, the Exit button moves you up to the previous menu level.
- When selecting a parameter option, the Exit button leaves the parameter without changing it, and moves up to the previous menu level.

The exit button is also used to exit screen saver mode.

# 3.10 Up and Down Buttons

Once a parameter is displayed, use the Up and Down buttons to scroll through all available options until the brackets encompass the required option.

The Up and Down buttons will also increase and decrease the numeric value, if they are pressed before any keys on the keypad are pressed.

# 3.11 Alphanumeric Keypad

The alphanumeric keypad is used to enter both alphabetic and numeric parameter values. To correct any alphanumeric characters, use the left arrow to delete the characters.

# 3.11.1 Alphabetic Entries

When entering values in an alphanumeric field, the following alphabetic and numeric characters are displayed when a key is pressed:

| Alphabetic Entries |                       |  |
|--------------------|-----------------------|--|
| Pins               | Signal                |  |
| 1                  | .,?!-1                |  |
| 2                  | ABC2                  |  |
| 3                  | DEF3                  |  |
| 4                  | GHI4                  |  |
| 5                  | JKL5                  |  |
| 6                  | M N O 6               |  |
| 7                  | PQRS7                 |  |
| 8                  | T U V 8               |  |
| 9                  | W X Y Z 9             |  |
| 0                  | <space> 0 ' +</space> |  |

The first press of a number key displays the first character in the set; sequential presses of the same key advance through the character set, in a circular fashion. The cursor is advanced by either pressing another number key, or by pressing the right arrow key. For example: To enter the word ALL that has two of the same character in a row, the following keys would be pressed:

| 2             | selects A                                              |
|---------------|--------------------------------------------------------|
| 555           | selects L                                              |
| $\rightarrow$ | advances the cursor so the next letter can be selected |
| 555           | selects L                                              |

A space can be entered by either a single press of the "0" key, or by two or more presses of the right cursor key. For example, to enter the words LA Default the following keys would be pressed:

| 555           | selects L                                              |
|---------------|--------------------------------------------------------|
| 2             | selects A                                              |
| 0             | selects space                                          |
| 3             | selects D                                              |
| $\rightarrow$ | advances the cursor so the next letter can be selected |
| 33            | selects E                                              |
| $\rightarrow$ | advances the cursor so the next letter can be selected |
| 333           | selects F                                              |
| 2             | selects A                                              |
| 88            | selects U                                              |
| 555           | selects L                                              |
| 8             | selects T                                              |
| Enter to      | issue the command                                      |

# 3.11.2 Numeric Entries

When entering values in numeric field, the required numeric value is simply typed using the keypad and press Enter.

The default value that is initially displayed disappears upon the first numeric key press. Once a numeric key is pressed, the Up and Down buttons are nonfunctional; they resume their normal functions once the Enter or Exit buttons are pressed.

To delete an alphanumeric character, use the left arrow key.

To enter a negative value, press the minus key (-) on the keypad; this toggles the value between negative and positive.

# 3.11.3 Status Button

The Status button is a hot key, which enables immediate viewing of any faults currently occurring on the SE4000 and then toggling back to the front panel menu on which work was being done.

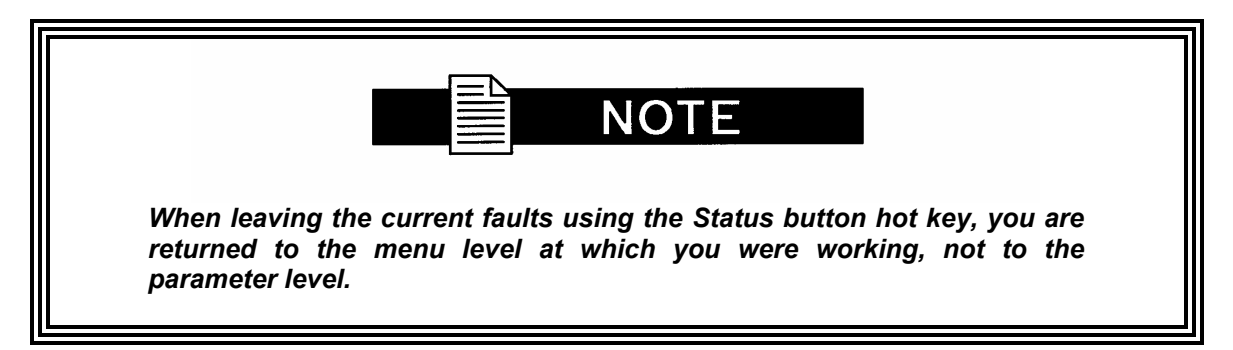

# 3.5 Issuing Commands

To issue a command from the front panel, perform the following steps:

- 1. Navigate through the menus to the required command or parameter using the navigation buttons.
- 2. Change the parameter option as required:
  - Scroll through the options using the Up or Down buttons. Ensure that the required option is selected with the brackets [].
  - If the option requires a numeric value to be entered, enter the value using either the Up and Down buttons to increment the value or the numeric keypad to type in the value.
- 3. Issue the command by pressing the Enter key. An asterisk will display and then disappear when the system is finished processing the request. The parameter, with its updated value, is then displayed in brackets and does not flash.
  - If the Enter button is not pressed, the option is not changed.
  - While the SE4000 is setting the parameter to the new value, the front panel is temporarily disabled.

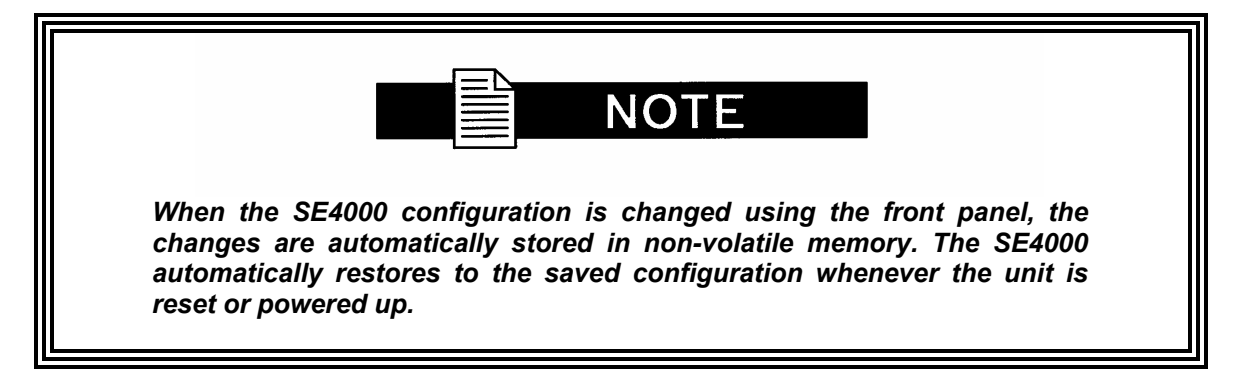

# 3.6 Correcting Mistakes

### 3.6.1 Selecting Options

If an option is selected and the Enter button has not been pressed, use the Up or Down buttons to scroll to the correct option.

#### 3.6.2 Using the Keypad

If a value is entered via the keypad and the Enter button has not been pressed, the following may be done:

- Left button to delete the numbers and then enter the correct value.
- Exit button which returns you to the previous menu level.

#### 3.6.3 Leaving a Parameter

If the Enter button has not been pressed, a parameter can be left without modifying it by pressing either the:

- Exit button which returns you to the previous menu level
- Left or Right buttons which take you to the next parameter

In either situation, the SE4000 will ignore any values entered and return the parameter to its original setting.

#### 3.6.4 After Pressing the Enter Button

If you accidentally issue an incorrect parameter value to the SE4000, you can correct the error by:

- 1. Selecting the correct option using the Up and Down buttons. The parameter will begin to flash.
- 2. Pressing the Enter button to set the correct option.

**Example:** The following example describes how to move through menus and select options. In this example the SE4000 video will be enabled.

1. From the main menu select Service and press Enter.

| SE4000/SE | RVICE |      |        | > |  |
|-----------|-------|------|--------|---|--|
| [VIDEO]   | AUDIO | DATA | TABLES |   |  |

2. Select Video.

| SE4000/SE | ERVICE/VIDEO |     | > |  |
|-----------|--------------|-----|---|--|
| [INPUT]   | ENCODER      | VBI |   |  |

3. Select encoder. Press the Right button to move the brackets to Encoder. Press Enter.

| SE4000/SERVICE/VIDEO/ENCODER | 1/3 | > |  |
|------------------------------|-----|---|--|
| ENABLE = ON                  |     |   |  |

4. The enable menu displays. Use the up and down buttons to select On. Then press enter to select.

| SE4000/SERVICE/VIDEO/ENCODER | 1/3 | > |
|------------------------------|-----|---|
| ENABLE = ON                  |     |   |

# 3.7 Modulator Control Buttons

The two modulator control buttons, located at the far right of the front panel, affect the power and form of the output IF transmit carrier from the encoder. Each button has an associated LED indicator. Only one of the LEDs is illuminated at a time. These buttons cause the output carrier to be one of the following:

- Off
- Carrier on full-power CW (constant wave)
- Modulate on full-power modulated

A blinking LED indicates that the button is busy implementing its command. When the command is executed the LED stops blinking. Command execution takes 5 to 10 seconds to complete. Each time you press the button, even if the LED is blinking, the command is executed.

The purpose of the buttons is to allow fast and simple operation of the encoder when a DSNG operator is coming up on a satellite or taking down a link.

Pressing the modulator control buttons causes the SE4000 to toggle the modulator as follows:

| Current<br>Modulator<br>State | Key Press | Resulting Modulator<br>State |
|-------------------------------|-----------|------------------------------|
| Off                           | Mod       | Modulate On<br>Carrier Off   |
| Carrier On                    | Mod       | Modulate On<br>Carrier Off   |
| Modulator On                  | Mod       | All Off                      |
| Off                           | Carrier   | Modulate Off<br>Carrier On   |
| Carrier On                    | Carrier   | All Off                      |
| Modulate On                   | Carrier   | Modulate Off<br>Carrier On   |

# 3.8 Front Panel Menu Summary

The following table lists detailed descriptions of the SE4000 front panel commands. The commands are organized in the order in which they appear on the front panel. Included are:

- Menu level to which the command is attached.
- Front panel command.
- Command function.
- Available options for that command or the response format if the command is query-only.

| Front Panel Menu Summary                                                            |                                                                                    |                                                    |  |  |
|-------------------------------------------------------------------------------------|------------------------------------------------------------------------------------|----------------------------------------------------|--|--|
| Command                                                                             | Function Options/Response Format                                                   |                                                    |  |  |
| Main Menu -                                                                         | consists of the following submen                                                   | us:                                                |  |  |
| <ul> <li>QuickSet</li> </ul>                                                        | : - used to quickly and easily re-initia                                           | lize the encoder using predefined factory default  |  |  |
| configuration                                                                       | settings or user-defined configuratio                                              | n settings.                                        |  |  |
| <ul> <li>Service -</li> </ul>                                                       | used to setup and configure the vide                                               | eo, VBI, audio, data, and PCR services             |  |  |
| <ul> <li>Output -</li> </ul>                                                        | used to configure and monitor the SI                                               | E4000 internal modulator                           |  |  |
| <ul> <li>Status –</li> </ul>                                                        | Used to quickly query either the curr                                              | ent or status or the fault history log.            |  |  |
| <ul> <li>CA - Cor</li> </ul>                                                        | ditional Access menu is used to set                                                | up the SE4000 for conditional access and to create |  |  |
| and modify a                                                                        | list of authorized decoders                                                        |                                                    |  |  |
| <ul> <li>Control -</li> </ul>                                                       | allows you to configure and manage                                                 | e the SE4000 hardware.                             |  |  |
| <ul> <li>Version -</li> </ul>                                                       | <ul> <li>Displays the Software version num</li> </ul>                              | ber and unit serial number                         |  |  |
| <ul> <li>FP LOCH</li> </ul>                                                         | K – Provides a method of "locking ou                                               | t the front panel to read-only mode.               |  |  |
| Main>QuickSet                                                                       | Consists of 24 Quickset cho                                                        | pices, which allow quick and easy saving and       |  |  |
| Menu                                                                                | Menu recalling of user-defined configurations sets, management of the user-defined |                                                    |  |  |
|                                                                                     | list, and then re-initialize the SE                                                | 4000 using either the user-defined configuration   |  |  |
|                                                                                     | sets or predefined factory default configuration settings. These configuration     |                                                    |  |  |
| sets are not altered by reset, power cycling, or factory DVB default setting of the |                                                                                    |                                                    |  |  |
| encoder.                                                                            |                                                                                    |                                                    |  |  |
| DVB                                                                                 | Initializes the SE4000 to the                                                      | DVB (default)                                      |  |  |
|                                                                                     | factory default configuration                                                      | This configurationcan not be modified by the       |  |  |
|                                                                                     | parameters.                                                                        | user.                                              |  |  |
| Empty 1 - 23                                                                        | Saves the current site-specific                                                    | Up to 24 user-defined configuration sets may be    |  |  |

| Front Panel Menu Summary |                                                                                                 |                                                                                                    |  |  |
|--------------------------|-------------------------------------------------------------------------------------------------|----------------------------------------------------------------------------------------------------|--|--|
| Command                  | Function                                                                                        | Options/Response Format                                                                                                    |  |  |
|                          | configuration in non-volatile<br>(flash) memory under the<br>selected user configuration label. | saved. Configuration sets must be saved to<br>existing user-defined labels. If there are no user<br>labels defined, < <i>empty list&gt;</i> is displayed.<br>User-defined labels are set using the<br>Config>Quickset>New feature.                                                                               |  |  |
| Config>Service           | Used to configu                                                                                 | re the SE4000 video input section.                                                                                                    |  |  |
| #>Video>Input            | Note: for embedded audio, Com                                                                   | fig>Service # >Video>Input Source must be set to                                                                                                    |  |  |
|                          | digital, Config>Service # >Aud                                                                  | dio must be set to digital, and Config>Service #                                                                                                    |  |  |
| Input Source             | Sets the encoder input video<br>source.                                                         | <ul> <li>SDI - Digital</li> <li>analog (default)</li> <li>Note: for embedded audio, Config&gt;Service #</li> <li>&gt;Video&gt;Input Source must be set to digital;</li> <li>Config&gt;Service # &gt;Audio must be set to digital, and</li> <li>Config&gt;Service #&gt; Audio&gt;Source must be set to</li> </ul> |  |  |
| AGC                      | Sets Analog video AGC on or off<br>– only available when Analog<br>input is selected            | <ul><li>On (default)</li><li>Off</li></ul>                                                                                                    |  |  |
| Format                   | Query-only. Displays the analog video format.                                                   | <ul> <li>525</li> <li>625</li> <li>no video if there is no video input</li> </ul>                                                                                                    |  |  |
| Format Ctrl              | Sets the video format mode<br>when the input source is set to<br>analog.                        | <ul> <li>auto – unit automatically senses incoming video<br/>signal format and configures the video mode to<br/>match (default).</li> <li>PAL – 625 line PAL-N mode.</li> <li>NTSC – 525 line NTSC mode.</li> <li>NTSC 0SU – no pedestals NTSC 0SU mode.</li> </ul>                                              |  |  |

| Front Panel Menu Summary              |                                                                                                    |                                                                                      |  |
|---------------------------------------|----------------------------------------------------------------------------------------------------|--------------------------------------------------------------------------------------|--|
| Command                               | Function Options/Response Format                                                                                                    |                                                                                      |  |
| Config>Service<br>#>Video>Enco<br>der | Used to configure the SE4000 video encoding parameters.                                                                                                    |                                                                                      |  |
| Enable                                | <ul> <li>Setting determines whether or not video is included in the output transport stream.</li> <li>on – video is included in the output transport stream.</li> <li>onf – video is not include in the output stream</li> </ul>                                  |                                                                                      |  |
| PID                                   | Query only. Displays the video<br>PID number included in the<br>output transport stream.                                                                                                    | Default – 33 (21h)                                                                   |  |
| Bit Rate                              | <ul> <li>Sets the output compressed video bit rate for optimum video performance.</li> <li>If the Tx Strm&gt;Rate Calc is set to auto, this command is query only.</li> <li>If the Tx Strm&gt;Rate Calc is set to manual, the user sets the data rate.</li> </ul> | If chroma set to 4:2:0: 1.0 to 15.0 Mbps<br>if chroma set to 4:2:2: 2.5 to 50.0 Mbps |  |
| Aspect Ratio                          | Sets the picture aspect ratio<br>which is the ratio of the frame<br>width to the frame height.                                                                                                    | <ul> <li>4x3 (default)</li> <li>16x9</li> </ul>                                      |  |
| Horizontal<br>Resolution              | Selects the picture resizing that<br>the SE4000 performs prior to<br>video encoding.                                                                                                    | 720, 704, 544, 480, 352<br>default: 720                                              |  |
|                                       | Additional Information: As shown in the following table, the number of lines depen<br>upon whether the video format is set to NTSC or PAL.                                                                                                    |                                                                                      |  |
|                                       | Resolution                                                                                                    | Encoding                                                                             |  |
|                                       | OptionNTSC Mode                                                                                                    | PAL-I Mode <u>Type</u>                                                               |  |
|                                       | AFF352 352 pixels by 4                                                                                                    | 80 lines 352 pixels by 576 lines MPEG – 2                                            |  |
|                                       | AFF480 480 pixels by 4                                                                                                    | 80 lines 480 pixels by 576 lines MPEG - 2                                            |  |
|                                       | AFF344 544 pixels by 4                                                                                                    | 80 lines $704$ pixels by 576 lines MPEG = 2                                          |  |
|                                       | AFF720 720 pixels by 4                                                                                                    | 704 pixels by $576$ lines MPEG = 2                                                   |  |
|                                       | (default)                                                                                                    | (full resolution video)                                                              |  |
| Chroma                                | Sets the chrominance                                                                                                    | 4:2:0, 4:2:2 optional                                                                |  |
|                                       | compression algorithm.                                                                                                    |                                                                                      |  |

| Front Panel Menu Summary |                                                                                                    |                                                                                                    |
|--------------------------|----------------------------------------------------------------------------------------------------|----------------------------------------------------------------------------------------------------|
| Command                  | Function                                                                                                    | Options/Response Format                                                                                                    |
| Command<br>Latency       | Front Panel Me<br>Function<br>Sets the selected optimization<br>mode<br>Note: The custom parameter is<br>for experienced users only.<br>Changing custom optimization<br>features requires advanced<br>knowledge of MPEG<br>compression theory and<br>encoder commands, and, if set<br>incorrectly, the video<br>performance maybe adversely<br>affected. It is recommended<br>that users consult with the<br>Radyne ComStream customer<br>Service Department before<br>using the custom<br>configuration. | <ul> <li>Options/Response Format</li> <li>quality – optimizes the video performance<br/>without regard for throughput delay time.<br/>Quality mode is appropriate for action video<br/>scenes such as sports material (default).</li> <li>low-buffer – compensates for undersized<br/>decoder buffers.</li> <li>low-delay – reduces the throughput time<br/>required to process a signal from the encoder<br/>input, through the compression process, and to<br/>the decoder output. In low delay mode, the<br/>overall delay through a SE4000 to an IRD is<br/>180 ms ± 40 ms. In low delay mode, the<br/>compressed audio bit rate is automatically set to<br/>256 Kbps. Low delay mode is appropriate for<br/>real time news interviews.</li> <li>edit – video compression uses only one frame<br/>(no prediction) which makes it easier to edit the<br/>compressed bit stream. Edit requires a higher<br/>data rate to achieve the video performance of<br/>quality mode.</li> <li>custom – allows the user to set site-specific<br/>video compression parameters, such as GOP<br/>structure and VBV size. These parameters<br/>must be initially set through a remote terminal<br/>and then saved using the remote CM SAVE<br/>command. Once saved through a remote<br/>terminal, this custom setup will persist until the<br/>video optimize setting is changed.</li> <li>The custom parameter is for experienced users<br/>only. Changing custom optimization features<br/>requires advanced knowledge of MPEG<br/>compression theory and encoder commands,<br/>and, if set incorrectly, the video performance</li> </ul> |
|                          |                                                                                                    | maybe adversely affected. It is recommended<br>that users consult with the Radyne ComStream<br>customer Service Department before using a<br>custom configuration.                                                                                                    |
| PTS Delay                | Sets the video delay                                                                                                    | +1000 to -1000 ms adjustable in 1 ms increments                                                                                                    |
| GOP Length               | Displays the GOP length – in<br>custom mode sets the GOP<br>length                                                                                                    | GOP (Group of pictures) variants allow for<br>adjustment of encoding parameters to optimize for<br>various uses. (see the latency settings above).<br>Custom GOP parameter settings may not work with<br>all IRDs and may adversely affect Encoder<br>bandwidth efficiency.                                                                                                    |
| GOP Structure            | Displays the GOP Structure – in<br>custom mode sets the GOP<br>Structure.                                                                                                    | GOP parameters should only be changed by<br>advanced users in special circumstances.                                                                                                    |

| Front Panel Menu Summary       |                                                                                                    |                                                                                                    |  |
|--------------------------------|----------------------------------------------------------------------------------------------------|----------------------------------------------------------------------------------------------------|--|
| Command                        | Function Options/Response Format                                                                                                    |                                                                                                    |  |
| Config>Service<br># >Video>VBI | Used to configure the encoder to transmit teletext data.<br>Note: Teletext should not be enable with other VBI encoding formats, as teletext<br>overwrites all other VBI data.<br>Note: For additional information on Teletext, refer to the appendix on VBI Data |                                                                                                    |  |
| VBI Mode                       | Enable and selects the VBI                                                                                                    | Off – Disables all VBI functions                                                                                                    |  |
|                                | functions and format                                                                                                    | <ul> <li>Tiernan CC - Configures the encoder to transmit<br/>Tiernan closed captioning information. The<br/>Tiernan CC transmission described in this<br/>document is Radyne ComStream proprietary. Only<br/>Tiernan decoders accommodate the Tiernan CC<br/>feature described in this document:<br/>Note: Tiernan CC should not be implemented in<br/>PAL mode, as the closed caption information<br/>will be decoded and placed on line 22 of the<br/>video.</li> <li>ATSC CC - Configures the encoder to transmit<br/>ATSC closed captioning information.</li> <li>4:2:2 Expand - Configures the encoder to<br/>transmit either 16 or 32 lines of VBI information</li> </ul> |  |
| VBI                            | Configures the encoder to                                                                                                    | <ul> <li>Off – disables expanded windows mode</li> </ul>                                                                                                    |  |
| Quantization                   | transmit either 16 or 32 lines of<br>VBI information                                                                                                    | <ul> <li>(default).</li> <li>16-line – enables 16-line expanded windows mode.</li> <li>32-line – enables 16-line expanded windows mode.</li> </ul>                                                                                                    |  |
| VBI Endline                    | Sets the last line of encoded VBI<br>when 4:2:2 expanded windows is<br>enabled                                                                                                    | • TBD                                                                                                    |  |
| Teletext Enable                | Configures the encoder to transmit teletext information.                                                                                                    | <ul> <li>off – does not encode any teletext information<br/>(default).</li> <li>all – encodes the entire VBI teletext area; i.e.,<br/>allocates bit-rate to include maximum number of<br/>teletext lines.</li> <li>auto – automatically allocates bit-rate to include<br/>only the number of detected teletext lines.</li> </ul>                                                                                                    |  |
| Teletext Data ID               | Setting determines EBU data<br>included in the teletext. Values<br>from 0x10 to 0x1F reflect the<br>EBU data                                                                                                    | 0 to 255<br>Default: 1                                                                                                    |  |
| Teletext Data<br>Unit ID       | Defines if there are EBU teletext sub-lines included in the data.                                                                                                    | <ul> <li>Data Unit ID has range from 0 to 255. Values are:</li> <li>2 = EBU teletext non-subtitle data is not included (default).</li> <li>3 = EBU teletext subtitle data is included.</li> <li>Note: Data Unit ID must be set to 2 or 3 for proper decoder operation.</li> </ul>                                                                                                    |  |

| Front Panel Menu Summary               |                                                                                                    |                                                                                                    |  |
|----------------------------------------|----------------------------------------------------------------------------------------------------|----------------------------------------------------------------------------------------------------|--|
| Command                                | Function Options/Response Format                                                                                                    |                                                                                                    |  |
| Config>Service<br># >Audio<br>(A or B) | Used to configure the SE4000 audio. Once the audio transmission is selected<br>as Digital or Analog, the audio channel (or slot) to configure is configured.<br>Audio Channels A or B can be configured as either Analog, Digital or<br>Embedded.<br>Note: for embedded audio, Config>Service # >Video>Input Source must be set<br>toSDI; Config>Service # >Audio must be set to digital, and Config>Service #<br>>Audio>Source must be set to SDI                                                |                                                                                                    |  |
| Enable                                 | Setting determines whether or<br>not audio is included in the<br>output transport stream.                                                                                                    | <ul> <li>on – audio from that channel is included in<br/>the output transport stream (default).</li> <li>off – audio from that channel is not include in<br/>the output transport stream.</li> <li>default:</li> <li>if digital audio: off</li> <li>if analog audio: on</li> </ul>                                                   |  |
| PID                                    | Query-only; displays the audio<br>PID number included in the<br>output transport stream.                                                                                                    | Default- Audio A 36 (24h)<br>Default- Audio B 37 (25h)                                                                                                    |  |
| Source                                 | Sets the source of the audio.                                                                                                    | <ul> <li>If digital audio: AESEBU, SDI (embedded audio).</li> <li>If analog audio: analog.</li> <li>Note: for embedded audio, Config&gt;Service # &gt;Video&gt;Input Source must be set to digital; Config&gt;Service # &gt;Audio must be set to digital, and Config&gt;Service # &gt;Audio&gt;Source must be set to SDI.</li> </ul> |  |
| Bit Rate                               | Sets the audio compression bit<br>rate<br>Additional Information: Selecting<br>a high audio compressed bit rate<br>will produce a high-quality audio<br>signal at the output audio device;<br>however, a high audio<br>compressed bit rate reduces the<br>total transport stream bit rate<br>available for the video signal. An<br>audio compressed bit rate should<br>be selected that meets the audio<br>requirements while allowing<br>sufficient bandwidth to meet the<br>video requirements. | <ul> <li>If compression set to MPEG or ATSC: 64, 128, 192, 256, 384 Kbps</li> <li>If compression set to none: 1 to 4096000 bps default: 256 Kbps</li> </ul>                                                                                                    |  |
| Compression<br>Format                  | Sets the output compression format for the audio stream.                                                                                                    | MPEG, AC3 2.0, AC3 Pass through,<br>uncompressed pass through                                                                                                    |  |

|                      | Front Panel Me                                                                                                    | enu Summary                                                                                                    |
|----------------------|----------------------------------------------------------------------------------------------------|----------------------------------------------------------------------------------------------------|
| Command              | Function                                                                                                    | Options/Response Format                                                                                                    |
| Sample Rate          | Determines how often the<br>SE4000 samples the analog<br>waveform during the audio<br>analog to digital conversion<br>process.                                                                                                    | 32, 44.1, 48 kHz<br>default: 48 kHz                                                                                                    |
|                      | Additional Information: Selecting<br>a high audio sample rate will<br>produce a high-quality audio<br>signal at the output audio device;<br>however, a high audio sample<br>rate reduces the total transport<br>stream bit rate available for the<br>video signal. An audio sample<br>rate should be selected that<br>meets the audio requirements<br>while allowing sufficient<br>bandwidth to meet the video<br>requirements. |                                                                                                    |
| Delay                | Sets the compressed audio bit<br>stream buffer delay, which<br>controls the time delay between<br>the audio and video.                                                                                                    | <ul> <li>-300 to 300 milliseconds<br/>default: zero (0) msec</li> <li>Positive numbers cause the decoder to delay<br/>the audio output with respect to the video (i.e.<br/>lag).</li> <li>Negative numbers cause the decoder to<br/>advance the audio output with respect to the<br/>video (i.e. lead).</li> <li>Zero (0) represents nominal alignment between<br/>video and audio output from the decoder (i.e. lip<br/>sync). In addition, a zero lip sync value<br/>assumes that the video and audio has lip sync<br/>at the input of the encoder.</li> </ul> |
| SDI Channel<br>Pair  | Selects one of the eight<br>embedded audio channel pairs<br>associated with the digital audio<br>input<br>Note: SDI Audio Chnl Pair is<br>only available when digital<br>audio channels are selected.                                                                                                    | 1 through 8<br>default: 1                                                                                                    |
| Output<br>Resolution | Query-only; displays the number of bits per audio sample.                                                                                                    | 16-bit, 20-bit, 24-bit                                                                                                    |

| Front Panel Menu Summary |                                                                                                    |                                                                                                    |  |
|--------------------------|----------------------------------------------------------------------------------------------------|----------------------------------------------------------------------------------------------------|--|
| Command                  | Function                                                                                                    | Options/Response Format                                                                                                    |  |
| Channel Format           | Sets the audio compression<br>format which determines how the<br>left and right channels of the<br>audio input source are<br>compressed. | <ul> <li>Stereo – left and right audio channels are compressed separately into two output waveforms. Stereo uses more bandwidth than mono; however, if the input audio source is stereo, the stereo effect will appear at the output audio device.</li> <li>Dual Mono – the left and right audio channels are compressed separately into two output waveforms. This option uses more bandwidth than mono, however, use this option when the left and right audio channel inputs represent separate and independent audio signals.</li> <li>Joint Stereo – the left and right audio channels are compressed jointly into two output waveforms. This option uses more bandwidth than mono, however, use this option when the left and right audio channel inputs represent separate and independent audio signals.</li> <li>Joint Stereo – the left and right audio channels are compressed jointly into two output waveforms. This option uses more bandwidth than mono but less than the stereo and dual mono options. Use this option when the left and right audio channel inputs are highly correlated (i.e., left and right stereo channels of one audio program source). The SE4000 uses the similarities between the two channels to save bandwidth without losing the stereo effect at the output audio device.</li> <li>Mono – during audio compression the SE4000 ignores the right audio channel input and produces a single output waveform based on the left channel input. This option saves bandwidth; however, if the input audio source is stereo, the stereo effect at the output audio device will be lost. default: stereo</li> </ul> |  |
| Language                 | Sets the audio language<br>descriptor for the selected<br>service.                                                                       | English, French, German, Italian, Japanese,<br>Korean, Portuguese, Serbian, Spanish, Chinese,<br>Danish, and Dutch.                                                                                                    |  |
| Error protection         |                                                                                                    | On/Off                                                                                                    |  |
| Packet/PES               | Read only                                                                                                    | Default = 1                                                                                                    |  |
| Copyright                |                                                                                                    | On/Off                                                                                                    |  |
| MPEG original            |                                                                                                    | On/Off                                                                                                    |  |
| MPEG                     |                                                                                                    | None                                                                                                    |  |
| emphasis                 |                                                                                                    | <ul> <li>CCITTJ.17</li> <li>50 15 us</li> </ul>                                                                                                    |  |

| Front Panel Menu Summary |                                                                             |                                                                   |  |
|--------------------------|-----------------------------------------------------------------------------|-------------------------------------------------------------------|--|
| Command                  | Function Options/Response Format                                            |                                                                   |  |
| Main>Service #           | Used to configure the SE4000 auxiliary data. The Data menu has two data     |                                                                   |  |
| >Data                    | channels, A and B. Both data channels have identical parameters and options |                                                                   |  |
|                          | that are used to configure the auxiliary data ports.                        |                                                                   |  |
| Enable                   | Determines whether or not                                                   | <ul> <li>on – auxiliary data is included in the output</li> </ul> |  |
|                          | auxiliary data is included in the                                           | transport stream.                                                 |  |
|                          | output transport stream.                                                    | <ul> <li>off – disables the port and does not include</li> </ul>  |  |
|                          |                                                                             | auxiliary data in the output transport stream                     |  |
|                          |                                                                             | (default).                                                        |  |
| PID                      | Query-only, displays the data                                               | Default Async data- 42 (2Ah)                                      |  |
|                          | PID number included in the                                                  | Default Sync data – 43 (2Bh)                                      |  |
|                          | output transport stream.                                                    |                                                                   |  |
| Baud                     | Sets the baud rate for the                                                  | 1200, 2400, 4800, 9600, 19200, 38400 bps                          |  |
|                          | asynchronous auxiliary data                                                 | default: 38400 bps                                                |  |
|                          | channel                                                                     |                                                                   |  |
|                          | Note: Baud is only available                                                |                                                                   |  |
|                          | for the Asynchronous data                                                   |                                                                   |  |
|                          | channel.                                                                    |                                                                   |  |
| Data Width               | Sets the character length for the                                           | /, 8                                                              |  |
|                          | asynchronous auxiliary data                                                 | default: 8                                                        |  |
|                          | channel                                                                     |                                                                   |  |
|                          | Note: Data Bits is only                                                     |                                                                   |  |
|                          | available for the                                                           |                                                                   |  |
| Dority (                 | Asylicillollous data challer.                                               | nono ovon odd                                                     |  |
| Failty                   | asynchronous auxiliary data                                                 | default: none                                                     |  |
|                          | channel                                                                     |                                                                   |  |
|                          | Note: Parity is only available                                              |                                                                   |  |
|                          | for the Asynchronous data                                                   |                                                                   |  |
|                          | channel.                                                                    |                                                                   |  |
| Stop Bits                | Sets the number of stop bits for                                            | 1.2                                                               |  |
|                          | the asynchronous auxiliary data                                             | default: 1                                                        |  |
|                          | channel.                                                                    |                                                                   |  |
|                          | Note: Stop Bits is only available                                           |                                                                   |  |
|                          | for the Asynchronous data                                                   |                                                                   |  |
|                          | channel                                                                     |                                                                   |  |
| Flow Control             | Sets the flow control for the                                               | None                                                              |  |
|                          | asynchronous auxiliary data                                                 | Hard                                                              |  |
|                          | channel.                                                                    |                                                                   |  |
|                          | Note: Flow Control is only                                                  |                                                                   |  |
|                          | available for the                                                           |                                                                   |  |
|                          | Asynchronous data channel.                                                  |                                                                   |  |
| Data Rate                | Sets the number of data bits for                                            | 1 to 4096000 bps                                                  |  |
|                          | the synchronous auxiliary data                                              | default:1024000 bps                                               |  |
|                          | channel                                                                     | Additional Information: The data rate for the                     |  |
|                          | Note: Data Rate is only                                                     | auxiliary data channel reduces the total transport                |  |
|                          | available for the synchronous                                               | stream bit rate available for the video signal;                   |  |
|                          | oata channei.                                                               | therefore, an auxiliary data rate should be selected              |  |
|                          |                                                                             | that meets but does not exceed the site-specific                  |  |
|                          |                                                                             | operational requirements.                                         |  |

| Front Panel Menu Summary    |                                                                                                    |                                                         |                                                                                                    |                                                         |                              |
|-----------------------------|----------------------------------------------------------------------------------------------------|---------------------------------------------------------|----------------------------------------------------------------------------------------------------|---------------------------------------------------------|------------------------------|
| Command                     | Function                                                                                                    |                                                         | Optior                                                                                                    | ns/Response                                             | Format                       |
| Clock Source                | Sets the clock source<br>synchronous auxiliary<br>channel<br>Note: Clock Source i<br>available for the synch                                                                                                    | for the<br>/ data<br>is only<br>hronous                 | <ul> <li>internal - (default)</li> <li>external</li> </ul>                                                                                                    | – uses ST to lat<br>– uses TT to la                     | ich the data<br>tch the data |
|                             | Additional Information: Clock Source allows you to select either an Internal (ST) or an External (TT) clock to latch the input auxiliary data (SD). There are three different ways to configure the clock sources for the SE4000 and a DTE. The following table lists these different configurations along with the circumstances under which each is used. n The first option will produce the most reliable auxiliary data. n You should use the last option only if you are unable to configure your DTE for either of the first two options. |                                                         | ternal (ST) or an<br>ree different ways<br>ing table lists<br>ich each is used.<br>igure your DTE for                                                                  |                                                         |                              |
|                             | Circumstance For Use<br>Clock Source<br><u>Configuration</u><br>Option 1: DTE is able to<br>turn around ST and provide<br>ST back to the SE4000                                                                                                    | SE4000 Data<br>Used to<br><u>Latch Data</u><br>Internal | N SE4000 Clock<br>Source<br><u>Configuration</u><br>TT                                                                                                    | DTE Clock<br>Sent to<br><u>SE4000 on TT</u><br>External | DTE Clock                    |
|                             | AS TT.<br>Option 2: DTE is not able to<br>turn around ST, but has an<br>internal clock that can be<br>provided to the SE4000<br>as TT.                                                                                                    | External                                                | Π                                                                                                    | Internal                                                | Internal                     |
|                             | Option 3: DTE is not able to<br>turn around ST and does<br>not have an internal clock<br>to provide to the SE4000<br>as TT.                                                                                                    | Internal                                                | 51                                                                                                    | External                                                | None                         |
|                             | For more information on configuring the auxiliary data channel clock source, refer to the chapter on installing the SE4000.                                                                                                    |                                                         |                                                                                                    |                                                         |                              |
| Config>Service<br># >Tables | Used to set the program clock reference parameters.                                                                                                    |                                                         |                                                                                                    |                                                         |                              |
| PIDS                        | Query-only, displays th<br>number.                                                                                                    | ne PID                                                  | <ul> <li>Video</li> <li>Audio A</li> <li>Audio B</li> <li>Async D</li> <li>Sync Da</li> <li>PMT</li> <li>PCR</li> </ul>                                                | ata<br>Ita                                              |                              |
| MISC                        | Query-only, displays<br>parameters                                                                                                    | table                                                   | <ul> <li>Table St</li> <li>Program</li> <li>Provider</li> <li>SDT Nat</li> <li>TX Streat</li> </ul>                                                                    | andard (DVB oi<br>Number<br>me<br>am ID                 | r None)                      |
| NIT                         | Query-only, displays the table parameters                                                                                                    | ne NIT<br>;.                                            | <ul> <li>Code Ra</li> <li>Mod Typ</li> <li>Network</li> <li>Network</li> <li>Polarity</li> <li>Sat Freq</li> <li>Sat Pos</li> <li>Sym Raf</li> <li>Westflac</li> </ul> | ateVideo<br>e<br>Name<br>ID<br>ł                        |                              |

|                            | Front Panel Menu Summary                                                                                                    |                                                                                                    |  |
|----------------------------|----------------------------------------------------------------------------------------------------|----------------------------------------------------------------------------------------------------|--|
| Command                    | Function Options/Response Format                                                                                                    |                                                                                                    |  |
| Config>Output              | Used to configure and monitor the SE4000 internal modulator and the ASI transport<br>stream output. When the initial SE4000 installation and configuration is begun, the<br>modulator output (Mod State) should be turned off until ready to begin satellite<br>transmissions.                                                                                                    |                                                                                                    |  |
| Data Rate Auto<br>Calc     | Controls video bit rate calculation<br>algorithm                                                                                                    | <ul> <li>Auto – Video bit rate is automatically set to the maximum rate available (default)</li> <li>Manual – Video bit rate is manually set under the video menu.</li> </ul>                                                                                                    |  |
| Modulator<br>Enable        | Setting enables or disables the<br>internal modulator.                                                                                                    | <ul> <li>On - modulator is enabled (default)</li> <li>Off - modulator is disabled.</li> </ul>                                                                                                    |  |
| Modulator<br>Enable Status | Displays the present enable<br>status<br>Note: The modulator may be set<br>Enabled, but automatically<br>disabled due to a fault condition<br>or a rate mismatch.                                                                                                    | <ul> <li>On - modulator is enabled (default)</li> <li>Off - modulator is disabled.</li> </ul>                                                                                                    |  |
| Modulation Type            | Sets the modulation scheme.                                                                                                    | <ul> <li>QPSK (default)</li> <li>8PSK (optional)</li> <li>16QAM (optional)</li> </ul>                                                                                                    |  |
| Carrier Type               | Sets the modulation poutput into<br>pure carrier mode                                                                                                    | <ul> <li>Norm (default)</li> <li>CW – Pure carrier mode</li> </ul>                                                                                                    |  |
| Data Rate                  | Sets the data rate for the output<br>transport stream or the<br>modulator data rate.<br>Additional Information: The data r<br>transport output of th                                                                                                    | <ul> <li>If modulator is disabled: 1 to 80 Mbps default:<br/>8.448 Mbps.</li> <li>If modulator is enabled: 1 to 80 Mbps (to 30 Msps).</li> <li>ate that is entered using this parameter determines the<br/>e SE4000 when the modulator is enabled.</li> </ul>                                                                                                    |  |
| Code Rate                  | Sets the code rate for forward<br>error correction (FEC) of the<br>modulated signal.                                                                                                    | 1/2, 2/3, 3/4, 5/6, 7/8<br>default: 5/6                                                                                                    |  |
|                            | Additional Information: The rate se<br>will be added to the data stream. F<br>that are input to the FEC encoder,<br>The relationship between the select<br>and an indication of the degree of the<br>below.<br><u>Viterbi Code Rate</u> <u>T</u><br>1/2Increases by a factor of 2 (1009<br>2/3Increases by a factor of 1.5 (50)<br>3/4Increases by a factor of 1.33 (3)<br>5/6Increases by a factor of 1.2 (20)<br>7/8Increases by a factor of 1.14 (1) | lected indicates the number of error correcting bits that<br>or example, if you select the 5/6 rate, for every 5 bits<br>the FEC encoder outputs 6 bits.<br>ted code rate and the data stream prior to modulation,<br>error correction provided by each code rate is shown<br><b>Transport Stream Data Rate</b><br>6 increase)Maximum<br>% increase)Maximum<br>% increase)High<br>% increase)High<br>% increase)Moderate<br>4% increase)I ow |  |
| Sym Rate                   | Sets the current transmission<br>symbol rate                                                                                                    | SymRate<br>sets the current transmission symbol rate<br>1.0 to 20.0 Msps<br>default: 5.500187 Msps                                                                                                    |  |
|                            | Additional Information: The symbol<br>data stream over a satellite<br>The symbol rate is automatically c<br>data rate, the Viterbi code rate, ar<br>If the displayed symbol rate exce<br>corru                                                                                                    | ol rate is the number of symbols required to transmit the<br>link using quadrature phase shift keying (QPSK).<br>alculated based on the modulator input transport stream<br>nd other fixed parameters that add overhead to the data<br>stream.<br>eeds the allowable satellite bandwidth, the data will be<br>upted during transmission.                                                                                                    |  |

| Front Panel Menu Summary |                                                                                                    |                                                                                                    |  |
|--------------------------|----------------------------------------------------------------------------------------------------|----------------------------------------------------------------------------------------------------|--|
| Command                  | Function                                                                                                    | Options/Response Format                                                                                                    |  |
| Modulation               | Sets the output transmit power of                                                                                                    | -25.0 to -5.0 dBm                                                                                                    |  |
| Power                    | the SE4000 modulator.                                                                                                    | default: -5.0 dBm                                                                                                    |  |
| Rate Control             | Sets whether the modulator<br>output is calculated based on<br>data rate or symbol rate.                                                                                                    | <ul> <li>Auto – Either Data Rate or Symbol Rate may be<br/>entered – the other parameter is automatically<br/>calculated.</li> <li>Symbol Rate – Symbol rate in entered – Data Rate<br/>is calculated and is read only.</li> <li>Data Rate – Data rate in entered – Symbol Rate is<br/>calculated and is read only.</li> </ul>                                                    |  |
| Carrier Freg             | Sets the modulator carrier                                                                                                    | 52.0 to 88.0 MHz, 104 to 176 MHz, 950 to 2050 MHz                                                                                                    |  |
| ounior roq               | frequency.                                                                                                    | default: 70.0 MHz                                                                                                    |  |
|                          | Additional Information: The accep<br>filter that filters out all frequencies<br>for 14<br>When selecting a carrier frequency<br>transmission. If a carrier frequency<br>the modulated carrier may be<br>calculating the satellite bandwi | table frequency range is implemented with a band pass<br>s below 52000000 Hz and above 88000000 Hz (similar<br>0 MHz range and L-Band).<br>by, take into account the satellite bandwidth required for<br>y is selected is too close to either end of the valid range,<br>clipped by the pass band filter. For information on<br>dth, refer to the Main>Output>Sym Rate parameter. |  |
| Spectrum                 | Used to instruct the modulator to                                                                                                    | <ul> <li>normal – modulated IF output is not inverted</li> </ul>                                                                                                    |  |
| Inversion                | invert, or not invert, the<br>modulated IF output spectrum.<br>Inverting the IF output spectrum<br>eliminates spectral inversion in<br>the RF chain caused by selecting<br>lower side-band images of an<br>upconverted carrier.          | <ul> <li>(default)</li> <li>inverted – modulator inverts the IF output spectrum</li> </ul>                                                                                                    |  |
| Rolloff                  | Sets the baseband filter rolloff<br>factor of the internal modulator.<br>This parameter must match the<br>demodulator filter rolloff                                                                                                    | <ul> <li>.35 (default) normally used for DVB compliant demodulators</li> <li>.20</li> <li>.25</li> </ul>                                                                                                    |  |
| ASI Packet Size          | Sets the ASI output.                                                                                                    | <ul> <li>188 byte packet</li> <li>204 byte packet</li> <li>204 byte packet with Reed-Solomon encoding</li> </ul>                                                                                                    |  |
| Main>Status              |                                                                                                    |                                                                                                    |  |
| Current                  | Lists the current faults                                                                                                    | Current faults are those presently faulted                                                                                                    |  |
| History                  | Contains a log of historical faults                                                                                                    | <ul> <li>LIST - Due to memory limitations, the first 50 faults occurring after a clear are saved along with the last 50 faults that have occurred</li> <li>Clear – Completely clears the fault log. Erases all fault history. <i>Note: Does not clear fault relay.</i></li> </ul>                                                                                                 |  |
| Relay                    | Controls and displays the fault<br>relay status                                                                                                    | <ul> <li>Clear – Completely clears the fault log. Erases all<br/>fault history.</li> </ul>                                                                                                    |  |

| Front Panel Menu Summary |                                            |                                                       |  |
|--------------------------|--------------------------------------------|-------------------------------------------------------|--|
| Command                  | Function Options/Response Format           |                                                       |  |
| Control>Serial           | Used to configure the remote control port. |                                                       |  |
| Baud Rate                | Sets the asynchronous interface            | 1200, 2400, 4800, 9600, 19200, 38400 bps              |  |
|                          | baud rate for the remote port.             | default: 38400 bps                                    |  |
| Data Bits                | Sets the number of data bits for           | 7, 8                                                  |  |
|                          | the remote port.                           | default: 8                                            |  |
| Stop Bits                | Sets the number of stop bits for           | 1, 2                                                  |  |
|                          | the remote control port.                   | default: 1                                            |  |
| Parity                   |                                            | none, even, odd                                       |  |
|                          |                                            | default: none                                         |  |
| Flow Control             | Sets the remote control port flow          | <ul> <li>soft: software XON/XOFF (default)</li> </ul> |  |
| O a setura la Ni a fassa | control.                                   | nard: nardware RTS/CTS                                |  |
| Control>Netwo            | set to enter the                           | network address of the SE4000.                        |  |
| MAC address              | Query-only displays the SE4000             | text string                                           |  |
| 10/10/2020/000           | network address                            | text string                                           |  |
| IP Address               | Sets the IP address                        | user defined                                          |  |
| in y laan ooo            |                                            | default: 0.0.0.0                                      |  |
| IP Mask                  | Query-only, displays the IP                | text string                                           |  |
|                          | mask.                                      | default: 225.225.0.0                                  |  |
|                          | This parameter can be set using            |                                                       |  |
|                          | a remote terminal and the                  |                                                       |  |
|                          | appropriate remote command.                |                                                       |  |
| Gateway                  | Query-only, displays the IP                | text string                                           |  |
|                          | router address.                            | default: 0.0.0.0                                      |  |
|                          | This parameter can be set using            |                                                       |  |
|                          | a remote terminal and the                  |                                                       |  |
|                          | appropriate remote command.                |                                                       |  |
| ControlClock>            | Used to set the date and time.             |                                                       |  |
| Daterime                 | Cata the data                              | el el /menere /v. n. n. n.                            |  |
| Date                     | Sets the date.                             | da/mm/yyyy<br>dofault: 00.00.0000                     |  |
|                          | or an out-of-range value is                |                                                       |  |
|                          | entered the SE4000 will display            |                                                       |  |
|                          | and continue to use the                    |                                                       |  |
|                          | previously set date.                       |                                                       |  |
| Time                     | Sets the time                              | hh.mm.ss                                              |  |
| -                        | The hours are in a 24-hour                 | default: 00:00:00                                     |  |
|                          | format and must be set from 00             |                                                       |  |
|                          | to 23, where 00 is midnight and            |                                                       |  |
|                          | 23 is 11 PM. Both minutes and              |                                                       |  |
|                          | seconds can be set from 00 to              |                                                       |  |
|                          | 59.                                        |                                                       |  |
| Control>Varian           | Used to enter software keys to a           | llow for field upgrades (for example – 4:2:2,         |  |
| t                        | 8PSK, and 16QAM are currently              | available as key driven field upgrades via front      |  |
|                          | panel key entry).                          |                                                       |  |
|                          | • 4:2:2 Chroma Key                         |                                                       |  |
|                          | • 40_140 freq. Kange Key                   |                                                       |  |
|                          |                                            |                                                       |  |
|                          | • 160AM Kev                                |                                                       |  |
|                          |                                            |                                                       |  |

| Front Panel Menu Summary |                                                                                                    |                                                                                                    |  |
|--------------------------|----------------------------------------------------------------------------------------------------|----------------------------------------------------------------------------------------------------|--|
| Command                  | Function Options/Response Format                                                                                                    |                                                                                                    |  |
| Main>CA menu             | <ul> <li>Conditional access (CA) is a method for securing and scrambling transmission streams so that only those decoders which are authorized to do so can receive the transmitted streams. The SE4000 provides two methods for conditional access:</li> <li>BISS – Basic Interoperable Scrambling System, an industry-standard, conditional access scheme used to secure and scramble DSNG broadcasts while allowing full operability between various vendor's DSNG equipment.</li> <li>PGCA – a Tiernan-proprietary conditional access scheme used to secure and scramble transmission streams within the Tiernan family of products.</li> </ul> |                                                                                                    |  |
|                          | nole: For additional information                                                                                                    | on BISS of PGCA configuration, refer to the                                                                                                    |  |
| Config>CA>Set            | Allows selection of the follow                                                                                                    | wing: a service, the type of conditional access                                                                                                    |  |
| up                       | scrambling method to be ena                                                                                                    | bled, and to define the conditional access key.                                                                                                    |  |
| Service                  | Displays the individual services<br>that can be enabled or disabled<br>for conditional access.<br>If only one service is available,<br>the service parameter is query-<br>only, as this one service is<br>automatically selected.                                                                                                    | -                                                                                                    |  |
| Config>CA>Set            | Used to set the type of condit                                                                                                    | ional access scrambling method for a selected                                                                                                    |  |
| up>Service>Sc<br>ramble  | service and to d                                                                                                    | lefine the conditional access key.                                                                                                    |  |
| None                     | No scrambling is enabled.                                                                                                    |                                                                                                    |  |
| PGCA                     | Enables and disables PGCA at a<br>system level. When selected,<br>this setting ensures that only<br>those Tiernan decoders listed in<br>the PGCA database and enabled<br>at an individual level can receive<br>the broadcast signals.<br>Non-Tiernan IRDs cannot be<br>authorized by PGCA; therefore<br>only authorized Tiernan IRDs<br>can decode a service that has<br>been protected through PGCA.                                                                                                    | <ul> <li>PGCA key – sets the PGCA scrambling key to a specified algorithmic table. Parameters are 0 to 255.</li> <li>PGCA message PID – Query-only, displays the PID for the program map table (PMT).</li> </ul>                                                     |  |
| BISS Mode 1              | Enables BISS Mode 1 for the<br>selected service. With BISS<br>Mode 1, all components of the<br>transmission stream are<br>scrambled by a fixed control<br>word (CW).                                                                                                    | BISS key: sets the BISS scrambling key, which is a 12-digit scrambling key, for the selected service.                                                                                                    |  |
| Main>CA>                 | I he three PGCA configuration r                                                                                                    | menus allow modification of the PGCA database,                                                                                                    |  |
| FOOACIY                  | enable and disable individual Hernan IKDs for PGCA, and review the PGCA<br>database.<br>For additional information on adding, deleting and authorizing individual<br>decoders, refer to the appendix on Conditional Access.                                                                                                    |                                                                                                    |  |
| Add IRD                  | Adds a Tiernan decoder to the<br>PGCA database.<br>Note: Non-Tiernan IRDs<br>cannot be added to the<br>decoder database.                                                                                                    | To determine the Tiernan decoder's MAC address,<br>refer to the appropriate Tiernan user guide which<br>accompanied that product.                                                                                                    |  |
| Lst IRD                  | Used to enable and disable<br>individual IRDs for conditional<br>access.                                                                                                    | Displays a list of all Tiernan decoders entered in<br>the PGCA database. Each decoder's MAC<br>address, and its enabled/disabled status is also<br>displayed.<br>To enable and disable an IRD, use the minus key<br>on the alphanumeric keypad to toggle between the |  |

| Front Panel Menu Summary |                                                                 |                                                                   |  |
|--------------------------|-----------------------------------------------------------------|-------------------------------------------------------------------|--|
| Command                  | I Function Options/Response Format                              |                                                                   |  |
|                          |                                                                 | On (enable) and Off (disable) parameters for the<br>selected IRD. |  |
| Del IRD                  | Deletes a Tiernan decoder from the conditional access database. | Displays a list of Tiernan decoders and their MAC addresses.      |  |

| Front Panel Menu Summary |                                                                                                    |                                                                                                    |
|--------------------------|----------------------------------------------------------------------------------------------------|----------------------------------------------------------------------------------------------------|
| Command                  | Function Options/Response Format                                                                                                    |                                                                                                    |
| Version Menu             | Used to display the version of firmware and hardware currently in use on the SE4000.                                                               |                                                                                                    |
| Version                  | Queries the version of firmware currently in use on the SE4000.                                                                                    | Firmware version labels.                                                                                                    |
| Control>FP<br>Lock       | Used to lock and unlock the fror                                                                                                    | nt panel.                                                                                                    |
| State                    | Sets the state of the front panel.                                                                                                    | <ul> <li>locked – disables the front panel; the front panel can only be used to view status and configuration parameters.</li> <li>unlocked – the front panel is unlocked and can be used to enter and change configuration parameters (default).</li> </ul> |
| Password                 | Unlocks the front panel. Used in<br>conjunction with the state<br>command; password is only<br>displayed when the front panel is<br>set to locked. | 7384 (default)<br>Note: ensure that the front panel displays 7384,<br>not alphabetic characters when using the<br>default password to unlock the front panel.                                                                                                |

# 3.9 SE4000 Procedures

This section provides detailed steps for performing various SE4000 tasks.

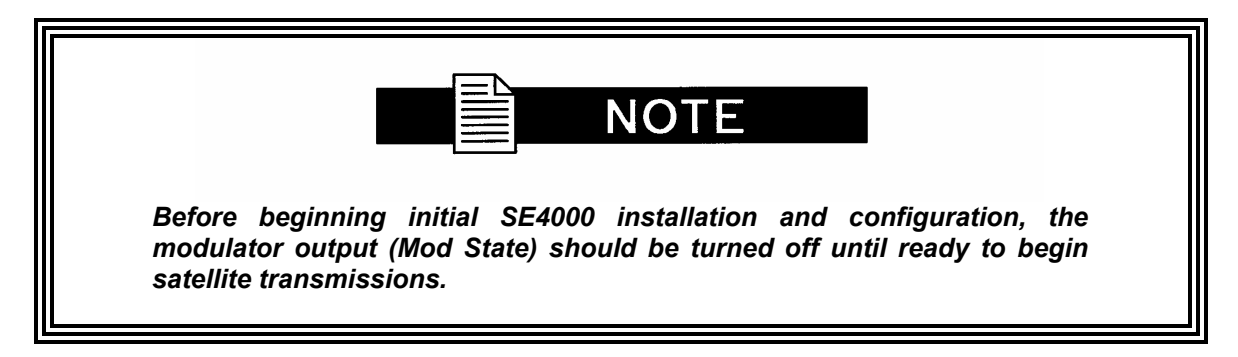

### 3.10 Configuration Sets

### 3.10.1 Restoring a Default Factory Configuration

To restore a default configuration and set the table types:

- 1. From the main menu, select Config. The Configuration menu appears.
- 2. Select Presets. The Preset menu displays.
- 3. Select Restore. The Restore menu displays.
- 4. Use the Up or Down buttons to select the appropriate option and press Enter. The system will perform its initialization process and reconfigure the SE4000 with the selected parameters.

The reconfiguration process may take up to two minutes. When the system has completed its configuration process, the LCD returns to the main menu.

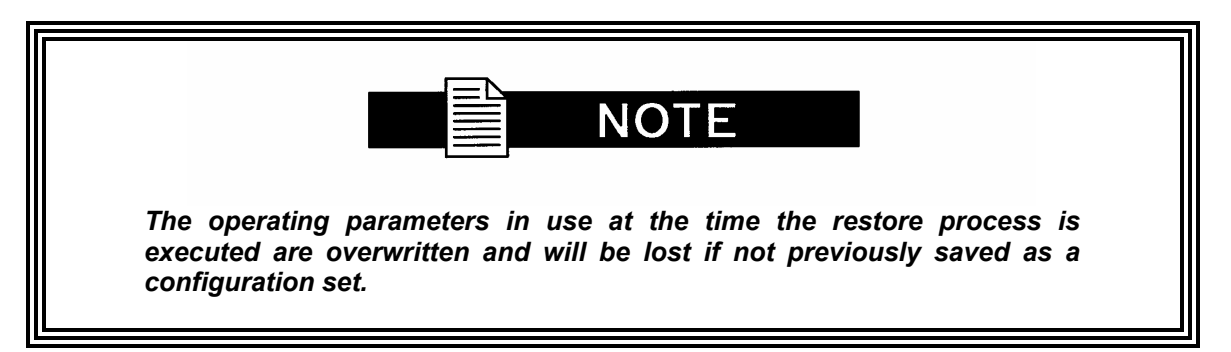

# 3.10.2 Creating a New User Configuration

To create a new user-defined configuration label:

- 1. Select Config from the main menu. The Configuration menu displays.
- 2. Select Presets. The Preset menu appears.
- 3. Select New. The New Preset menu and its option Enter Name = 0 displays. The zero is replaced with the first alphanumeric key press.
- 4. Using the alphanumeric keypad, enter a name for the configuration set. The name can be up to 15 characters in length. For alphanumeric characters, use numbers similar to a standard phone keypad. For example, to enter a "B", press the 2 button until a B is displayed, then the right shift button.
- 5. Press Enter. The new level is added to the configuration list and the system returns to the Presets menu.
- 6. To save a configuration set under this label, follow the steps under *Saving a User Configuration Under an Existing Label.*

The configuration process may take a minute. When the system has completed its configuration process, the LCD returns to the ATM Access DVB MPEG-2 Contribution Encoder menu.

#### 3.10.3 Saving a User Configuration Under an Existing Label

To save a user-defined configuration set under an existing label:

- 1. Configure the SE4000 with the required parameters.
- 2. Once all the parameters are correctly set, select Config from the main menu. The Configuration menu displays.
- 3. Select Presets. The Preset menu displays.
- 4. Select Save. The Save menu displays.
- 5. Use the Up or Down buttons to scroll through the list and select the correct configuration label.
- 6. Press Enter. The Configuration process may take up to two minutes. When the system has completed its configuration process, the asterisk will disappear.

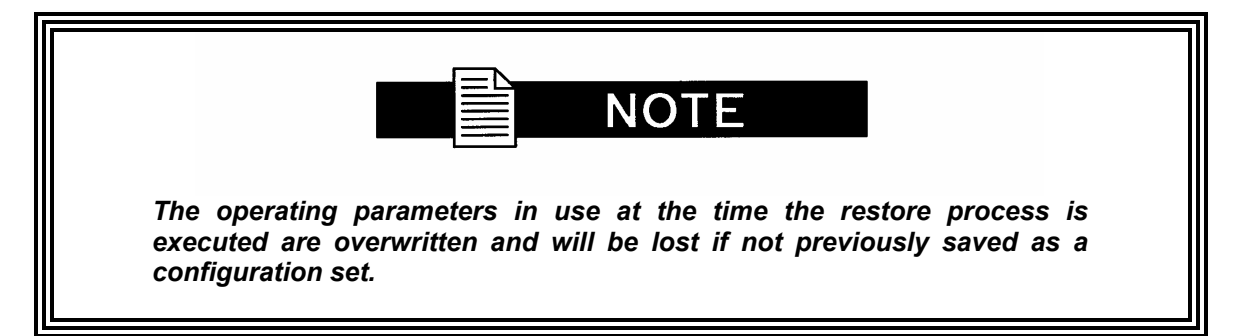

# 3.10.4 Deleting a User Configuration Label

To delete a user-defined configuration set:

- 1. From the main menu, select Config. The Configuration menu displays.
- 2. Select Presets. The Preset menu displays.
- 3. Select Delete. The Delete menu displays.
- 4. Scroll through the list and select the label that will be deleted.
- 5. Press Enter. The label is deleted from the configuration list and the system returns to the Presets menu.

#### 3.10.5 Renaming a User Configuration Label

To rename a user-defined configuration set:

- 1. From the main menu, select Config. The Configuration menu displays.
- 2. Select Presets. The Preset menu displays.
- 3. Select Rename. The Rename menu displays.
- 4. Scroll through the list and select the label that will be renamed.
- 5. Press Enter. The name of the label to be renamed displays and a zero appears in the label entry field.
- 6. Using the alphanumeric keypad, enter a name for the configuration set. The name can be up to 15 characters in length.
- 7. Press Enter. The new label is added to the configuration list and the system returns to the Rename menu.

#### 3.11 Front Panel Lock/Unlock

#### 3.11.1 Locking the Front Panel

To lock the front panel:

- 1. From the main menu, select Config. The Configuration menu displays.
- 2. Select Control. The Control menu displays.
- 3. Select FP Lock. The status State = Unlocked displays.
- 4. **Press the Up button once**. State = Locked **displays**.
- 5. **Press Enter**. State = Locked displays indicating that the front panel is now locked.

# 3.11.2 Unlocking the Front Panel

To unlock the front panel:

- 1. From the main menu, select Config. The Configuration menu displays.
- 2. Select Control. The Control menu displays.
- 3. Select FP Lock. The status State = Locked displays.
- 4. Press the Left or Right button once. Password = 0 displays.
- 5. Using the front panel keypad, type in the password and press Enter. The default password is 7384.
- 6. The front panel displays State = Unlocked indicating that the front panel is now unlocked.

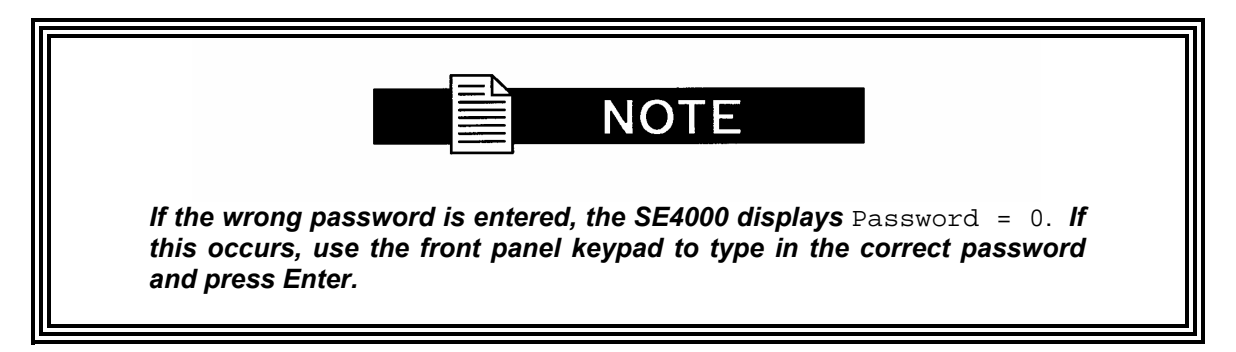

# 3.12 Date and Time

#### 3.12.1 Setting the Date

To set the date:

- 1. From the main menu, select Config. The Configuration menu displays.
- 2. Select Control. The Control menu displays.
- 3. Select Clock. The Date parameter displays.
- 4. Use the keypad to type in the correct date in the format mm/dd/yyyy. The SE4000 automatically enters the "/".
- 5. Press the Enter button.

If the date is entered incorrectly, or an out-of-range value is entered, the SE4000 will display and continue to use the previously set date.

# 3.12.2 Setting the Time

The time is in a 24-hour format and must be set from 00 to 23, where 00 is midnight and 23 is 11 PM. For example, for 8 AM the hours would be set to 08, and for 8 PM the hours would be set to 20. Both minutes and seconds can be set from 00 to 59. To set the time:

- 1. From the main menu, select Config. The Configuration menu displays.
- 2. Select Control. The Control menu displays.
- 3. Select Clock. The Date parameter displays.
- 4. Scroll to the Time parameter using the right or left buttons.
- 5. Use the keypad to type in the correct hour, minutes, and seconds in the format hh:mm:ss. The SE4000 automatically enters the colons ":".
- 6. Press the Enter button.

#### 3.13 System Reset

To reset the SE4000:

- 1. From the main menu, select Config. The Configuration menu displays.
- 2. Select Control. The Control menu displays.
- 3. Select Reset.
- 4. Press the Enter key.

The SE4000 is reset to the last configuration set; all programmable logic and firmware is reloaded; the unit is restarted; and the fault history log is cleared.

#### 3.14 Embedded Audio Configuration

#### 3.14.1 Configuring the Encoder for Embedded Audio

To configure the encoder for embedded audio, the following parameters must be set:

- Config>Service # >Video>Input Source must be set to digital
- Config>Service # >Audio must be set to digital
- Config>Service # >Audio>Source must be set to D1

#### 3.15 Embedded Audio Configuration (BISS/PGCA)

For information on configuring the SE4000 for BISS or PGCA conditional access, refer to the appendix on conditional access.

#### 3.16 VBI: Teletext, Closed Captions, and Expanded Windows

For information on configuring the SE4000 for teletext, closed captions, or expanded windows VBI operations, refer to the appendix on VBI data transmission.

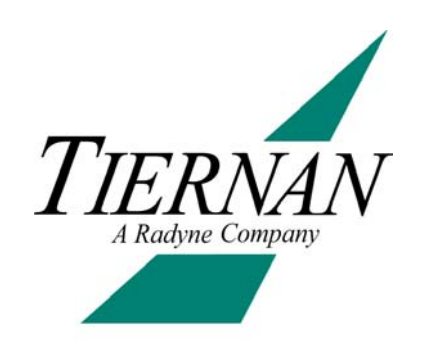

# Using a Remote Unit

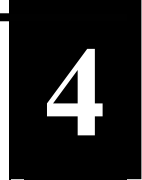

In addition to the front panel, a remote unit can be used to configure and monitor the SE4000. The chapter presents the following information for remote command operation:

- Configuring remote software parameters
- An overview of remote communications
- Instructions for issuing remote commands
- Error messages
- Remote command listing

For remote cabling information, refer to the chapter on installation.

| NOTE                                                                                                    |  |
|----------------------------------------------------------------------------------------------------|--|
| Any parameter changes made using a remote unit are not automatically<br>stored in non-volatile memory. When the SE4000 configuration is<br>changed using a remote unit, an operational test should be performed to<br>verify that the system is operating correctly. The new configuration<br>should then be saved by issuing the CM SAVE command. |  |
| If the SE4000 is reset prior to issuing the CM SAVE command, any changes made using the remote unit will not be restored.                                                                                                    |  |

# 4.0 Configuring the Remote Control Software Parameters

After the remote unit is cabled to the SE4000, perform the following steps to complete the installation:

- 1. Configure the communications software parameters of your remote unit to match the following SE4000 remote port factory default settings:
  - RS-232 signal
  - Baud rate = 38400 bps
  - Character length = 8
  - Parity = none
  - Number of stop bits = 1

Unless the remote settings are changed and the changes saved in non-volatile (flash) memory, the SE4000 restores these default communications settings whenever the SE4000 is reset or powered-up.

2. Press the Enter key on the remote keyboard several times to generate a prompt (>) on the remote display. Once a prompt appears on the remote display, successful communication has been established between the SE4000 and the remote unit. Once communications are established, the remote port parameters can be changed to a faster operating speed.

If a prompt cannot be generated on the remote unit, follow these troubleshooting steps:

- Ensure that the remote unit and the SE4000 are turned on and plugged into an active AC outlet.
- Verify that the baud rate and parity of the remote unit communications package match the default factory setting of the SE4000 remote interface. Factory settings are 38400 baud, 8 data, no parity.
- Verify that the cable between the terminal, the SE4000, and the Null Modem Adapter are properly connected.
- Ensure that the DTE/DCE switch is set to the DTE position.

For assistance, contact the Radyne ComStream Customer Support Department.

### 4.1 Ethernet Port Telnet

After the SE4000 has been cabled to a network through the SE4000 Ethernet port, perform the following steps to establish remote communications using Windows Telnet:

| NOTE                                                                                                    |
|----------------------------------------------------------------------------------------------------|
| More sophisticated applications are available that allow you to view commands and responses more easily. |

- 1. From a remote unit, launch Telnet by typing TELNET at the command prompt. To access the command prompt, select the MS-DOS Prompt.
- 2. From the Connect menu, select Remote System. The Remote System dialog box appears.
- 3. At the Host Name or IP Address option, type the SE4000 IP address. For the procedure used to assign an IP Address, refer to the installation chapter.
- 4. For Port Type enter 21846 or 0x5556 (hex).
- 5. For Terminal Type, accept the default.

- 6. Click the Connect button. There should now be connection.
- 7. If connection is not successful, troubleshoot the installation and setup:
  - Ensure that the SE4000 is turned on and plugged into an active AC outlet.
  - Verify that the cable between the terminal and the SE4000 is properly connected.
  - In Telnet, verify that the correct IP address and port type have been selected.
  - Check with the Information Systems to determine if problems exist with the LAN.

For assistance, contact the Radyne ComStream Customer Support Department.

#### 4.1 Ethernet Port Browser Window

The SE4000 contains an easy to use Browser configuration web-like interface. To configure the SE4000 through the browser interface, follow the instructions below.

- 1. From the front panel, configure the IP address to an unused address on your local network. Directions for setting the IP address can be found in the front panel section of this manual. See your IT department for more information if your are not sure of an available address.
- 2. Connect the Etherent port of the SE4000 to a hub or switch on your local network.
- Open your Web browser on any networked PC. Enter the IP address of the SE4000 where the Web address normally would be. The SE4000 browser interface screen should appear.

### 4.2 Remote Communications Overview

The SE4000 can be configured, monitored, and controlled from a remote unit. Unlike front panel operations, the remote unit has no selection menus; instead, the remote terminal is used to type specific commands and parameters to communicate with the SE4000.

All SE4000 commands can be issued from a remote unit that is connected to the SE4000 remote port. The remote unit can be any remote unit capable of asynchronous communications, including a personal computer or ASCII terminal.

# 4.2.1 Command Types

The remote unit accepts two different types of commands:

- Execute commands direct the SE4000 to perform a specified action, such as changing a configuration parameter.
- Query commands direct the SE4000 to display the current setting of a specific parameter or to display current status information.

# 4.2.2 Command Elements

All commands consists of a command mnemonic, which is followed by a space, and the command instruction.

| Command = | mnemonic instruction |      |  |
|-----------|----------------------|------|--|
| Command - | Гмс                  | BAUD |  |

The SE4000 uses the following command mnemonics to group various commands:

• TBD

Execute commands have an additional parameter which follows the command instruction.

| Command = | mnemonic | instruction | parameter |
|-----------|----------|-------------|-----------|
|           | імсі     | BAUD        | 1200      |

### 4.3 Issuing Remote Commands

To issue a command from a remote unit, type the command at the remote prompt (>) with the appropriate parameter, and then press the ENTER key. The following syntax is used:

```
<command> <parameter>
```

where:

- <command> consists of its mnemonic and the instruction; ensure that the command is typed correctly and includes spaces and underscore (\_) and period (.) characters as appropriate
- There must be one space between the command and the parameter. A space is typed by pressing the Space Bar key.
- <parameter> is the value pertaining to the command. Parameters can be numeric or alphanumeric. No spaces should be typed after the parameter; doing so will result in an error.

The SE4000 performs the required function and displays the prompt (>) when it is ready to accept another command.

For example, to set the remote port baud rate to 1200 bps, issue the command MC  $\,$  BAUD  $\,$  1200 and press Enter. In this example:

- The command mnemonic is MC followed by a space
- The command instruction is **BAUD** followed by a space
- The parameter is 1200.

Query commands are issued by typing the command, without a parameter, and pressing Enter. The SE4000 responds to the query by displaying information on the remote display.

For example, to query the remote port baud rate, issue the command MC BAUD and press Enter. In this example:

- The command mnemonic is MC followed by a space
- The command instruction is BAUD followed by a space
- There is no parameter since this is a query command

The SE4000 responds by displaying the baud rate on the remote unit.

### 4.3.1 Typing Remote Commands

Remote commands are not case sensitive. Commands may be entered in lower case, upper case, or a combination of both.

# 4.3.2 Entering Parameter Values

Some command parameters must be enter as a numeric value, which is represented by the pound sign <#>. If more than one pound sign is shown for a given parameter <###>, a number must be entered for each pound sign. When a command is issued containing a numeric value, do not type in the (#) nor the bracket <> signs. Enter only the numerical value for the parameter.

### 4.4 Error Messages

If the SE4000 is not able to execute a command, an error message will be returned, indicating the command was not completed. SE4000 error messages, along with the action required to resolve the error, are listed in the following table.

| Error Messages                          |                                                                                                    |                                                                                                    |
|-----------------------------------------|----------------------------------------------------------------------------------------------------|----------------------------------------------------------------------------------------------------|
| Error Message                           | Explanation                                                                                                    | Action Required                                                                                                    |
| ERROR:AMBIGUOUS_LOCAL_<br>INSTANCE      | A designator, other than a slot<br>designator, is required in order to<br>set or query the command.<br>For example, all audio<br>commands require a port<br>designator in order to correctly<br>process a command. | Issue the command using the<br>correct syntax, format, and<br>parameter.<br>Ensure that the appropriate<br>designators are included in the<br>command string. |
| ERROR:AMBIGUOUS_SLOT                    | A slot designator is required in<br>order to set or query the<br>command.<br>For example, all audio and<br>auxiliary data commands require<br>a slot designator.                                                   | Issue the command using the<br>correct syntax, format, and<br>parameter.<br>Ensure that the appropriate<br>designators are included in the<br>command string. |
| ERROR:BAD_NUMBER_FORM<br>AT             | The parameter number format is<br>incorrect.<br>For example, a hexadecimal<br>value was entered when a<br>decimal value is required.                                                                               | Issue the command using the correct parameter format.                                                                                                    |
| ERROR:BAD_RC_INSTANCE                   | The command mnemonic cannot<br>be matched to a card installed in<br>the product                                                                                                    | Use the '?' command to view the<br>current card types.<br>Issue the command using the<br>proper syntax and format.                                            |
| ERROR:BAD_RESOURCE_<br>CONTROLLER_TYPE. | The command mnemonic is incorrect                                                                                                    | Use the '?' command to view the<br>current command mnemonics.<br>Issue the command using the<br>proper syntax and format.                                     |

| ERROR:COMMIT_ERROR                   | While attempting to set a<br>command, the SE4000 may have<br>entered an inconsistent state and<br>may have an integrity error.                                                                                                    | Reset the command to a known<br>valid state. Then re-issue the new<br>command. If the command still<br>results in an error message, check<br>the configuration of the unit and<br>repeat the command.<br>If the SE4000 still does not execute<br>the command, reset the unit and<br>attempt the command again.<br>If the command cannot be<br>executed, contact the Radyne<br>ComStream Customer Service<br>Department. |
|--------------------------------------|----------------------------------------------------------------------------------------------------|----------------------------------------------------------------------------------------------------|
| ERROR:CONFIGURABLE_NOT<br>_QUERYABLE | The command cannot be queried. The command may be set-only or an action.                                                                                                    | Review the lists of commands to<br>ensure that a valid command was<br>issued.                                                                                                    |
| ERROR:CONFIGURABLE_NOT<br>_SETTABLE  | The command cannot be set.<br>The command may be query-<br>only.                                                                                                    | Review the lists of commands to<br>ensure that a valid command was<br>issued.                                                                                                    |
| ERROR:EXPECTED_END_OF_<br>LINE       | The command line contains too<br>much information.<br>The command may have been<br>issued with extra characters or a<br>space after the parameter.                                                                                                    | Issue the command using the correct syntax, format, and parameter.                                                                                                    |
| ERROR:INVALID_MNEMONIC               | The issued command does not<br>match any valid SE4000<br>command.<br>The command may have been<br>issued with extra characters, a<br>missing underscore, a missing<br>space, a space after the<br>parameter, or in an improper<br>order.                                                                                                    | Issue the command using the proper syntax and format.                                                                                                    |
| ERROR:INVALID_VALUE                  | The SE4000 rejected a request<br>to change a configurable value<br>based upon its own logic.<br>This value is also returned to<br>indicate that the change was<br>attempted, detected to be in<br>error, and then successfully<br>reversed (this response is only<br>valid if the attribute "Valid Values<br>Depend on State" or equivalent<br>flag is set). | Issue the command using the correct parameter.                                                                                                    |
| ERROR:STRING_TOO_LONG                | The parameter's length has been exceeded.                                                                                                    | Issue the command using the correct parameter.                                                                                                    |
| ERROR:TOO_LARGE                      | I he parameter's numeric value is too large.                                                                                                    | Issue the command using the correct parameter.                                                                                                    |
| ERROR:TOO_SMALL                      | The parameter's numeric value is too small.                                                                                                    | Issue the command using the<br>correct parameter.                                                                                                    |

In addition to the actions listed in the error messages table, you can also enter the following question mark (?) commands to receive additional information when errors are encountered or additional information is needed

| Remote Question Mark (?) Commands                            | Response                                                                                                   |
|--------------------------------------------------------------|----------------------------------------------------------------------------------------------------|
| ?                                                            | Lists all available command mnemonics associated with the current version of code installed on the SE4000. |
| <pre><mnemonic>.<designator> ?</designator></mnemonic></pre> | Lists all commands associated with that mnemonic.                                                          |
| For example: AE.A?                                                                         |                                                          |
|--------------------------------------------------------------------------------------------|----------------------------------------------------------|
| <pre><mnemonic>.<designators> <instruction> ?</instruction></designators></mnemonic></pre> | Lists information available for that particular command, |
| For example: AE.A BRP?                                                                     | including all valid parameters.                          |

# 4.5 Remote Command Descriptions

All standard SE4000 remote commands are listed in alphabetical order in the following tables, which provide the following information:

- Remote commands and any command designators
- Parameter values or value range
- Factory default value

Description of the command, including parameter definitions, the front panel command equivalent, and the SNMP command equivalent

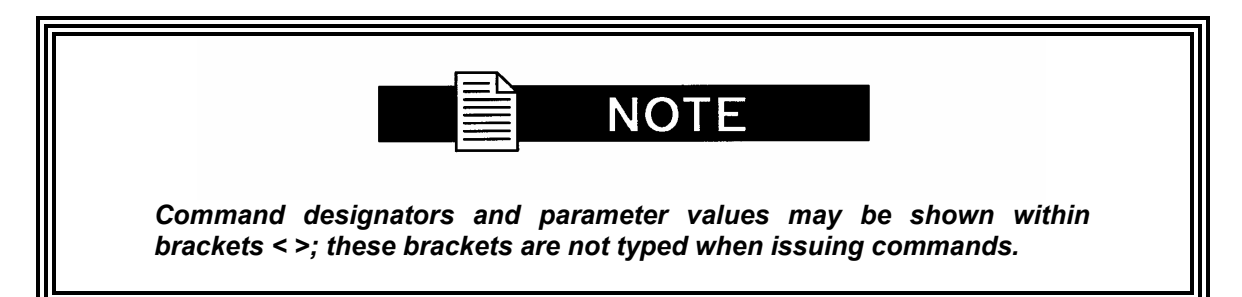

| SE4000 Remote Command Descriptions               |                                                                  |                    |                                                                                                    |
|--------------------------------------------------|------------------------------------------------------------------|--------------------|----------------------------------------------------------------------------------------------------|
| Remote Command                                   | Parameter<br>Range                                               | Factory<br>Default | Description                                                                                                    |
| AE. <port> BR<br/><port> is A or B</port></port> | 64, 80, 96,<br>112, 128, 160,<br>192, 224, 256,<br>320, 384 Kbps | 256 Kbps           | Sets the audio compressed bit rate.<br>Note: Selecting a high audio compressed bit<br>rate will produce a high-quality audio signal<br>at the output audio device; however, a high<br>audio compressed bit rate reduces the total<br>transport stream bit rate available for the<br>video signal. Select an audio compressed bit<br>rate that meets the audio requirements while<br>allowing sufficient bandwidth to meet the<br>video requirements.<br>Front panel command equivalent:<br>Main>Service>Audio>Data Rate |

| SE4000 Remote Command Descriptions  |                                   |         |                                                                                                    |
|-------------------------------------|-----------------------------------|---------|----------------------------------------------------------------------------------------------------|
| Remote Command                      | Parameter                         | Factory | Description                                                                                                    |
| AE. <port> CHFMT</port>             | Dual, Mono,<br>Stereo, Jstereo    | Stereo  | <ul> <li>Compressed audio format ; determines how the SE4000 will compress the audio channels.</li> <li>Dual – left and right audio channels are compressed separately into two output waveforms. Use dual when the left and right audio channel inputs represent separate and independent audio signals.</li> <li>Mono – during audio compression the right audio channel input is ignored and a single output waveform is produced based on the left channel input. Mono uses half the bit rate of dual; however, if the input audio source is stereo, the stereo effect at the output audio device will be lost.</li> <li>Stereo – left and right audio channels are compressed separately into two output waveforms. Stereo uses more bandwidth than mono; however, if the input audio source is stereo, the stereo effect will appear at the output audio device.</li> <li>Jstereo – the left and right audio channels are compressed jointly into two output waveforms. Jstereo uses more bandwidth than mono but less than stereo and dual. Use Jstereo when the left and right audio channel inputs are highly correlated (i.e., left and right stereo channels of one audio program source). The similarities between the two channels are used, saving bandwidth without losing the stereo effect at the output device.</li> </ul> |
| AE. <port><br/>COMPRESS</port>      | MPEG2, AC3,<br>AC3PASS,<br>UNCOMP | MPEG2   | Sets the output compression format for the audio<br>stream.<br>Front panel command equivalent:<br>Config>Service>Audio>Compression                                                                                                    |
| AE.< <i>port&gt;</i><br>SDI_CH_PAIR | 1 to 8                            | 1       | Selects one of the eight embedded audio channel<br>pairs associated with the digital audio input<br><b>Note: SDI Audio Chnl Pair is only available</b><br><b>when digital audio channels are selected.</b><br>Front panel command equivalent:<br>Config>Service>Audio>SDI Audio Chnl Pair                                                                                                    |

|                                                            | SE4000                                                                            | Remote Con                                         | nmand Descriptions                                                                                                    |
|------------------------------------------------------------|-----------------------------------------------------------------------------------|----------------------------------------------------|----------------------------------------------------------------------------------------------------|
| Remote Command                                             | Parameter<br>Range                                                                | Factory<br>Default                                 | Description                                                                                                    |
| AE. <port> DELAY</port>                                    | -1000 to +1000<br>msec.                                                           | 0 (zero)                                           | Compressed audio stream time delay; enter a<br>numeric value to adjust the audio presentation time<br>stamp; affects the synchronization between the<br>audio and video.<br>Positive numbers cause the decoder to delay the<br>audio output with respect to the video (i.e. lag).<br>Negative numbers cause the decoder to advance<br>the audio output with respect to the video (i.e.<br>lead). Zero (0) represents nominal alignment<br>between video and audio output from the decoder<br>(i.e. lip sync). In addition, a zero value assumes<br>that the video and audio has lip sync at the input of<br>the encoder.<br><b>Note: Depending on bit rate and delay set, it<br/>may be possible to set delay to inoperable</b><br><b>values.</b><br>Front panel command equivalent:<br>Config>Service>Audio>Delay |
| AE. <port> ENABLE</port>                                   | Off, On                                                                           | If digital<br>audio: Off<br>If analog<br>audio: On | <ul> <li>Enables or disables the audio channel in the transport stream. Parameters are:</li> <li>Off = audio is not included in the transport stream</li> <li>On = audio is included in the transport stream.</li> <li>Front panel command equivalent:</li> <li>Config&gt;Service&gt;Audio&gt;Enable</li> </ul>                                                                                                    |
| AE. <i><port></port></i><br>LANGUAGE                       | ENG, JPN,<br>CHI, KOR,<br>DAN, POR,<br>DUT, RUS,<br>GER, SPA,<br>ITA, FRE,<br>UND | ENG                                                | Sets the audio language descriptor for a selected audio channel. Parameters are:         • ENG (English)       • JPN (Japanese)         • CHI (Chinese)       • KOR (Korean)         • DAN (Danish)       • POR (Portuguese)         • DUT (Dutch)       • RUS (Russian)         • GER (German)       • SPA (Spanish)         • ITA (Italian)       • FRE (French)         • UND (undetermined)       Front panel command equivalent:         Config>Service>Audio>Language                                                                                                    |
| AE. <port> SRATE</port>                                    | 32, 44.1, 48<br>Ksps                                                              | 48 Ksps                                            | Audio sample rate: determines how often the<br>SE4000 samples the analog waveform during the<br>audio analog to digital conversion process.<br>This command is query-only for digital audio input<br>ports; it is both set and query for analog audio input<br>ports.<br>Front panel command equivalent:<br>Config>Service>Audio>Sample Rate                                                                                                    |
| AE. <port> SRC</port>                                      | Analog, SDI,<br>AESEBU                                                            | AESEBU                                             |                                                                                                    |
| AE. <port>OUTRES</port>                                    | 20-bit, 24-bit                                                                    | Read-<br>only                                      | Only available in Digital input mode, this is a read-<br>only parameter.                                                                                                    |
| AE. <port><br/>ER_PROTECT</port>                           | ON/OFF                                                                            | ON                                                 | Error protection                                                                                                    |
| AE. <port><br/>COPYRIGHT</port>                            | ON/OFF                                                                            | ON                                                 | Copyright flag in stream                                                                                                    |
| AE. <port> ORIG<br/>AE.<port> MPEG<br/>_EMPH</port></port> | ON/OFF<br>None,<br>50_15_us,<br>CCITTJ.17                                         | ON<br>NONE                                         | MPEG original flag set in stream<br>MPEG emphasis                                                                                                    |

| SE4000 Remote Command Descriptions                                                                             |                                                         |                    |                                                                                                    |
|----------------------------------------------------------------------------------------------------|---------------------------------------------------------|--------------------|----------------------------------------------------------------------------------------------------|
| Remote Command                                                                                                 | Parameter<br>Range                                      | Factory<br>Default | Description                                                                                                    |
| AF <port>user_ext</port>                                                                                       | ON/OFF                                                  | OFF                | User extensive processing enabled or disabled                                                                                                    |
| AE. <port><br/>PES_BLOCKS</port>                                                                               | 1 - 14                                                  | 1                  | Some decoders require more than one audio<br>packet per PES packet. This is provided as an<br>interoperability mode. Normally no used.                                                      |
| All AC3 parameters<br>are only valid and<br>settable in AC3<br>compression mode<br>or AC3 pass-through<br>mode |                                                         |                    |                                                                                                    |
| AE.< <i>port&gt;</i><br>AC3BSTRM                                                                               | CM, ME, VI,<br>HI,D,C,E,VO                              | СМ                 | AC3 Bitstream descriptor<br>CM= Complet Main<br>ME = Music Effects<br>VI = Visually Impaired<br>HI = Hearing Impaired<br>D = Dialogue<br>C = Commentary<br>E = Emergency<br>VO = Voice Over |
| AE. <port> AC3COD</port>                                                                                       | 1/0, 2/0                                                | 2/0                | AC3 Coding type                                                                                                    |
| AE.< <i>port&gt;</i><br>AC3SURR                                                                                | NOTIND,<br>NOTSUR,<br>SUR                               | NOTIND             | Ac3 Surround descriptor<br>NOTIND = Not Indicated<br>NOTSUR = Not Surround<br>SUR = Surround                                                                                                |
| AE. <port> AC3INFO</port>                                                                                      | OFF,ON                                                  | OFF                |                                                                                                    |
| AE.< <i>port&gt;</i><br>AC3NORM                                                                                | -131                                                    | -27                | AC3 Normalization level                                                                                                    |
| AE.< <i>port&gt;</i><br>AC3PRES                                                                                | FILMSTD,<br>FILMLIGHT,<br>MUSSTD,<br>MUSLGHT,<br>SPEECH | FILMSTD            | FILMSTD = Film Standard<br>FILMLIGHT = Film Light<br>MUSSTD = Music Standard<br>MUSLGHT = Music Light<br>SPEECH                                                                             |
| AE.< <i>port&gt;</i><br>AC3mixlev                                                                              | 0 -31                                                   | 25                 | AC3 Mixing Level                                                                                                    |
| AE.< <i>port&gt;</i><br>AC3ROOM                                                                                | NI, SM, LG                                              | SM                 | AC3 Room size descriptor                                                                                                    |
| AE.< <i>port&gt;</i><br>AC3DCFIL                                                                               | ON, OFF                                                 | ON                 | AC3 DC Filter enable                                                                                                    |
| AE. <port> AC3LPFIL</port>                                                                                     | ON, OFF                                                 | ON                 | AC3 Low Pass Filter enable                                                                                                    |
| AE.< <i>port&gt;</i><br>AC3PRFIL                                                                               | ON, OFF                                                 | OFF                | AC3 Protection Filter enable                                                                                                    |
| AE.< <i>port&gt;</i><br>AC3BMOD                                                                                | 32, 16L, 16R                                            | 32                 | AC3 Pass- through Bit mode<br>32 bit<br>16 bit left<br>16bit right                                                                                                    |
| AE.< <i>port&gt;</i><br>AC3STRMN                                                                               | 0 - 7                                                   | 0                  | AC3 Stream Number                                                                                                    |
| AE.< <i>port&gt;</i><br>AC3PREAM                                                                               | ON, OFF                                                 | ON                 | AC3 Preamble enable                                                                                                    |
| AE. <port> STATUS</port>                                                                                       |                                                         |                    | A Complete status report concerning the associated channel                                                                                                    |
| AE. <port> TEST</port>                                                                                         |                                                         |                    | Debug commands to be used in assocaiation with Radyne Comstream technical personnel.                                                                                                    |

| SE4000 Remote Command Descriptions |                    |                    |                                                                                      |
|------------------------------------|--------------------|--------------------|--------------------------------------------------------------------------------------|
| Remote Command                     | Parameter<br>Range | Factory<br>Default | Description                                                                          |
| AXD.A BAUD                         | 1200, 2400,        | 38400 bps          | Sets the asynchronous serial auxiliary data baud                                     |
|                                    | 4800, 9600,        |                    | rate.                                                                                |
|                                    | 19200, 38400       |                    | Front panel command equivalent:                                                      |
|                                    | bps                |                    | Config>Service>Data>Baud                                                             |
| AXD.B DR                           | 1200 to            | 1024000            | Sets the data rate for the synchronous auxiliary                                     |
|                                    | 20,000,000         | bps                | data channel.                                                                        |
|                                    | bps                |                    | channel reduces the total transport stream bit                                       |
|                                    |                    |                    | rate available for the video signal: therefore an                                    |
|                                    |                    |                    | auxiliary data rate should be selected that                                          |
|                                    |                    |                    | meets but does not exceed the site-specific                                          |
|                                    |                    |                    | operational requirements.                                                            |
|                                    |                    |                    | Front panel command equivalent:                                                      |
|                                    |                    |                    | Config>Service>Data>Data Rate                                                        |
| AXD. <port> EN</port>              | Off, On            | Off                | Enables or disables the auxiliary data channel in                                    |
|                                    |                    |                    | the transport stream. Parameters are:                                                |
|                                    |                    |                    | <ul> <li>Off = auxiliary data is not included in the<br/>transport stream</li> </ul> |
|                                    |                    |                    | <ul> <li>On = auxiliary data is included in the transport</li> </ul>                 |
|                                    |                    |                    | stream                                                                               |
|                                    |                    |                    | Front panel command equivalent:                                                      |
|                                    |                    |                    | Config>Service>Data>Enable                                                           |
| AXD.A PARITY                       | N, O, E            | N                  | Sets the parity bit for asynchronous serial                                          |
|                                    |                    |                    | communication. Parameters are:                                                       |
|                                    |                    |                    | N = none, O = odd, E = even.                                                         |
|                                    |                    |                    | Front panel command equivalent:                                                      |
|                                    |                    | 1. IT              | Config>Service>Data>Parity                                                           |
| AXD.B SRC                          | INT, EXT           | INT                | Sets the clock source for the synchronous auxiliary                                  |
|                                    |                    |                    | • INT = internal uses ST to latch the data                                           |
|                                    |                    |                    | <ul> <li>FXT = external uses TT to</li> </ul>                                        |
|                                    |                    |                    | latch the data.                                                                      |
|                                    |                    |                    | AXD SRC is only available when AXD Mode is set                                       |
|                                    |                    |                    | to sync.                                                                             |
|                                    |                    |                    | Front panel command equivalent:                                                      |
|                                    |                    |                    | Config>Service>Data>Clock Source                                                     |
| AXD.A STOP                         | 1, 2               | 1                  | Sets the number of stop bits for the asynchronous                                    |
|                                    |                    |                    | serial protocol.                                                                     |
|                                    |                    |                    | Config>Service>Data>Stop Bits                                                        |
|                                    | 7.8                | 8                  | Sets the number of data bits for asynchronous                                        |
| 1000.1000                          | 7,0                | U                  | serial data.                                                                         |
|                                    |                    |                    | Front panel command equivalent:                                                      |
|                                    |                    |                    | Config>Service>Data>Data Bits                                                        |
| AXD.A FC                           | NONE, HARD         | None               | Sets the flow control for asynchronous serial data.                                  |
|                                    |                    |                    | Front panel command equivalent:                                                      |
|                                    |                    |                    | Config>Service>Data>flow control                                                     |
|                                    | Where string       | -                  | Deletes the specified user-defined configuration.                                    |
| ∽sung>                             | specifies a        |                    |                                                                                      |
|                                    | label              |                    |                                                                                      |
| CM DUMP                            | -                  | -                  | Displays the complete list of parameters in the                                      |
|                                    |                    |                    | SE4000. A sample Configuration dump is shown at                                      |
|                                    |                    |                    | the end of this guide. This process takes several                                    |
|                                    |                    |                    | seconds to display the entire configuration                                          |
|                                    |                    |                    | dump.                                                                                |
| CM LIST                            | -                  | -                  | Query-only. Displays a list of all current                                           |

| SE4000 Remote Command Descriptions |       |         |                                      |
|------------------------------------|-------|---------|--------------------------------------|
| Remote Command Parameter Factory   |       |         | Description                          |
|                                    | Range | Default |                                      |
|                                    |       |         | configuration labels.                |
|                                    |       |         | Front panel command equivalent: none |

| SE4000 Remote Command Descriptions                        |                                                                                                    |                    |                                                                                                    |
|-----------------------------------------------------------|----------------------------------------------------------------------------------------------------|--------------------|----------------------------------------------------------------------------------------------------|
| Remote Command                                            | Parameter<br>Range                                                                                                    | Factory<br>Default | Description                                                                                                    |
| CM RENAME <old<br>label&gt;;<new label=""></new></old<br> | Where <old<br>label&gt;<br/>specifies the<br/>current user-<br/>defined label<br/>and <new<br>label&gt; defines<br/>the new label<br/>name.</new<br></old<br> | -                  | Renames an existing label<br>Fwont panel command equivalent:<br>Config>Presets>Rename                                                                                                    |
| CM RESTORE<br><string><sup>1</sup></string>               | Where <i>string</i><br>specifies a<br>user-defined<br>label or factory<br>defined label of<br>DVB, ATSC.                                                      | DVB                | Recalls one of the factory- or user-defined<br>configuration sets from memory and saves it in<br>flash memory as the current configuration (i.e.,<br>power-up or reset restores the configuration set).<br>For example, to restore or load the configuration<br>set labeled SD MCPC, issue the command CM<br>LOAD CD MCPC<br>Note: When the SE4000 is set to the DVB<br>default setting, the remote port baud rate is set<br>to 38400 bps. If the remote unit is set to<br>communicate with the SE4000 at a baud rate<br>other than 38400 bps, immediately after the<br>DVB default command is issued, the remote<br>unit will not be able to communicate with the<br>SE4000. To resolve this issue, the equivalent<br>parameter in the software settings of the<br>remote unit must be changed to 38400 bps.<br>However, the remote unit software settings<br>must not be changed before issuing the DVB<br>default command to the SE4000, as the remote<br>unit will not be able to communicate with the<br>SE4000.<br>Front panel command equivalent:<br>Config>Presets>Restore |
| CM SAVE <sup>1</sup>                                      | -                                                                                                    | -                  | Saves the current configuration to flash memory.<br>Front panel command equivalent: none                                                                                                    |
| <pre>CM SAVE_CFG <string>1</string></pre>                 | Where <i>string</i><br>specifies a<br>user-defined<br>label.                                                                                                  |                    | Saves the current configuration settings to the<br>specified user-defined label. The user label must<br>be created using the CM CREATE command prior<br>to storing the configuration settings.<br>For example, to store the unit's current<br>configuration settings to the existing user<br>configuration label SD MCPC, issue the command:<br>CM SAVE_CFG SD MCPC.<br><i>Caution: Any configuration parameters</i><br><i>previously saved under a specified label are</i><br><i>overwritten and lost when a new configuration</i><br><i>set is saved to the same location.</i><br>Front panel command equivalent:<br>Config>Presets>Save                                                                                                    |
| FM CURR_LIST                                              | -                                                                                                    | -                  | Query only command, displays all current faults.<br>Front panel command equivalent: Status>Current                                                                                                    |
| FM CLR_HIST                                               | -                                                                                                    | -                  | Clears the fault history log.                                                                                                    |

| SE4000 Remote Command Descriptions |           |         |                                                                         |
|------------------------------------|-----------|---------|-------------------------------------------------------------------------|
| Remote Command                     | Parameter | Factory | Description                                                             |
|                                    | Range     | Default |                                                                         |
|                                    |           |         | Note: Clearing the fault history log does<br>not clear the fault relay. |
|                                    |           |         | Front panel command equivalent:<br>Status>History>Clear                 |

| SE4000 Remote Command Descriptions |                                                  |                    |                                                                                                    |
|------------------------------------|--------------------------------------------------|--------------------|----------------------------------------------------------------------------------------------------|
| Remote Command                     | Parameter<br>Range                               | Factory<br>Default | Description                                                                                                    |
| FM HIST_LIST                       | -                                                | -                  | Query-only command; displays the fault<br>history log with time stamps.                                                                                                    |
|                                    |                                                  |                    | For a complete description of the fault history log, refer to the chapter on troubleshooting.                                                                                                    |
|                                    |                                                  |                    | Front panel command equivalent:<br>Status>History>List                                                                                                    |
| FM RELAY_CLR                       | -                                                | -                  | Clears the fault relay.                                                                                                    |
|                                    |                                                  |                    | Note: Clearing the fault relay does not clear the fault history log.                                                                                                    |
|                                    |                                                  |                    | Front panel command equivalent:<br>Status>Relay>Clear                                                                                                    |
| FM RLY_LIST                        | -                                                | -                  | Query-only command; displays a list of faults which<br>trigger the fault relay.<br>Front panel command equivalent:<br>Status>Relay>List                                                                                                    |
| FM SAVE                            | ON, OFF                                          | OFF                | Enabling FM Save causes all faults to be written to<br>flash memory. This is very useful when<br>troubleshooting.                                                                                                    |
| FM TYPES                           |                                                  |                    | Provides a complete list of all faults defined in the unit. Included is a description and activation status.                                                                                                    |
| FM EN_FLT                          |                                                  |                    | See Troubleshooting section for detailed explanation                                                                                                    |
| FM EN_FLT                          |                                                  |                    | See Troubleshooting section for detailed explanation                                                                                                    |
| MC BAUD                            | 1200,2400,<br>4800, 9600,<br>19200, 38400<br>bps | 38400 bps          | Sets the asynchronous interface baud rate for the<br>RS-232 remote control port configuration.<br>Note: The SE4000 and remote terminal baud<br>rates must match in order for the remote<br>terminal and SE4000 to communicate. Once the<br>MC RS232_BAUD rate command is issued, the<br>equivalent parameter in the remote unit<br>software settings must be set to match the new<br>baud rate. However, the remote unit software<br>settings must not be changed before issuing<br>the DVB default command to the SE4000, as the<br>remote unit will not be able to communicate<br>with the SE4000.<br>Front panel command equivalent:<br>Config>Comm>Serial>Baud |
| MC DATA                            | 7,8                                              | 8                  | Sets the number of data bits for the RS-232 remote<br>control port configuration.<br>CM LIST<br>Front panel command equivalent:<br>Config>Comm>Serial>Data Bits                                                                                                    |
| MC DATE                            | numeric value<br>in the format:                  | -                  | Sets the SE4000 internal date. The date is set in mm/dd/vvvv format where:                                                                                                    |

| SE4000 Remote Command Descriptions |            |         |                                                                                                    |
|------------------------------------|------------|---------|----------------------------------------------------------------------------------------------------|
| Remote Command                     | Parameter  | Factory | Description                                                                                                    |
|                                    | Range      | Default |                                                                                                    |
|                                    | mm/dd/yyyy |         | <ul> <li>mm = month from 01 to 12</li> <li>dd = day of the month from 01 to 31</li> <li>yyyy = current year</li> <li>For example, to set the date to June 21, 2003, issue the command MC DATE 06/21/2003</li> <li>Note: The SE4000 real- time clock does have a battery backup source. If the unit loses power, is turned off, or reset, the real-time clock is set to the current (correct) day and time.</li> <li>Front panel command equivalent:</li> <li>Config&gt;Control&gt;Clock&gt;Date</li> </ul> |
| MC FLOW                            | Soft, Hard | Soft    | Sets the remote control port flow control.<br>Parameters are:<br>• Soft = Software XON/XOFF<br>• Hard = Hardware RTS/CTS.<br>Front panel command equivalent:<br>Config>Comm>Serial>Flow                                                                                                    |

| SE4000 Remote Command Descriptions |                                                    |                 |                                                                                                    |
|------------------------------------|----------------------------------------------------|-----------------|----------------------------------------------------------------------------------------------------|
| Remote Command                     | Parameter                                          | Factory         | Description                                                                                                    |
|                                    | Range                                              | Default         |                                                                                                    |
| MC FPLOCK                          | Locked                                             | Unlocked        | Used to query or set the state of the front panel.<br>If queried, responses are: unlocked = the front<br>panel is unlocked, operators can use the front<br>panel to configure, monitor, and control SE4000<br>operations; locked = front panel is locked and is<br>only available to monitor SE4000 operations.<br>If used to set the state of the front panel, only a<br>LOCKED parameter may be issued. <b>The front</b><br><b>panel or the MC FPPASSWD must be used to</b><br><b>unlock the unit</b> . For additional information on<br>locking and unlocking the front panel, refer to the<br>chapter on the front panel.<br>Front panel command equivalent:<br>Config>Control>FP Lock>State |
| MC FPPASSWD                        | 7384                                               |                 | Unlocks the SE4000 front panel                                                                                                    |
| MC GATEWAY<br>#.#.#.#              | Where # is a<br>decimal<br>number from 0<br>to 255 | 0.0.0.0         | Sets the designated gateway in an IP network.<br>Front panel command equivalent:<br>Config>Comm>Network>IP Router                                                                                                    |
| MC MAC                             | -                                                  | -               | Displays the unit's Medium Access Control (MAC),<br>or network, address. The format for the returned<br>value is #:#:#:#: where # represents a<br>hexadecimal number.<br>Front panel command equivalent:<br>Config>Comm>Network>TMA                                                                                                    |
| MC SN                              | -                                                  |                 | Displays the unit Serial Number                                                                                                    |
| MC IP #.#.#.#                      | Where # is a<br>decimal<br>number from 0<br>to 255 | 0.0.0.0         | Sets the IP address.<br>Front panel command equivalent:<br>Config>Comm>Network>IP Addr                                                                                                    |
| MC MASK #.#.#.#                    | Where # is a<br>decimal<br>number from 0<br>to 255 | 225.225.0.<br>0 | Sets the IP mask.<br>Front panel command equivalent:<br>Config>Comm>Network>IP Mask                                                                                                    |
| MC PARITY                          | N, O, E                                            | N               | Sets the parity for the RS-232 remote control port<br>configuration. Parameters are:<br>• N = No parity<br>• O = Odd parity<br>• E = Even parity<br>Front panel command equivalent:<br>Config>Comm>Serial>Parity                                                                                                    |

|                         | SE4000                                             | Remote Con         | nmand Descriptions                                                                                                    |
|-------------------------|----------------------------------------------------|--------------------|----------------------------------------------------------------------------------------------------|
| Remote Command          | Parameter<br>Range                                 | Factory<br>Default | Description                                                                                                    |
| MC RE                   | -                                                  | -                  | <ul> <li>Resets the SE4000, reloads all programmable logic and firmware, and restarts the system. All parameters return to the last settings stored in flash memory or the last changes made using the front panel. The SE4000 restores configuration settings as follows:</li> <li>All changes made using the front panel are automatically stored in flash memory. When the SE4000 is reset, any changes made using the front panel are restored.</li> <li>Changes made using a remote unit are not automatically stored in flash memory. If the SE4000 is reset before issuing the CM SAVE command, changes made using a remote unit are not restored.</li> <li>If the SE4000 configuration is changed using a remote unit are not restored.</li> </ul> |
|                         |                                                    |                    | a remote unit, an operational test should be<br>performed to verify system operations. Then<br>the new configuration should be saved by<br>issuing the CM SAVE command. Once the<br>configuration is saved, the SE4000<br>automatically restores the saved settings<br>when the unit is reset or powered up.<br>Note: The SE4000 real- time clock includes a<br>battery backup source. If the unit loses power,<br>is turned off, or reset, the real-time clock<br>reverts to the current day and time. This<br>backup power will only last for approximately<br>one week.<br>Front panel command equivalent:                                                                                                    |
| MC STOP                 | 1, 2                                               | 1                  | Sets the number of stop bits for the RS-232 remote<br>control port.<br>Front panel command equivalent:<br>Config>Comm>Serial>Stop Bits                                                                                                    |
| MC TIME <i>hh:mm:ss</i> | Numeric value<br>in the format:<br><i>hh:mm:ss</i> | -                  | Sets the SE4000 internal real-time clock. The time<br>is set in hh:mm:ss format where:<br>• hh = hours, in a 24-hour format, from 00 to<br>23, where 00 is midnight and 23 is 11 PM<br>• mm = minutes from 00 to 59<br>• ss = seconds from 00 to 59<br>For example, to set the time to 10:20:59 AM, issue<br>the command MC TIME 10:20:59. To set the time<br>to 10:20:59 PM, issue the command MC TIME<br>22:20:59.<br>Note: The SE4000 real- time clock does have a<br>battery backup source. If the unit loses power,<br>is turned off, or reset, the real-time clock is set<br>to the current (correct) day and time.<br>Front panel command equivalent:<br>Config>Control>Clock>Time                                                                  |
| MC VERSION              | -                                                  | -                  | Displays the firmware version of the master<br>controller card.<br>Front panel command equivalent: none                                                                                                    |
| MC UPDATE               |                                                    |                    | Software update – refer to software upgrade<br>instructions provided with your new software                                                                                                    |

| SE4000 Remote Command Descriptions                                                                                                    |  |  |          |
|----------------------------------------------------------------------------------------------------|--|--|----------|
| Remote Command         Parameter         Factory         Description           Range         Default         Description         Description |  |  |          |
|                                                                                                    |  |  | package. |

| SE4000 Remote Command Descriptions |                                    |                    |                                                                                                    |
|------------------------------------|------------------------------------|--------------------|----------------------------------------------------------------------------------------------------|
| Remote Command                     | Parameter<br>Range                 | Factory<br>Default | Description                                                                                                    |
| MOD CAR_TYPE                       | NORM, CW                           | NORM               | Norm – Normal modulation<br>CW – Pure CW carrier                                                                                                    |
| MOD CODE_RATE                      | 1/2, 2/3, 3/4,<br>5/6, 7/8         | 5/6                | Viterbi code rate; sets the code rate for forward<br>error correction (FEC) of the modulated signal.<br>The rate selected indicates the number of error<br>correction bits that will be added to the data<br>stream. For example, if you select the 5/6 rate, for<br>every 5 bits that are input to the FEC encoder, the<br>FEC encoder outputs 6 bits.<br>Viterbi forward error correction increases the<br>transmitted symbol rate by increasing the number<br>of bits in the data stream.<br>Front panel command equivalent:<br>Config>Output>Code Rate |
| MOD DATA_RATE                      | 1,000,000 to<br>108,000,000<br>bps | 8448000            | Data rate; used to set the modulator input transport<br>stream data rate.<br>The data rate you enter is a function of the symbol<br>rate and the code rate.<br>The data rate may be entered directly by issuing a<br>MOD DR command or may be computed based<br>upon the symbol rate you enter. Specifically, the<br>data rate is equal to the Symbol Rate x 2 x 188/204<br>x V, where V = the Viterbi code rate.<br>Front panel command equivalent: none                                                                                                  |
| MOD SPEC_INV                       | Inverted,<br>Normal                | Normal             | <ul> <li>Spectrum Inversion; used to set the modulator so that the modulated IF spectrum is inverted.</li> <li>Parameters are: <ul> <li>Inverted = the modulated IF spectrum is inverted.</li> <li>Normal = the modulated IF spectrum is not inverted.</li> </ul> </li> <li>Front panel command equivalent:<br/>Config&gt;Output&gt;Spect Invert</li> </ul>                                                                                                    |

|                    | nmand Descriptions                                                                                    |                    |                                                                                                    |
|--------------------|----------------------------------------------------------------------------------------------------|--------------------|----------------------------------------------------------------------------------------------------|
| Remote Command     | Parameter<br>Range                                                                                    | Factory<br>Default | Description                                                                                                    |
| MOD SYM_RATE       | MOD SR<br>1000000 to<br>20000000 sps                                                                  | _                  | Used to enter the modulator symbol rate. The<br>symbol rate is the number of symbols required to<br>transmit the data stream over a satellite link using<br>quadrature phase shift keying (QPSK). The<br>symbol rate is a function of the data rate and the<br>code rate, including any overhead. The symbol<br>rate may be entered directly by issuing a MOD_SR<br>command or will be automatically computed based<br>upon the entered data rate and code rate. The<br>symbol rate is equal to the Data Rate x 1/2 x<br>204/188 x 1/V, where V = the Viterbi code rate.<br>When the code rate is entered, the data rate<br>remains unchanged, however, the symbol rate is<br>recomputed.<br>If the displayed symbol rate exceeds the allowable<br>satellite bandwidth, the data will be corrupted<br>during transmission. To determine the satellite<br>bandwidth required to transmit the displayed<br>symbol rate, use the following equation:<br>symbol rate x 1.35 = required satellite bandwidth<br>(measured in Hz)<br>Front panel command equivalent:<br>Config>Output>SymRate |
| MOD CF             | 52000000 to<br>88000000 Hz,<br>104 MHz to<br>176 MHz, 950<br>MHz to 2050<br>MHz in 1 Hz<br>increments | 7000000<br>Hz      | Used to set the modulator carrier frequency. The acceptable range of options is implemented with a pass band filter that filters out all frequencies below and above the range. When selecting a carrier frequency, you must take into account the satellite bandwidth required for transmission. If you select a carrier frequency that is too close to either end of the valid range, data may be clipped by the pass band filter. For information on calculating the satellite bandwidth, see the MOD SR command. Front panel command equivalent: Config>Output>Tx Freq                                                                                                    |
| MOD POW            | -2500 to 0<br>dBm in 0.1 dB<br>increments                                                             | -500 dBm           | Modulator power set in hundredths of dBms.<br>-2500 = -25.00 dBm                                                                                                    |
| MOD ENABLE         | ON/OFF                                                                                                |                    |                                                                                                    |
| MOD MOD_TYPE       | DVB_QPSK,<br>8PSK, 16QAM                                                                              | DVB_QPS<br>K       |                                                                                                    |
| MOD TERR_TYPE      | NONE,<br>DVB188,<br>DVB204                                                                            | DVB_188            | Sets the framing mode for the ASI output stream                                                                                                    |
| MOD RATE_CTRL      | SYMBOL_RATE,<br>DATA_RATE,<br>NONE                                                                    | SYMBOL_<br>RATE    | Sets the "master rate setting mechanism for the<br>modulator<br>SYMBOL_RATE = symbol rate is settable – data<br>rate is calculated and read only<br>DATA_RATE = Data rate is settable – symbol rate<br>is calculated and read only<br>AUTO = Both data rate and symbol rate are<br>settable and the other is calculated                                                                                                    |
| MOD<br>MOD_ROLLOFF | 20, 25, 35                                                                                            | 35                 | Modulator roll off factor<br>35 = 0.35 DVB standard<br>20 = 0.20<br>25 = 0.25                                                                                                    |
| MOD STATUS         | 1                                                                                                    |                    | Provides a list of current modulator faults.                                                                                                    |

| SE4000 Remote Command Descriptions |                                 |                    |                                                                                                    |
|------------------------------------|---------------------------------|--------------------|----------------------------------------------------------------------------------------------------|
| Remote Command                     | Parameter<br>Range              | Factory<br>Default | Description                                                                                                    |
| OUT OUT_RATE                       | 1,000,000 to 216,000,000        | 8448000            | Sets the transport output rate                                                                                                    |
| OUT ENABLE                         | ON/OFF                          | ON                 | Enables or disables the ASI output                                                                                                    |
| OUT PACKET_SIZE                    | 188, 204PAD,<br>204ENC          | 188                | Sets the ASI output mode<br>188 = 188 byte mpeg packets<br>204PAD = 188 byte packets plus 16 stuffing bytes<br>204ENC = 188 byte packets plus 16 bytes Reed-<br>Solomon encoded                                                                                                    |
| OUT PCR_ENABLE                     | ON/OFF                          | ON                 | Enables PCR data in the transport stream                                                                                                    |
| OUT PCR_DELAY                      | -1000 to 1000                   | 0                  | Sets additional PCR delay – normally should be kept at 0.                                                                                                    |
| OUT PCR_RATE                       | 0 TO 100                        | 30                 | Sets the number of PCR packets per second                                                                                                    |
| OUT BITRT_CTRL                     | Auto, Manual                    | Auto               | <ul> <li>Video bit rate selection. Parameters are:<br/>Auto = automatically calculates the correct<br/>compressed video bit rate given other configured<br/>parameters. When in the Auto mode, you cannot<br/>change the video bit rate parameter using the<br/>VE.<port> BR command;<br/>Manual = allows you to manually set the<br/>compressed video bit rate.</port></li> <li>Note: When MC BITRT_CTL is set to Auto, the<br/>video bit rate setting is inversely proportional<br/>to the audio and user data bit rates; that is:</li> <li>if the audio and user data bit rates are<br/>high, a smaller portion of the transport<br/>stream bit rate can be allotted to the video<br/>bit rate</li> <li>if the audio and user data bit rates are low,<br/>a larger portion of the transport stream bit<br/>rate can be allotted to the video bit rate</li> </ul> |
| STATUS                             | -                               | -                  | Displays a complete status dump. Alternate<br>command syntax "ST". A sample Status dump is<br>shown at the end of this guide.                                                                                                    |
| TAB ATSC_NAME<br><string></string> | <string></string>               | -                  | Sets the ATSC name; up to 8 characters may be<br>used.<br>Front panel command equivalent: none                                                                                                    |
| TAB AUD_A_PID<br><#>               | Where # is a<br>valid PID       | 0                  | Sets the Audio A PID to be included in the output transport stream. Zero is the default PID. Front panel command equivalent: none                                                                                                    |
| TAB AUD_B_PID<br><#>               | Where # is a<br>valid PID       | 0                  | Sets the Audio B PID to be included in the output transport stream. Zero is the default PID. Front panel command equivalent: none                                                                                                    |
| TAB CARRIER_HZ                     | 0-2000000000<br>in Hz           | 56631000<br>0 Hz   | Sets the carrier frequency when ATSC table types<br>are enabled.<br>Front panel command equivalent: none                                                                                                    |
| TAB MINORCH                        | 1 to 99                         | 2                  | Sets the minor channel in the ATSC tables.<br>Front panel command equivalent:<br>Config>Service>Setup>Minor Channel                                                                                                    |
| TAB MAJORCH                        | 1 to 99                         | 30                 | Sets the major channel in the ATSC tables.<br>Front panel command equivalent:<br>Config>Service>Setup>Minor Channel                                                                                                    |
| TAB NIT_CC                         | 1/1, 1/2, 2/3,<br>3/4, 5/6, 7/8 | 5/6                | Sets the current FEC Convolution Code Rate<br>entered in the NIT.<br>Front panel command equivalent: none                                                                                                    |
| TAB NIT_MOD                        | QPSK                            | -                  | Sets the NIT modulation type.                                                                                                    |

| SE4000 Remote Command Descriptions                                                                                                    |  |  |                                      |
|----------------------------------------------------------------------------------------------------|--|--|--------------------------------------|
| Remote Command         Parameter         Factory         Description           Range         Default         Default         Description |  |  |                                      |
|                                                                                                    |  |  | Front panel command equivalent: none |

| SE4000 Remote Command Descriptions |                    |                    |                                                          |
|------------------------------------|--------------------|--------------------|----------------------------------------------------------|
| Remote Command                     | Parameter<br>Range | Factory<br>Default | Description                                              |
| TAB NIT_NAME                       | <string></string>  | MPEG-2             | Used to enter the network name, up to 115                |
|                                    |                    | Encoder            | characters may be used.                                  |
|                                    | 0.4.05505          |                    | Front panel command equivalent: none                     |
| TAB NIT_NETID                      | 0 to 65535         | 0                  | Used to enter the Network ID in the NIT.                 |
|                                    |                    | Vort               | Sets the transmitted signal polarization                 |
|                                    | Right              | ven                | Parameters are:                                          |
|                                    | rugrit             |                    | Hor =linear- horizontal polarization                     |
|                                    |                    |                    | • Ver = linear- vertical polarization                    |
|                                    |                    |                    | <ul> <li>Left = circular- left polarization</li> </ul>   |
|                                    |                    |                    | <ul> <li>Right = circular- right polarization</li> </ul> |
|                                    |                    |                    | Front panel command equivalent: none                     |
| TAB SATFREQ                        | 000.00000 to       | 011.75725          | Sets the satellite frequency in GHz.                     |
| <###.#####>                        | 999.99999          |                    | Front panel command equivalent: none                     |
| TAB NIT_SATPOS                     | 000.0° to          | 019.2°             | Sets the satellite orbital position in degrees.          |
| <###.#>                            | 999.9°             |                    | Front panel command equivalent: none                     |
| IAB NII_SR                         | ###.####           | -                  | Sets the NIT transmitted symbol rate (in sps).           |
|                                    |                    | \\/oot             | Front panel command equivalent: none                     |
| TAD NIT_WOTFLO                     |                    | west               | East = satellite orbital position is East                |
|                                    |                    |                    | West = satellite orbital position is West                |
|                                    |                    |                    | Front panel command equivalent: none                     |
| TAB PCR PID <#>                    | Where # is a       | 0                  | Sets the PCR PID to be included in the output            |
|                                    | valid PID.         | -                  | transport stream. Zero is the default PID.               |
|                                    |                    |                    | Front panel command equivalent: none                     |
| TAB PMT_PID <#>                    | Where # is a       | 0                  | Sets the Program Map Table (PMT) PID to be               |
|                                    | valid PID.         |                    | included in the output transport stream. Zero is the     |
|                                    |                    |                    | default PID.                                             |
|                                    |                    |                    | Front panel command equivalent: none                     |
| TAB PROGNUM                        | 1 to 223 (DVB)     |                    | Controls the program number for the PAT.                 |
|                                    |                    | 2 (ATSC)           | sots the PMT to the same program number automatically    |
|                                    | (A150)             |                    | sets the FIT and SDT service ID to match the             |
|                                    |                    |                    | program number.                                          |
|                                    |                    |                    | Front panel command equivalent:                          |
|                                    |                    |                    | Config>Service>Setup>Service ID                          |
| TAB PROVIDER                       | <string></string>  | Unnamed            | Used to enter the service provider name; name can        |
| <string></string>                  |                    |                    | be up to 115 characters in length.                       |
|                                    |                    |                    | Front panel command equivalent:                          |
|                                    |                    |                    | Config>Service>Setup>Provider                            |
| TAB SDI_NAME                       | <string></string>  | Service 1          | Used to enter the service name; name can be up to        |
| <sung></sung>                      |                    |                    | Front panel command equivalent:                          |
|                                    |                    | (ATSC)             | Config>Service>Setup>Name                                |
| TAB TSID                           | 0 to 65535         | 1                  | Sets the transport stream ID for the PAT Transport       |
|                                    |                    | -                  | Stream ID automatically changes the EIT, NIT, and        |
|                                    |                    |                    | SDT Transport Stream IDs to the same ID.                 |
|                                    |                    |                    | Front panel command equivalent: none                     |
| TAB TYPE                           | None, MPEG,        | DVB                | Controls the type of PSI/SI tables to be provided.       |
|                                    | DVB, ATSC          |                    | Works in conjunction with the CM Load Def                |
|                                    |                    |                    | command.                                                 |
|                                    |                    |                    | Front panel command equivalent: Config>1x                |
|                                    |                    |                    | Sumiziable Type                                          |

| SE4000 Remote Command Descriptions |              |         |                                                  |
|------------------------------------|--------------|---------|--------------------------------------------------|
| Remote Command                     | Parameter    | Factory | Description                                      |
|                                    | Range        | Default |                                                  |
| TAB USR_A_PID                      | Where # is a | 0       | Sets the Data A PID to be included in the output |
| <#>                                | valid PID.   |         | transport stream. Zero is the default PID.       |
|                                    |              |         | Front panel command equivalent: none             |

| SE4000 Remote Command Descriptions |                       |         |                                                   |
|------------------------------------|-----------------------|---------|---------------------------------------------------|
| Remote Command                     | Parameter             | Factory | Description                                       |
|                                    | Range                 | Default |                                                   |
| TAB USR_B_PID                      | Where # is a          | 0       | Sets the Data B PID to be included in the output  |
| <#>                                | valid PID.            |         | transport stream. Zero is the default PID.        |
|                                    |                       |         | Front panel command equivalent: none              |
| TAB VID_PID <#>                    | Where # is a          | 0       | Sets the video PID to be included in the output   |
|                                    | valid PID.            |         | transport stream. Zero is the default PID.        |
|                                    |                       |         | Front panel command equivalent: none              |
| TAB PGCA_PID                       | Where # is a          | 0       | Sets the PID assigned to PGCA (TCA)               |
|                                    | valid PID             |         |                                                   |
| TCA ADD <string></string>          | Where string is       | -       | Adds a decoder to the conditional access          |
|                                    | the                   |         | database. The string can be up to 90              |
|                                    | alphanumeric          |         | alphanumeric characters in length and must        |
|                                    | label in the          |         | include a name, the @ sign, and the decoder's     |
|                                    | format                |         | MAC address in the format name@mac address.       |
|                                    | name@MAC              |         | The string cannot contain any spaces. The name    |
|                                    | address               |         | parameter can be up to 15 characters in length.   |
|                                    |                       |         | To determine the decoder's MAC address, refer to  |
|                                    |                       |         | the appropriate Tiernan user guide which          |
|                                    |                       |         | accompanied that product.                         |
|                                    |                       |         | Note: Decoders are automatically authorized       |
|                                    |                       |         | when they are added to the list.                  |
|                                    |                       |         | Note: Non-Tiernan IRDs cannot be added to the     |
|                                    |                       |         | decoder database.                                 |
|                                    |                       |         | Front panel command equivalent:                   |
|                                    |                       |         | Config>CA>PGCAcfg>Add IRD                         |
| TCA AUTH <label></label>           | Where label is        | -       | Authorizes a Tiernan decoder to receive broadcast |
|                                    | the                   |         | signals.                                          |
|                                    | alphanumeric          |         | Note: Non-Tiernan IRDs cannot be authorized.      |
|                                    | string specified      |         | Front panel command equivalent:                   |
|                                    | in the TCA Add        |         | Config>CA>PGCAcfg>Lst IRD                         |
|                                    | command.              |         |                                                   |
| TCA CLR                            | -                     | -       | Clears the active subscriber list.                |
|                                    |                       |         | Front panel command equivalent: none              |
| TCA DEAUTH                         | Where <i>label</i> is | -       | De-authorizes a Tiernan decoder so that it cannot |
| <label></label>                    | the                   |         | receive broadcast signals.                        |
|                                    | alphanumeric          |         | Front panel command equivalent:                   |
|                                    | string specified      |         | Config>CA>PGCAcfg>Lst IRD                         |
|                                    | in the TCA Add        |         |                                                   |
|                                    | command.              |         |                                                   |
| TCA DELETE                         | Where <i>label</i> is | -       | Deletes a Tiernan decoder from the conditional    |
| <label></label>                    | the                   |         | access database.                                  |
|                                    | alphanumeric          |         | Front panel command equivalent:                   |
|                                    | string specified      |         | Config>CA>PGCAcfg>Del IRD                         |
|                                    | in the TCA Add        |         |                                                   |
|                                    | command.              |         |                                                   |

| SE4000 Remote Command Descriptions |                                  |                    |                                                                                                    |
|------------------------------------|----------------------------------|--------------------|----------------------------------------------------------------------------------------------------|
| Remote Command                     | Parameter<br>Range               | Factory<br>Default | Description                                                                                                    |
| TCA ENABLE                         | Off, On                          | Off                | Enables and disables PGCA at a system level.                                                                                                    |
|                                    |                                  |                    | <ul> <li>on – enables PGCA; this setting ensures that only those Tiernan decoders listed in the PGCA database and authorized at an individual level can receive the broadcast signals.</li> <li>off – disables PGCA, all decoders, whether authorized or not, can receive the broadcast signal.</li> </ul> |
|                                    |                                  |                    | method used by Tiernan equipment that<br>provides basic signal protection and the ability<br>to authorize individual Tiernan IRDs. Non-<br>Tiernan IRDs cannot be authorized by PGCA;<br>therefore only authorized Tiernan IRDs can<br>decode a service that has been protected                            |
|                                    |                                  |                    | through PGCA.                                                                                                    |
|                                    |                                  |                    | Note: For additional information on system-                                                                                                    |
|                                    |                                  |                    | authorizing individual decoders, refer to the                                                                                                    |
|                                    |                                  |                    | appendix on Conditional Access.                                                                                                    |
|                                    |                                  |                    | Note: PGCA cannot be enabled if BISS is enabled.                                                                                                    |
|                                    |                                  |                    | Front panel command equivalent:                                                                                                    |
| TOALIOT                            |                                  |                    | Config>CA>Setup>Service>Scramble> PGCA                                                                                                    |
| TCALIST                            | -                                | -                  | the PGCA database. The list includes the decoder's label, MAC address, and if the decoder is authorized                                                                                                    |
|                                    |                                  |                    | Front panel command equivalent:<br>Config>CA>PGCAcfg>Lst IRD                                                                                                    |
| TCA MASK                           | 0 to FF                          | 0                  | Sets the PGCA scrambling key to a specified algorithmic table.                                                                                                    |
|                                    |                                  |                    | Front panel command equivalent:                                                                                                    |
|                                    |                                  |                    | Config>CA>Setup>Service>Scramble>                                                                                                    |
|                                    |                                  |                    |                                                                                                    |
| TCA UR                             | 1 to 60<br>seconds               | 15<br>seconds      | TCA update rate; specifies how often, in seconds,<br>PGCA information is transmitted.<br>Front panel command equivalent: none                                                                                                    |
|                                    |                                  |                    |                                                                                                    |
|                                    |                                  |                    | Enables PISS conditional cases Only systems if                                                                                                    |
| TCA BISS_EN                        | ON, OFF                          | OFF                | the BISS feature has been purchased.                                                                                                    |
| TCA BISS_HW                        |                                  |                    | Provides a readout of the BISS hardware revision.                                                                                                    |
| I OA DISS_INET                     |                                  |                    | be any numeric entry up to 12 characters in length.                                                                                                    |
| TCA BISS_EKEY                      |                                  |                    | Used for entry of the BISS mode E key. Key may be any numeric entry up to 16 characters in length.                                                                                                    |
| TCA BISS_EID                       |                                  |                    | Used for entry of the BISS mode E Identifier. ID<br>may be any numeric entry up to 14 characters in<br>length.                                                                                                    |
| TCA MODE                           | NONE, PGCA,<br>BISS 1, BISS<br>F | NONE               | Sets the scrambling mode.                                                                                                    |
| VAR <feature></feature>            | 422 feature,                     |                    | On the SE4000, various features are available as                                                                                                    |

| SE4000 Remote Command Descriptions |                                                                     |           |                                                                                                    |
|------------------------------------|---------------------------------------------------------------------|-----------|----------------------------------------------------------------------------------------------------|
| Remote Command                     | Parameter                                                           | Factory   | Description                                                                                                    |
|                                    | Range                                                               | Default   |                                                                                                    |
| <key></key>                        | 70_140_feature,<br>LBAND_feature,<br>8PSK_feature,<br>16QAM_feature |           | keyed software upgrades. To purchase a software<br>upgrade contact Customer service. A software Key<br>will be provided. Entering the key enables the<br>feature. |
| VI.A FORMAT                        | 525_lines<br>(NTSC)<br>625_lines<br>(PAL)<br>NO VIDEO               | Read only | Displays the format of the detected analog video input.                                                                                                    |

| SE4000 Remote Command Descriptions |                                                                                         |           |                                                                                                    |  |
|------------------------------------|-----------------------------------------------------------------------------------------|-----------|----------------------------------------------------------------------------------------------------|--|
| Remote Command                     | Parameter                                                                               | Factory   | Description                                                                                                    |  |
|                                    | Range                                                                                   | Default   |                                                                                                    |  |
| VI.A FMTCTL                        | PAL_N, NTSC,<br>NTSC_0SU,<br>AUTO                                                       | AUTO      | Sets t he analog video input format detection.<br>Auto = automatically detect video input.<br>PAL_N = Set for PAL only<br>NTSC_0SU = NTSC mode with no pedestal<br>NTSC = Normal NTSC                                                                                                    |  |
| VI.A AGC                           | ON/OFF                                                                                  | ON        | Sets Video input AGC on or off.                                                                                                    |  |
| VI.A STATUS                        |                                                                                         |           | Status readout.                                                                                                    |  |
| VI.B FORMAT                        | 525_lines<br>(NTSC)<br>625_lines<br>(PAL)<br>NO VIDEO                                   | Read only | Displays the format of the detected DIGITAL video input.                                                                                                    |  |
| VI.B FMTCTL                        | PAL_N, NTSC,<br>AUTO                                                                    | AUTO      | Sets t he analog video input format detection.<br>Auto = automatically detect video input.<br>PAL_N = Set for PAL only<br>NTSC = Set for NTSC only                                                                                                    |  |
| VI.B STATUS                        |                                                                                         |           | Status readout.                                                                                                    |  |
| VE ASP_RATIO                       | 4x3, 16x9                                                                               | 4x3       | Sets the picture aspect ratio.<br>Front panel command equivalent:<br>Config>Service>Video>Aspect Ratio                                                                                                    |  |
| VE BR                              | 0.8 to 50.0<br>Mbps                                                                     | -         | Sets the output compressed video bit rate. This<br>command is query-only when the MC<br>BITRATE_CTL command is set to Auto.<br>Front panel command equivalent:<br>Config>Service>Video>Data Rate                                                                                                  |  |
| VE CHROMA                          | 4_2_0, 4_2_2,<br>4_2_2_TIERN<br>AN                                                      | 4_2_0     | Queries the chroma encoding format.<br>4_2_2_TIERNAN is a special mode that allows for<br>interoperaton with certain early Tiernan IRD's.<br>Front panel command equivalent:<br>Config>Service>Video>Chroma                                                                                       |  |
| VE ENABLE                          | ON/OFF                                                                                  | ON        | Enables or disables the video encoding engine                                                                                                    |  |
| VE SRC                             | ANALOG, SDI,<br>TESTPAT75%,<br>TESTPAT100<br>%,<br>TESTPATBLU<br>E,<br>TESTPATMG<br>NTA | SDI       | Setting determines the source of video into the<br>encoding engine. Parameters are:<br>Analog<br>SDI = Digital<br>The four test patterns are internally generated for<br>ease of troubleshooting and test.<br>75% = color bars<br>100% = color bars<br>BLUE = Blue field<br>MGNTA = Magenta field |  |
| VE HRES                            | 352, 480, 544,<br>704, 720, 640,<br>SIF                                                 | 720       | Sets the horizontal pixel resolution; the SE4000<br>uses this parameter, as well as the video format<br>parameter, NTSC or PAL, to resize the picture prior                                                                                                    |  |

| SE4000 Remote Command Descriptions |           |         |                                                  |
|------------------------------------|-----------|---------|--------------------------------------------------|
| Remote Command                     | Parameter | Factory | Description                                      |
|                                    | Range     | Default |                                                  |
|                                    |           |         | to video encoding. For all parameters except SIF |
|                                    |           |         | the number of lines per frame are: NTSC = 480;   |
|                                    |           |         | PAL = 576.                                       |
|                                    |           |         | SIF Mode:                                        |
|                                    |           |         | NTSC (352 x 240)                                 |
|                                    |           |         | PAL (352 x 288)                                  |
|                                    |           |         | Front panel command equivalent:                  |
|                                    |           |         | Config>Service>Video>Resolution                  |

| SE4000 Remote Command Descriptions |                  |         |                                                                                            |
|------------------------------------|------------------|---------|--------------------------------------------------------------------------------------------|
| Remote Command                     | Parameter        | Factory | Description                                                                                |
|                                    | Range            | Default |                                                                                            |
| VE LATENCY                         | Quality,         | Quality | Sets the video compression optimization.                                                   |
|                                    | Low_Delay,       |         | Parameters are:                                                                            |
|                                    | Low_Buff, Edit,  |         | <ul> <li>Quality = optimizes the video performance</li> </ul>                              |
|                                    | Custom           |         | without regard for throughput delay time.                                                  |
|                                    |                  |         | Quality mode is appropriate for action video                                               |
|                                    |                  |         | scenes such as sports material.                                                            |
|                                    |                  |         | • Low_Delay – reduces the throughput time<br>required to process a signal from the encoder |
|                                    |                  |         | input through the compression process and                                                  |
|                                    |                  |         | to the decoder output. In low delay mode, the                                              |
|                                    |                  |         | overall delay through a TE60 to an IRD is 360                                              |
|                                    |                  |         | ms ±20 ms. In low delay mode, the                                                          |
|                                    |                  |         | compressed audio bit rate is automatically set                                             |
|                                    |                  |         | to 256 Kbps. Low delay mode is appropriate                                                 |
|                                    |                  |         | for real time news interviews.                                                             |
|                                    |                  |         | <ul> <li>Low_Buff = allows for small buffers.</li> </ul>                                   |
|                                    |                  |         | • Edit = video compression uses only one                                                   |
|                                    |                  |         | trame (no prediction) which makes it easier to                                             |
|                                    |                  |         | a higher data rate to achieve the video                                                    |
|                                    |                  |         | nerformance of quality mode                                                                |
|                                    |                  |         | <ul> <li>Custom = allows you to set site-specific video</li> </ul>                         |
|                                    |                  |         | compression parameters, such as GOP                                                        |
|                                    |                  |         | structure and VBV size. These parameters                                                   |
|                                    |                  |         | must be initially set through a remote terminal                                            |
|                                    |                  |         | and then saved using the remote CM SAVE                                                    |
|                                    |                  |         | command. Once saved, this custom setup will                                                |
|                                    |                  |         | persist until the video optimize setting is                                                |
|                                    |                  |         | changed.                                                                                   |
|                                    |                  |         | any If this option set incorrectly, the video                                              |
|                                    |                  |         | performance maybe adversely affected. It is                                                |
|                                    |                  |         | recommended that users consult with Tiernan                                                |
|                                    |                  |         | Customer Service before using the custom                                                   |
|                                    |                  |         | configuration.                                                                             |
|                                    |                  |         | Front panel command equivalent:                                                            |
|                                    |                  |         | Config>Service>Video>Optimize                                                              |
| VE GOP_LENGTH                      | 1 – 126          | 12      | Sets GOP length in custom GOP mode                                                         |
|                                    |                  |         | GOP = (Group of Pictures)                                                                  |
|                                    |                  |         | NOIE: GOP adjusting parameters will greatly                                                |
|                                    |                  |         | affect coding efficiency and picture quality.                                              |
|                                    |                  |         | nerameters Setting COP   ENGTH to a non                                                    |
|                                    |                  |         | even multiple of the GOP will result in poor                                               |
|                                    |                  |         | video encoding performance                                                                 |
| VE GOP                             | I. IP. IPB. IP2B | IP2B    | Sets GOP configuration in custom GOP mode                                                  |
|                                    | .,,              |         | I = I frame only                                                                           |

| SE4000 Remote Command Descriptions |               |         |                                                                                                    |
|------------------------------------|---------------|---------|----------------------------------------------------------------------------------------------------|
| Remote Command                     | Parameter     | Factory | Description                                                                                                    |
|                                    | Range         | Default |                                                                                                    |
|                                    |               |         | IP = I and P frame only – 12 frame IP GOP is<br>IPPPPPPPPP<br>IPB = 12 frame IPB GOP is IBPBPBPBPBPB<br>IP2B = 12 frame GOP is IBBPBBPBBPBB |
| VE PTS_DELAY                       | -1000 to 1000 | 0       | Sets the PTS to PCR video delay.<br><b>NOTE: It is possible to set the delay larger than</b><br><b>the available buffer size.</b>           |
| VE STATUS                          |               |         | Provides status info.                                                                                                    |

| SE4000 Remote Command Descriptions |                                                                                                    |                    |                                                                                                    |
|------------------------------------|----------------------------------------------------------------------------------------------------|--------------------|----------------------------------------------------------------------------------------------------|
| Remote Command                     | Parameter<br>Range                                                                                                    | Factory<br>Default | Description                                                                                                    |
| VBI ENABLE                         | OFF, AUTO,<br>ALL                                                                                                    | OFF                | OFF = No VBI<br>AUTO = Sets the VBI mode based on the received<br>video data.<br>ALL = Transmits all VBI lines                                                                                                    |
| VBI MODE                           | Off,<br>16_LINES_PT,<br>32_LINES_PT,<br>TIERNAN_CC                                                                                              | Off                | Configures the encoder to transmit either 16 or 32<br>lines of VBI information or Tiernan proprietary<br>closed caption mode<br>• Off – disables expanded windows mode.<br>• 16_lines – enables 16-line expanded<br>windows mode.<br>• 32_line – enables 16-line expanded windows<br>mode.<br>• TIERNAN_CC – Line 21 encoded<br>Tiernan mode |
| DATA_ID                            | 0-255                                                                                                    | 16                 |                                                                                                    |
| DATA_UNIT_ID                       | 2,3                                                                                                    | 2                  |                                                                                                    |
| TT_TIME_STAMP                      | ENABLED,<br>DISABLED                                                                                                    | DISABLE<br>D       | Enables time stamping of teletext data packets.                                                                                                    |
| TT_MON_FREQ                        | NOP,<br>5MS,10MS,<br>20MS, 40MS,<br>50MS, 100MS,<br>200MS,<br>500MS, 1SEC,<br>2SEC, 3SEC,<br>10SEC,<br>20SEC,<br>30SEC,<br>60SEC,5SEC,<br>15SEC | 50ms               |                                                                                                    |
| VBI VBI_QUANT                      | 1 - 31                                                                                                    | 1                  | Sets the Quantization (number of pixels per data<br>bit) for VBI. Setting higher quantization levels will<br>provide lower bandwidth utilization at the expense<br>of decreased VBI data resolution.<br><b>NOTE: This parameter is for advanced users</b><br><b>only.</b>                                                                    |
| VBI VBI_END                        | 6 - 23                                                                                                    | 21                 | Sets the last VBI encoded line.<br>NOTE: This parameter is for advanced users<br>only.                                                                                                    |

| SE4000 Remote Command Descriptions                                                                   |                        |                 |                                                  |  |
|----------------------------------------------------------------------------------------------------|------------------------|-----------------|--------------------------------------------------|--|
| Remote Command                                                                                       | Parameter              | Factory         | Description                                      |  |
|                                                                                                    | Range                  | Default         |                                                  |  |
| <sup>1</sup> The SE4000 contains                                                                     | s a bank of flash m    | nemory that is  | used to store firmware, software, and hardware   |  |
| configuration files                                                                                  | as well as unit cor    | nfiguration par | rameters. Parameter changes made using the front |  |
| panel are automat                                                                                    | tically stored in flas | sh memory. V    | When the SE4000 is reset, any changes made using |  |
| the front panel are restored. Any parameter changes made using a remote unit are not automatically   |                        |                 |                                                  |  |
| stored in flash memory. If the SE4000 is reset prior to issuing the CM SAVE command, any changes     |                        |                 |                                                  |  |
| made using the remote unit will not be restored. Instead, the SE4000 restores the last changes saved |                        |                 |                                                  |  |
| to flash memory. When the SE4000 configuration is changed using a remote unit, an operational test   |                        |                 |                                                  |  |
| should be performed to verify that the system is operating correctly. Then the new configuration     |                        |                 |                                                  |  |
| should be saved by issuing the CM SAVE command. Once the configuration is saved, the SE4000          |                        |                 |                                                  |  |
| automatically restores saved settings when the unit is reset or powered up.                          |                        |                 |                                                  |  |
| <sup>2</sup> Command only valid when MUX CM is set to Redund.                                        |                        |                 |                                                  |  |
| <sup>3</sup> Refer to the MUX RED_STATE command for additional information.                          |                        |                 |                                                  |  |

Tiernan standard product NMS backward compatability

For compatibility with NMS designs based around the Tiernan TE6000 modular products, the SE4000 will accept slot numbers in mnemonics. For example:

AE A BR 256000 sets the Audio A bit rate to 256000. The SE4000 will accept AE.1.A BR 256000 as an alternative. The slot number is accepted but ignored.

Configuration examples: Here is a sample power up initialization screen:

>mc re
System is resetting...
SE4000 SDTV MPEG Encoder
Software Version: 1.0302
Date of Make: 12/23/2003
Time of Make: 14:38:39
Initializing Master Controller ...Done.
Investigating Optional Feature authorization ...Done.
Initializing Modulator ...Done.
Initializing Audio Encoder ...Done.
Initializing Video Encoder ...Done.
System initialization completing...

SE4000 initialization complete.

>

Here is a sample of a configuration dump using the CM DUMP command  $_{\text{cm}}$  dump

| MC           | BAUD                | 38400             |
|--------------|---------------------|-------------------|
| MC           | DATA                | 8                 |
| MC           | FLOW                | HARD              |
| MC           | PARITY              | N                 |
| MC           | STOP                | 1                 |
| MC           | MAC                 | FF:FF:FF:FF:FF:FF |
| MC           | SN                  | 00000000          |
| MC           | TP                  | 239.239.239.239   |
| MC           | MASK                | 239.239.239.239   |
| MC           | GATEWAY             | 239.239.239.239   |
| MC           | DATE                | 20 Nov. 2003      |
| MC           | TME                 | 00:08:18          |
| MC           | VERSION             | 1.0302            |
| MC           | RE                  | write-only        |
| MC           | IIPDATE             | write-only        |
| MC           | FPLOCK              | UNLOCKED          |
| 110          | TIBOOK              | ONHOCINED         |
| AF A         | SRC                 | AESEBU            |
| AF A         | ENABLE              | ON                |
| AF A         | COMPRESS            | MPEG              |
| AF A         | OUTRES              | 24BTT             |
|              | CDATE               | 19                |
| AL.A<br>AF A | CUEMT               | 40<br>CTEDEO      |
| AL.A         | DD                  | 25 C              |
| AL.A         | DELAY               | 230               |
| AL.A         | DELAI<br>ED DDOWECW | ON                |
| AL.A         | ER_PROIECI          | ON                |
| AL.A         | COPIRIGHT           | OFF               |
| AL.A         | MPEG_ORIG           | OFF               |
| AE.A         | MPEG_EMPH           | NONE              |
| AE.A         | USER_EXT            | OFF               |
| AE.A         | SDI_CH_PAIR         | Z                 |
| AE.A         | LANGUAGE            | ENG               |
| AE.A         | PES_BLOCKS          | Ţ                 |
| OUT          | OUT RATE            | 8448000           |
| OUT          | ENABLE              | ON                |
| OUT          | PACKET SIZE         | 188               |
| OUT          | PCR ENABLE          | ON                |
| OUT          | PCR DELAY           | 0                 |
| OUT          | PCR RATE            | 30                |
| OUT          | BITET CTL           |                   |
| 001          | DIINI_CII           | 11010             |
| TAB          | TYPE                | DVB               |
| TAB          | PROGNUM             | 2                 |
| TAB          | TSID                | 1                 |
| TAB          | NIT CC              | 5/6               |
|              | _                   |                   |

| TAB            | NIT MOD             | QPSK                                              |
|----------------|---------------------|---------------------------------------------------|
| ТАВ            | NTT NETTO           | 65535                                             |
| тл <u>р</u>    |                     | MBEC-2 Encodor                                    |
| IAD            |                     | MPEG-2 Encoder                                    |
| TAB            | NIT_SATPOS          | 019.2                                             |
| TAB            | NIT_POL             | VERT                                              |
| TAB            | SATFREQ             | 011.75725                                         |
| TAB            | NIT SR              | 005.5002                                          |
| ΨΔB            | NTT WSTFLC          | MEST                                              |
|                | DDOWIDED            | Uppared                                           |
| IAD            | PROVIDER            |                                                   |
| TAB            | SD'I'_NAME          | Service 2                                         |
| TAB            | ATSC_NAME           | is UNAVAILABLE in the current state of the system |
| Only applical  | ole for ATSC tables |                                                   |
| TAB            | MAJORCH             | is UNAVAILABLE in the current state of the system |
| Only applicat  | ole for ATSC tables |                                                   |
| Unity appricas | MINODON             | 's INDIVITION IN the success state of the success |
| TAB            | MINORCH             | is UNAVAILABLE in the current state of the system |
| Only applicat  | ble for ATSC tables |                                                   |
| TAB            | CARRIER_HZ          | is UNAVAILABLE in the current state of the system |
| Only applical  | ole for ATSC tables |                                                   |
| TAB            | VID PID             | 33 (0x0021)                                       |
| =<br>тлв       | <br>חדק ג חווג      | 36 (0v0024)                                       |
|                | AUD_A_IID           | 30 (0x0024)<br>27 (0.0005)                        |
| TAB            | AOD_R_PID           | 37 (0x0025)                                       |
| TAB            | PCR_PID             | 33 (0x0021)                                       |
| TAB            | USR A PID           | 42 (0x002a)                                       |
| TAB            | USR B PID           | 43 (0x002b)                                       |
| TAR            | PMT PTD             | $32 (0 \times 0.020)$                             |
| 1710           |                     | 32 (0x0020)                                       |
|                |                     |                                                   |
| VI.A           | FORMAT              | 525_LINE_VIDEO_INPUT                              |
| VI.A           | FMTCTL              | AUTO                                              |
| VI.A           | AGC                 | ON                                                |
|                |                     |                                                   |
| VT D           | тормат              | 525 ITNE VIDEO INDIO                              |
| VI.D           | FORMAI              | JZJ_LINE_VIDEO_INFOI                              |
| VI.B           | FMTCTL              | AUTO                                              |
|                |                     |                                                   |
| VE             | BR                  | 7466330                                           |
| VE             | HBES                | 720                                               |
|                | CUDOMA              | 120                                               |
| VE             | CHROMA              | 4_2_0                                             |
| VE             | GOP_LENGTH          | 12                                                |
| VE             | SRC                 | SDI                                               |
| VE             | GOP                 | IP2B                                              |
| VE             | PTS DELAY           | 0                                                 |
| VE<br>VE       | I DELICI            |                                                   |
| VE             |                     | QUALITI                                           |
| VE             | ENABLE              | ON                                                |
| VE             | ASP_RATIO           | 4X3                                               |
|                |                     |                                                   |
| AXD.B          | EN                  | ਸੰਸ                                               |
| AVD D          | CDC                 | TNT                                               |
| AAD.B          | SKC                 | 1004000                                           |
| AXD.B          | DR                  | 1024000                                           |
|                |                     |                                                   |
| AXD.A          | BAUD                | 38400                                             |
| AXD.A          | STOP                | 1                                                 |
| AXD A          | PARTTY              | N                                                 |
| AAD.A          |                     | N                                                 |
| AXD.A          | EN                  | OFF                                               |
| AXD.A          | FC                  | NONE                                              |
| AXD.A          | WIDTH               | 8                                                 |
|                |                     |                                                   |
| FM             | ED DETAV            | 0                                                 |
| 2.14           |                     | 0                                                 |
|                |                     |                                                   |
| TCA            | BISS_EN             | failed to retrive - Error                         |
| TCA            | BISS HW             | failed to retrive - Error                         |
|                | —                   |                                                   |
| СМ             | SAVE                | write-only                                        |
| CM             | DENAME              | write-only                                        |
|                | KENAME              | write-only                                        |
| CM             | DELETE              | write-only                                        |
| CM             | SAVE_CFG            | write-only                                        |
| CM             | RESTORE             | write-only                                        |
| СМ             | LIST                | Issue command for detail                          |
| CM             | MODIEY              | write-only                                        |
| CPI            | PIND PIND           | witte only                                        |
| CM             | DOWL                | issue command for detail                          |
|                |                     |                                                   |
| VBI            | MODE                | OFF                                               |
| VBI            | VBI OUANT           | 1                                                 |
|                | _~                  |                                                   |

| VBI | VBI_END        | 21                                          |
|-----|----------------|---------------------------------------------|
| MOD | ENABLE         | OFF                                         |
| MOD | MOD TYPE       | DVB QPSK                                    |
| MOD | SYM RATE       | 5500187                                     |
| MOD | DATA RATE      | 8447999                                     |
| MOD | CODE RATE      | 5/6                                         |
| MOD | CF             | 7000000                                     |
| MOD | POW            | -500                                        |
| MOD | SPEC INV       | NORMAL                                      |
| MOD | STATUS         | Minor Tx Alarm                              |
| MOD | CAR_TYPE       | NORM                                        |
| MOD | TERR_TYPE      | DVB188                                      |
| MOD | RATE_CTRL      | SYMBOL_RATE                                 |
| MOD | MOD_ROLLOFF    | 35                                          |
| VAR | 422_FEATURE    | Chroma 4:2:2 feature is now avaiable        |
| VAR | 70_140_FEATURE | feature not available. Enter code to enable |
| VAR | LBAND_FEATURE  | feature not available. Enter code to enable |
| VAR | 8PSK_FEATURE   | feature not available. Enter code to enable |
| VAR | 16QAM_FEATURE  | feature not available. Enter code to enable |

Here is a sample of a Status dump using the STATUS or ST command:

>statusAUD6022 Audio A Status Audio FPGA Version: 0x1c DSP Software Version: 1.3 CS8420 Active: Yes Information From CS8420 Receiver: Subcode CRC Error: No Channel Status CRC Error: No PLL Unlock: No Data Invalid: No Confidence Error: No NO NO NO Bi-Phase Error: Parity CRC Error: Channel Status Bytes: 0x8140 0x0000 Bitrate: 256000 PES FIFO threshold: 6752 PES FIFO Level: 7264 PES FIFO Max Level: 7632 STC Latch hi med lo: 0 56845 41209 Information From DSP: AES Data: Detected AES Input: Locked AES Data: AES Confidence: No Error AES Bi-Phase: No Error AES Parity: No Error AES Preemphasis: Not Detected AES Mode: consumer AES Resolution: Not Indicated AES Sample Rate: 48K AUD6022 Audio B Status Audio FPGA Version: 0x1c DSP Software Version: 1.3 CS8420 Active: Yes Information From CS8420 Receiver: Subcode CRC Error: No Channel Status CRC Error: No PLL Unlock: No No Data Invalid: No No Confidence Error: Bi-Phase Error: Parity CRC Error: No Channel Status Bytes: 0x8 0x8140 0x0000 Bitrate: 256000 PES FIFO threshold: 6752 PES FIFO Level: 6850 PES FIFO Max Level: 7632 STC Latch hi med lo: 0 56845 41209 Information From DSP: Detected AES Data: Locked Valid AES Input: AES Data: AES Confidence: No Error AES Bi-Phase: No Error AES Parity: No Error AES Preemphasis: Not Detected AES Mode: consumer AES Resolution: Not Indicated AES Sample Rate: 48K Analog Video Operational Status \_\_\_\_\_ Main analog video input is not present.

AGC is on.

```
Digital Video Operational Status
```

| Main SDI video input<br>Encoder Init: | type NTSC is present.<br>Initialized |
|---------------------------------------|--------------------------------------|
| Video Input:                          | Present                              |
| Video Valid:                          | Yes                                  |
| VBV size:                             | 1835008 bits                         |
| Throughput delay:                     | 347                                  |
| STC/PTS Status:                       |                                      |
| STC FIFO Level:                       | 25                                   |
| STC Value:                            | 2160696                              |
| PTS Value:                            | 1098903661                           |
| STC minus PTS:                        | 0                                    |
|                                       |                                      |
| ATSC Closed Captions                  | s are not present                    |
|                                       |                                      |

Modulator Operational Status

No Alarm

>

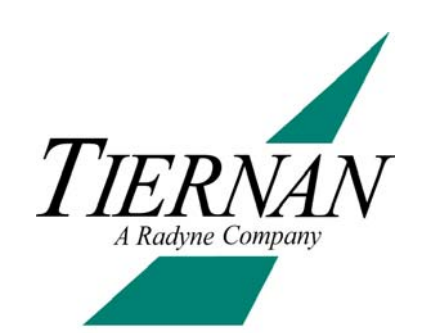

# Configuring the SE4000

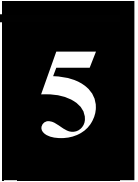

This chapter presents the following information:

- Configuration prerequisites.
- A high-level procedure used to configure a SE4000 using either the front panel or a remote unit.
- Detailed procedures for configuring a SE4000 to the default standards, using either the front panel or a remote unit
- Examples of common SE4000 configurations, including:
- Configuraing a basic DSNG setup using the front panel.

## 5.0 SE4000 Configuration Procedure

Whether the front panel or a remote unit is used to configure the SE4000, perform the following steps to configure the system:

- 1. Make a list of the operational requirements.
- 2. Compare the requirements to the corresponding SE4000 default parameter settings
- 3. Determine which SE4000 default parameters must be changed for the operational requirements.
- 4. Record the new SE4000 parameter values and the corresponding front panel or remote commands required to change those parameters.
- 5. Configure the SE4000 to the default configuration.
- 6. Configure the SE4000 with any new parameters.
- 7. Ensure that any decoders are correctly configured to operate with the SE4000 parameter settings.

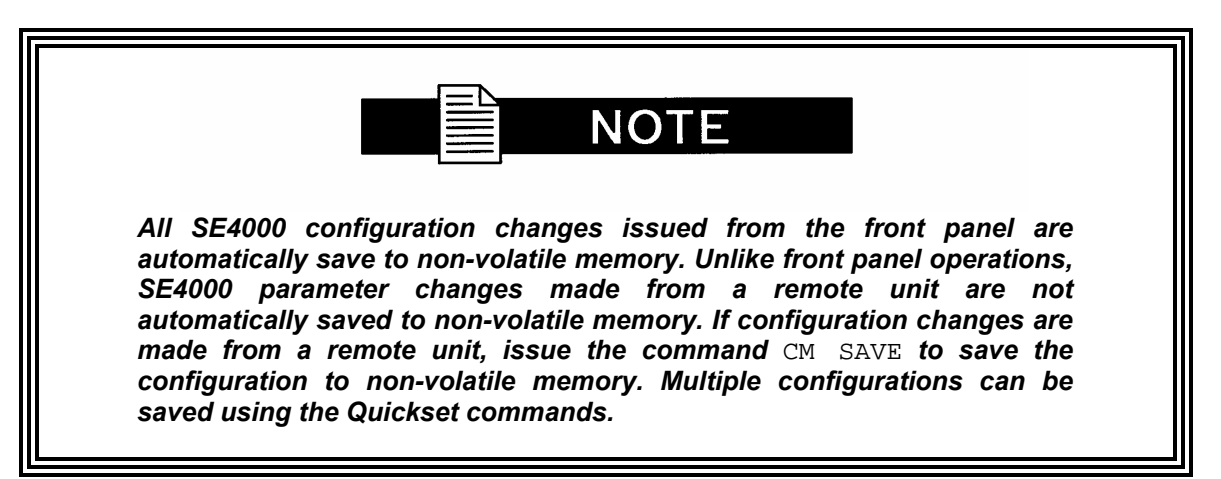

# 5.1 Setting the Default Configuration

The SE4000 is configured with a set of default, DVB-compliant parameters before it is shipped from the factory. This DVB configuration consists of a standard set of operating parameters that allow the user to quickly and easily begin operations. When configured to the DVB default settings, the SE4000:

- Encodes both audio channels and the video channel at the default DVB rate.
- Compresses the channels.
- Includes the channels with a standard set of table information in the internal transport stream.
- Does not include either of the Aux data channels in the transport stream.
- Adds modulator settings

Modulation: QPSK Code Rate: 5/6 Data Rate: 8448000 Frequency: 70Mhz or ??? if the modulator is L-band only.

The SE4000 should be operated using either the DVB or ATSC default configuration unless sitespecific operations require a change to the default settings. If a change is required, modify only those parameters meeting operational requirements.

When beginning operations using either the DVB or ATSC default configuration, ensure that the decoder is also initialized to the appropriate defaults. If the SE4000 operating parameters are modified, ensure that the decoder parameters are also modified to match the new SE4000 parameters.

Setting the SE4000 to the default DVB configuration will return it to the factory delivered configuration with the exception that any user custom configurations are preserved.

# 5.1.1 Using the Front Panel to Set the Default Factory Configuration

To initialize the SE4000 to the default configuration using the front panel, perform the following steps.

1. From the main menu, select QuickSet.

SE4000 > [QUICKSET] SERVICE OUTPUT STATUS

2. The Quickset selection menu appears. Select DVB.

| SE4000/QUICKSET |          |        | >      |  |  |
|-----------------|----------|--------|--------|--|--|
| [DVB            | ] Empty1 | Empty2 | Empty3 |  |  |

3. A message appears to confirm the selection. This helps to prevent accidental reconfiguration. Press Enter to continue.

SE4000/QUICKSET/DVB >
Press Enter to restore DVB Config.

4. A "last chance to turn back" menu appears. Press Enter to continue.

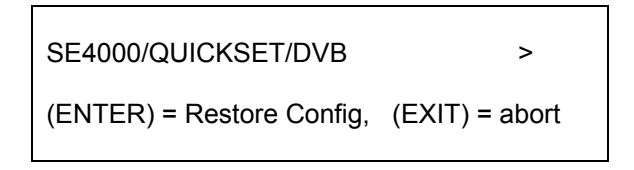

5. Various screens will appear indicating that the unit is re-configuring and then resetting. The process takes less than 1 minute. Once the basic SE4000 power on screen appears, the unit is ready for operation or configuration.

| SE4000                    | >      |
|---------------------------|--------|
| [QUICKSET] SERVICE OUTPUT | STATUS |

# 5.1.2 Using a Remote Unit to Set the Default Configuration

To initialize the SE4000 to the default configuration using a remote unit issue the following command: CM RESTORE <string>, where <string> is the default parameter such as DVB or ATSC.

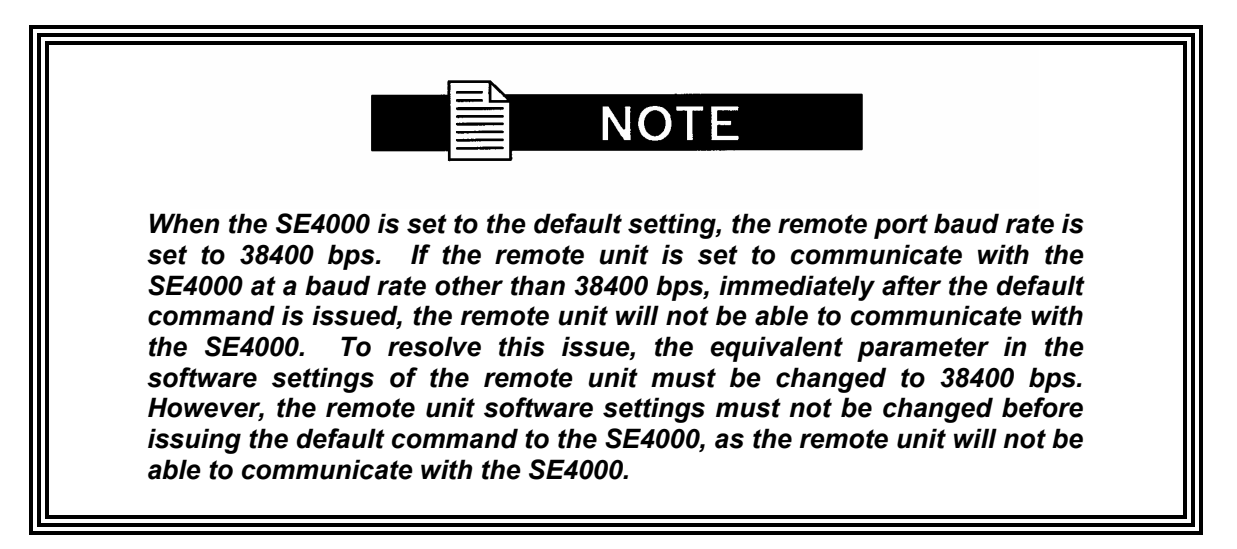

# 5.2.2 Configuring a Simple SCPC Setup Using the Remote Unit

This example configures the SE4000 to a simple SCPC setup. Use this example as a guideline, substituting site-specific parameter values as required.

#### Step 1

In this example, assume that the following is a list of your SE4000 operational parameters: Input channels:

- Audio A: On
- Audio B: Off
- Video: On

Audio encoder parameters:

- Source of input audio: analog left and right input.
- Compressed output audio format: stereo
- Audio compressed bit rate: 256 Kbps
- Audio channel sample rate: 48 Ksps

Video encoder parameters:

- Source of input video: SDI serial digital
- Video format mode: PAL
- Pixel and line sample resolution: 480 x 576 resolution video.
- Output compressed video bit rate: auto-rate calculation.
- Aux data parameters: No aux data required.

Multiplexer transport stream parameters:

- SCPC Operation: ASI output at 4 Mbps.
- PSI tables: minimal complete set.

#### Steps 2 and 3

After comparing these operational requirements against the SE4000 DVB parameters, it is determined that all of the parameters with required to set the audio and video encoders to the basic SCPC configuration are DVB settings, with the exception of the following parameters:

- Video source.
- Video resolution
- Multiplexed transport rate

#### Step 4

To change these parameters, the following remote commands will be used:

| Parameter                           | Remote Command       |
|-------------------------------------|----------------------|
| Video source = D1 serial digital    | VE SRC DIGITAL       |
| Video resolution = 480 x 576        | VE HRES 480          |
| Multiplexed transport rate = 4 Mbps | OUT OUT_RATE 4000000 |

#### Step 5

To configure the SE4000 for this example, the unit must first be initialized to the DVB default settings.

- Issue the DVB default command CM RESTORE DVB. When the remote unit displays the system prompt (>), all of the SE4000 parameters have been set to the DVB default settings.
- 2. if the baud rate settings of the communications package in the remote unit is not set to 38400 bps, the baud rate must be changed before continuing.

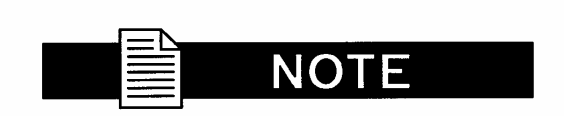

When the SE4000 is set to the default setting, the remote port baud rate is set to 38400 bps. If the remote unit is set to communicate with the SE4000 at a baud rate other than 38400 bps, immediately after the default command is issued, the remote unit will not be able to communicate with the SE4000. To resolve this issue, the equivalent parameter in the software settings of the remote unit must be changed to 38400 bps. However, the remote unit software settings must not be changed before issuing the default command to the SE4000, as the remote unit will not be able to communicate with the SE4000.

#### Step 6

Once the SE4000 is set to the DVB default settings, issue the following commands to change the required parameters:

- 1. To set the source of the input video to D1 serial digital, issue the command VE SRC DIGITAL. After the SE4000 sets the parameter, the system prompt is displayed.
- 2. To set the pixel and line sample resolution to 480, issue the command VE HRES 480.
- 3. The SE4000 is now configured to a simple SCPC setup. To save this configuration to flash memory, issue the CM SAVE command.

Once the settings are saved, the SE4000 automatically restores to the simple SCPC setup whenever the unit is reset or powered-up.

#### Step 7

Ensure that the decoder is correctly configured to operate with the SE4000 parameter settings.

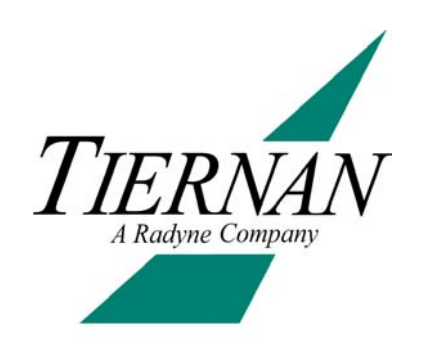

# Troubleshooting

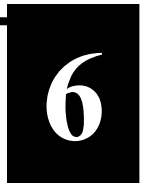

This chapter includes the following information:

- Fault reporting and monitoring, including the status LED and status button, viewing current faults, and viewing the fault history and fault relay logs.
- Initialization self-test diagnostic functions.
- Summary listing all SE4000 faults.
- Operational problems and their solutions.

## 6.0 Fault Reporting and Monitoring

The SE4000 has an internal microcontroller that continually performs real-time monitoring of system conditions. When the unit detects a fault, the front panel Status LED is triggered, the fault is then stored in the fault history log, and depending upon the type of fault, the fault may be viewed by querying the current faults.

## 6.1 Status LED

*At-a-glance* system status can be quickly determined by checking the tri-colored Status LED found on the front panel. The following color of the Status LED identifies the state of the SE4000:

- Green: the unit is operating correctly and has no current faults.
- Yellow: a current fault is detected.
- Red: internal hardware faults are detected, or the video or audio encoders are not processing data.

If the Status LED illuminates yellow or red, the Status Button can be pressed, which will display the current faults listing.

Refer to the Faults Summary List for a description of the faults and the actions to take to resolve them.

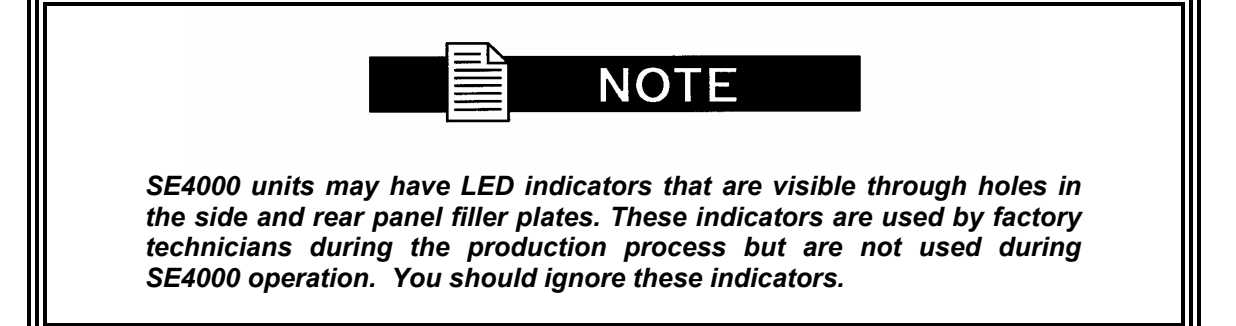

# 6.2 Current Faults

Current faults are reported *real-time*, which means that only conditions that are present at the time of the query are displayed, regardless of what fault conditions have existed in the past. A current fault exists when the Status LED is yellow.

## 6.2.1 Viewing Current Faults on the Front Panel

To view the current faults on the front panel LCD, perform the following steps:

1. From the main menu, select Status.

SE4000 > QUICKSET SERVICE OUTPUT [STATUS]

2. The Status menu displays. Select Current.

| SE4000/Status |   |         |       | > |  |
|---------------|---|---------|-------|---|--|
| [ Current     | ] | History | Relay |   |  |

3. The Current Status menu displays. Only one fault is displayed on the LCD at one time. If there is more than one fault detected, they can be viewed by pressing the up and down buttons. In this case there are two faults detected and the first fault is displayed.

SE4000/Status/Current 1/2 > Digital Video Loss of Input

4. Pressing the down arrow will display the other fault.

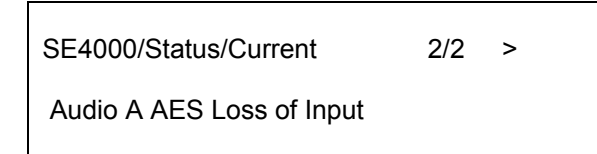

5. If there are no faults present in the SE4000, No Faults will be displayed.

>

SE4000/Status/Current

No Faults

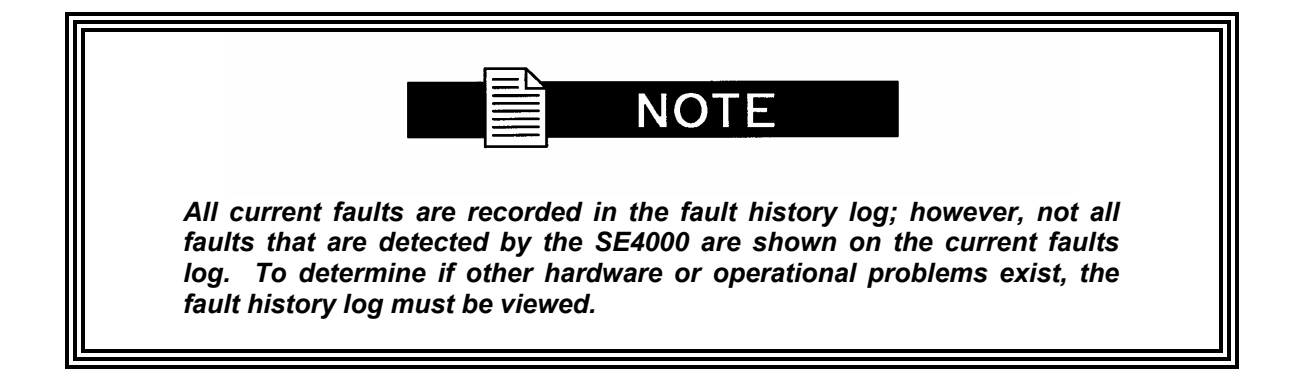

## 6.2.2 Viewing Current Faults Using a Remote Device

To view current faults using a remote unit, issue the FM CURR\_LIST command. The SE4000 responds with either No Faults, if none are present, or one or more fault messages.

For example, to view current faults, issue the FM CURR\_LIST command. The remote unit displays:

Current Faults (LIST) 16:25:43 08/21/2001

PHYS.A DS3 Red Indicator

The query response shows:

- The type of information queried current faults
- The time the query was issued 16:25:43
- The day the query was issued 08/21/2003
- A listing of all current faults

Individual faults do not include a time tag since they were occurring at the time the query was issued, in this example at 16:25:43 on 08/21/2003.

To determine the time that the fault initially occurred, you must query the fault history log. For example, the red indicator could have occurred prior to 16:25:43 on this day.

## 6.3 Fault History Log

The fault history log is more than just a list of current faults that have occurred over a period of time. The SE4000 can detect a variety of other hardware and operational faults that are not reported as current faults. These faults are stored in the fault history log in addition to any current faults that have occurred.

The SE4000 fault history log records up to 20 repeated occurrences of the same fault condition. The SE4000 stops logging faults after they occur more than 20 times. The SE4000 saves all faults in the fault history log until the fault history log is cleared by selecting Clear from the Faults submenu or issuing the remote command  $FM \ LOG_CLR$ .

# 6.3.1 Viewing Fault History Log on the Front Panel

To view the fault history log on the front panel, perform these steps.

1. From the main menu, select the Status menu.

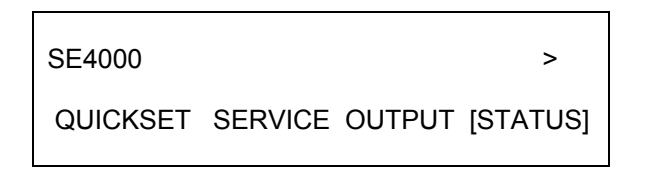

2. The Status menu displays. Select History.

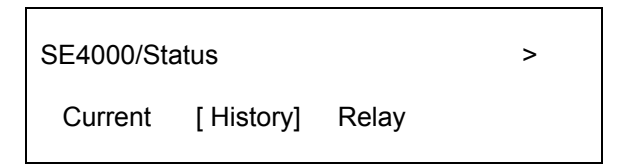

3. The History menu displays similarly to the current fault list.

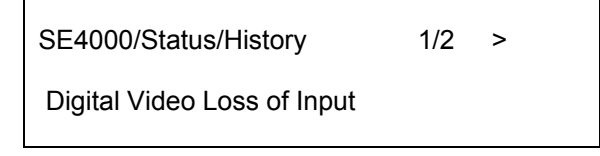

4. Pressing the right arrow will enable the Fault History clear operation.

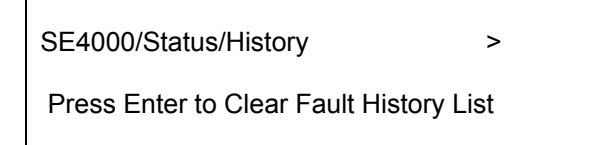

5. Press Enter to clear the Fault history log.
- 6. To view all faults in the history log, use the up or down buttons. Faults stored in the fault history log are displayed on the front panel LCD in ASCII string format and consist of:
  - A time tag.
  - The name of the fault.
  - For example, at 3:23 pm, the input source to the video encoder was interrupted. The fault history log, when queried, would display:
  - 15:23:17 VI.x Loss of input. Where:
  - 15:23:17 is the time tag.
  - VI.x Loss of Input is the name of the fault.

### 6.3.2 Viewing the Fault History Log Using a Remote Unit

To view the fault history log with a remote unit, issue the FM LOG\_LIST command. The unit responds with either No Faults if none are present, or one or more fault messages.

The remote unit displays the fault history log beginning with the time and day tag followed by the fault descriptor.

For example, assume that the current day is August 21, 2003, at 4:25 pm. The status LED is illuminated. The fault history log is queried. The FM LOG\_LIST command is issued. The remote terminal displays the following information:

 Fault Log at
 16:25:43 08/21/2003

 15:23:17 08/21/2003, VI.x Loss of Input

 08:57:39 08/20/2003, VI.x Loss of Input

The query response shows:

- The type of information queried: fault log
- The time the query was issued: 16:25:43
- The day of the year the query was issued: 08/21/2001
- A listing of all faults in the fault history log

#### 6.4 Fault Relay Monitoring

The Form-C fault relay is a real-time indicator for specific fault conditions. The relay contacts are passive.

A Form-C relay has a common contact (C) and two other contacts (A and B). Normally the common contact is connected to A and not to B.

When the relay is indicating a fault condition, the common contact C is connected to B and not to A. this relay indicated a fault condition when power has failed. A power failure, power switch turned off, or an unplugged unit is defined as a fault condition.

When the fault relay detects a fault condition, the fault relay trips and the Status LED illuminates red.

Once a fault condition sets the fault relay and illuminate the status LED on the front panel, they must be cleared manually by either:

- Selecting the front panel Status>Relay>Clear option.
- Issuing a remote FM RELAY\_CLR command.

#### 6.4.1 Viewing Fault Relay Log on the Front Panel

The Relay fault History works similarly to the History and Current menus. To view the fault history log on the front panel, perform these steps.

1. From the main menu, select the Status menu.

| SE4000   |               | >          |
|----------|---------------|------------|
| QUICKSET | SERVICE OUTPU | r [status] |

2. The Status menu displays. Select Relay.

| SE4000/Status |         |         | > |  |
|---------------|---------|---------|---|--|
| Current       | History | [Relay] |   |  |

3. The Fault Relay menu displays. You may scroll through the fault list displayed in a similar manner to the fault history described above.

| SE4000/Status/Relay         | > |  |
|-----------------------------|---|--|
| Digital Video Loss of Input |   |  |

4. The LCD displays the most recent faults. In order to clear rthe fault relay, you must press the right arrow. The display will be as below.

| SE4000/Status/Relay                   | > |
|---------------------------------------|---|
| Press enter to Clear Fault Relay List |   |

5. Pressing enter will reset the fault relay and clear all of the faults saved in the list. If no faults exist, the LCD displays No Fault.

| SE4000/Status/Relay | × |
|---------------------|---|
| No Faults           |   |

## 6.5 Initialization Self-Test Function

In addition to internal fault monitoring, the SE4000 microcontroller performs built-in-self-tests (BIST) automatically during the initialization process. If a failure is detected, the LCD displays an error message to alert the user to the problem. The error messages are displayed in the same format as faults.

If the SE4000 did not display an error message during initialization, but is not operating properly, perform the following diagnostic steps.

- 1. Verify that the SE4000 is configured correctly for your requirements.
- 2. If your system is configured properly, but still not operating correctly, issue the front panel QuickSet>DVB>Enter command or the CM RESTORE DVB remote command to reset the SE4000 to the defaults.
- 3. Reset any site specific custom configuration parameters.
- 4. If the SE4000 is still not operating properly, query the current faults to determine if a current fault exists. Correct all current faults.
- 5. Query and review the fault history log. Correct all faults, if possible.
- 6. Record the fault history.

If your SE4000 continues to fail, contact the Radyne ComStream Customer Support Department for assistance.

### 6.6 Fault Summary

Most SE4000 faults are non-critical, informational faults. When faults occur, perform the following steps:

- 1. If the unit is functioning normally, clear the faults and continue operations.
- 2. If the unit continues to fail:
  - Reset the box to the defaults
  - Configure the unit to site specific parameters.
  - If the unit is still not operating properly, query the current faults to determine if a current fault exists. Correct all current faults.
  - Query and review the fault history log. Correct all faults, if possible.
  - Clear all faults.
  - Query the current faults and fault history log.

If the unit continues to fail, record the fault history and contact the Radyne ComStream Customer Support Department for assistance.

All SE4000 faults, whether current faults, faults listed in the fault history log, or faults that cause the fault relay to trip, are listed in alphabetical order in the following table:

| Description         Fault Relay<br>Trigger         Action Required           Audio A Initialization         Yes           Audio A AES/EBU Invalid Input         No         Check the input connection           Audio A AES/EBU Invalid Input         No         Verify audio format           Audio A AES/EBU Invalid Input         No         Verify audio format           Audio A AC3 Input Loss         No         Check the input connection           Audio A AC3 Input Error         No         Check SDI embedded audio configuration           Audio A SDI FIFO Underflow Error         No         Check SDI embedded audio configuration           Audio A SDI FIFO Underflow Error         No         Check SDI embedded audio configuration           Audio A SDI FIFO Underflow Error         No         Check SDI embedded audio configuration           Audio A DSP Compression Error         No         Power cycle the unit           Audio A DSP Compression Error         No         Power cycle the unit           Audio A DSP Stack Error         Yes         Power cycle the unit           Audio B AES/EBU Invalid Input Loss         No         Check SDI embedded audio configuration           Audio B ASSIEBU Invalid Input No         Verify audio format         Audio A Input connection           Audio B ASIEBU Invalid Input No         Verify audio format         Audio B                                                                                                    | SE4000 Fault Summary                    |             |                                        |
|----------------------------------------------------------------------------------------------------|-----------------------------------------|-------------|----------------------------------------|
| Trigger           Audio A Hisilazation         Yes           Audio A AES/EBU Invalid Input         No         Check the input connection           Audio A AES/EBU Invalid Input         No         Verify audio format           Audio A AES/EBU Invalid Input         No         Verify audio format           Audio A AES/EBU Invalid Input Error         No         Check AES configuration           Audio A ACS Input Error         No         Check AS DI embedded audio configuration           Audio A SDI FIFO Overflow Error         No         Check SDI embedded audio configuration           Audio A SDI EIFO Overflow Error         No         Check SDI embedded audio configuration           Audio A SDI EIFO Overflow Error         No         Check SDI embedded audio configuration           Audio A DES FIFO Overflow Error         No         Power cycle the unit           Audio A DES Compression Error         No         Power cycle the unit           Audio A DSP Compression Error         Yes         Power cycle the unit           Audio B AES/EBU Invalid Input         No         Check XBI embedded audio configuration           Audio B AES/EBU Invalid Input         No         Check XBI embedded audio configuration           Audio A DSP Compression Error         Yes         Power cycle the unit           Audio B AES/EBU Invalid Input                                                                                                    | Description                             | Fault Relay | Action Required                        |
| Audio A Initialization         Yes           Audio A ESYEBU Invalid Input         No         Check the input connection           Audio A AESYEBU Invalid Input         No         Verify audio format           Audio A ACS Input Loss         No         Check the input connection           Audio A AC3 Input Eror         No         Check SDI embedded audio configuration           Audio A SDI Pair does not Exist         No         Check SDI embedded audio configuration           Audio A SDI FIFO Overflow Error         No         Check SDI embedded audio configuration           Audio A SDI FIFO Overflow Error         No         Check SDI embedded audio configuration           Audio A SDI FIFO Overflow Error         No         Check SDI embedded audio configuration           Audio A SDI Conderflow         No         Power cycle the unit           Audio A DSP Stack Error         No         Power cycle the unit           Audio A DSP Stack Error         Yes         Power cycle the unit           Audio B AES/EBU Invalid Input         No         Check SDI embedded audio configuration           Audio B AES/EBU Invalid Input         No         Check the input connection           Audio A DSP Stack Error         Yes         Power cycle the unit           Audio B AES/EBU Invalid Input         No         Check SDI embedded audio configuration                                                                                                    |                                         | Trigger     |                                        |
| Audio A ES/EBU Input Loss         No         Check the input connection           Audio A Sample Rate Mismatch         No         Verify aample rate settings           Audio A AC3 Input Loss         No         Check the input connection           Audio A AC3 Input Error         No         Check AS Di embedded audio configuration           Audio A SDI Group does not Exist         No         Check SDI embedded audio configuration           Audio A SDI FIFO Overflow Error         No         Check SDI embedded audio configuration           Audio A SDI FIFO Overflow Error         No         Check SDI embedded audio configuration           Audio A SDI FIFO Overflow Error         No         Check SDI embedded audio configuration           Audio A PES FIFO Underflow         No         Power cycle the unit           Audio A DSP Compression Error         No         Power cycle the unit           Audio A DSP Compression Error         No         Power cycle the unit           Audio B ASS/EBU Invalid Input         No         Check the input connection           Audio B ASS/EBU Invalid Input         No         Check the input connection           Audio B ASS/EBU Invalid Input         No         Check the SDI embedded audio configuration           Audio B AS Input Coss         No         Check SDI embedded audio configuration           Audio B ASS/EBU Inva                                                                                                   | Audio A Initialization                  | Yes         |                                        |
| Audio A AES/EBU Invalid Input         No         Verify sample rate settings           Audio A AC3 Input Loss         No         Check the input connection           Audio A AC3 Input Loss         No         Check XD1 embedded audio configuration           Audio A AC3 Input Loss         No         Check SD1 embedded audio configuration           Audio A SD1 Pair does not Exist         No         Check SD1 embedded audio configuration           Audio A SD1 FIFO Underflow         No         Check SD1 embedded audio configuration           Audio A SD1 FIFO Underflow         No         Check SD1 embedded audio configuration           Audio A SD1 FIFO Underflow         No         Check SD1 embedded audio configuration           Audio A SD1 FIFO Underflow         No         Check SD1 embedded audio configuration           Audio A DSP FIFO Overflow Error         No         Power cycle the unit           Audio A DSP Stack Error         Yes         Power cycle the unit           Audio B ASS/EBU Invalid Input         No         Verify audio format           Audio B ASS/EBU Invalid Input         No         Check XSI embedded audio configuration           Audio B AS Input Loss         No         Check XSI embedded audio configuration           Audio B AS Input Loss         No         Check SDI embedded audio configuration           Audio B AS Input Loss                                                                                                   | Audio A AES/EBU Input Loss              | No          | Check the input connection             |
| Audio A Sample Rate Mismatch         No         Verfity sample rate settings           Audio A AC3 Input Error         No         Check AC3 configuration           Audio A SDI Group does not Exist         No         Check SDI embedded audio configuration           Audio A SDI Group does not Exist         No         Check SDI embedded audio configuration           Audio A SDI FIFO Overflow Error         No         Check SDI embedded audio configuration           Audio A SDI DATA Count Count Error         No         Check SDI embedded audio configuration           Audio A PES FIFO Underflow         No         Check SDI embedded audio configuration           Audio A PES FIFO Underflow         No         Power cycle the unit           Audio A DSP Compression Error         No         Power cycle the unit           Audio A DSP Stack Error         Yes         Power cycle the unit           Audio B Initialization Error         Yes         Power cycle the unit           Audio B AES/EBU Invalid Input         No         Check KDI embedded audio configuration           Audio B ACS Input Loss         No         Check AC3 configuration           Audio B ACS Input Error         No         Check SDI embedded audio configuration           Audio B SDI FIFO Underflow Error         No         Check SDI embedded audio configuration           Audio B SDI FIFO Und                                                                                                   | Audio A AES/EBU Invalid Input           | No          | Verify audio format                    |
| Audio A AC3 Input Loss         No         Check AC3 configuration           Audio A AC3 Input Error         No         Check AC3 configuration           Audio A SDI Group does not Exist         No         Check SDI embedded audio configuration           Audio A SDI Pair does not Exist         No         Check SDI embedded audio configuration           Audio A SDI FIFO Underflow         No         Check SDI embedded audio configuration           Audio A SDI DATA Count Count Error         No         Check SDI embedded audio configuration           Audio A DES FIFO Overflow Error         No         Power cycle the unit           Audio A DES FIFO Overflow Error         No         Power cycle the unit           Audio A DES FIFO Overflow Error         No         Power cycle the unit           Audio A DSP Stack Error         Yes         Power cycle the unit           Audio B AES/EBU Input Loss         No         Check the input connection           Audio B AES/EBU Input Loss         No         Check SDI embedded audio configuration           Audio B S Input Error         No         Check SDI embedded audio configuration           Audio B S Al put Loss         No         Check SDI embedded audio configuration           Audio B S Al put Loss         No         Check SDI embedded audio configuration           Audio B SDI Group does not Exist                                                                                                    | Audio A Sample Rate Mismatch            | No          | Verfiy sample rate settings            |
| Audio A AC3 Input Error         No         Check AC3 configuration           Audio A SDI Pair does not Exist         No         Check SDI embedded audio configuration           Audio A SDI FIFO Overflow Error         No         Check SDI embedded audio configuration           Audio A SDI DATA Count Count Error         No         Check SDI embedded audio configuration           Audio A SDI DATA Count Count Error         No         Check SDI embedded audio configuration           Audio A SDF FIFO Verflow Error         No         Power cycle the unit           Audio A DSP Compression Error         No         Power cycle the unit           Audio A DSP Stack Error         Yes         Power cycle the unit           Audio B ASF/EBU Input Loss         No         Check ND embedded audio configuration           Audio B ASS/EBU Input Loss         No         Check ND embedded audio configuration           Audio B ASS/EBU Input Loss         No         Check SDI embedded audio configuration           Audio B AC3 Input Loss         No         Check SDI embedded audio configuration           Audio B AC3 Input Loss         No         Check SDI embedded audio configuration           Audio B AC3 Input Error         No         Check SDI embedded audio configuration           Audio B SDI FIFO Underflow Error         No         Check SDI embedded audio configuration <tr< td=""><td>Audio A AC3 Input Loss</td><td>No</td><td>Check the input connection</td></tr<> | Audio A AC3 Input Loss                  | No          | Check the input connection             |
| Audio A SDI Group does not Exist         No         Check SDI embedded audio configuration           Audio A SDI FIFO Overflow Error         No         Check SDI embedded audio configuration           Audio A SDI FIFO Overflow Error         No         Check SDI embedded audio configuration           Audio A SDI FIFO Overflow Error         No         Check SDI embedded audio configuration           Audio A SDI FIFO Overflow Error         No         Check SDI embedded audio configuration           Audio A PES FIFO Overflow Error         No         Power cycle the unit           Audio A DSP Compression Error         No         Power cycle the unit           Audio B SP Stack Error         Yes         Power cycle the unit           Audio B AES/EBU Input Loss         No         Check the input connection           Audio B AES/EBU Invalid Input         No         Verify audio format           Audio B AES/EBU Invalid Input         No         Verify sample rate settings           Audio B AC3 Input Error         No         Check AC3 configuration           Audio B SDI Group does not Exist         No         Check SDI embedded audio configuration           Audio B SDI FIFO Overflow Error         No         Check SDI embedded audio configuration           Audio B SDI FIFO Overflow Error         No         Check SDI embedded audio configuration <td< td=""><td>Audio A AC3 Input Error</td><td>No</td><td>Check AC3 configuration</td></td<>                | Audio A AC3 Input Error                 | No          | Check AC3 configuration                |
| Audio A SDI Pair does not Exist         No         Check SDI embedded audio configuration           Aduio A SDI FIFO Underflow         No         Check SDI embedded audio configuration           Audio A SDI DATA Count Count Error         No         Check SDI embedded audio configuration           Audio A SDI DATA Count Count Error         No         Power cycle the unit           Audio A DSP Compression Error         No         Power cycle the unit           Audio A DSP Stack Error         Yes         Power cycle the unit           Audio B Initialization Error         Yes         Power cycle the unit           Audio B Str2EBU Invalid Input         No         Check SDI embedded audio configuration           Audio B AS:/EBU Input Loss         No         Check the input connection           Audio B AC3 Input Loss         No         Check SDI embedded audio configuration           Audio B AC3 Input Loss         No         Check SDI embedded audio configuration           Audio B AC3 Input Loss         No         Check SDI embedded audio configuration           Audio B SDI FIFO Underflow Error         No         Check SDI embedded audio configuration           Audio B SDI FIFO Underflow Error         No         Check SDI embedded audio configuration           Audio B SDI FIFO Underflow Error         No         Check SDI embedded audio configuration                                                                                                  | Audio A SDI Group does not Exist        | No          | Check SDI embedded audio configuration |
| Aduio A SDI FIFO Overflow Error         No         Check SDI embedded audio configuration           Audio A SDI FIFO Underflow         No         Check SDI embedded audio configuration           Audio A SDI DATA Count Count Error         No         Check SDI embedded audio configuration           Audio A PES FIFO Overflow Error         No         Power cycle the unit           Audio A DSP Stack Error         Yes         Power cycle the unit           Audio B AES/EBU Input Loss         No         Check SDI embedded audio configuration           Audio B AES/EBU Input Loss         No         Check the input connection           Audio B AES/EBU Input Loss         No         Verify audio format           Audio B AC3 Input Error         No         Verify audio format           Audio B AC3 Input Error         No         Check SDI embedded audio configuration           Audio B AC3 Input Error         No         Check SDI embedded audio configuration           Audio B SDI Group does not Exist         No         Check SDI embedded audio configuration           Audio B SDI PiFO Overflow Error         No         Check SDI embedded audio configuration           Audio B SDI FiFO Outderflow Error         No         Check SDI embedded audio configuration           Audio B SDI FiFO Outderflow Error         No         Power cycle the unit           Audio B SD                                                                                                   | Audio A SDI Pair does not Exist         | No          | Check SDI embedded audio configuration |
| Audio A SDI FIFO Underflow         No         Check SDI embedded audio configuration           Audio A SDI DATA Count Count Error         No         Check SDI embedded audio configuration           Audio A PES FIFO Underflow         No         Power cycle the unit           Audio A PES FIFO Underflow         No         Power cycle the unit           Audio A DSP Stack Error         Yes         Power cycle the unit           Audio B DSP Stack Error         Yes         Power cycle the unit           Audio B AES/EBU Input Loss         No         Check the input connection           Audio B AES/EBU Invalid Input         No         Verify audio format           Audio B AC3 Input Loss         No         Check the input connection           Audio B AC3 Input Loss         No         Check SDI embedded audio configuration           Audio B SDI FIFO Overflow Error         No         Check SDI embedded audio configuration           Audio B SDI FIFO Underflow Error         No         Check SDI embedded audio configuration           Audio B SDI FIFO Underflow Error         No         Check SDI embedded audio configuration           Audio B SDI FIFO Underflow Error         No         Check SDI embedded audio configuration           Audio B SDI PiFO Underflow Error         No         Power cycle the unit           Audio B DSP Stack Error         No                                                                                                    | Aduio A SDI FIFO Overflow Error         | No          | Check SDI embedded audio configuration |
| Audio A SDI DATA Count Count Error         No         Check SDI embedded audio configuration           Audio A PES FIFO Overflow Error         No         Power cycle the unit           Audio A DSP Compression Error         No         Power cycle the unit           Audio A DSP Stack Error         Yes         Power cycle the unit           Audio B Initialization Error         Yes         Power cycle the unit           Audio B AES/EBU Input Loss         No         Check the input connection           Audio B AES/EBU Input Loss         No         Check the input connection           Audio B AC3 Input Error         No         Check AC3 configuration           Audio B SDI Group does not Exist         No         Check AD3 configuration           Audio B SDI FIPO Overflow Error         No         Check SDI embedded audio configuration           Audio B SDI FIPO Overflow Error         No         Check SDI embedded audio configuration           Audio B SDI FIPO Overflow Error         No         Check SDI embedded audio configuration           Audio B SDE FIPO Overflow Error         No         Check SDI embedded audio configuration           Audio B SDE SIFO Overflow Error         No         Power cycle the unit           Audio B SDE SIFO Overflow Error         No         Power cycle the unit           Audio B SDS P Compression Error         N                                                                                                    | Audio A SDI FIFO Underflow              | No          | Check SDI embedded audio configuration |
| Audio A PES FIFO Overflow Error         No         Power cycle the unit           Audio A DES FIFO Underflow         No         Power cycle the unit           Audio A DSP Stack Error         No         Power cycle the unit           Audio A DSP Stack Error         Yes         Power cycle the unit           Audio B Initialization Error         Yes         Power cycle the unit           Audio B AES/EBU Invalid Input         No         Check the input connection           Audio B AES/EBU Invalid Input         No         Verify audio format           Audio B AC3 Input Loss         No         Check the input connection           Audio B AC3 Input Loss         No         Check AC3 configuration           Audio B SDI Group does not Exist         No         Check SDI embedded audio configuration           Audio B SDI FIFO Overflow Error         No         Check SDI embedded audio configuration           Audio B SDI FIFO Overflow Error         No         Check SDI embedded audio configuration           Audio B SDI FIFO Overflow Error         No         Check SDI embedded audio configuration           Audio B SE FIFO Overflow Error         No         Power cycle the unit           Audio B DSP Compression Error         No         Power cycle the unit           Audio B DSP Compression Error         No         Power cycle the unit                                                                                                    | Audio A SDI DATA Count Count Error      | No          | Check SDI embedded audio configuration |
| Audio A PES FIFO Underflow         No         Power cycle the unit           Audio A DSP Compression Error         No         Power cycle the unit           Audio A DSP Stack Error         Yes         Power cycle the unit           Audio B Initialization Error         Yes         Power cycle the unit           Audio B AES/EBU Input Loss         No         Check the input connection           Audio B AES/EBU Invaid Input         No         Verify sample rate settings           Audio B AC3 Input Loss         No         Check the input connection           Audio B AC3 Input Loss         No         Check SDI embedded audio configuration           Audio B SDI Fier Overflow Error         No         Check SDI embedded audio configuration           Audio B SDI Fier Overflow Error         No         Check SDI embedded audio configuration           Audio B SDI Fier Ounderflow Error         No         Check SDI embedded audio configuration           Audio B SDI DATA Count Error         No         Check SDI embedded audio configuration           Audio B DSP Compression Error         No         Power cycle the unit           Audio B DSP Stack Error         No         Power cycle the unit           Audio B DSP Stack Error         Yes         Power cycle the unit           Modulator Initialization Error         No         Power cycle the                                                                                                    | Audio A PES FIFO Overflow Error         | No          | Power cycle the unit                   |
| Audio A DSP Compression Error         No         Power cycle the unit           Audio DSP Stack Error         Yes         Power cycle the unit           Audio B AES/EBU Input Loss         No         Check the input connection           Audio B AES/EBU Invalid Input         No         Verify sample rate settings           Audio B AC3 Input Loss         No         Check the input connection           Audio B AC3 Input Loss         No         Check AC3 configuration           Audio B SDI Group does not Exist         No         Check SDI embedded audio configuration           Audio B SDI Pair does not Exist         No         Check SDI embedded audio configuration           Audio B SDI FIFO Overflow Error         No         Check SDI embedded audio configuration           Audio B SDI FIFO Underflow Error         No         Check SDI embedded audio configuration           Audio B SDI FIFO Underflow Error         No         Check SDI embedded audio configuration           Audio B DES FIFO Overflow Error         No         Power cycle the unit           Audio B DES FIFO Overflow Error         No         Power cycle the unit           Audio B DES FIFO Overflow Error         No         Power cycle the unit           Audio B DSP Compression Error         No         Power cycle the unit           Modulator Initialization Error         Yes                                                                                                    | Audio A PES FIFO Underflow              | No          | Power cycle the unit                   |
| Audio A DSP Stack Error         Yes         Power cycle the unit           Audio B Initialization Error         Yes         Power cycle the unit           Audio B AES/EBU Invalid Input         No         Check the input connection           Audio B AES/EBU Invalid Input         No         Verify audio format           Audio B AC3 Input Loss         No         Check the input connection           Audio B AC3 Input Loss         No         Check the input connection           Audio B AC3 Input Loss         No         Check SDI embedded audio configuration           Audio B SDI Group does not Exist         No         Check SDI embedded audio configuration           Audio B SDI Pair does not Exist         No         Check SDI embedded audio configuration           Audio B SDI FIFO Overflow Error         No         Check SDI embedded audio configuration           Audio B DD ATA Count Error         No         Power cycle the unit           Audio B DSP Compression Error         No         Power cycle the unit           Audio B DSP Compression Error         No         Power cycle the unit           Audio B DSP Compression Error         No         Power cycle the unit           Modulator Initialization Error         Yes         Power cycle the unit           Modulator Fifo Underflow Error         No         Power cycle the unit                                                                                                    | Audio A DSP Compression Error           | No          | Power cycle the unit                   |
| Audio B Initialization Error         Yes         Power cycle the unit           Audio B AES/EBU Input Loss         No         Check the input connection           Audio B AES/EBU Input Loss         No         Verify audio format           Audio B ACS/EBU Input Loss         No         Verify audio format           Audio B AC3 Input Loss         No         Check the input connection           Audio B AC3 Input Error         No         Check SDI embedded audio configuration           Audio B SDI Pair does not Exist         No         Check SDI embedded audio configuration           Audio B SDI FIFO Overflow Error         No         Check SDI embedded audio configuration           Audio B SDI FIFO Underflow Error         No         Check SDI embedded audio configuration           Audio B SDI AC Count Error         No         Check SDI embedded audio configuration           Audio B PES FIFO Underflow Error         No         Power cycle the unit           Audio B DSP Compression Error         No         Power cycle the unit           Audio B DSP Stack Error         Yes         Power cycle the unit           Modulator +12v Alarm         Yes         Power cycle the unit           Modulator +12v Alarm         Yes         Power cycle the unit           Modulator Form         No         Power cycle the unit                                                                                                    | Audio A DSP Stack Error                 | Yes         | Power cycle the unit                   |
| Audio B AES/EBU Input Loss         No         Check the input connection           Audio B XeS/EBU Invalid Input         No         Verffy audio format           Audio B AC3 Input Loss         No         Check the input connection           Audio B AC3 Input Error         No         Check KDI embedded audio configuration           Audio B SDI Group does not Exist         No         Check SDI embedded audio configuration           Audio B SDI FIFO Overflow Error         No         Check SDI embedded audio configuration           Audio B SDI FIFO Overflow Error         No         Check SDI embedded audio configuration           Audio B SDI FIFO Overflow Error         No         Check SDI embedded audio configuration           Audio B SDI DATA Count Error         No         Check SDI embedded audio configuration           Audio B SDI PIFO Underflow Error         No         Power cycle the unit           Audio B DSP Compression Error         No         Power cycle the unit           Audio B DSP Compression Error         Yes         Power cycle the unit           Modulator Initialization Error         Yes         Power cycle the unit           Modulator +12v Alarm         Yes         Power cycle the unit           Modulator Frame Sync         No         Power cycle the unit           Modulator Frame Sync         No         Power                                                                                                    | Audio B Initialization Error            | Yes         | Power cycle the unit                   |
| Auido B AES/EBU Invalid Input         No         Verify audio format           Audio B Sample Rate Mismatch         No         Verify audio format           Audio B AC3 Input Loss         No         Check the input connection           Audio B AC3 Input Loss         No         Check AC3 configuration           Audio B SDI Pair does not Exist         No         Check SDI embedded audio configuration           Audio B SDI FIFO Overflow Error         No         Check SDI embedded audio configuration           Audio B SDI FIFO Underflow Error         No         Check SDI embedded audio configuration           Audio B SDI FIFO Underflow Error         No         Check SDI embedded audio configuration           Audio B PES FIFO Coverflow Error         No         Power cycle the unit           Audio B DSP Stack Error         No         Power cycle the unit           Audio B DSP Stack Error         Yes         Power cycle the unit           Modulator Initialization Error         Yes         Power cycle the unit           Modulator +5v Alarm         Yes         Power cycle the unit           Modulator +12v Alarm         Yes         Power cycle the unit           Modulator Frame Sync         No         Power cycle the unit           Modulator FPGA Configuratin         Yes         Power cycle the unit <t< td=""><td>Audio B AES/EBU Input Loss</td><td>No</td><td>Check the input connection</td></t<>                                                       | Audio B AES/EBU Input Loss              | No          | Check the input connection             |
| Audio B Sample Rate Mismatch         No         Verfiy sample rate settings           Audio B AC3 Input Loss         No         Check the input connection           Audio B AC3 Input Error         No         Check AC3 configuration           Audio B SDI Pair does not Exist         No         Check SDI embedded audio configuration           Audio B SDI PirO Overflow Error         No         Check SDI embedded audio configuration           Audio B SDI FIFO Underflow Error         No         Check SDI embedded audio configuration           Audio B SDI FIFO Underflow Error         No         Check SDI embedded audio configuration           Audio B SDI DATA Count Error         No         Check SDI embedded audio configuration           Audio B PES FIFO Underflow Error         No         Power cycle the unit           Audio B DSP Compression Error         No         Power cycle the unit           Audio B DSP Stack Error         Yes         Power cycle the unit           Modulator Initialization Error         Yes         Power cycle the unit           Modulator F12V Alarm         Yes         Power cycle the unit           Modulator F12V Alarm         Yes         Power cycle the unit           Modulator Frame Sync         No         Power cycle the unit           Modulator FIGA Configuratin         Yes         Power cycle the unit<                                                                                                    | Auido B AES/EBU Invalid Input           | No          | Verify audio format                    |
| Audio B AC3 Input Loss         No         Check the input connection           Audio B SOI Group does not Exist         No         Check SDI embedded audio configuration           Audio B SDI Pair does not Exist         No         Check SDI embedded audio configuration           Audio B SDI Pair does not Exist         No         Check SDI embedded audio configuration           Audio B SDI FIFO Underflow Error         No         Check SDI embedded audio configuration           Audio B SDI DATA Count Error         No         Check SDI embedded audio configuration           Audio B SDI DATA Count Error         No         Check SDI embedded audio configuration           Audio B DSP TEFO Overflow Error         No         Power cycle the unit           Audio B DSP Compression Error         No         Power cycle the unit           Audio B DSP Stack Error         Yes         Power cycle the unit           Modulator Initialization Error         Yes         Power cycle the unit           Modulator +5v Alarm         Yes         Power cycle the unit           Modulator +12v Alarm         Yes         Power cycle the unit           Modulator Frame Sync         No         Power cycle the unit           Modulator Oversample Alarm         Yes         Power cycle the unit           Modulator Oversample Alarm         Yes         Power cycle                                                                                                    | Audio B Sample Rate Mismatch            | No          | Verfiv sample rate settings            |
| Audio B AC3 Input Error         No         Check AC3 configuration           Audio B SDI Group does not Exist         No         Check SDI embedded audio configuration           Audio B SDI FIFO Overflow Error         No         Check SDI embedded audio configuration           Audio B SDI FIFO Overflow Error         No         Check SDI embedded audio configuration           Audio B SDI FIFO Underflow Error         No         Check SDI embedded audio configuration           Audio B SDI DATA Count Error         No         Check SDI embedded audio configuration           Audio B PES FIFO Underflow Error         No         Power cycle the unit           Audio B DSP Compression Error         No         Power cycle the unit           Audio B DSP Stack Error         Yes         Power cycle the unit           Modulator Initialization Error         Yes         Power cycle the unit           Modulator Initialization Error         Yes         Power cycle the unit           Modulator +12v Alarm         Yes         Power cycle the unit           Modulator Frame Sync         No         Power cycle the unit           Modulator For Alarm         Yes         Power cycle the unit           Modulator FOGA Configuratin         Yes         Power cycle the unit           Modulator Frame Sync         No         Power cycle the unit <td>Audio B AC3 Input Loss</td> <td>No</td> <td>Check the input connection</td>                                                   | Audio B AC3 Input Loss                  | No          | Check the input connection             |
| Audio B SDI Group does not Exist         No         Check SDI embedded audio configuration           Audio B SDI FIFO Overflow Error         No         Check SDI embedded audio configuration           Audio B SDI FIFO Underflow Error         No         Check SDI embedded audio configuration           Audio B SDI FIFO Underflow Error         No         Check SDI embedded audio configuration           Audio B SDI FIFO Underflow Error         No         Check SDI embedded audio configuration           Audio B PES FIFO Overflow Error         No         Power cycle the unit           Audio B DSP Compression Error         No         Power cycle the unit           Audio B DSP Stack Error         Yes         Power cycle the unit           Modulator Initialization Error         Yes         Power cycle the unit           Modulator +12v Alarm         Yes         Power cycle the unit           Modulator +12v Alarm         Yes         Power cycle the unit           Modulator Frame Sync         No         Power cycle the unit           Modulator Versample Alarm         Yes         Power cycle the unit           Modulator FPGA Configuratin         Yes         Power cycle the unit           Modulator FPGA Configuratin         Yes         Power cycle the unit           Modulator FPGA Configuratin         Yes         Power cycle the unit <td>Audio B AC3 Input Error</td> <td>No</td> <td>Check AC3 configuration</td>                                           | Audio B AC3 Input Error                 | No          | Check AC3 configuration                |
| Audio B SDI Pair does not Exist         No         Check SDI embedded audio configuration           Audio B SDI FIFO Overflow Error         No         Check SDI embedded audio configuration           Audio B SDI DATA Count Error         No         Check SDI embedded audio configuration           Audio B SDI DATA Count Error         No         Check SDI embedded audio configuration           Audio B PES FIFO Overflow Error         No         Power cycle the unit           Audio B DSP Compression Error         No         Power cycle the unit           Audio B DSP Stack Error         Yes         Power cycle the unit           Modulator Initialization Error         Yes         Power cycle the unit           Modulator +12v Alarm         Yes         Power cycle the unit           Modulator +22v Alarm         Yes         Power cycle the unit           Modulator Frame Sync         No         Power cycle the unit           Modulator Modulator Fifo         No         Power cycle the unit           Modulator Modulator Figuratin         Yes         Power cycle the unit           Modulator ForgA Configuratin         Yes         Power cycle the unit           Modulator Figuratin         Yes         Power cycle the unit           Modulator Figuration         Yes         Power cycle the unit           Modulator Fo                                                                                                    | Audio B SDI Group does not Exist        | No          | Check SDI embedded audio configuration |
| Audio B SDI FIFO Overflow ErrorNoCheck SDI embedded audio configurationAudio B SDI FIFO Underflow ErrorNoCheck SDI embedded audio configurationAudio B SDI DATA Count ErrorNoCheck SDI embedded audio configurationAudio B PES FIFO Underflow ErrorNoPower cycle the unitAudio B DSP Compression ErrorNoPower cycle the unitAudio B DSP Compression ErrorNoPower cycle the unitAudio B DSP Stack ErrorYesPower cycle the unitModulator Initialization ErrorYesPower cycle the unitModulator +5v AlarmYesPower cycle the unitModulator +12v AlarmYesPower cycle the unitModulator Tav AlarmYesPower cycle the unitModulator Tav AlarmYesPower cycle the unitModulator Tav AlarmYesPower cycle the unitModulator Tav AlarmYesPower cycle the unitModulator Frame SyncNoPower cycle the unitModulator IF Synth AlarmYesPower cycle the unitModulator IF Synth AlarmYesPower cycle the unitModulator IF Synth AlarmYesPower cycle the unitAnalog Video Initialization ErrorNoPower cycle the unitAnalog Video InputNoVerify correct frame rate and formatAnalog Video InputNoVerify correct frame rate and formatAnalog Video Input Level SmallNoVerify SDI signal integrityDigital Video SDI FIFO OverflowNoVerify SDI signal integrityDigital Video                                                                                                    | Audio B SDI Pair does not Exist         | No          | Check SDI embedded audio configuration |
| Audio B SDI FIFO Underflow Error         No         Check SDI embedded audio configuration           Audio B SDI DATA Count Error         No         Check SDI embedded audio configuration           Audio B PES FIFO Overflow Error         No         Power cycle the unit           Audio B DSP Compression Error         No         Power cycle the unit           Audio B DSP Compression Error         No         Power cycle the unit           Audio B DSP Stack Error         Yes         Power cycle the unit           Modulator Initialization Error         Yes         Power cycle the unit           Modulator +12v Alarm         Yes         Power cycle the unit           Modulator +12v Alarm         Yes         Power cycle the unit           Modulator +12v Alarm         Yes         Power cycle the unit           Modulator Fifo         No         Power cycle the unit           Modulator FOGA Configuratin         Yes         Power cycle the unit           Modulator FPGA Configuratin         Yes         Power cycle the unit           Modulator FS ynth Alarm         Yes         Power cycle the unit           Modulator FOGA Configuratin         Yes         Power cycle the unit           Modulator FIGA Configuratin         Yes         Power cycle the unit           Analog Video Initialization Error <td< td=""><td>Audio B SDI FIFO Overflow Error</td><td>No</td><td>Check SDI embedded audio configuration</td></td<>                                            | Audio B SDI FIFO Overflow Error         | No          | Check SDI embedded audio configuration |
| Audio B SDI DATA Count Error         No         Check SDI embedded audio configuration           Audio B PES FIFO Overflow Error         No         Power cycle the unit           Audio B DES Compression Error         No         Power cycle the unit           Audio B DSP Stack Error         Yes         Power cycle the unit           Modulator Initialization Error         Yes         Power cycle the unit           Modulator Initialization Error         Yes         Power cycle the unit           Modulator +12v Alarm         Yes         Power cycle the unit           Modulator +12v Alarm         Yes         Power cycle the unit           Modulator +12v Alarm         Yes         Power cycle the unit           Modulator Frame Sync         No         Power cycle the unit           Modulator Rodulator FPGA Configuratin         Yes         Power cycle the unit           Modulator FPGA Configuratin         Yes         Power cycle the unit           Modulator IF Synth Alarm         Yes         Power cycle the unit           Analog Video Initialization Error         No         Power cycle the unit           Analog Video Initialization Error         No         Power cycle the unit           Analog Video Initialization Error         No         Verify input connection           Analog Video Initialization Error </td <td>Audio B SDI FIFO Underflow Error</td> <td>No</td> <td>Check SDI embedded audio configuration</td>                                      | Audio B SDI FIFO Underflow Error        | No          | Check SDI embedded audio configuration |
| Audio B PES FIFO Overflow Error         No         Power cycle the unit           Audio B DSP Compression Error         No         Power cycle the unit           Audio B DSP Compression Error         No         Power cycle the unit           Audio B DSP Stack Error         Yes         Power cycle the unit           Modulator Initialization Error         Yes         Power cycle the unit           Modulator +5v Alarm         Yes         Power cycle the unit           Modulator +12v Alarm         Yes         Power cycle the unit           Modulator +12v Alarm         Yes         Power cycle the unit           Modulator T2v Alarm         Yes         Power cycle the unit           Modulator Frame Sync         No         Power cycle the unit           Modulator Nodulator FIFo         No         Power cycle the unit           Modulator FOGA Configuratin         Yes         Power cycle the unit           Modulator FPGA Configuratin         Yes         Power cycle the unit           Modulator FIFO         No         Power cycle the unit           Modulator Video Initialization Error         No         Power cycle the unit           Modulator Video Initialization Error         No         Power cycle the unit           Analog Video Initialization Error         No         Verify input connect                                                                                                    | Audio B SDI DATA Count Error            | No          | Check SDI embedded audio configuration |
| Audio B PES FIFO Underflow ErrorNoPower cycle the unitAudio B DSP Compression ErrorNoPower cycle the unitAudio B DSP Stack ErrorYesPower cycle the unitModulator Initialization ErrorYesPower cycle the unitModulator +5v AlarmYesPower cycle the unitModulator +12v AlarmYesPower cycle the unitModulator +12v AlarmYesPower cycle the unitModulator -12v AlarmYesPower cycle the unitModulator Frame SyncNoPower cycle the unitModulator Oversample AlarmNoPower cycle the unitModulator Oversample AlarmNoPower cycle the unitModulator IF Synth AlarmYesPower cycle the unitModulator IF Synth AlarmYesPower cycle the unitConditional Access Initialization ErrorNoPower cycle the unitAnalog Video Initialization ErrorNoPower cycle the unitAnalog Video Initebase ErrorNoVerify correct frame rate and formatAnalog Video InputNoVerify correct frame rate and formatAnalog Video Input Level SmallNoVerify input connectionAnalog Video Input Level LargeNoVerify the input connectionDigital Video SDI FIFO UnderflowNoVerify SDI signal integrityDigital Video SDI FIFO VerflowNoVerify SDI signal integrityDigital Video SDI FIFO VerflowNoVerify SDI signal integrityDigital Video SDI FIFO VerflowNoVerify SDI signal integrityDigit                                                                                                    | Audio B PES FIFO Overflow Error         | No          | Power cycle the unit                   |
| Audio B DSP Compression ErrorNoPower cycle the unitAudio B DSP Stack ErrorYesPower cycle the unitModulator Initialization ErrorYesPower cycle the unitModulator +5v AlarmYesPower cycle the unitModulator +12v AlarmYesPower cycle the unitModulator -12v AlarmYesPower cycle the unitModulator Frame SyncNoPower cycle the unitModulator Modulator FifoNoPower cycle the unitModulator Frame SyncNoPower cycle the unitModulator Frame SyncNoVerify input connectionAnalog Video InputNoVerify correct frame rate and formatAnalog Video Input Level Small <td>Audio B PES FIFO Underflow Error</td> <td>No</td> <td>Power cycle the unit</td>                                                                                                    | Audio B PES FIFO Underflow Error        | No          | Power cycle the unit                   |
| Audio B DSP Stack ErrorYesPower cycle the unitModulator Initialization ErrorYesPower cycle the unitModulator +5v AlarmYesPower cycle the unitModulator +12v AlarmYesPower cycle the unitModulator -12v AlarmYesPower cycle the unitModulator -12v AlarmYesPower cycle the unitModulator Frame SyncNoPower cycle the unitModulator Modulator FifoNoPower cycle the unitModulator Oversample AlarmNoPower cycle the unitModulator FPGA ConfiguratinYesPower cycle the unitModulator IF Synth AlarmYesPower cycle the unitConditional Access Initialization ErrorNoPower cycle the unitAnalog Video Initialization ErrorNoPower cycle the unitAnalog Video Timebase ErrorNoVerify input connectionAnalog Video InputNoVerify correct frame rate and formatAnalog Video Input Level SmallNoVerify the input connectionAnalog Video Input Level SmallNoVerify the input connectionDigital Video Input Level LargeNoVerify the input connectionDigital Video SDI FIFO UnderflowNoVerify SDI signal integrityDigital Video SDI FIFO OverflowNoVerify SDI signal integrityDigital Video SDI FIFO OverflowNoVerify SDI signal integrityDigital Video SDI EDH ErrorNoVerify SDI signal integrityDigital Video SDI EDH ErrorNoVerify SDI signal integrityDigi                                                                                                    | Audio B DSP Compression Error           | No          | Power cycle the unit                   |
| Modulator Initialization ErrorYesPower cycle the unitModulator +5v AlarmYesPower cycle the unitModulator +12v AlarmYesPower cycle the unitModulator -12v AlarmYesPower cycle the unitModulator -12v AlarmYesPower cycle the unitModulator Frame SyncNoPower cycle the unitModulator Modulator FifoNoPower cycle the unitModulator Oversample AlarmNoPower cycle the unitModulator FPGA ConfiguratinYesPower cycle the unitModulator IF Synth AlarmYesPower cycle the unitModulator IF Synth AlarmYesPower cycle the unitModulator IF Synth AlarmYesPower cycle the unitAnalog Video Initialization ErrorNoPower cycle the unitAnalog Video Loss of InputNoVerify input connectionAnalog Video Timebase ErrorNoVerify correct frame rate and formatAnalog Video Input Level SmallNoVerify input connectionAnalog Video Input Level SmallNoVerify the input connectionDigital Video Input Level LargeNoVerify the input connectionDigital Video SDI FIFO UnderflowNoVerify SDI signal integrityDigital Video SDI FIFO OverflowNoVerify SDI signal integrityDigital Video SDI Spic ErrorNoVerify SDI signal integrityDigital Video SDI EIDH ErrorNoVerify SDI signal integrityDigital Video SDI EIDH ErrorNoVerify SDI signal integrityDigital Video                                                                                                    | Audio B DSP Stack Error                 | Yes         | Power cycle the unit                   |
| Modulator +5v AlarmYesPower cycle the unitModulator +12v AlarmYesPower cycle the unitModulator -12v AlarmYesPower cycle the unitModulator -12v AlarmYesPower cycle the unitModulator Frame SyncNoPower cycle the unitModulator Modulator FifoNoPower cycle the unitModulator Oversample AlarmNoPower cycle the unitModulator FPGA ConfiguratinYesPower cycle the unitModulator FPGA ConfiguratinYesPower cycle the unitModulator IF Synth AlarmYesPower cycle the unitConditional Access Initialization ErrorNoPower cycle the unitAnalog Video Initialization ErrorNoPower cycle the unitAnalog Video Loss of InputNoVerify input connectionAnalog Video Format MismatchNoVerify correct frame rate and formatAnalog Video Input Level SmallNoVerify the input connectionAnalog Video Input Level LargeNoVerify the input connectionDigital Video Input Level LargeNoVerify SDI signal integrityDigital Video SDI FIFO UnderflowNoVerify SDI signal integrityDigital Video SDI FIFO OverflowNoVerify SDI signal integrityDigital Video SDI Spnc ErrorNoVerify SDI signal integrityDigital Video SDI Spnc ErrorNoVerify SDI signal integrityDigital Video SDI EDH ErrorNoVerify SDI signal integrityDigital Video SDI EDH ErrorNoVerify SDI signal integrity <td>Modulator Initialization Error</td> <td>Yes</td> <td>Power cycle the unit</td>                                                                                                    | Modulator Initialization Error          | Yes         | Power cycle the unit                   |
| Modulator +12v AlarmYesPower cycle the unitModulator -12v AlarmYesPower cycle the unitModulator Frame SyncNoPower cycle the unitModulator Modulator FifoNoPower cycle the unitModulator Oversample AlarmNoPower cycle the unitModulator FGA ConfiguratinYesPower cycle the unitModulator IF Synth AlarmYesPower cycle the unitConditional Access Initialization ErrorNoPower cycle the unitAnalog Video Initialization ErrorNoPower cycle the unitAnalog Video Initialization ErrorNoPower cycle the unitAnalog Video Instantiation ErrorNoVerify input connectionAnalog Video Instantiation ErrorNoVerify correct frame rate and formatAnalog Video Format MismatchNoVerify correct frame rate and formatAnalog Video Input Level SmallNoVerify input connectionAnalog Video Input Level LargeNoVerify the input connectionDigital Video SDI FIFO UnderflowNoVerify SDI signal integrityDigital Video SDI FIFO OverflowNoVerify SDI signal integrityDigital Video SDI Sync ErrorNoVerify SDI signal integrityDigital Video SDI EDH ErrorNoVerify SDI signal integrityDigital Video SDI EDH ErrorNoVerify SDI signal integrityDigital Video SDI EDH ErrorNoVerify SDI signal integrityDigital Video SDI EDH ErrorNoVerify SDI signal integrityDinital Video SDI EDH ErrorNo </td <td>Modulator +5v Alarm</td> <td>Yes</td> <td>Power cycle the unit</td>                                                                                                    | Modulator +5v Alarm                     | Yes         | Power cycle the unit                   |
| Modulator -12v AlarmYesPower cycle the unitModulator Frame SyncNoPower cycle the unitModulator Modulator FifoNoPower cycle the unitModulator Oversample AlarmNoPower cycle the unitModulator FPGA ConfiguratinYesPower cycle the unitModulator IF Synth AlarmYesPower cycle the unitConditional Access Initialization ErrorNoPower cycle the unitAnalog Video Initialization ErrorNoPower cycle the unitAnalog Video Loss of InputNoVerify input connectionAnalog Video Format MismatchNoVerify correct frame rate and formatAnalog Video Input Level SmallNoVerify input connectionAnalog Video Input Level LargeNoVerify the input connectionDigital Video Input Level LargeNoVerify the input connectionDigital Video SDI FIFO UnderflowNoVerify SDI signal integrityDigital Video SDI FIFO OverflowNoVerify SDI signal integrityDigital Video SDI EDH ErrorNoVerify SDI signal integrityDigital Video SDI EDH ErrorNoVerify SDI signal integrityDigital Video SDI EDH ErrorNoVerify SDI signal integrityDigital Video SDI EDH ErrorNoVerify SDI signal integrityDigital Video SDI EDH ErrorNoVerify SDI signal integrity                                                                                                    | Modulator +12v Alarm                    | Yes         | Power cycle the unit                   |
| Modulator Frame SyncNoPower cycle the unitModulator Modulator FifoNoPower cycle the unitModulator Oversample AlarmNoPower cycle the unitModulator FPGA ConfiguratinYesPower cycle the unitModulator IF Synth AlarmYesPower cycle the unitConditional Access Initialization ErrorNoPower cycle the unitAnalog Video Initialization ErrorNoPower cycle the unitAnalog Video Loss of InputNoVerify input connectionAnalog Video Timebase ErrorNoVerify correct frame rate and formatAnalog Video Input Level SmallNoVerify correct frame rate and formatAnalog Video Input Level SmallNoVerify the input connectionDigital Video Input Level LargeNoVerify the input connectionDigital Video Input Level LargeNoVerify the input connectionDigital Video SDI FIFO UnderflowNoVerify SDI signal integrityDigital Video SDI FIFO OverflowNoVerify SDI signal integrityDigital Video SDI EDH ErrorNoVerify SDI signal integrityDigital Video SDI EDH ErrorNoVerify SDI signal integrityDigital Video SDI EDH ErrorNoVerify SDI signal integrityDigital Video SDI EDH ErrorNoVerify SDI signal integrityDigital Video SDI EDH ErrorNoVerify SDI signal integrityDigital Video SDI EDH ErrorNoVerify SDI signal integrity                                                                                                    | Modulator –12v Alarm                    | Yes         | Power cycle the unit                   |
| Modulator Nodulator FifoNoPower cycle the unitModulator Oversample AlarmNoPower cycle the unitModulator FPGA ConfiguratinYesPower cycle the unitModulator IF Synth AlarmYesPower cycle the unitConditional Access Initialization ErrorNoPower cycle the unitAnalog Video Initialization ErrorNoPower cycle the unitAnalog Video Initialization ErrorNoPower cycle the unitAnalog Video Initialization ErrorNoVerify input connectionAnalog Video Loss of InputNoVerify correct frame rate and formatAnalog Video Timebase ErrorNoVerify correct frame rate and formatAnalog Video Input Level SmallNoVerify input connectionAnalog Video Input Level SmallNoVerify the input connectionDigital Video Input Level LargeNoVerify the input connectionDigital Video InputNoVerify the input connectionDigital Video SDI FIFO UnderflowNoVerify SDI signal integrityDigital Video SDI FIFO OverflowNoVerify SDI signal integrityDigital Video SDI EDH ErrorNoVerify SDI signal integrityDigital Video SDI EDH ErrorNoVerify SDI signal integrityDigital Video SDI EDH ErrorNoVerify SDI signal integrityDigital Video SDI EDH ErrorNoVerify SDI signal integrityDigital Video SDI EDH ErrorNoVerify SDI signal integrity                                                                                                    | Modulator Frame Sync                    | No          | Power cycle the unit                   |
| Modulator Oversample AlarmNoPower cycle the unitModulator FPGA ConfiguratinYesPower cycle the unitModulator IF Synth AlarmYesPower cycle the unitConditional Access Initialization ErrorNoPower cycle the unitAnalog Video Initialization ErrorNoPower cycle the unitAnalog Video Loss of InputNoVerify input connectionAnalog Video Timebase ErrorNoVerify correct frame rate and formatAnalog Video Format MismatchNoVerify correct frame rate and formatAnalog Video Input Level SmallNoVerify input connectionAnalog Video Input Level SmallNoVerify the input connectionDigital Video Input Level LargeNoVerify the input connectionDigital Video Input Level LargeNoVerify the input connectionDigital Video SDI FIFO UnderflowNoVerify SDI signal integrityDigital Video SDI FIFO OverflowNoVerify SDI signal integrityDigital Video SDI ErrorNoVerify SDI signal integrityDigital Video SDI ErrorNoVerify SDI signal integrityDigital Video SDI ErrorNoVerify SDI signal integrityDigital Video SDI ErrorNoVerify SDI signal integrityDigital Video SDI ErrorNoVerify SDI signal integrityDigital Video SDI ErrorNoVerify SDI signal integrityDigital Video SDI EDH ErrorNoVerify SDI signal integrity                                                                                                    | Modulator Modulator Fifo                | No          | Power cycle the unit                   |
| Modulator FPGA ConfiguratinYesPower cycle the unitModulator IF Synth AlarmYesPower cycle the unitConditional Access Initialization ErrorNoPower cycle the unitAnalog Video Initialization ErrorNoPower cycle the unitAnalog Video Loss of InputNoVerify input connectionAnalog Video Timebase ErrorNoVerify correct frame rate and formatAnalog Video Format MismatchNoVerify correct frame rate and formatAnalog Video Input Level SmallNoVerify input connectionAnalog Video Input Level SmallNoVerify the input connectionAnalog Video Input Level LargeNoVerify the input connectionDigital Video Input Level LargeNoVerify the input connectionDigital Video SDI FIFO UnderflowNoVerify SDI signal integrityDigital Video SDI FIFO OverflowNoVerify SDI signal integrityDigital Video SDI EDH ErrorNoVerify SDI signal integrityDigital Video SDI EDH ErrorNoVerify SDI signal integrityDigital Video SDI EDH ErrorNoVerify SDI signal integrityDigital Video SDI EDH ErrorNoVerify SDI signal integrityDigital Video SDI EDH ErrorNoVerify SDI signal integrityDigital Video SDI EDH ErrorNoVerify SDI signal integrity                                                                                                    | Modulator Oversample Alarm              | No          | Power cycle the unit                   |
| Modulator IF Synth AlarmYesPower cycle the unitConditional Access Initialization ErrorNoPower cycle the unitAnalog Video Initialization ErrorNoPower cycle the unitAnalog Video Loss of InputNoVerify input connectionAnalog Video Timebase ErrorNoVerify correct frame rate and formatAnalog Video Format MismatchNoVerify correct frame rate and formatAnalog Video Input Level SmallNoVerify input connectionAnalog Video Input Level SmallNoVerify the input connectionDigital Video Input Level LargeNoVerify the input connectionDigital Video Input Level LargeNoVerify the input connectionDigital Video SDI FIFO UnderflowNoVerify SDI signal integrityDigital Video SDI Sync ErrorNoVerify SDI signal integrityDigital Video SDI EDH ErrorNoVerify SDI signal integrityDigital Video SDI EDH ErrorNoVerify SDI signal integrityDigital Video SDI Sync ErrorNoVerify SDI signal integrityDigital Video SDI Sync ErrorNoVerify SDI signal integrityDigital Video SDI Sync ErrorNoVerify SDI signal integrityDigital Video SDI EDH ErrorNoVerify SDI signal integrityDigital Video SDI EDH ErrorNoVerify SDI signal integrityDigital Video SDI Sync ErrorNoVerify SDI signal integrity                                                                                                    | Modulator FPGA Configuratin             | Yes         | Power cycle the unit                   |
| Conditional Access Initialization ErrorNoPower cycle the unitAnalog Video Initialization ErrorNoPower cycle the unitAnalog Video Loss of InputNoVerify input connectionAnalog Video Timebase ErrorNoVerify correct frame rate and formatAnalog Video Format MismatchNoVerify correct frame rate and formatAnalog Video Input Level SmallNoVerify input connectionAnalog Video Input Level SmallNoVerify the input connectionAnalog Video Input Level LargeNoVerify the input connectionDigital Video Input Level LargeNoVerify the input connectionDigital Video Input Level LargeNoVerify the input connectionDigital Video Input Level LargeNoVerify the input connectionDigital Video Loss of InputNoVerify the input connectionDigital Video SDI FIFO UnderflowNoVerify SDI signal integrityDigital Video SDI Sync ErrorNoVerify SDI signal integrityDigital Video SDI EDH ErrorNoVerify SDI signal integrityDigital Video SDI EDH ErrorNoVerify SDI signal integrityDigital Video SDI EDH ErrorNoVerify SDI signal integrityDigital Video SDI EDH ErrorNoVerify SDI signal integrity                                                                                                    | Modulator IF Synth Alarm                | Yes         | Power cycle the unit                   |
| Analog Video Initialization ErrorNoPower cycle the unitAnalog Video Loss of InputNoVerify input connectionAnalog Video Timebase ErrorNoVerify correct frame rate and formatAnalog Video Format MismatchNoVerify correct frame rate and formatAnalog Video Input Level SmallNoVerify input connectionAnalog Video Input Level SmallNoVerify the input connectionAnalog Video Input Level LargeNoVerify the input connectionDigital Video Input Level LargeNoVerify the input connectionDigital Video Input Level LargeNoVerify the input connectionDigital Video Input Level LargeNoVerify the input connectionDigital Video Input Level LargeNoVerify the input connectionDigital Video Loss of InputNoVerify the input connectionDigital Video SDI FIFO UnderflowNoVerify SDI signal integrityDigital Video SDI FIFO OverflowNoVerify SDI signal integrityDigital Video SDI EDH ErrorNoVerify SDI signal integrityDigital Video SDI EDH ErrorNoVerify SDI signal integrityDigital Video SDI EDH ErrorNoVerify SDI signal integrityDigital Video SDI EDH ErrorNoVerify SDI signal integrity                                                                                                    | Conditional Access Initialization Error | No          | Power cycle the unit                   |
| Analog Video Loss of InputNoVerify input connectionAnalog Video Timebase ErrorNoVerify correct frame rate and formatAnalog Video Format MismatchNoVerify correct frame rate and formatAnalog Video Input Level SmallNoVerify input connectionAnalog Video Input Level SmallNoVerify the input connectionAnalog Video Input Level LargeNoVerify the input connectionDigital Video Input Level LargeNoVerify the input connectionDigital Video Input Level LargeNoVerify the input connectionDigital Video Input Level LargeNoVerify the input connectionDigital Video Input Level LargeNoVerify the input connectionDigital Video Input Level LargeNoVerify the input connectionDigital Video Loss of InputNoVerify the input connectionDigital Video SDI FIFO UnderflowNoVerify SDI signal integrityDigital Video SDI FIFO OverflowNoVerify SDI signal integrityDigital Video SDI Sync ErrorNoVerify SDI signal integrityDigital Video SDI EDH ErrorNoVerify SDI signal integrityDigital Video SDI EDH ErrorNoVerify SDI signal integrityDigital Video SDI EDH ErrorNoVerify SDI signal integrityDigital Video SDI EDH ErrorNoVerify SDI signal integrity                                                                                                    | Analog Video Initialization Error       | No          | Power cycle the unit                   |
| Analog Video Timebase ErrorNoVerify correct frame rate and formatAnalog Video Format MismatchNoVerify correct frame rate and formatAnalog Video Input Level SmallNoVerify input connectionAnalog Video Input Level LargeNoVerify the input connectionDigital Video Initialization ErrorYesPower cycle the unitDigital Video Loss of InputNoVerify the input connectionDigital Video SDI FIFO UnderflowNoVerify SDI signal integrityDigital Video SDI FIFO OverflowNoVerify SDI signal integrityDigital Video SDI Sync ErrorNoVerify SDI signal integrityDigital Video SDI EDH ErrorNoVerify SDI signal integrityDigital Video SDI EDH ErrorNoVerify SDI signal integrityDigital Video SDI EDH ErrorNoVerify SDI signal integrityDigital Video SDI EDH ErrorNoVerify SDI signal integrityDigital Video SDI EDH ErrorNoVerify SDI signal integrity                                                                                                    | Analog Video Loss of Input              | No          | Verify input connection                |
| Analog Video Format MismatchNoVerify correct frame rate and formatAnalog Video Input Level SmallNoVerify input connectionAnalog Video Input Level LargeNoVerify the input connectionDigital Video Initialization ErrorYesPower cycle the unitDigital Video Loss of InputNoVerify the input connectionDigital Video SDI FIFO UnderflowNoVerify SDI signal integrityDigital Video SDI FIFO OverflowNoVerify SDI signal integrityDigital Video SDI Sync ErrorNoVerify SDI signal integrityDigital Video SDI EDH ErrorNoVerify SDI signal integrityDigital Video SDI EDH ErrorNoVerify SDI signal integrityDigital Video SDI EDH ErrorNoVerify SDI signal integrity                                                                                                    | Analog Video Timebase Error             | No          | Verify correct frame rate and format   |
| Analog Video Input Level SmallNoVerify input connectionAnalog Video Input Level LargeNoVerify the input connectionDigital Video Initialization ErrorYesPower cycle the unitDigital Video Loss of InputNoVerify the input connectionDigital Video SDI FIFO UnderflowNoVerify SDI signal integrityDigital Video SDI FIFO OverflowNoVerify SDI signal integrityDigital Video SDI Sync ErrorNoVerify SDI signal integrityDigital Video SDI EDH ErrorNoVerify SDI signal integrityDigital Video SDI EDH ErrorNoVerify SDI signal integrityDigital Video SDI EDH ErrorNoVerify SDI signal integrity                                                                                                    | Analog Video Format Mismatch            | No          | Verify correct frame rate and format   |
| Analog Video Input Level Large       No       Verify the input connection         Digital Video Initialization Error       Yes       Power cycle the unit         Digital Video Loss of Input       No       Verify the input connection         Digital Video SDI FIFO Underflow       No       Verify SDI signal integrity         Digital Video SDI FIFO Overflow       No       Verify SDI signal integrity         Digital Video SDI Sync Error       No       Verify SDI signal integrity         Digital Video SDI EDH Error       No       Verify SDI signal integrity         Digital Video SDI EDH Error       No       Verify SDI signal integrity                                                                                                    | Analog Video Input Level Small          | No          | Verify input connection                |
| Digital Video Initialization Error       Yes       Power cycle the unit         Digital Video Loss of Input       No       Verify the input connection         Digital Video SDI FIFO Underflow       No       Verify SDI signal integrity         Digital Video SDI FIFO Overflow       No       Verify SDI signal integrity         Digital Video SDI Sync Error       No       Verify SDI signal integrity         Digital Video SDI EDH Error       No       Verify SDI signal integrity         Digital Video SDI EDH Error       No       Verify SDI signal integrity         Digital Video SDI EDH Error       No       Verify SDI signal integrity                                                                                                    | Analog Video Input Level Large          | No          | Verify the input connection            |
| Digital Video Loss of Input       No       Verify the input connection         Digital Video SDI FIFO Underflow       No       Verify SDI signal integrity         Digital Video SDI FIFO Overflow       No       Verify SDI signal integrity         Digital Video SDI Sync Error       No       Verify SDI signal integrity         Digital Video SDI EDH Error       No       Verify SDI signal integrity         Digital Video SDI EDH Error       No       Verify SDI signal integrity         Digital Video SDI EDH Error       No       Verify SDI signal integrity                                                                                                    | Digital Video Initialization Error      | Yes         | Power cycle the unit                   |
| Digital Video SDI FIFO Underflow     No     Verify SDI signal integrity       Digital Video SDI FIFO Overflow     No     Verify SDI signal integrity       Digital Video SDI Sync Error     No     Verify SDI signal integrity       Digital Video SDI EDH Error     No     Verify SDI signal integrity       Digital Video SDI EDH Error     No     Verify SDI signal integrity                                                                                                    | Digital Video Loss of Input             | No          | Verify the input connection            |
| Digital Video SDI FIFO Overflow     No     Verify SDI signal integrity       Digital Video SDI Sync Error     No     Verify SDI signal integrity       Digital Video SDI EDH Error     No     Verify SDI signal integrity       Digital Video SDI EDH Error     No     Verify SDI signal integrity                                                                                                    | Digital Video SDI FIFO Underflow        | No          | Verify SDI signal integrity            |
| Digital Video SDI Sync Error     No     Verify SDI signal integrity       Digital Video SDI EDH Error     No     Verify SDI signal integrity       Digital Video Timebase Error     No     Verify SDI signal integrity                                                                                                    | Digital Video SDI FIFO Overflow         | No          | Verify SDI signal integrity            |
| Digital Video SDI EDH Error     No     Verify SDI signal integrity       Digital Video Timebase Error     No     Verify SDI signal integrity                                                                                                    | Digital Video SDI Sync Error            | No          | Verify SDI signal integrity            |
| Digital Video Timebase Error No Verify SDI signal integrity                                                                                                    | Digital Video SDI FDH Frror             | No          | Verify SDI signal integrity            |
|                                                                                                    | Digital Video Timebase Error            | No          | Verify SDI signal integrity            |

| Video Enc. Initialization Error  | Yes | Power cycle the unit                      |
|----------------------------------|-----|-------------------------------------------|
| Video Enc. Video timestamp drift | No  | Power cycle the unit                      |
| Video Enc. ATSC CC               | No  | Verify Closed Captioning present in input |
| Teletext Internal FIFO Error     | No  | Verfiy teletext has correct configuration |
| Teletext LPC Error               | No  | Verfiy teletext has correct configuration |
| Teletext VBI Parity Error        | No  | Verfiy teletext has correct configuration |
| Teletext Hamming Error           | No  | Verfiy teletext has correct configuration |
| Teletext TVP Word Count          | No  | Verfiy teletext has correct configuration |

## 6.7 Fault Summary

The following troubleshooting tips were designed to help diagnosing and correcting minor operational problems in the unlikely event that there are difficulties encountered with the SE4000. If all of suggested solutions are tried and the unit still fails, contact the Radyne ComStream Customer Service Department.

|            | Front Panel Symptoms                                                                         |
|------------|----------------------------------------------------------------------------------------------|
| Problem:   | The front panel is not enabled, is in view-only mode, does not accept commands or button     |
|            | pushes.                                                                                      |
| Solutions: | The front panel may be in lock-out mode. Unlock the front panel.                             |
| Problem:   | No video output from the decoder.                                                            |
| Solutions: | Verify that the video cabling to the encoder is correctly connected.                         |
|            | Verify that the cabling from the decoder to the monitor is correctly connected.              |
|            | Ensure that the SE4000 is configured for the video input source that is being provided.      |
| Problem:   | No audio output from the decoder.                                                            |
| Solutions: | Verify that the audio cabling to the encoder is correctly connected.                         |
|            | Verify that the cabling from the decoder to the audio monitor is correctly connected.        |
|            | Ensure that the SE4000 is configured for the audio input source that is being provided.      |
| Problem:   | No audio or video output from the decoder.                                                   |
| Solutions: | Data link problem between the encoder and decoder. This could be caused by excessive         |
|            | satellite noise or other data corruption.                                                    |
| Problem:   | Green or black stripes across the middle of the video.                                       |
| Solutions: | Noisy or "dirty" AC power. Change to a "clean" power source, or use an AC power filter or    |
|            | power conditioner.                                                                           |
|            | Ensure that the input source is in the proper format and conforms to specified input levels. |
|            |                                                                                              |

|                        | Remote Unit Monitor Symptoms                                                                                                    |
|------------------------|----------------------------------------------------------------------------------------------------|
| Problem:<br>Solutions: | Remote Unit Monitor Symptoms           No sign-on message on the remote terminal after power-up.           Ensure that the remote unit and the SE4000 are turned on and plugged into an active AC outlet.           Verify that the baud rate and parity of the remote unit communications package match the factory setting of the SE4000 remote control interface. Factory settings are 38400 baud, 8 data, no parity, and 1 stop bit.           Verify that the cable between the terminal the SE4000 and the Null Modern Adapter are |
|                        | properly connected.                                                                                                    |

## 6.8 Fault Management

The SE4000 contains a very sophisticated fault management system. The fault system may be customized by the sophisticated user for their particular requirements. Every defined fault may be individually enabled or disabled and every fault may be individually defined to affect or not affect the fault realy. All faults have been pre-defined at the factory. The pre-defined fault masking will suffice for most customers in most situations. Sophisticated fault mamangement is available for the advanced user.

The commands associated with Fault management are listed below.

| FM TYPES  | <ul> <li>Provides a complete list of all faults defined in the unit. Included is a description and activation status.</li> <li>See below for a sample of the Fault Types display. Your specific display will vary based on purchased options and software revision.</li> <li>The Fault ID is a numeric code assigned to the fault</li> <li>Activated – normally all faults are activated. De-activating a fault will cause that fault to be ignored.</li> <li>Triggers relay – describes whether or not that particular fault drives the fault relay.</li> <li>Description of the fault.</li> </ul> |
|-----------|----------------------------------------------------------------------------------------------------|
| FM EN_FLT | The user enters FM en_flt xx where xx is the Fault<br>ID to enable that fault                                                                                                    |
| FM EN_FLT | The user enters FM dis_flt xx where xx is the Fault<br>ID to disable that fault                                                                                                    |

>fm types

This are the Fault Types for the SE400:

Fault id , Activated?, Triggers Relay?, Description:

| 0  | , Active | , Ignores Relay , Begin of Fault List              |
|----|----------|----------------------------------------------------|
| 1  | , Active | , Triggers Relay, Audio A Initialization Error     |
| 2  | , Active | , Ignores Relay , Audio A AES/EBU Input Loss       |
| 3  | , Active | , Ignores Relay , Audio A AES/EBU Invalid Input    |
| 4  | , Active | , Ignores Relay, Audio A Sample Rate Mismatch      |
| 5  | , Active | , Ignores Relay, Audio A AC3 Input Loss            |
| 6  | , Active | , Ignores Relay, Audio A AC3 Input Error           |
| 7  | , Active | , Ignores Relay, Audio A SDI Group does not Exist  |
| 8  | , Active | , Ignores Relay , Audio A SDI Pair does not Exist  |
| 9  | , Active | , Ignores Relay , Audio A SDI FIFO Overflow Error  |
| 10 | , Active | , Ignores Relay , Audio A SDI FIFO Underflow Error |
| 11 | , Active | , Ignores Relay , Audio A SDI DATA Count Error     |
| 12 | , Active | , Ignores Relay , Audio A PES FIFO Overflow Error  |
| 13 | , Active | , Ignores Relay , Audio A PES FIFO Underflow Error |
| 14 | , Active | , Ignores Relay , Audio A DSP Compression Error    |
| 15 | , Active | , Triggers Relay, Audio A DSP Stack Error          |
| 16 | , Active | , Triggers Relay, Audio B Initialization Error     |
| 17 | , Active | , Ignores Relay , Audio B AES/EBU Input Loss       |
| 18 | , Active | , Ignores Relay , Audio B AES/EBU Invalid Input    |
| 19 | , Active | , Ignores Relay , Audio B Sample Rate Mismatch     |
| 20 | , Active | , Ignores Relay , Audio B AC3 Input Loss           |
|    |          |                                                    |

| 21  | . Active | . Ignores Relay . Audio B AC3 Input Error                  |
|-----|----------|------------------------------------------------------------|
| 22  | Active   | , Ignores Relay, Audio B SDI Group does not Exist          |
| 23  | Active   | Ignores Relay, Audio B SDI Pair does not Exist             |
| 24  | Active   | Ignores Relay Audio B SDI FIEO Overflow Error              |
| 25  | Active   | Ignores Relay Audio B SDI FIFO Underflow Error             |
| 26  | Active   | Ignores Relay Audio B SDI DATA Count Error                 |
| 27  | Active   | Ignores Relay Audio B PES FIFO Overflow Error              |
| 28  | , Active | Ignores Relay Audio B PES FIEO Underflow Error             |
| 20  | , Active | Ignores Polay, Audio B DSB Compression Error               |
| 29  | , Active | Triggers Bolov, Audio B DSP Complession End                |
| 30  | , Active | , Thygers Relay, Audio D DSP Slack Error                   |
| 31  | , Active | , Thiggers Relay, Modulator Initialization Error           |
| 32  | , Active | , Triggers Relay, Modulator +5V Alarm                      |
| 33  | , Active | , Triggers Relay, Modulator +12v Alarm                     |
| 34  | , Active | , Triggers Relay, Modulator -12v Alarm                     |
| 35  | , Active | , Ignores Relay , Modulator Terrestrial Clock              |
| 36  | , Active | , Ignores Relay , Modulator Terrestrial Data               |
| 37  | , Active | , Ignores Relay , Modulator Frame Sync                     |
| 38  | , Active | , Ignores Relay , Modulator Modulator Fifo                 |
| 39  | , Active | , Ignores Relay , Modulator Oversample Alarm               |
| 40  | , Active | , Triggers Relay, Modulator FPGA Configuration             |
| 41  | , Active | , Triggers Relay, Modulator IF Synth Alarm                 |
| 42  | , Active | , Ignores Relay, Conditonal Access Initialization Error    |
| 43  | , Active | , Ignores Relay, Analog Video Initialization Error         |
| 44  | , Active | , Ignores Relay, Analog Video Loss of Input                |
| 45  | . Active | , Ignores Relay, Analog Video Timebase Error               |
| 46  | Active   | , Ignores Relay, Analog Video Format Mismatch              |
| 47  | Active   | Ignores Relay Analog Video Input Level Small               |
| 48  | Active   | Ignores Relay Analog Video Input Level Large               |
| 49  | Active   | Triggers Relay, Digital Video Initialization Error         |
| 50  | Active   | Ignores Relay, Digital Video Loss of Input                 |
| 51  | Active   | Ignores Relay Digital Video SDI EIEO Underflow             |
| 52  | , Active | Ignores Relay Digital Video SDI FIFO Overflow              |
| 52  | , Active | Ignores Polay Digital Video SDI Sync Error                 |
| 55  | , Active | Ignores Relay, Digital Video SDI Sync Entro                |
| 54  | , Active | , Ignores Relay, Digital Video SDI EDH Ellor               |
| 55  | , Active | , Ignores Relay, Digital Video Timebase Enor               |
| 50  | , Active | , Iriggers Relay, Video Enc. Initialization Error          |
| 57  | , Active | , Ignores Relay, Video Enc. Video timestamp drift          |
| 58  | , Active | , Ignores Relay, Video Enc. ATSC CC                        |
| 59  | , Active | , Ignores Relay, Teletext Internal FIFO Error              |
| 60  | , Active | , Ignores Relay, Teletext LPC Error                        |
| 61  | , Active | , Ignores Relay , Teletext VBI Parity Error                |
| 62  | , Active | , Ignores Relay , Teletext Hamming Error                   |
| 63  | , Active | , Ignores Relay , Teletext TVP Word Count                  |
| 64  | , Active | , Ignores Relay , Software Update Initiated Notification   |
| 65  | , Active | , Ignores Relay , Configuration Restore Initiated          |
| 66  | , Active | , Ignores Relay , User requested Manual system Reset       |
| 67  | , Active | , Ignores Relay , System Initialization complete Notificat |
| ion |          |                                                            |
| 68  | , Active | , Ignores Relay, User has changed Date/Time Notification   |

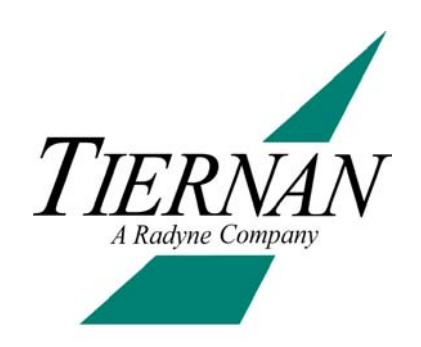

## Maintenance and Software Upgrades

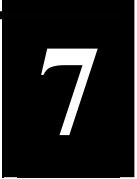

## 7.0 Maintenance

SE4000 encoders require no periodic or preventive maintenance other than keeping the cooling fan intake grills free of obstruction.

### 7.1 Field Software Upgrades

The SE4000 is controlled by a built-in microcontroller equipped with a non-volatile memory that is used to store configuration settings, operational software, operational firmware, and field programmable gate array (FPGA) configuration files.

Great care has been taken to provide for simple field software upgrade procedures in the SE4000. Software upgrades are much simpler for the user than in previous Tiernan encoder products.

For instructions on performing a field software upgrade, contact a Tiernan Product Support engineer.

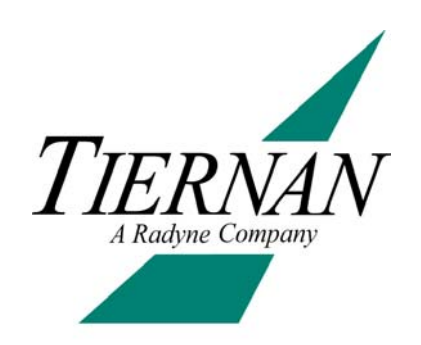

# **Technical Specifications**

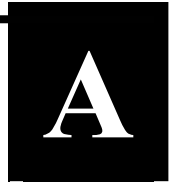

| STANDARD FEATURES          |                                                                                                    |
|----------------------------|----------------------------------------------------------------------------------------------------|
| Video Input                | <ul> <li>PAL (625 line) or NTSC (525 line) formats.</li> </ul>                                              |
| Analog                     | SMPTE 170M NTSC or ITU-R BT.470-6 PAL-                                                                      |
| Sorial Digital             | I/B/D, BNC connector.                                                                                       |
| Serial Digital             | SMPTE 259M SDI @ 270 Mbps, BNC                                                                              |
| Video Processing           | <ul> <li>MPEG-2 4:2:0 (Main Profile @ Main Level), 1.0</li> <li>to 15.0 Mbpc</li> </ul>                     |
|                            | <ul> <li>Horizontal resolutions: 720, 704, 640, 544, 480</li> <li>and 352 pixels/line</li> </ul>            |
|                            | <ul> <li>Vertical resolutions 240 or 480 lines (NTSC) or<br/>288 or 576 lines (PAL)</li> </ul>              |
|                            | <ul> <li>4:3 and 16:9 configurable aspect ratio</li> </ul>                                                  |
|                            | <ul> <li>TBC, AGC, and clamp for composite video<br/>signal restoration.</li> </ul>                         |
| Vertical Blanking Interval | <ul> <li>Proprietary passing of NTSC line 21 closed-<br/>captions (composite or SDI).</li> </ul>            |
|                            | <ul> <li>ATSC closed-captions, per A/53 (composite or SDI).</li> </ul>                                      |
|                            | <ul> <li>DVB Teletext for World System Teletext on<br/>PAL composite video.</li> </ul>                      |
| Latency                    | • Ultra-low latency: 150 ms (encode to decode).                                                             |
| -                          | • Low latency: 200 ms (encode to decode).                                                                   |
|                            | • Quality: 350 to 1000 ms (encode to decode).                                                               |
| Audio Inputs               | Two stereo or four independent analog mono                                                                  |
|                            | channels on balanced XLR connectors.                                                                        |
|                            | <ul> <li>Two AES/EBU digital stereo pairs on 75 Ohm</li> </ul>                                              |
|                            | BNC connectors.                                                                                             |
| Audio Processing           | MPEG-1 Layer II                                                                                             |
|                            | <ul> <li>Two stereo channels or four independent mono<br/>channels</li> </ul>                               |
|                            | <ul> <li>Sampling rates of 32, 44.1 and 48 Ksps</li> </ul>                                                  |
|                            | <ul> <li>Output rates from 64 to 384 Kbps.</li> </ul>                                                       |
| Auxiliary Data             | <ul> <li>One synchronous: 1 to 20 Mbps, resolution 1<br/>bps, EIA-422, on female DB-9 connector.</li> </ul> |
|                            | One asynchronous: 1200 to 115 Kbps, EIA-                                                                    |
| Control Tables             | <ul> <li>Internally generated DVB-compatible PSI/SI</li> </ul>                                              |
|                            | tables.                                                                                                    |
| Conditional Access         | <ul> <li>PGCA proprietary conditional access.</li> </ul>                                                    |
|                            | enable/disable IRDs from front panel or remote control.                                                     |

| Timing               | •        | Lip synchronization adjustment ±500 ms.                                        |
|----------------------|----------|--------------------------------------------------------------------------------|
| Transport Output     | •        | MPEG-2, DVB-compliant transport stream.                                        |
|                      | •        | Two DVB ASI outputs (75Ω BNC connectors), 1                                    |
|                      | 1        | to 80 Mbps, in units of 1 bps.                                                 |
| Front Panel Control  | • E      | Back-lit, full-travel push buttons; three special                              |
|                      | r        | purpose buttons: Carrier, Modulate, Status.                                    |
|                      | • F      | Recessed AC power switch on the front panel.                                   |
|                      | • •      | Backlit 2 x 40 LCD display.                                                    |
| Damasta Orantzal     | • 2      | 24 user-programmable preset configurations.                                    |
| Remote Control       | • E      | EIA-232 on male DB-9 connector (DTE), ASCII                                    |
|                      |          | Commanus.                                                                      |
|                      | • 1      | EEE 802.3 10/100Base-1 (Ethemet) on RJ-45                                      |
| Fault Monitoring     | • (      | Contact closure for alarm conditions on P   11                                 |
|                      | • (      | connector.                                                                     |
| Software Upgrade     | • (      | Compact flash, EIA-232 remote port, Ethernet                                   |
|                      | r        | remote port.                                                                   |
| Physical             | • 1      | 1U high, rugged chassis suitable for mobile                                    |
|                      | C        | operations, 19" rack-mount, 17.7" (45 cm) deep.                                |
| Dewer Supply         | • \      | Average size $r = 100 \text{ kg} (12 \text{ lb})$                              |
| Power Supply         | • /      | Autoranging 90 to 240 VAC, 50/60 Hz, 70 W                                      |
| Operating Conditions | ۱<br>۱   | ypical consumption $10^{\circ}$ to $150^{\circ}$ C, up to $05\%$ humidity, non |
| Operating Conditions | • -      | condensing                                                                     |
|                      | • F      | Pedundant fans with fault monitoring                                           |
| OPTIONAL FEATURES    | • 1      | Coundant fails with fault monitoring.                                          |
| Video Processing     | • •      | MPEG-2 4:2:2 (Studio Profile @ Main Level),                                    |
| C C                  | 2        | 2.5 to 50 Mbps.                                                                |
|                      | • [      | DVB 4:2:2 expanded windows carries WSS,                                        |
|                      | ١        | /PS, VITC, CC, AMOL, XDS, NABTS, and                                           |
|                      | C        | others.                                                                        |
|                      | • F      | Field upgradeable from 4:2:0 to 4:2:2.                                         |
|                      | • 5      | Spatial and temporal pre-filtering for                                         |
|                      | C        | compression efficiency and noise reduction.                                    |
| Audio input          | •        | I WO AES/EBU digital stereo pairs embedded in                                  |
| Puilt In Toot        |          | SDI, 48 KSpS Sample rate.                                                      |
| Built-III Test       | • 1<br>t | est pattern.                                                                   |
| Modulator Output     | • [      | DVB-compliant QPSK (optional 8PSK and                                          |
| •                    | 1        | 16QAM)                                                                         |
|                      | • 5      | Symbol rate 1 - 30 Msps.                                                       |
|                      | •        | F output 50 - 180 MHz , 0 to -25 dBm, 75Ω                                      |
|                      |          | Rand output 050 1750 MHz 0 to 25 dPm                                           |
|                      | ▼ L      | SMA connector (950 - 2050 MHz ontion)                                          |
|                      | • 1      | F or L-Band monitor output F-connector.                                        |
|                      |          | i el E Balla merider eupart dermoeter.                                         |

## **Conditional Access**

• BISS (Basic Interoperable Scrambling System) Modes 1, and E Contact closure for programmable alarm conditions on an RJ-11 connector.

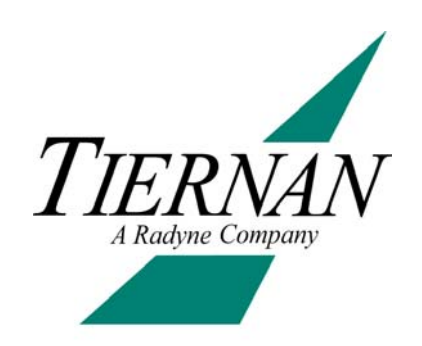

## **VBI Data Transmission**

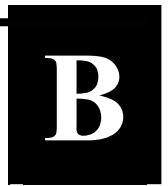

The Tiernan SE4000 and the latest series of Tiernan decoders, such as the TDR60, can be configured to transmit various types of Vertical Blanking Interval (VBI) data when it is present in the input video.

The following encoders and decoders support one or more methods for transmitting VBI data:

- SE4000 software V1.61 and TE6000 software V2.21 or later
- TDR60 software V4.10 or later

A standard NTSC TV signal consists of 525 horizontal lines, referred to as a frame. Each frame is divided into two fields, each with 262 ½ lines. The first 21 lines of each field are the VBI region; the remaining lines contain the active video picture.

A standard PAL TV signal consists of 625 horizontal lines, referred to as a frame. Each frame is divided into two fields, each with 312 ½ lines. The first 22 lines of each field are the VBI region; the remaining lines contain the active video picture.

For standard NTSC and PAL video encoding, the first 6 lines of the VBI region contain vertical timing pulses. VBI data is not allowed on these lines, however the remaining lines in the VBI region are available to carry any type of data.

### B.0 MPEG and VBI

Typical forms of data included in the VBI of broadcast video transmissions are World System Teletext (WST), VPS, WSS, NABTS, Closed Captions, XDS, AMOL, Vchip, and VITC. Originally, the MPEG video compression scheme discarded all VBI information and included only the compressed, active video portion of the picture for transmission. This caused all VBI data to be lost when the video was digitally compressed for transmission using MPEG. Today, however, enhancements to the original MPEG compression system have provided two methods for including VBI data in digital-compressed MPEG streams:

- The first method is to extract the data from the baseband video input and insert that data digitally into the transport stream as either a dedicated PES stream on a dedicated PID, as in DVB-Teletext, or as an extended data field in the video frame header information as in ATSC-CC.
- The second method is to shift, or expand, the active video portion of the picture to include the VBI lines in the compressed picture frame, as in DVB 4:2:2 expanded windows.

For either of these methods to work, it is required that both the encoder and decoder are:

- Functionally capable of processing the required video.
- Correctly configured, either manually or via auto-sensing functionality, for the employed VBI method.

All of the VBI schemes described in this document, with the exception of Tiernan Proprietary Closed Captions, adhere to industry standards and formats, defined either by ATSC or DVB. Tiernan equipment does inter-operate with all other vendor's equipment that is found to be compliant with these industry standards.

Tiernan's TE6000 and SE4000 encoders and the TDR60 decoder can process data contained in the VBI region of a video signal according to the following methods and standards:

- DVB-Teletext: DVB standard for transmission of World System Teletext (WST) included on a composite analog PAL format video signal.
- ATSC-CC ATSC standard for transmission of Line 21 closed captions included on a composite analog NTSC format video signal.
- Tiernan-CC A Tiernan proprietary scheme for transmission of Line 21 closed captions included on a composite analog NTSC or component digital (525) format video signal.
- DVB 4:2:2 Expanded Windows DVB standard for transmission of 16 or 32 lines of VBI data included on a composite analog or component digital (SDI) format video signal. This standard supports both PAL/625 and NTSC/525 format video standards.

## **B.1 System Configuration**

This section describes system configuration for successful end-to-end processing of VBI data for each VBI scheme. For a detailed description of the front panel or remote commands used to implement the various VBI schemes, refer to the appropriate command sections found in this manual.

## B.1.1 DVB Teletext

Tiernan encoders and decoders process VBI teletext data within a video signal according to WST standards. Teletext is supported on composite analog PAL format video signal only.

## **B.1.1.1 Hardware Requirements**

All SE4000 Encoders support all VBI modes. TE6000 Encoders require a TVIP-6025 module. The TDR60 decoder processes VBI data in its standard configuration.

## **B.1.1.2 Operational Considerations**

VBI teletext should not be enable with other VBI encoding formats, as teletext overwrites all other VBI data.

## B.1.1.3 End-to-End Configuration

To configure the encoder and decoder for Teletext processing, follow these steps:

#### Encoder

- 1. Ensure that Teletext VBI data is included in the selected service video input signal.
- 2. Ensure that the video input source is set to auto or analog. Use the front panel command Config>Service>Video>Input Source or the remote VI FMTCTL command.
- 3. Set the encoder to PAL mode. Issue the front panel command Config>Service>Video> Format Ctrl=PAL or the remote VI FMTCTL PAL\_N command.
- 4. Enable the encoder for Teletext processing. Issue the front panel command Config>Service >VBI>Teletext>Enable=All or the remote. TT ENABLE ALL command.

- 5. Set the data ID to 1. Issue the front panel command Config>Service>VBI>Teletext>Data ID=1 or the remote TT DATA\_ID 1 command.
- Set the data unit ID to 2 or 3 as appropriate. Issue the front panel command Config>Service>VBI>Teletext>Data Unit ID=# or the remote TT UNIT\_ID # command (where # = 2 or 3).

#### <u>Decoder</u>

- 7. Set the decoder VBI format control to manual. Issue the front panel command VBI>Format>VBI Format Cntrl=Manual or the remote VBI CONTROL MANUAL command.
- 8. Set the VBI format to off. Issue the front panel command VBI>Format>VBI Format= Off or the remote VBI FORMAT OFF command.

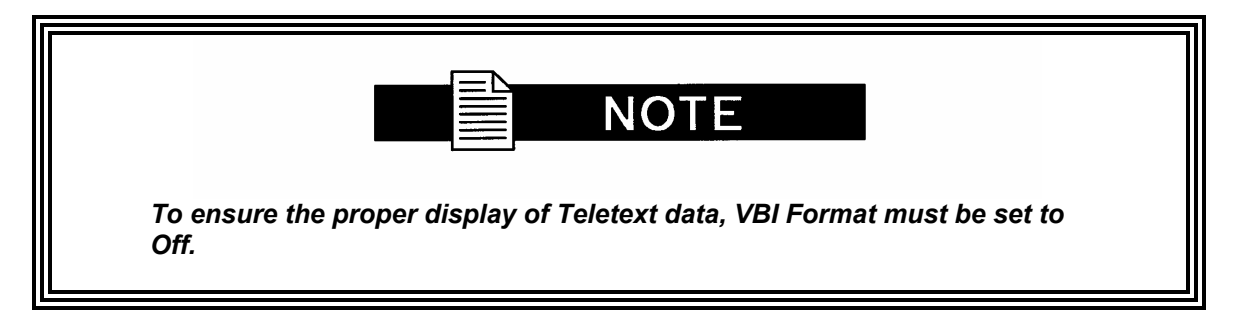

- 9. Enable Teletext mode. Issue the front panel command VBI>Teletext>Mode=On or the remote VBI TELETEXT MODE ON command.
- 10. Set the type of Teletext standard to be decoded, either the DVB standard or a vendor's proprietary standard. Issue the front panel command VBI>Teletext>Standard=type or the remote VBI TELETEXT STANDARD TYPE command.
- 11. To specify a particular PID within the selected service that contains Teletext data. Issue the front panel command VBI>Teletext>PID=PID number or the remote VBI TELETEXT PID NUMBER command.

## **B.1.2 ATSC Closed Captions**

Tiernan encoders and decoders support industry-standard ATSC EIA-608 closed captions. On the encoder side, ATSC closed captions, the data found on line 21 is stripped out, placed in the picture header, encoded and transmitted. At the decoder end, the data is processed and re-inserted on line 21 for proper broadcasting.

ATSC closed captions are supported on a composite analog NTSC format video signal.

### **B.1.2.1 Operational Considerations**

Ensure that VBI teletext is disabled when closed captions are enabled, as teletext overwrites all other VBI data.

## B.1.2.2 End-to-End Configuration

To configure the encoder and decoder for ATSC closed captioning, follow these steps:

#### <u>Encoder</u>

- 1. Ensure that Teletext is disabled. Issue the front panel command Config>Service>VBI>Teletext>Enable=off or the remote TT ENABLE OFF command.
- 2. Ensure that closed caption VBI data is included in the selected service video input signal.
- 3. Enable the encoder for ATSC closed captions. Issue the front panel command Config>Service>VBI>CC=On or the remote VE ATSC\_CC ON command.

#### <u>Decoder</u>

4. The set-top box should automatically detect and process ATSC closed captions.

## **B.1.3 Tiernan Proprietary Closed Captions (Tiernan CC)**

Using Tiernan proprietary closed captions, two lines of VBI information are encoded per frame (one per field) at the expense of losing two lines of active video (one per field). The encoded picture is simply shifted up one line to include the last line of VBI and to exclude the last line of active video in each field.

This proprietary mode is intended as a method to transmit line 21 EIA-608 closed captions in an NTSC system without incurring more bandwidth requirements.

Tiernan proprietary closed captions are supported on a composite analog NTSC or component digital (525) format video signal.

## **B.1.3.1 Operational Considerations**

Ensure that VBI teletext is disabled when closed captions are enabled, as teletext overwrites all other VBI data.

## B.1.3.2 End-to-End Configuration

To configure the encoder and decoder for Tiernan proprietary closed captioning, follow these steps:

#### <u>Encoder</u>

- 1. Ensure that Teletext is disabled. Issue the front panel command Config>Service>VBI>Teletext>Enable=off or the remote TT ENABLE Off command.
- 2. Ensure that closed caption VBI data is included in the selected service video input signal.
- 3. Enable the encoder for Tiernan closed captions. Issue the front panel command Config>Service>VBI>Tiernan CC=On or the remote VE TCC ON command.

#### <u>Decoder</u>

- 4. Ensure that Teletext mode is set to off. Issue the front panel command VBI>Teletext>Mode=Off or the remote VBI TELETEXT MODE OFF command.
- Set the decoder VBI format control to automatically detect the type of VBI data to decode. Issue the front panel command VBI>Format>VBI Format Cntrl=Auto or the remote VBI CONTROL AUTO command.
- 6. If your system requires you to manually set the type of VBI data to decode, follow these steps:

a. Set the decoder VBI format control to manual. Issue the front panel command VBI>Format>VBI Format Cntrl=Manual or the remote VBI CONTROL MANUAL command.

b. Set the VBI format to Tiernan closed captions. Issue the front panel command VBI>Format>VBI Format=Tiernan CC or the remote VBI FORMAT TIERNANCC command.

#### B.1.3.3 DVB 4:2:2 Expanded Windows, 16-Line and 32-Line

Tiernan encoders and decoders support both 16- and 32-line expanded windows operations. As with normal video encoding, the first 6 lines of the VBI region contain timing set-up information. Expanded Windows use the remaining lines in the VBI region, either 16 or 32 per frame (8 or 16 per field), to transmit data.

DVB 4:2:2 Expanded Windows is supported on a composite analog or component digital (SDI) format video signal. This standard supports both PAL/625 and NTSC/525 format video standards, and can transmit any of the following VBI services: PAL mode: Teletext, PDC, WSS, and VPS

NTSC mode: ATSC Closed Captions, V-Chip, AMOL I and II, and VITC

#### **B.1.3.4 Operational Considerations**

Ensure that both VBI teletext and closed captions are disable when either 16- or 32-line expanded windows are enabled, as teletext and closed captions overwrite expanded windows data.

Chroma must be set to 4:2:2 for proper expanded windows operations.

#### **B.1.3.5 Hardware Requirements**

The TDR60 decoder processes VBI data in its standard configuration.

#### **B.1.3.6 End-to-End Configuration**

To configure the encoder and decoder for DVB 4:2:2 Expanded Windows operation, follow these steps:

#### Encoder

- 1. Ensure that all other VBI schemes are disabled, including Teletext, ATSC closed captions, and Tiernan closed captions.
- 2. Ensure that VBI data is included in the selected service video input signal.
- 3. Set chroma to 4:2:2 mode. Issue the front panel command Config>Service>Video>Chroma=4:2:2 or the remote VE CHROMA 4\_2\_2 command.
- 4. Configures the encoder to transmit either 16 or 32 lines of VBI information. Issue the front panel command Config>Service>VBI>Expand> VBI\_Passthru=type or the remote VE VBI\_PASS type command, where type is set to 16\_lines or 32\_lines.

#### <u>Decoder</u>

- 5. Ensure that Teletext mode is set to off. Issue the front panel command VBI>Teletext>Mode=Off or the remote VBI TELETEXT MODE OFF command.
- 6. Set the decoder VBI format control to automatically detect the type of VBI data to decode. Issue the front panel command VBI>Format>VBI Format Cntrl=Auto or the remote VBI CONTROL AUTO command.
- 7. If your system requires you to manually set the type of VBI data to Expanded Windows, follow these steps:
  - a. Set the decoder VBI format control to manual. Issue the front panel command VBI>Format>VBI Format Cntrl=Manual or the remote VBI CONTROL MANUAL command.
  - b. Set the VBI format to either 16- or 32-lines Expanded Windows.

From the front panel, issue the command VBI>Format>VBI Format=# where # is set to 16-line or 32-line.

From a remote terminal, issue the command VBI FORMAT # where # is set to lines16 or lines32.

## **B.4 Decoder Command Listing**

## **B.4.1 Front Panel Commands for Decoder Configuration**

The following front panel commands are used to configure the decoder for VBI teletext.

| TDR60 Decoder VBI Front Panel Menu |                                                                                                    |                                                                                                    |  |
|------------------------------------|----------------------------------------------------------------------------------------------------|----------------------------------------------------------------------------------------------------|--|
| Menu>SubMenu                       | Description                                                                                                    | Parameters or Response Format                                                                                                    |  |
| VBI>Teletext: use                  | d to set the teletext parameters.                                                                                                    |                                                                                                    |  |
| Active Line                        | Query only, displays the<br>number of the first active line<br>of teletext received.                                                                                                    | Displays either:<br>• No active lines.<br>The number of first active line received.                                                                                                    |  |
| Mode                               | Providing that teletext is<br>available in the selected<br>service, the Mode function<br>allows the option of having<br>teletext data in the video<br>output stream.                                                                                                    | <ul> <li>On - Teletext data is included in the video output stream.</li> <li>Off - Teletext data is <i>not</i> included in the video output stream (default).</li> <li>Note: to ensure proper display of teletext, VBI&gt;Format&gt;VBI Format must be set to Off.</li> </ul>                                                                                                    |  |
| PID                                | Selects the teletext PIDs<br>available in the selected<br>service. The TDR60<br>automatically selects the fires<br>PID available in the selected<br>service.                                                                                                    | List of teletext PIDs available in the selected service.                                                                                                    |  |
| Standard                           | Sets the inversion or non-<br>inversion of teletext data.                                                                                                    | <ul> <li>DVB - sets DVB teletext standard (default).</li> <li>Proprietary - sets proprietary teletext standard.</li> </ul>                                                                                                    |  |
| VBI>Format: used                   | to set the teletext parameters.                                                                                                    |                                                                                                    |  |
| VBI Format                         | Providing that the selected VBI<br>information is available in the<br>selected service. This<br>command determines if the<br>data will be included in the<br>video output stream.<br>Note: this command is<br>query-only when<br>VBI>Format>VBI Format<br>Cntrl is set to Auto. | <ul> <li>Off - VBI mode is disabled (default).</li> <li>Tiernan CC - Tiernan proprietary closed caption information will be included.</li> <li>Lines 16 - Expanded windows lines-16 information will be included. For PAL modes, this includes VBI information found in lines 15 to 22. In NTSC mode, this includes VBI information in lines 14 to 21.</li> <li>Lines 32 - Expanded windows lines-32 information will be included. For PAL modes, this includes VBI information found in lines 7 to 22. In NTSC mode, this includes VBI information found in lines 7 to 21.</li> </ul> |  |
| VBI Format Cntrl                   | Setting determines if the<br>TDR60 will automatically<br>detect incoming VBI data or if<br>the VBI format will be manually<br>configured by the operator.                                                                                                    | <ul> <li>Auto - TDR60 automatically detects the format<br/>of the incoming VBI information. When Auto is<br/>selected, VBI&gt;Format&gt;VBI Format is query-<br/>only.</li> <li>Manual - enables the operator to manually<br/>configure the VBI format (default).</li> </ul>                                                                                                    |  |

## **B.4.2 Remote Commands for Decoder Configuration**

The following front panel and remote commands are used to configure the decoder for VBI teletext.

| Remote                   | Parameter Range                        | Description                                                                                                    |
|--------------------------|----------------------------------------|----------------------------------------------------------------------------------------------------|
| Command                  |                                        |                                                                                                    |
| VBI CONTROL              | Auto, Manual                           | <ul> <li>Setting determines if the TDR60 will automatically detect incoming VBI data or if the VBI format will be manually configured by the operator.</li> <li>Auto - TDR60 automatically detects the format of the incoming VBI information.</li> <li>Manual - enables the operator to manually</li> </ul>                                                                                                    |
|                          |                                        | configure the VBI format (default).                                                                                                    |
| VBIFORMAT                | Lines 32                               | <ul> <li>Provided that VBI information is available in the selected service, this command determines if the data will be included in the video output stream.</li> <li>Note: this command is query-only when VBI FORMAT is set to AUTO.</li> <li>Off - VBI mode is disabled (default).</li> <li>Tiernan CC - Tiernan proprietary closed caption information will be included.</li> <li>Lines 16 - Expanded windows lines-16 information will be included. For PAL modes, this includes VBI information found in lines 15 to 22. In NTSC mode, this includes VBI information in lines 14 to 21.</li> <li>Lines 32 - Expanded windows lines-32 information will be included. For PAL modes, this includes VBI information found in lines 7 to 22. In NTSC mode, this includes VBI information found in lines 7 to 21.</li> </ul> |
| VBI TELETEXT             | -                                      | Query-only, displays a list of the teletext lines                                                                                                    |
| LINES                    |                                        | detected in the selected service or the message no<br>active lines when teletext is not present.<br>Available only when VD MODE is set to NTSC.<br>Front panel equivalent: VBI>Active Line                                                                                                    |
| VBI TELETEXT<br>MODE     | On, Off                                | <ul> <li>Provided that teletext data is available in the selected service, this function determines if teletext data will be included in the output stream.</li> <li>On - data will be included.</li> <li>Off - data will not be included (default).</li> <li>Teletext is only available when VD MODE is set to PAL.</li> <li>Note: this command is query-only when VBI FORMAT is set to AUTO.</li> <li>Front panel equivalent: VBI&gt;Mode</li> </ul>                                                                                                    |
| VBI TELETEXT             | <available pids=""> or Off</available> | Selects the teletext data PID from the selected                                                                                                    |
| PID                      |                                        | service. To query the available PIDs, enter the command VBI TELETEXT PID?<br>Available only when VD MODE is set to PAL.<br>Front panel equivalent: VBI>PID                                                                                                    |
| VBI TELETEXT<br>STANDARD | DVB, Proprietary                       | <ul> <li>Sets the inversion or non-inversion of teletext data.</li> <li>DVB - sets DVB teletext standard (default).</li> <li>Proprietary - sets proprietary teletext standard.</li> <li>Available only when VD MODE is set to PAL.</li> <li>Front panel equivalent: VBI&gt;Standard</li> </ul>                                                                                                    |

## **Conditional Access**

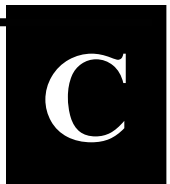

## C.0 Conditional Access Overview

Conditional access (CA) is a method for securing and scrambling transmission streams so that only those decoders which are authorized to do so can receive the transmitted streams.

The SE4000 provides two methods for conditional access:

- BISS an industry-standard scheme which allows full conditional access operability between various vendor's DSNG equipment
- PGCA a Tiernan proprietary scheme providing conditional access within the Tiernan family of products

#### C.1 BISS Overview

BISS, the Basic Interoperable Scrambling System, is an industry-standard, conditional access scheme used to secure and scramble DSNG broadcasts while allowing full inter-operability between various vendor's DSNG equipment.

The SE4000 currently supports BISS Mode 0, 1, and E scrambling. With Mode 1, all components of the transmission stream are scrambled by a fixed control word (CW). The control word must be manually entered into the encoder and decoder for BISS operations.

### C.2 High-Level BISS Procedure

BISS is managed and enabled at an individual service level. To configure the SE4000 for BISS operations, follow these steps:

- 1. Select the service for BISS conditional access.
- 2. Enable BISS for that service.
- 3. Enter the Scramble key.

### C.3 Configuring BISS from the Front Panel

To configure the SE4000 for BISS operations, follow these steps:

#### Select a Service

1. From the main menu, select Config>CA>Setup>Service. A list of all available services displays.

If only one service is available, the service parameter is query-only, as this one service is automatically selected.

- 2. Scroll through the list to select the service to be configured for BISS scrambling and press Enter. The Scramble menu displays.
- 3. Ensure that the correct service name displays in the menu line. If the displayed service is incorrect, return to Step 1.

#### Enable BISS for that Service

- 4. From the Scramble menu, select BISS Mode 1 and press Enter.
- 5. When the asterisk disappears, press the right arrow key to go to the BISS key parameter.

#### Enter the Scramble Key

- 6. Use the numeric keypad to enter the 12-digit key. Once all 12 digits are entered, the key will begin to flash. Press Enter.
- 7. When the asterisk disappears, the BISS configuration settings are immediately implemented for that service.

#### Continue to Enable and Disable Individual Services, as Required

8. Continue selecting services and enabling/disabling each as required.

#### SE4000 is Now Processing Data Using the Current BISS Configuration

9. BISS is now enabled and will continue to use the current BISS configuration until BISS is disabled (turned off) or the BISS configuration is changed.

#### Disable BISS for an Individual Service

To disable BISS for a selected service, perform these steps:

- 1. From the main menu, select Config>CA>Setup>Service. A list of all available services displays.
- 2. Scroll through the list to select the service to be configured for BISS scrambling and press Enter. The Scramble menu displays. Ensure that the correct service name displays in the menu line.

If the displayed service is incorrect, return to step 1.

- 3. From the Scramble menu, select None and press Enter.
- 4. Conditional access is now disabled for the selected service.

Even though BISS conditional access may be disabled for a service, the SE4000 retains the BISS scramble key set for that service.

### C.4 Configuring BISS from a Remote Unit

Before beginning to configure the encoder for BISS conditional access, remote unit with a communications program installed, such as ProComm must be present.

#### Connect to a Remote Unit

- 1. Ensure that the remote unit has a communications program installed, such as ProComm.
- 2. Connect an RS-232 cable from the PC COM port 1 to the SE4000 RS-232 port.
- 3. Start the ProComm software. Configure ProComm to communicate via COM port 1 at a baud rate of 38400 bps.
- 4. Power on the encoder.
- 5. Wait for the main menu to display on the encoder's front panel.
- ProComm should display various messages and then end with the prompt >.
   If the > prompt does not display, flip the DCE/DTE switch on the back of the SE4000 to the other position. Press the Enter key on the keyboard several times. The > prompt should display .

#### **Configure BISS Parameters**

- 1. Review the current BISS configuration parameters for all active services. Type mux prog\_info and press Enter. The current conditional access settings for all services is displayed. Information includes: program number, program name, previous scrambling mode, current scrambling mode, and the key.
- 2. Enable BISS for a service. Type mux scram\_en <service#> mode\_1 and press Enter. This command enables BISS scrambling mode 1 for the service number entered in the <service#> parameter.
- 3. Enter the Scramble key for the selected service. Type mux scram\_key <*service#*> <key> and press Enter. This command sets the BISS scrambling key for the service number entered in the <*service#*> parameter. The key is a 12-digit hexadecimal number.
- 4. Disable BISS for any services, as required. Type mux scram\_en <service#> off and press Enter.
- 5. Review the current BISS configuration parameters for all active services to ensure that all BISS settings are correct. Type mux prog\_info and press Enter.
- 6. Enable BISS at the system level. Type mux biss\_en on and press Enter.

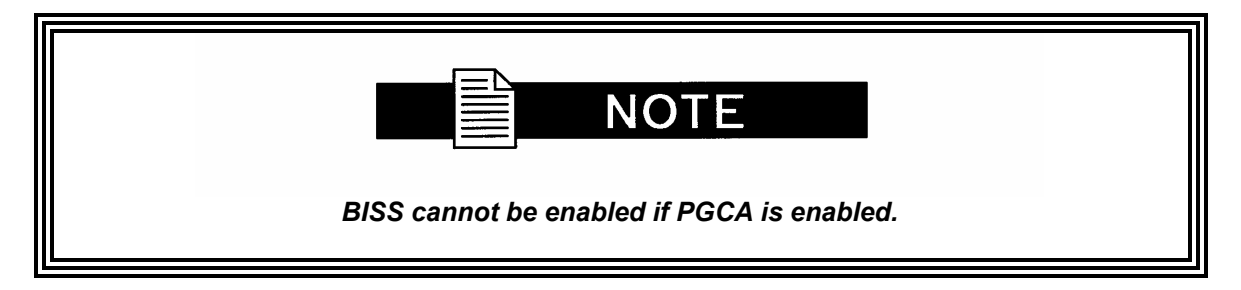

#### Save the Current BISS Configuration

- 7. Save the current BISS configuration to either:
  - Flash memory using the CM Save command.
  - A user-defined configuration set, using the cm create and cm save\_cfg commands.

Any parameter changes, including conditional access changes, that are made using a remote unit are not automatically stored in flash memory. When the SE4000 configuration is changed using a remote unit, an operational test should be performed to verify that the system is operating correctly. Then the new configuration should be saved by issuing the cm save command.

If the SE4000 is reset, or looses power prior to issuing the cm save command, any changes made using the remote unit will not be restored. Instead, the SE4000 restores the last changes saved to flash memory. Once the configuration is saved using the cm save command, the SE4000 automatically restores the saved settings when the unit is reset or powered up.

#### To Disable BISS

#### For a Service

Type mux scram\_en <service#> off and press Enter.

#### C.5 Tiernan PGCA Overview

#### At the System Level

Type mux biss\_en off and press Enter.

PGCA (Privacy Guard Conditional Access) is a Tiernan-proprietary conditional access scrambling system supported by all Tiernan DVB-compatible encoders and decoders.

PGCA is a fixed key scrambling system that is addressable. This means that the scrambling key is included in the transport stream, along with the list of individual decoder addresses authorized to descramble the transmission.

Using PGCA allows the uplink to control which decoders are authorized to receive the transmission, and what key is used to scramble the stream. The decoders automatically receive and process the authorization list. If they are authorized to receive the transmission, they extract the key and use it to descramble the service. If they are not authorized, they do not descramble or decode the service, and there is no output of video or audio from the decoder.

Although this is a fixed key system, the addressability and in-band transmission of all information required to authorize and descramble the service is very powerful for controlling groups of IRDs and the services they are allowed to receive, without compromising the security by distributing the scrambling key in the clear to the decoders. The "fixed" key is programmable and can be changed by the uplink encoder operator if desired.

Managing the key and the decoder authorization list is simple to do using the encoder front panel menu or remote control commands. No control computer or special software is necessary. PGCA is included in all Tiernan DVB-compliant encoders and decoders as a standard feature, so there are no additional costs to use PGCA in a system.

## C.6 High-Level PGCA Overview

PGCA is managed at an individual IRD level and enabled at the system level. To configure the SE4000 for PGCA operations, follow these steps:

- 1. Manage the IRD List.
  - a. Review the IRD conditional access list to ensure that all IRDs are listed and that all IRD information is correctly.
  - Add IRDs to the conditional access list, as needed.
     A decoder's MAC address is required in order to create an authorized decoder database. This address must be entered in the following 16-character hexadecimal format. The SE4000 automatically enters the decimal points: XX.XX.XX.XX.XX.XX.XX.XX
     If the decoder's MAC address is unknown, navigate through the decoder's front panel menu to locate the information:
    - On the TDR600, TDR77, and TDR777 decoders, the MAC address is displayed on the System>Status>ID:xxxxxxxxxxx menu.
    - On the TDR7 and TD3 decoders, the MAC address is displayed on the System>ID:xxxxxxxxx menu.
    - On the TDR6 decoder, the MAC address is displayed on the Control>Network>Addr:xxxxxxxx menu.
       The MAC address on the TDR6 decoder is missing two bytes. To enter this number into the MAC address field when creating the authorized decoder database, simply add zeros to the most significant bits, for example: 00.00.xx.xx.xx.xx.xx
  - c. Delete IRDs from the conditional access list, if required
  - d. Enable and disable individual IRDs, as appropriate.
- 2. Enable PGCA at the System Level
  - e. Enable PGCA. When PGCA is enabled, all current PGCA configuration settings are immediately implemented. As the individual IRDs are enabled and disabled, those configuration settings are immediately implemented as well. If new PGCA configurations settings are not to be immediately implemented by the SE4000, Scramble should be set to None. When ready to implement PGCA, set Scramble to PGCA.
  - f. Enter the PGCA Key.
  - g. For front panel configurations, PGCA is now enabled and will continue to use the current PGCA configuration until PGCA is disabled (tuned off) or the PGCA configuration is changed. As with all other front panel configuration changes, PGCA changes are automatically saved and immediately implemented.
  - h. For remote unit configuration, the new PGCA configuration must be saved.

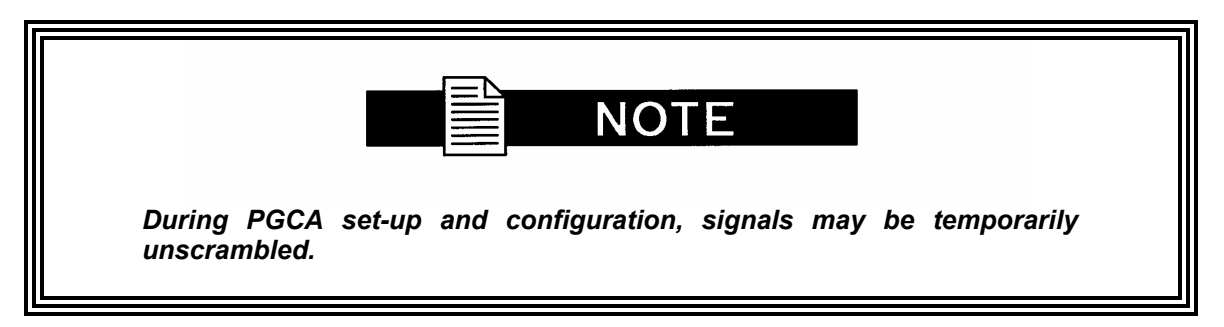

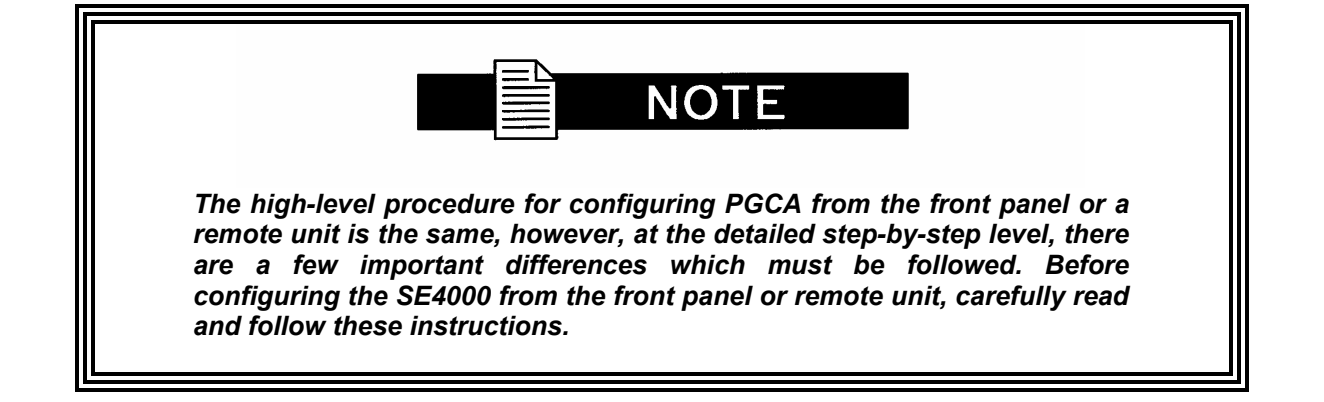

### C.7 High-Level PGCA Overview

Before beginning to configure the encoder for PGCA, the TMA addresses for each of the decoders must be in the system.

To configure the SE4000 for PGCA, perform the following:

#### C.7.1 Manage the IRD List

#### C.7.1.1 Review the IRD Conditional Access List

1. Review the IRD conditional access list to ensure that all IRDs are listed, all IRD information is correct, and that each IRD are correctly enabled and disabled.

To review the IRD list, select Config>CA>PGCAcfg>LST IRD. The IRD List menu displays, showing the following information for each IRD: name of the IRD, it's MAC address, and if it is enabled (on) or disabled (off).

2. Add, deleted, and enable and disable IRDs as needed.

#### C.7.1.2 Add IRDs to the Conditional Access List, as Needed

- 3. From the PGCAcfg menu, select ADD IRD. The Name menu displays with the parameter Name = 0.
- 4. Enter the name for the IRD using the alpha-numeric keypad and press Enter. The Enter TMA Address menu displays.
- Enter the 16-character MAC address for the IRD using the alphanumeric keypad. Press Enter.
   When the information is processed, the system returns to the Name menu.
- 6. Continue to add all IRDs to the conditional access list.
- 7. When you have finished adding IRDs to the conditional access list, press Exit to return to the PGCA menu.

### C.7.1.3 Delete an IRD from the Conditional Access List, if Required

- 8. From the PGCAcfg menu, select DEL IRD. The IRD Delete menu displays.
- 9. Use the Up and Down buttons to scroll through the list and select the required IRD.
- 10. Press Enter. The LCD will display Delete <IRD name> Yes [No]
- 11. Ensure that the correct IRD name is displayed and select Yes.
- 12. Press Enter. When the information is processed, the system returns to the PGCA menu.

#### C.7.1.4 View the IRD Conditional Access List

- 13. View the IRD conditional access list to ensure that all IRDs are listed and that all IRD information was correctly entered.
- 14. From the PGCAcfg menu, select LST IRD. The IRD List menu displays.

For each IRD, the following information is displayed: name of the IRD, it's MAC address, and if it is enabled (on) or disabled (off).

#### C.7.1.5 Enable and Disable Individual IRDs

- 15. From the PGCAcfg menu, select LST IRD. The IRD List menu displays.
- 16. Use the Up and Down buttons to scroll through the list and select the required IRD.
- 17. Enable or disable the selected IRD. Use the minus sign (-) on the alpha-numeric keypad to toggle between On and Off for the selected IRD.
- 18. Continue selecting IRDs and enabling/disabling each as required.
- 19. Press Enter. When the information is processed, the system returns to the PGCAcfg menu.

#### C.7.2 Enable PGCA at the System Level

#### C.7.2.1 Enable PGCA

20. From the main menu, select Config>CA>Setup>Service>Scramble>PGCA.

#### C.7.2.2 Enter the Scramble Key

- 21. Select PGCA KEY. Type in the key using the alpha-numeric keypad and press Enter. SE4000 is Now Processing Data Using the Current PGCA Configuration
- 22. PGCA is now enabled and will continue to use the current PGCA configuration until PGCA is disabled or the PGCA configuration is changed.

#### C.7.3 To Disable PGCA at the System Level

To disable PGCA at the system level, select Config>CA>Setup>Service> Scramble>None.

## C.8 Configuring PGCA from a Remote Unit

Before you begin configuring the encoder for PGCA, you must have the following:

- A remote unit with a communications program installed, such as ProComm.
- The TMA addresses for each of the decoders in your system.

#### C.8.1 Connect to a Remote Unit

- 1. Ensure that the remote unit has a communications program installed, such as ProComm.
- 2. Connect an RS-232 cable from the PC COM port 1 to the SE4000 RS-232 port.
- 3. Start the ProComm software. Configure ProComm to communicate via COM port 1 at a baud rate of 38400 bps.
- 4. Power on the encoder.
- 5. Wait for the main menu to display on the encoder's front panel.
- ProComm should display various messages and then end with the prompt >.
   If the > prompt does not display, flip the DCE/DTE switch on the back of the SE4000 to the other position. Press the Enter key on the keyboard several times. The > prompt should display .

### C.8.2 Enable PGCA at the System Level

1. Type tca enable on and press Enter.

| PGCA cannot be enabled if BISS is enabled. |  |
|--------------------------------------------|--|

### C.8.2.1 Enter the PGCA Scramble Key

2. Type tca mask <value> and press Enter.

#### C.8.3 Manage the IRD List

### C.8.3.1 View the IRD Conditional Access List

3. Type tca list and press Enter.

#### C.8.3.2 Add IRDs to the Conditional Access List

- 4. Type tca add <decoder name>@<decoder TMA Address> and press Enter. Decoder names are limited to 15 characters in length or less. Decoders are automatically authorized when they are added to the list.
- 5. Repeat for all required decoders.

#### C.8.3.3 Delete IRDs from the Conditional Access List

6. Type tca delete <decoder name> and press Enter.

#### C.8.3.4 Enable Individual IRDs

An enabled, or authorized, decoder will be able to unscramble the incoming transmission from the encoder.

- 8. Type tca auth <decoder name> and press Enter.
- 9. Repeat for all required decoders.

#### C.8.3.5 Disable Individual IRDs

A disabled, or deauthorized, encoder will not be able to unscramble the incoming transmission from the encoder.

- 10. Type tca deauth <decoder name> and press Enter.
- 11. Repeat for all required decoders.

#### C.8.3.6 SE4000 is Now Processing Using the Current PGCA Configuration

12. PGCA is now enabled and will continue to use the current PGCA configuration until PGCA is disabled (tuned off) or the PGCA configuration is changed.

#### C.8.4 Save the Current PGCA Configuration

- 13. Save the current PGCA configuration to either:
  - Flash memory using the CM Save command.
  - A user-defined configuration set, using the cm create and cm save\_cfg commands..

Any parameter changes, including conditional access changes, that are made using a remote unit are not automatically stored in flash memory. When the SE4000 configuration is changed using a remote unit, an operational test should be performed to verify that the system is operating correctly. Then the new configuration should be saved by issuing the CM SAVE command.

If the SE4000 is reset, or looses power prior to issuing the CM SAVE command, any changes made using the remote unit will not be restored. Instead, the SE4000 restores the last changes saved to flash memory. Once the configuration is saved using the CM SAVE command, the SE4000 automatically restores the saved settings when the unit is reset or powered up.

## C.8.4.1 To Disable PGCA at the System Level

14. Type tca enable off and press Enter.

## C.9 Configuring PGCA from a Remote Unit

The following example shows how to add, delete, enable (authorize) and disable (de-authorize) decoders using a remote unit connected to a SE4000. At the end of the example, the PGCA configuration is saved to flash memory.

In this example, the following assumptions apply:

- 1. Two decoders already exist in the database; both are enabled for PGCA. The existing decoders are:
  - decoder1@11.22.33.44.55.66.77.88
  - decoder2@22.33.44.55.66.77.88.99
- 2. Decoder1 will be disabled
- 3. Decoder2 will be deleted from the database
- 4. Three new decoders will be added to the database and remain authorized.

#### C.9.1 Enable PGCA

tca enable on

#### C.9.2 Enter the PGCA Scramble Key

tca mask <value>

#### C.9.3 Deauthorize decoder – decoder1 is disabled, or deauthorized

tca deauth decoder1

#### C.9.4 Remove decoder – decoder2 is deleted from the PGCA database

tca delete decoder2

#### C.9.5 Add decoders – three decoders are added to the PGCA database

tca add decoder3@33.44.55.66.77.88.99.00 tca add decoder4@44.55.66.77.88.99.00.11 tca add decoder5@55.66.77.88.99.00.11.22

When decoders are added to the database, they are automatically authorized, or enabled; therefore, these three new decoders do not have to be authorized using the tca auth command.

#### C.9.6 Review the IRD conditional access list to ensure it is correct

tca list

The SE4000 displays the following: Decoder 0x586bd0 ID: 11.22.33.44.55.66.77.88 Auth: Deauthorized Name: decoder1

Decoder 0x586dd0 ID: 33.44.55.66.77.88.99.00 Auth: Authorized Name: decoder3

Decoder 0x586ad0 ID: 44.55.66.77.88.99.00.11 Auth: Authorized Name: decoder4

Decoder 0x586cd0 ID: 55.66.77.88.99.00.11.22 Auth: Authorized Name: decoder5

### C.9.7 The list is correct, save the PGCA configuration changes to flash

cm save

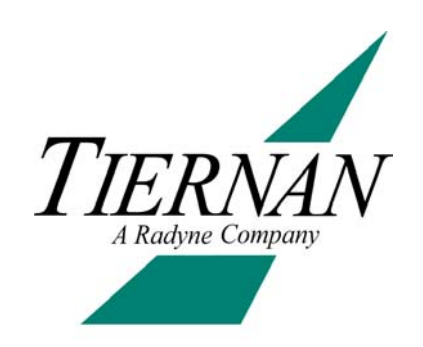

# SE4000 Default Settings

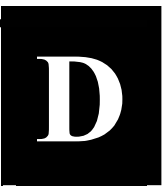

| Video Encoder Default Settings |                          |            |  |
|--------------------------------|--------------------------|------------|--|
| Parameter                      | DVB and ATSC<br>Defaults | Exceptions |  |
| Data Rate Calc                 | Auto                     | -          |  |
| Enable                         | On                       | -          |  |
| Format Mode                    | Auto                     | -          |  |
| Optimize                       | Quality                  | -          |  |
| PID                            | 33 decimal               | -          |  |
| Resolution                     | 720                      | -          |  |
| Data Rate                      | 7.46630 Mbps             | -          |  |
| Chroma                         | 4:2:0                    | -          |  |
| Timebase                       | Video Input              | -          |  |
| Source                         | Analog                   | -          |  |
| PGCA                           | Off                      | -          |  |

| Audio Encoder Default Settings |                                          |            |  |
|--------------------------------|------------------------------------------|------------|--|
| Parameter                      | DVB and ATSC<br>Defaults                 | Exceptions |  |
|                                | Audio Channel A                          |            |  |
| Enable                         | Off (digital audio)<br>On (analog audio) | -          |  |
| Compression                    | MPEG                                     | -          |  |
| Data Rate                      | 256 Kbps                                 | -          |  |
| Format                         | Stereo                                   | -          |  |
| PID                            | 36 decimal                               | -          |  |
| Sample Rate                    | 48 Ksps                                  | -          |  |
| Source                         | Analog                                   | -          |  |
| Lip Sync                       | 0 msec                                   | -          |  |
| Audio Channel B                |                                          |            |  |
| Enable                         | Off (digital audio)<br>On (analog audio) | -          |  |

| Compression | MPEG       | - |
|-------------|------------|---|
| Data Rate   | 256 Kbps   | - |
| Format      | Stereo     | - |
| PID         | 37 decimal | - |
| Sample Rate | 48 Ksps    | - |
| Source      | Analog     | - |
| Lip Sync    | 0 msec     | - |

| Aux Data Channels Default Settings |                          |            |  |
|------------------------------------|--------------------------|------------|--|
| Parameter                          | DVB and ATSC<br>Defaults | Exceptions |  |
| A                                  | ux Data Async Channe     | əl         |  |
| Enable                             | Off                      | -          |  |
| Communication<br>Mode              | Asynchronous             | -          |  |
| Interface                          | RS-232                   |            |  |
| Baud                               | 38400 bps                |            |  |
| Data Bits                          | 8                        |            |  |
| Parity                             | None                     |            |  |
| Stop Bits                          | 1                        |            |  |
| PID                                | 42 decimal               |            |  |
| Aux Data Sync Channel              |                          |            |  |
| Enable                             | Off                      | -          |  |
| Interface                          | RS-422                   | -          |  |
| Data Rate                          | 102400 bps               | -          |  |
| Clock Source                       | Internal                 | -          |  |
| PID                                | 43 decimal               | -          |  |
| PSI/SI Tables Default Settings  |                          |                     |  |
|---------------------------------|--------------------------|---------------------|--|
| Parameter                       | DVB and ATSC<br>Defaults | Exceptions          |  |
| Ever                            | nt Information Table (B  | EIT)                |  |
| Enable                          | On                       | -                   |  |
| PID                             | 18                       | -                   |  |
| Transmission Interval           | 15 dsec                  | -                   |  |
| Netwo                           | ork Information Table    | (NIT)               |  |
| Enable                          | On                       | -                   |  |
| FEC Convolution<br>Code Rate    | 5/6                      | -                   |  |
| Network ID                      | 0                        | -                   |  |
| Network Name                    | MPEG-2 Encoder           | -                   |  |
| PID                             | 16                       | -                   |  |
| Satellite Frequency             | 011.75725 GHz            | -                   |  |
| Satellite Modulation<br>Scheme  | QPSK                     | -                   |  |
| Satellite Orbital<br>Position   | 019.2° West              | -                   |  |
| Sial Polarization               | Vertical                 | -                   |  |
| Symbol Rate                     | 005.5002 Msps            | -                   |  |
| Transmission Interval           | 15 dsec                  | -                   |  |
| Progra                          | am Association Table     | (PAT)               |  |
| Enable                          | On                       | -                   |  |
| PID                             | 0                        | -                   |  |
| Program Number                  | -                        | 1 (DVB)<br>2 (ATSC) |  |
| Transmission Interval           | 1 dsec                   | -                   |  |
| Transport Stream ID             | 1                        | -                   |  |
| Program Map Table<br>(PMT)      | -                        | -                   |  |
| Enable                          | On                       | -                   |  |
| PID                             | 32 decimal               | -                   |  |
| Transmission Interval           | 1 dsec                   | -                   |  |
| Service Description Table (SDT) |                          |                     |  |
| Enable                          | On                       | -                   |  |
| PID                             | 17 decimal               | -                   |  |

| Service Name          | -          | Service 1 (DVB)<br>Ch2 (ATSC) |
|-----------------------|------------|-------------------------------|
| Service Provider      | Unnamed    | -                             |
| Transmission Interval | 15 dsec    | -                             |
| Enable                | Off        | -                             |
| PID                   | 20 decimal | -                             |
| Transmission Interval | 100 dsec   | -                             |

| Remote Control Port Default Settings |                          |            |
|--------------------------------------|--------------------------|------------|
| Parameter                            | DVB and ATSC<br>Defaults | Exceptions |
| Baud Rate                            | 38400 bps                | -          |
| Data Bits                            | 8                        | -          |
| Stop Bits                            | 1                        | -          |
| Parity                               | None                     | -          |
| Flow Control                         | Software<br>XON/XOFF     | -          |
| Communication<br>Method              | Full-Duplex              | -          |

| Network Default Settings |                          |            |
|--------------------------|--------------------------|------------|
| Parameter                | DVB and ATSC<br>Defaults | Exceptions |
| IP Address               | 0.0.0.0                  | -          |
| IP Mask                  | 225.225.0.0              | -          |
| IP Router                | 0.0.0.0                  | -          |

# **Table Top/Rack Mount Installation Instructions**

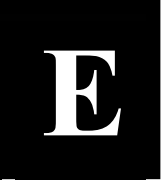

This appendix presents step-by step instructions for the installation of Tiernan 1U, 2U, and 4U products. Instructions are presented for installing products:

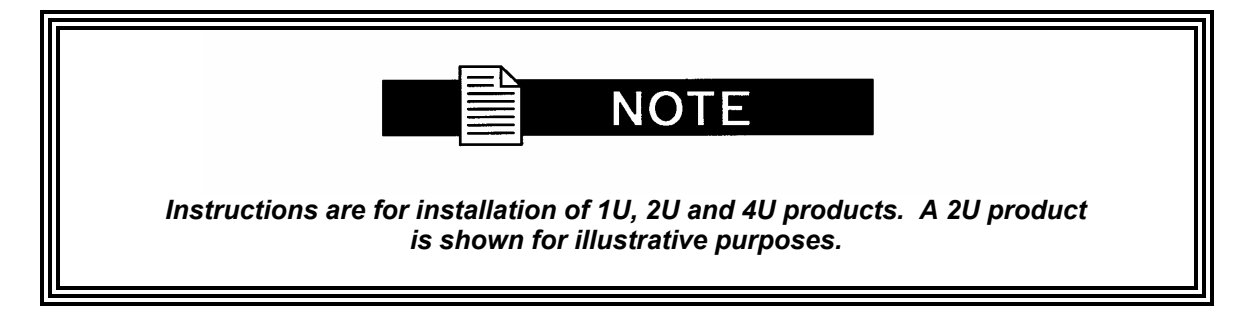

- On a table top
- Using front rack mount brackets
- Using rear rack mount brackets

#### E.0 Table Top Installation

To install a Tiernan unit on a tabletop or other flat surface, place the unit on a rubber mat or other material that will prevent the unit from sliding and protect the table top surface.

Ensure that the unit is placed on a stable surface of sufficient size and strength where it will not be jarred or pushed off its surface. Ensure that all cables and cords are out of the way and that they will not be tripped over, as this may cause personal injury or serious damage to the unit.

# E.1 Rack Mount Installation

To install a Tiernan unit in a standard 19- inch equipment rack using front mounting brackets, perform these steps:

1. Ensure that there are two brackets and four screws in the front bracket kit. One side of each bracket has small holes while the other side has large holes. The small holes are counter-sunk on one side. The side which is not counter-sunk is placed against the unit.

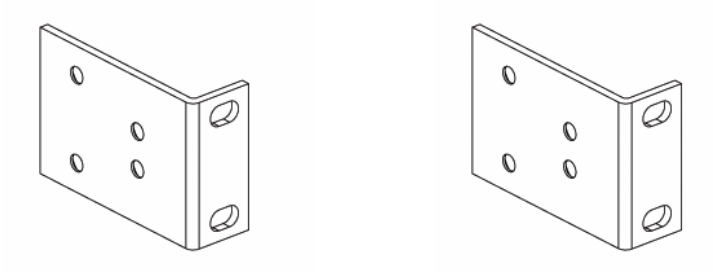

| (1110) |
|--------|
|        |
|        |
|        |

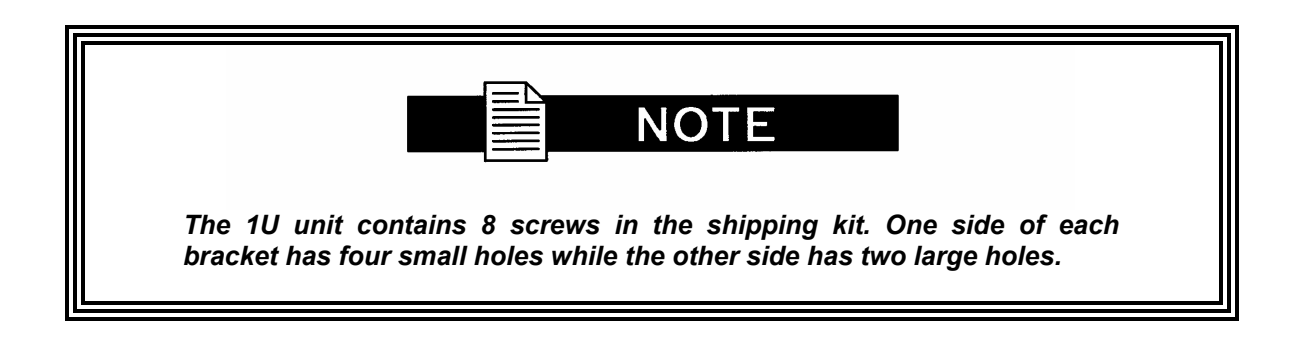

- 2. Attach the brackets to both sides of the unit:
  - a. Line up the small holes on the bracket with the unit's mounting holes, which are located towards the front of each side panel.
  - b. Thread all of the screws through the bracket's small holes and into the Tiernan unit. The screws should be flush with the bracket when tightened.

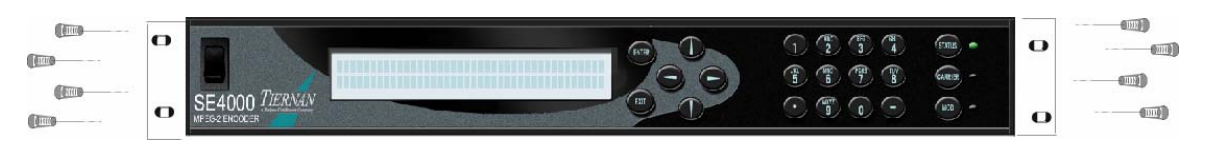

3. Mount the unit in the rack by attaching the front brackets to the rack using your own washers and bolts.

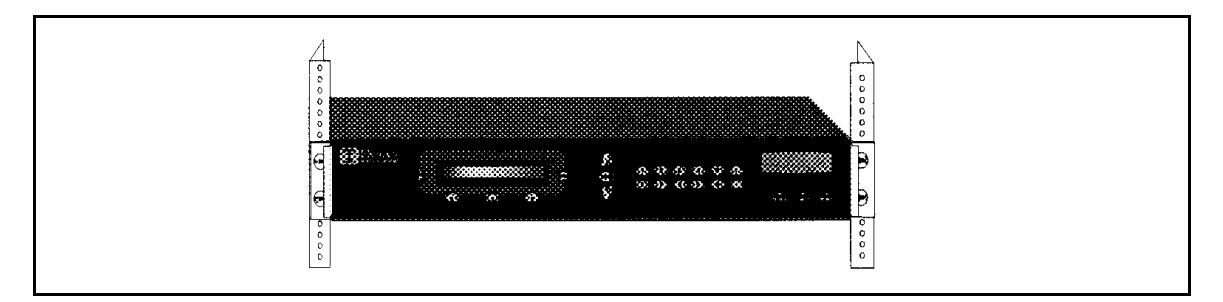

4. Ensure that the installation provides the minimum required air flow clearances at the sides and rear of the unit.

#### E.4 Safety Precautions

If rack-mounted units are installed in a closed or multi-unit rack, consider the following items; further evaluation by a Certifying Agency may be required.

# E.4.1 Ambient Temperature

The ambient temperature within the rack may be greater than the room's ambient temperature. When installing the unit, ensure that the required air flow for safe operation is provided. Never restrict air flow through the unit's fans or vents.

#### E.4.2 Rack Stability

During installation, consider weight distribution on the rack; hazardous stability conditions may arise if units are loaded into the rack unevenly.

# E.4.3 Input Supply

Overloading of supply circuits could impact over-current protection and supply wiring. To ensure that supply circuits are not overloaded review the nameplate ratings. Connect the unit only to a properly rated supply circuit.

# E.4.4 Grounding

Reliable grounding of this equipment must be maintained. Pay particular attention to supply connections when connecting to power strips, rather than direct connections to the branch circuit.

#### E.4.5 Radiation Performance

This unit complies with FDA radiation performance standards, 21CFR, Sub-chapter J.

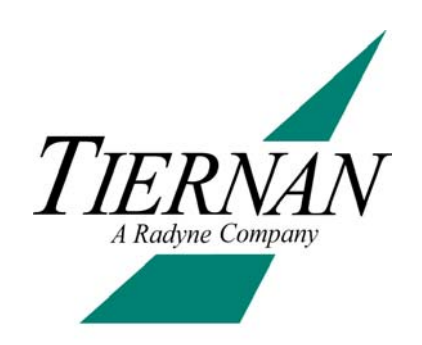

# GL

| A                            |                                                                                                    |  |
|------------------------------|----------------------------------------------------------------------------------------------------|--|
| А                            | Ampere                                                                                                    |  |
| AAL1                         | ATM Adaptation Layer 1.                                                                                                    |  |
| AAL5                         | ATM Adaptation Layer 5.                                                                                                    |  |
| AC                           | Alternating Current                                                                                                    |  |
| AC Switching<br>Power Supply | A pulse-width modulation, AC to DC converter.                                                                                                    |  |
| ADC                          | Analog to Digital Converter                                                                                                    |  |
| ADM                          | Add/Drop Multiplexer. A device that provides an interface between SONET and other network signals, converting DSn signals into or from an OC- <i>n</i> signal.                             |  |
| AGC                          | Automatic Gain Control                                                                                                    |  |
| AIS                          | Alarm Indication System. A signal comprised of all binary 1s.                                                                                                    |  |
| AMSL                         | Above Mean Sea Level                                                                                                    |  |
| Amp or<br>Ampere             | The standard unit of measure for electrical strength defined as the amount of current that would be produced by an electromotive force of one volt acting through a resistance of one ohm. |  |
| ANSI                         | American National Standards Institute                                                                                                    |  |
| ASCII                        | American Standard Code for Information Interchange                                                                                                    |  |
| ASI                          | Asynchronous serial interface, also referred to as DVB ASI.                                                                                                    |  |
| ASIC                         | Application Specific Integrated Circuit                                                                                                    |  |
| ATE                          | Automatic Test Equipment                                                                                                    |  |
| АТМ                          | Asynchronous Transfer Mode. A connection-oriented multiplexing and switching method with high-speed transmission capability for data, voice and video.                                     |  |
| Auto-Detecting               | The capability of a unit to automatically sense and set its configuration to match the operational parameters of an incoming signal.                                                       |  |
| Auto-Ranging                 | The capability of a power supply unit to accept variable voltage rates.                                                                                                    |  |
| Auto-Sensing                 | The capability of a power supply unit to detect variable voltage rates.                                                                                                    |  |

| В                      |                                                                                                    |  |
|------------------------|----------------------------------------------------------------------------------------------------|--|
| Baseband<br>Multimedia | The non-modulated transmission of audio and video signals.                                                                                                    |  |
| Baud Rate              | A measure of transmission speed over a transmission medium.                                                                                                    |  |
| BER                    | Bit Error Rate                                                                                                    |  |
| BERT                   | Bit Error Rate Test                                                                                                    |  |
| Bit/BIT                | Binary Digit or Built-In Test                                                                                                    |  |
| Bit Rate               | Refers to the number of bits of data transmitted over a given time period. See also bps.                                                                                                    |  |
| BITE                   | Built-In Test Equipment                                                                                                    |  |
| BNC                    | Bayonet Neill-Concelman. A type of connector featuring a locking pin on the female end and a cut-out groove for the pin on the male end.                                                                                                    |  |
| bps                    | A ratio of the number of bits of data transmitted to the number of seconds elapsed, expressed as bits per second.                                                                                                    |  |
| BPSK                   | Binary Phase Shift Keying                                                                                                    |  |
| Buffer                 | In data transmission, a buffer is a temporary storage location for information being sent or received. A buffer is usually located between two different devices that have different abilities or speeds for handling the data.                            |  |
| Buffer<br>Overflow     | Within a data buffering system, the condition occurring whenever the number of data bits entering the buffer exceeds the data capacity of the buffer.                                                                                                    |  |
| Buffer<br>Underflow    | Within a data buffering system, the condition occurring whenever the number of data bits entering the buffer is not sufficient to maintain the buffer minimum output rate.                                                                                 |  |
| Built-In-Self-<br>Test | Evaluative procedures residing in the microcontroller which are used to provide diagnostic information regarding its operational state.                                                                                                    |  |
| Byte                   | 8 Binary Digits                                                                                                    |  |
|                        | C                                                                                                    |  |
| С                      | Celsius                                                                                                    |  |
| C-Band                 | A portion of the electromagnetic spectrum used heavily for satellite transmissions. The uplink frequency is at 6 GHz, and the downlink is at 4 GHz. Traditional applications include voice communications, video conferencing, and broadcast TV and radio. |  |
| Cable Loss             | Loss of signal quality within cable, typically due to impedance as a result of excessive cable length or material construction.                                                                                                    |  |
| Carrier Offset         | The frequency difference in Hertz measured between the programmed receive frequency and the actual frequency received.                                                                                                    |  |
| CATS                   | Computer Aided Test Software                                                                                                    |  |
| CA/xxxx                | Cable Assembly                                                                                                    |  |
| CD-ROM                 | Compact Disk – Read Only Memory                                                                                                    |  |
| Channel                | A single path for transmitting electric or electromagnetic signals.                                                                                                    |  |

| CLK        | Clock                                                                                                    |
|------------|----------------------------------------------------------------------------------------------------|
| cm         | Centimeter                                                                                                    |
| СОМ        | Common                                                                                                    |
| CPS        | Cells per second                                                                                                    |
| CPU        | Central Processing Unit                                                                                                    |
| CRC        | Cyclic Redundancy Check. A system of error checking performed at the transmitting and receiving stations.                                                                                                    |
| CSA        | Canadian Standards Association — The Canadian counterpart of the U.S. Underwriters Laboratories.                                                                                                    |
| CW         | Continuous Wave                                                                                                    |
| C/N        | Carrier to Noise Ratio                                                                                                    |
|            | D                                                                                                    |
| DAC        | Digital to Analog Converter                                                                                                    |
| Data       | Typically refers to the information content of a signal including video, audio, graphic, or character-based information.                                                                                                    |
| Data Bits  | Within a data packet, the bits which represent the information content of a packet. See also Data.                                                                                                    |
| dB         | Decibel. A unit of measure of signal strength, usually the relation between a transmitted signal and a standard signal source. An increase of 3 dB results in a doubling of the signal strength. An increase of 6 dB results in a quadrupling of the signal strength. Conversely, a decrease of 3 dB and 6 dB results in a reduction in signal strength by one half and three quarters, respectively. |
| dBc        | Decibels Referred to Carrier                                                                                                    |
| dBm        | Decibels Referred to 1.0 milliwatt                                                                                                    |
| DC         | Direct Current                                                                                                    |
| Decode     | To convert a coded signal into its original form.                                                                                                    |
| Demod      | Demodulation. See Demodulate.                                                                                                    |
| Demodulate | To retrieve an electrical signal from a carrier signal or wave.                                                                                                    |
| DPLL       | Digital Phase Locked Loop                                                                                                    |
| DS3        | A commercial leased line format that has the capacity to handle up to 44.763<br>Mbps of digital information; North American standard digital interface.                                                                                                    |
| dsec       | Deci-seconds. A measurement of time that is equal to 0.1 seconds. For example, 15 dsec is equal to 1.5 seconds.                                                                                                    |
| DTE        | Data Termination Equipment. A generic name for any device that generates information to be transmitted to another device or over a transmission system. For example, visual display units, computers, and office workstations.                                                                                                    |
| DVB        | Digital Video Broadcast. A set of standards providing the specifications for transmission and reception of digitally processed broadcasting signals.                                                                                                    |
| D&I        | Drop and Insert                                                                                                    |

| E                              |                                                                                                    |  |
|--------------------------------|----------------------------------------------------------------------------------------------------|--|
| E <sub>b</sub> /N <sub>0</sub> | $E_b$ = Energy per information bit; N <sub>o</sub> = Noise energy per Hertz. Signal energy with respect to noise, expressed in energy per bit/noise in 1 Hz bandwidth.                                          |  |
| EEPROM                         | Electrically Erasable Programmable Read Only Memory                                                                                                    |  |
| EIA                            | Electronic Industries Association                                                                                                    |  |
| EMI                            | Electromagnetic Interference                                                                                                    |  |
| ESC                            | Engineering Service Circuits                                                                                                    |  |
| ES-ES                          | Earth Station to Earth Station Communication                                                                                                    |  |
| ET                             | Earth Terminal                                                                                                    |  |
| E-3                            | European standard 34.368 Mbps digital interface.                                                                                                    |  |
|                                | F                                                                                                    |  |
| F                              | Fahrenheit                                                                                                    |  |
| FAS                            | Frame Acquisition Sync. A repeating series bits, which allow acquisition of a frame.                                                                                                    |  |
| Fault                          | A disturbance that impairs or disrupts normal operations.                                                                                                    |  |
| FCC                            | Federal Communications Commission                                                                                                    |  |
| FEC                            | Forward Error Correction                                                                                                    |  |
| FIFO                           | First In, First Out. A type of data buffer.                                                                                                    |  |
| FPGA                           | Field Programmable Gate Array. A chip that can be reprogrammed for various uses.                                                                                                    |  |
| FW                             | Firmware                                                                                                    |  |
|                                | G                                                                                                    |  |
| g                              | Force of Gravity                                                                                                    |  |
| GHz                            | Gigahertz                                                                                                    |  |
| GND                            | Ground                                                                                                    |  |
| G.703                          | ITU-T Recommendation G.703, "Physical/Electrical Characteristics of<br>Hierarchical Digital Interfaces." An interface protocol used for terrestrial<br>transmissions that operates at multiples of 64 Kbps PCM. |  |
| н                              |                                                                                                    |  |
| HPA                            | High power amplifier. A device which provides the high power necessary to transmit radio signals from an earth terminal to a satellite.                                                                         |  |
| HSSI                           | High Speed Serial Interface                                                                                                    |  |
| HW                             | Hardware                                                                                                    |  |
| Hz                             | Hertz (Unit of Frequency)                                                                                                    |  |

| IBS                                | Intelsat Business Services                                                                                                    |  |
|------------------------------------|----------------------------------------------------------------------------------------------------|--|
| IDR                                | Intermediate Data Rate                                                                                                    |  |
| I/O                                | Input/Output                                                                                                    |  |
| IEC                                | International Electrotechnical Commission. A Geneva-based organization that sets international electrical and electronics standards and includes national committees from over 40 countries.                                                                                                    |  |
| IEEE                               | International Electrical and Electronic Engineers                                                                                                    |  |
| IESS                               | INTELSAT Earth Station Standards                                                                                                    |  |
| IF                                 | Intermediate Frequency.                                                                                                    |  |
|                                    | <ol> <li>A frequency to which a signal wave is shifted locally as an intermediate<br/>step in transmission or reception.</li> </ol>                                                                                                    |  |
|                                    | 2. The fixed frequency resulting from heterodyning the incoming signal with a signal from a local oscillator.                                                                                                    |  |
| IFL                                | Interfacility link. Typically refers to an interfacility link cable used to connect a low-noise block (LNB) to an IRD. Often this IFL carries power from the IRD to the LNB.                                                                                                    |  |
| IF Looptest                        | A diagnostic, troubleshooting, or operational test procedure designed to test<br>operate satellite equipment by passing video and audio test signals through an<br>encoder and satellite modulator, looping the output of the modulator to the input<br>of the IRD, and monitoring the video and audio output of the IRD. |  |
| Impedance                          | The total opposition of a device offers to the flow of alternating current.<br>Measured in Ohms and varies at different frequencies.                                                                                                    |  |
| Integrated<br>Receiver/<br>Decoder | Within a satellite downlink system, a piece of equipment used to demodulate and decode a transport stream.                                                                                                    |  |
| INTELSAT                           | International Telecommunication Satellite Organization                                                                                                    |  |
| IRD                                | See Integrated Receiver/Decoder.                                                                                                    |  |
| ISO                                | International Standards Organization                                                                                                    |  |
| I&Q                                | Analog In-Phase (I) and Quadrature Signals (Q)                                                                                                    |  |
| J                                  |                                                                                                    |  |
| J                                  | Joule                                                                                                    |  |

| к                  |                                                                                                    |  |
|--------------------|----------------------------------------------------------------------------------------------------|--|
| kbps               | Kilobits per second. A ratio of 1000 bits transmitted per second. For example, 10 kbps is equal to 10,000 bits transmitted per second.                                                                                                    |  |
| Kbps               | Kilobytes per second. A ratio of 1000 bytes transmitted per second. For example, 10 Kbps is equal to 10,000 bytes transmitted per second.                                                                                                    |  |
| kg                 | Kilogram                                                                                                    |  |
| kHz                | Kilohertz                                                                                                    |  |
| Ksps               | Kilosample or kilosymbol per second. A ratio of 1000 samples or symbols transmitted per second. For example, 10 Ksps is equal to 10,000 samples or symbols transmitted per second.                                                                                                    |  |
| Ku-Band            | A portion of the electromagnetic spectrum in the 12 GHz to 14 GHz range. Used for satellites, employing 14 GHz on the uplink and 11 GHz on the downlink in support of such applications as broadcast TV for man-on-the street interviews and other situations requiring a small, portable dish. Ku is also used in Direct Broadcast Satellite (DBS) systems, or Direct Satellite System (DSS). |  |
|                    | L                                                                                                    |  |
| LCD                | Liquid crystal display. A display technology that uses liquid crystals to form displayed characters.                                                                                                    |  |
| LED                | Light emitting diode. A display technology that uses a light emitting diode to form displayed characters.                                                                                                    |  |
| Line<br>Resolution | The degree of sharpness of a displayed video image.                                                                                                    |  |
| LNB                | Low Noise Block. A combination low noise amplifier and local oscillator used in some satellite downconverters.                                                                                                    |  |
| LO                 | Local Oscillator. A device within a frequency converter that is used to reduce or increase the frequency of the signal passed from the device input to output.                                                                                                    |  |
| L-Band             | <ol> <li>Portion of the electromagnetic spectrum commonly used in satellite<br/>applications, with frequencies in the 390 MHz to 1550 MHz range.</li> <li>For an IRD, the frequency received from the LNB, existing in a range of<br/>950 MHz to 2050 MHz.</li> </ol>                                                                                                    |  |

| Μ                                                 |                                                                                                    |  |
|---------------------------------------------------|----------------------------------------------------------------------------------------------------|--|
| mA                                                | Milliampere                                                                                                    |  |
| Mbps                                              | Megabits per second. A ratio of 1,000,000 bits transmitted per second. For example, 15 Mbps is equal to 15,000,000 bits transmitted per second.                                                                                                    |  |
| MCPC                                              | See multi-channel-per-carrier.                                                                                                    |  |
| MFAS                                              | Multi-Frame Acquisition Sync. See FAS.                                                                                                    |  |
| MHz                                               | Megahertz                                                                                                    |  |
| MIB                                               | Management Information Base                                                                                                    |  |
| Mod                                               | Modulator or Modulated                                                                                                    |  |
| Mono Channel                                      | Referring to one audio output not contained in a stereo mix.                                                                                                    |  |
| MPEG                                              | <ol> <li>Moving Picture Experts Group.</li> <li>A joint committee of the International Standards Organization (ISO) and<br/>the International Electrotechnical Commission (IEC).</li> <li>A series of hardware and software standards designed to reduce the<br/>storage requirements of digital video.</li> <li>A compression scheme for full motion video.</li> </ol> |  |
| MPEG-1                                            | Refers to ISO/IEC standards developed in 1991 by the ISO/IEC JTC1/SC29 WG11, Moving Picture Experts Group.                                                                                                    |  |
| MPEG-2                                            | Refers to ISO/IEC standards 13818-1 (Systems), 13818-2 (Video), 13818-3 (Audio), 13818-4 (Compliance).                                                                                                    |  |
| ms or msec                                        | Millisecond                                                                                                    |  |
| MTBF                                              | Mean time between failures. The length of time a user may reasonably expect a device or system to work before an incapacitating fault occurs.                                                                                                    |  |
| Multi-Channel-<br>Per-Carrier                     | Two or more video programs transmitted per digital transport stream.                                                                                                    |  |
| M&C                                               | Monitor and Control                                                                                                    |  |
| N                                                 |                                                                                                    |  |
| NC                                                | Normally Closed                                                                                                    |  |
| Network<br>Management<br>System                   | A system designed to keep a network operating near maximum efficiency and to provide operator interface to the managed system for configuring, isolating and correcting faults, and monitoring operational performance.                                                                                                    |  |
| NO                                                | Normally Open                                                                                                    |  |
| Non-Volatile,<br>Field-<br>Programmable<br>Memory | A type of Flash ROM used to store configuration parameters. The ROM memory is configurable by the user but will not clear if the unit loses power.                                                                                                    |  |
| ns                                                | Nanoseconds                                                                                                    |  |
| NSAP                                              | Network Service Access Point. 20 octets ATM address per ISO8348 and ITU-T X.213.                                                                                                    |  |

| NTSC      | <ol> <li>National Television Standards Committee of the Electronic Industries<br/>Association (EIA). A committee which determines the video standards<br/>for broadcast in the U.S.</li> </ol>                                                                                                    |  |
|-----------|----------------------------------------------------------------------------------------------------|--|
|           | 2. The U.S. standard for video broadcast which uses a 3.57945 MHz subcarrier whose phase varies with the instantaneous hue of the televised color, and whose amplitude varies with the instantaneous saturation of the color. A single frame (picture) in the standard consists of 525 horizontal scanning lines. Frames are scanned at the rate of 29.97 frames per second. |  |
|           | <ol> <li>Used to describe the standard method of television transmission in the<br/>U. S., Canada, Japan, Central America, and parts of South America.</li> </ol>                                                                                                    |  |
| NVRAM     | Non-Volatile Random Access Memory                                                                                                    |  |
| N/C       | No Connection or Not Connected                                                                                                    |  |
| 0         |                                                                                                    |  |
| OC-3      | Optical Carrier Level 3 (155.52 Mbps); refer to STM-1.                                                                                                    |  |
| Ohm       | A unit of measure for resistance symbolized by the Greek letter omega W. Defined as the electrical resistance between two points of a conductor when a constant difference of potential of 1 volt, applied between these points produces in this conductor a current of 1 ampere, the conductor not being the source of any electromotive force.                             |  |
| OQPSK     | Offset Quadrature Phase Shift Keying                                                                                                    |  |
| Overhead  | A number of data bits used for error-checking, control, timing, and other communications functions that are inserted in the data stream as an additional to the individual data rates of the transport stream components. Overhead must be included when calculating the aggregate transport stream output data rate.                                                        |  |
|           | Р                                                                                                    |  |
| PAL       | <ol> <li>Phase Alteration Line.</li> <li>A broadcast television standard that uses a subcarrier which is<br/>alternated 90 degrees in phase from one line to the next to minimize hue<br/>errors in color transmission.</li> <li>The color television transmission standard used in Europe and many<br/>other parts of the world.</li> </ol>                                 |  |
| PAL-I     | A European color television transmission standard that uses a 4.43361875 MHz subcarrier. A single frame in this standard consists of 625 scanning line, and frames are scanned at a rate of 25 frames per second.                                                                                                    |  |
| PC        | Personal Computer                                                                                                    |  |
| PD Buffer | Plesiochronous/Doppler Buffer                                                                                                    |  |
| PGCA      | A proprietary conditional access method used by Tiernan equipment that provides basic signal protection and the ability to authorize individual IRDs.                                                                                                    |  |
| PID       | Packet Identifier. Within a data packet, the bits used for its identification.                                                                                                    |  |
|           |                                                                                                    |  |

| Pixel    | Picture Element.                                                                                                    |  |
|----------|----------------------------------------------------------------------------------------------------|--|
|          | or off, or varied in intensity.                                                                                                    |  |
|          | 2. The smallest division that makes up the raster scan line for a video display.                                                                                                    |  |
| PLCP     | Physical Layer Convergence Protocol. In DS3 transmission, the part of the physical layer that adapts the transmission facility to perform the distributed queue dual bus (DQDB) access as defined in IEEE 802.6-1990.                                          |  |
| PLL      | Phase Locked Loop                                                                                                    |  |
| ppb      | Parts per Billion                                                                                                    |  |
| ppm      | Parts per Million                                                                                                    |  |
| PSI      | Program Specific Information.                                                                                                    |  |
| PVC      | Permanent Virtual Circuit. A logical dedicated circuit between two user ports in a point-to-point configuration.                                                                                                    |  |
| P/N      | Part Number                                                                                                    |  |
| Q        |                                                                                                    |  |
| QAM      | Quadrature Amplitude Modulation                                                                                                    |  |
| QPSK     | Quadrature Phase Shift Keying. The transmission of 2 bits per symbol, with each symbol being a phase range of the sine wave. In this fashion, a 2:1 compression ratio is achieved, resulting in a doubling of the efficiency with which a circuit is employed. |  |
|          | R                                                                                                    |  |
| RAM      | Random Access Memory                                                                                                    |  |
| RCD      | Remote Control Device. A computer terminal used to configure and monitor an encoder or an IRD without using the unit's control front panel.                                                                                                    |  |
| RF       | Radio Frequency                                                                                                    |  |
| RF Input | The L-Band, C-Band, or Ku-Band input to an IRD.                                                                                                    |  |
| ROM      | Read Only Memory                                                                                                    |  |
| rms      | Root Mean Square                                                                                                    |  |
| RU       | Rack Unit. 1 RU = 1.75"/4.45 cm                                                                                                    |  |
| Rx       | Receive (Receiver)                                                                                                    |  |
| RxD      | Receive Data                                                                                                    |  |
| R-S      | Reed-Solomon Coding. Reed-Solomon codes are block-based error correcting codes with a wide range of applications in digital communications and storage.                                                                                                    |  |

| S                                  |                                                                                                    |  |
|------------------------------------|----------------------------------------------------------------------------------------------------|--|
| Sample Rate                        | The number of times per second that an analog signal is measured and converted to a binary number in order to convert the analog signal to a digital signal.                                                                                                    |  |
| Satellite<br>Downlink<br>Frequency | Within a satellite system, the frequency, either C-Band or Ku-Band, of the signal transmitted to the receiving dish.                                                                                                    |  |
| SEQ                                | Sequential                                                                                                    |  |
| SCPC                               | Single-Channel-Per-Carrier. One video program transmitted per digital transport stream.                                                                                                    |  |
| SNMP                               | Simple Network Management Protocol. A widely used network monitoring and control protocol. Data is passed from SNMP agents, which are hardware and/or software processes reporting activity in each network device (hub, router, bridge, etc.) to the workstation console used to oversee the network. The agents return information contained in a Management Information Base, which is a data structure that defines what is obtainable from the device and what can be controlled. |  |
| sps                                | <ol> <li>Samples per second.</li> <li>A ratio of the number of times that an analog signal is measured and converted to a binary number to seconds elapsed, expressed as samples per second.</li> <li>Symbols per second — A ratio of symbols transmitted to seconds elapsed expressed as symbols per second. Commonly used to express the speed at which QPSK symbols are transmitted.</li> </ol>                                                                                     |  |
| Stereo Pair                        | Two audio signals consisting of sound reproduction of the same audio source.                                                                                                    |  |
| STS-3c                             | Concatenated SONET Synchronous Transport Signal Level 3.                                                                                                    |  |
| SVC                                | Switched Virtual Circuit. A circuit between two user points in a point-to-point configuration that is established by ATM signaling stack rather than being a dedicated circuit.                                                                                                    |  |
| Symbol                             | In digital transmission, a recognizable electrical state that is associated with a signal element, which is an electrical signal within a defined period of time.                                                                                                    |  |
| SYNC                               | Synchronize                                                                                                    |  |
| Т                                  |                                                                                                    |  |
| TBD                                | To Be Designed or To Be Determined                                                                                                    |  |
| ТМ                                 | Technical Manual                                                                                                    |  |
| TPC                                | Turbo Product Codes                                                                                                    |  |
| TRE                                | Trellis                                                                                                    |  |
| Тх                                 | Transmit (Transmitter)                                                                                                    |  |
| TxD                                | Transmit Data                                                                                                    |  |

| U                    |                                                                                                   |  |
|----------------------|---------------------------------------------------------------------------------------------------|--|
| UART                 | Universal Asynchronous Receiver/Transmitter                                                       |  |
| UL                   | Underwriters Laboratories.                                                                        |  |
| UUT                  | Unit Under Test                                                                                   |  |
|                      | v                                                                                                 |  |
| V                    | Volts                                                                                             |  |
| VAC                  | Volts, Alternating Current                                                                        |  |
| VCO                  | Voltage Controlled Oscillator                                                                     |  |
| VDC                  | Volts, Direct Current                                                                             |  |
| VDE                  | Verband Deutscher Elektrotechniker. The German counterpart of the U.S. Underwriters Laboratories. |  |
| VIT                  | Viterbi Decoding. See Viterbi Code Rate                                                           |  |
| Viterbi Code<br>Rate | Forward error-correction scheme.                                                                  |  |
| Vpp or Vp-p          | Volts peak-to-peak.                                                                               |  |
| WXYZ                 |                                                                                                   |  |
| W                    | Watt                                                                                              |  |
| Misc.                |                                                                                                   |  |
| μs                   | Microsecond                                                                                       |  |
| Ω                    | Ohms                                                                                              |  |
| 16QAM                | 16 Quadrature Amplitude Modulation                                                                |  |
| 8PSK                 | 8 Phase Shift Keying                                                                              |  |

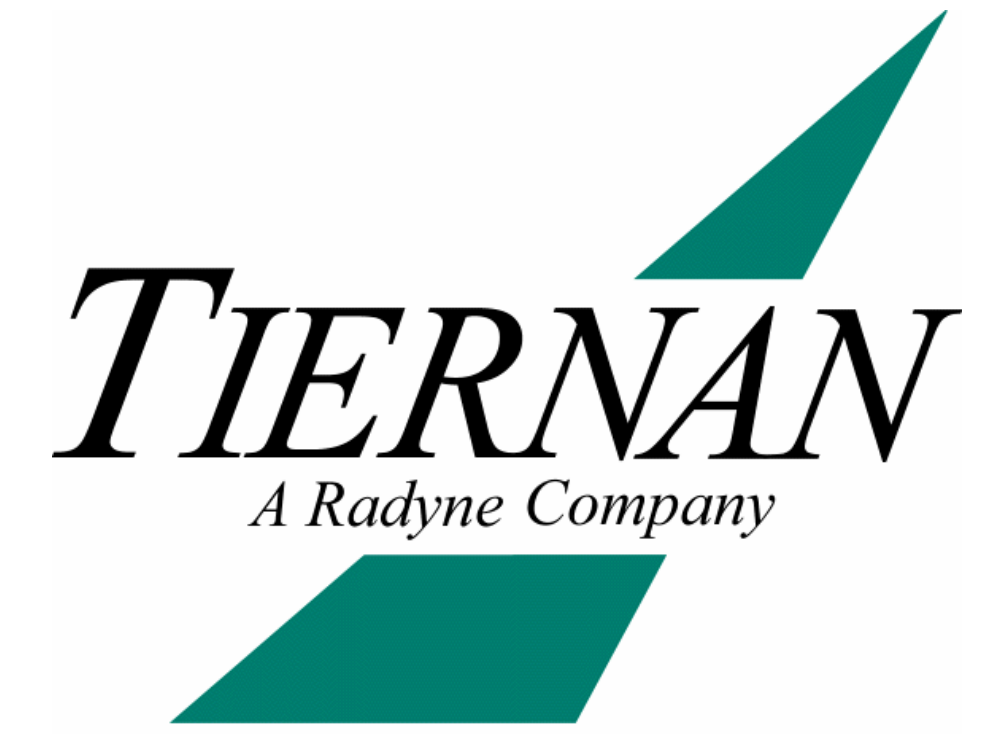